Your Global Automation Partner

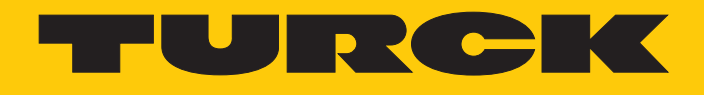

# FEN20-4IOL IO-Link-Master-Modul

Betriebsanleitung

Hans Turck GmbH & Co. KG | T +49 208 4952-0 | F +49 208 4952-264 | more@turck.com | www.turck.com

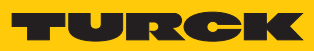

# Inhaltsverzeichnis

| 1 | Über dies  | e Anleitung                                                      | 7    |
|---|------------|------------------------------------------------------------------|------|
|   | 1.1        | Zielgruppen                                                      | 7    |
|   | 1.2        | Symbolerläuterung                                                | 7    |
|   | 1.3        | Weitere Unterlagen                                               | 7    |
|   | 1.4        | Feedback zu dieser Anleitung                                     | 7    |
| 2 | Hinweise   | zum Produkt                                                      | 8    |
|   | 2.1        | Produktidentifizierung                                           | 8    |
|   | 2.2        | Lieferumfang                                                     | 8    |
|   | 2.3        | Rechtliche Anforderungen                                         | 8    |
|   | 2.4        | Hersteller und Service                                           | 8    |
| 3 | Zu Ihrer S | iicherheit                                                       | 9    |
|   | 3.1        | Bestimmungsgemäße Verwendung                                     | 9    |
|   | 3.2        | Allgemeine Sicherheitshinweise                                   | 9    |
| 4 | Systembe   | eschreibung IO-Link                                              | . 10 |
|   | 4.1        | Merkmale                                                         | . 10 |
|   | 4.2        | Systemarchitektur                                                | . 11 |
|   | 4.3        | Funktionsprinzip                                                 | . 12 |
|   | 4.4        | Betriebsarten                                                    | . 12 |
|   | 4.4.1      | IO-Link-Modus                                                    | 12   |
|   | 4.4.2      | Standard-I/O-Modus (SIO-Modus)                                   | 14   |
| 5 | Produktb   | eschreibung                                                      | . 15 |
|   | 5.1        | Geräteübersicht                                                  | . 15 |
|   | 5.2        | Eigenschaften und Merkmale                                       | . 15 |
|   | 5.3        | Funktionsprinzip                                                 | . 16 |
|   | 5.4        | Funktionen und Betriebsarten                                     | . 16 |
|   | 5.4.1      | Multiprotokoll-Technologie                                       | 16   |
|   | 5.4.2      | IO-LINK-Kanale                                                   | 17   |
| 6 | Montiere   | n                                                                | . 18 |
|   | 6.1        | Gerät auf Montageplatte befestigen                               | . 18 |
|   | 6.2        | Gerät auf Hutschiene (TS35) montieren                            | . 19 |
|   | 6.3        | Gerät erden                                                      | . 19 |
| _ | 0.3.1      | Schirmung der Feldbus- und I/O-Ebene                             | 19   |
| 7 | Anschließ  | Sen                                                              | . 20 |
|   | 7.1        | Gerat an Ethernet anschließen                                    | . 20 |
|   | 7.2        | Versorgungsspannung anschließen                                  | . 20 |
|   | 7.3        | IO-Link-Devices und digitale Sensoren und Aktuatoren anschließen | . 21 |
| 8 | In Betrieb | o nehmen                                                         | . 22 |
|   | 8.1        | IP-Adresse einstellen                                            | . 22 |
|   | 8.2        | ARGEE/FLC                                                        | . 24 |
|   | 8.3        | IO-Link-Device mit IO-Link V1.0 in Betrieb nehmen                | . 24 |
|   | 8.4        | IO-Link-Device mit IO-Link V1.1 in Betrieb nehmen                | . 25 |
|   | 8.5        | Angeschlossene IO-Link-Devices einlesen: Topology-Scan im DTM    | . 27 |
|   | 8.6        | Gerät mit PROFINET in Betrieb nehmen                             | . 28 |

|    | 8.6.1          | PROFINET IO-Gerätemodell                                   | 28         |
|----|----------------|------------------------------------------------------------|------------|
|    | 8.6.2          | Gerätemodell – FEN20-4IOL                                  | 29         |
|    | 8.6.3          | Adressierung bei PROFINET                                  | 29         |
|    | 8.6.4          | FSU – Fast Start-Up (priorisierter Hochlauf)               | 30         |
|    | 8.6.5          | MRP (Media Redundancy Protocol)                            | 30         |
|    | 8.6.6          | Nutzdaten für azyklische Dienste                           | 31         |
|    | 8.6.7          | IO-Link-Funktionsbaustein IOL_CALL                         | 32         |
|    | 8.7            | Geräte an eine Siemens-Steuerung in PROFINET anbinden      | 36         |
|    | 8.7.1          | GSDML-Datei installieren                                   | 37         |
|    | 8.7.2          | Geräte mit der Steuerung verbinden                         | 38         |
|    | 8.7.3          | PROFINET-Gerätenamen zuweisen                              |            |
|    | 8.7.4          | IP-Adresse im IIA-Portal einstellen                        | 40         |
|    | 8.7.5          | Geräterunktionen konfigurieren                             |            |
|    | 8./.0<br>0 7 7 | PROFINET Mapping                                           | 44<br>11   |
|    | 0././<br>8.7.8 | FNOFINET - Mapping                                         | 44<br>15   |
|    | 0.7.0          |                                                            |            |
|    | <b>8.8</b>     | Gerat mit Modbus TCP in Betrieb nenmen                     |            |
|    | 0.0.1<br>0.0.1 | Implementierte Modbus-Funktionen                           |            |
|    | 0.0.Z          | Modbus-Register                                            |            |
|    | 884            | Begistermanning                                            |            |
|    | 885            | Verhalten im Fehlerfall (Watchdog)                         |            |
|    | 80             | Coräto mit EthorNot/ID in Botriob nohmon                   | 59         |
|    | 891            | Allgemeine Eigenschaften EtherNet/IP                       | <b>58</b>  |
|    | 892            | EDS- und Catalog-Dateien                                   |            |
|    | 8.9.3          | Device Level Ring (DLR)                                    |            |
|    | 8.9.4          | Diagnose über Prozessdaten                                 | 58         |
|    | 8.9.5          | EtherNet/IP-Standardklassen                                | 59         |
|    | 8.9.6          | Vendor Specific Classes (VSC)                              | 82         |
|    | 8.10           | Geräte an eine Rockwell-Steuerung mit EtherNet/IP anbinden | 93         |
|    | 8.10.1         | Gerät aus Katalogdateien zum neuen Projekt hinzufügen      |            |
|    | 8.10.2         | Gerät In RS Logix konfigurieren                            |            |
|    | 8.10.3         | Gerät parametrieren                                        | 97         |
|    | 8.10.4         | Gerät online mit der Steuerung verbinden                   | 98         |
|    | 8.10.5         | Prozessdaten auslesen                                      | 100        |
| 9  | Parametri      | eren und Konfigurieren                                     | 101        |
| -  | 0 1            | Parameter                                                  | 101        |
|    | 9.1            | Prozessdatenmanning annassen                               | 101<br>106 |
|    | 912            | PROFINET-Parameter                                         | 100        |
|    | 0.2            | IO Link Euroption für die azyklische Kommunikation         | 100        |
|    | 9.2<br>9.2 1   | Port-Funktionen für Port 0 (IO-I ink-Master)               | 108        |
|    | 9.2.1          |                                                            | 100        |
| 10 | Betreiben      |                                                            | 113        |
|    | 10.1           | Prozess-Eingangsdaten auswerten                            | 113        |
|    | 10.2           | Prozess-Ausgangsdaten schreiben                            | 115        |
|    | 10.3           | LED-Anzeigen                                               | 116        |
|    | 10.4           | Software-Diagnosemeldungen                                 | 116        |
|    | 10.4 1         | Status- und Control-Wort                                   | 117        |
|    | 10.4.2         | Diagnosetelegramm                                          | 118        |
|    | 10.4.3         | PROFINET-Diagnose                                          | 120        |
|    | 10 5           | Datenhaltungsmodus nutzen                                  | 121        |
|    | 10.5.1         | Parameter Datenhaltungsmodus = aktiviert                   | 121        |
|    | 10.5.2         | Parameter Datenhaltungsmodus = einlesen                    | 123        |
|    |                |                                                            |            |

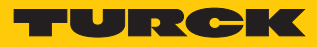

|    | 10.5.3<br>10.5.4 | Parameter Datenhaltungsmodus = überschreiben<br>Parameter Datenhaltungsmodus = deaktiviert, löschen | 123<br>124 |
|----|------------------|----------------------------------------------------------------------------------------------------|------------|
| 11 | Störunger        | n beseitigen                                                                                        | 125        |
|    | 11.1             | Parametrierfehler beheben                                                                           | 125        |
| 12 | Instand ha       | ılten                                                                                               | 126        |
|    | 12.1             | Firmware-Update über FDT/DTM durchführen                                                            | 126        |
| 13 | Repariere        | n                                                                                                   | 132        |
|    | 13.1             | Geräte zurücksenden                                                                                 | 132        |
| 14 | Entsorgen        | 1                                                                                                   | 132        |
| 15 | Technisch        | e Daten                                                                                             | 133        |
|    |                  |                                                                                                    |            |

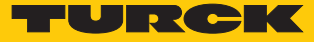

# 1 Über diese Anleitung

Die Anleitung beschreibt den Aufbau, die Funktionen und den Einsatz des Produkts und hilft Ihnen, das Produkt bestimmungsgemäß zu betreiben. Lesen Sie die Anleitung vor dem Gebrauch des Produkts aufmerksam durch. So vermeiden Sie mögliche Personen-, Sach- und Geräteschäden. Bewahren Sie die Anleitung auf, solange das Produkt genutzt wird. Falls Sie das Produkt weitergeben, geben Sie auch diese Anleitung mit.

#### 1.1 Zielgruppen

Die vorliegende Anleitung richtet sich an fachlich geschultes Personal und muss von jeder Person sorgfältig gelesen werden, die das Gerät montiert, in Betrieb nimmt, betreibt, instand hält, demontiert oder entsorgt.

## 1.2 Symbolerläuterung

In dieser Anleitung werden folgende Symbole verwendet:

|   | <b>GEFAHR</b><br>GEFAHR kennzeichnet eine gefährliche Situation mit hohem Risiko, die zum Tod<br>oder zu schweren Verletzungen führt, wenn sie nicht vermieden wird.                                                                 |
|---|----------------------------------------------------------------------------------------------------|
|   | <b>WARNUNG</b><br>WARNUNG kennzeichnet eine gefährliche Situation mit mittlerem Risiko, die zum<br>Tod oder zu schweren Verletzungen führen kann, wenn sie nicht vermieden wird.                                                     |
|   | <b>VORSICHT</b><br>VORSICHT kennzeichnet eine gefährliche Situation mit mittlerem Risiko, die zu mit-<br>telschweren oder leichten Verletzungen führen kann, wenn sie nicht vermieden<br>wird.                                       |
| ! | <b>ACHTUNG</b><br>ACHTUNG kennzeichnet eine Situation, die zu Sachschäden führen kann, wenn sie<br>nicht vermieden wird.                                                                                                    |
| i | HINWEIS<br>Unter HINWEIS finden Sie Tipps, Empfehlungen und nützliche Informationen zu spe-<br>ziellen Handlungsschritten und Sachverhalten. Die Hinweise erleichtern Ihnen die<br>Arbeit und helfen Ihnen, Mehrarbeit zu vermeiden. |
|   | HANDLUNGSAUFFORDERUNG<br>Dieses Zeichen kennzeichnet Handlungsschritte, die der Anwender ausführen muss.                                                                                                    |
| ₽ | HANDLUNGSRESULTAT<br>Dieses Zeichen kennzeichnet relevante Handlungsresultate.                                                                                                    |
|   |                                                                                                    |

# 1.3 Weitere Unterlagen

Ergänzend zu diesem Dokument finden Sie im Internet unter www.turck.com folgende Unterlagen:

- Datenblatt
- EU-Konformitätserklärung
- Inbetriebnahmehandbuch IO-Link-Devices
- 1.4 Feedback zu dieser Anleitung

Wir sind bestrebt, diese Anleitung ständig so informativ und übersichtlich wie möglich zu gestalten. Haben Sie Anregungen für eine bessere Gestaltung oder fehlen Ihnen Angaben in der Anleitung, schicken Sie Ihre Vorschläge an **techdoc@turck.com**.

# 2 Hinweise zum Produkt

- 2.1 Produktidentifizierung
  - Diese Anleitung gilt für den folgenden IO-Link-Master:
  - FEN20-4IOL
- 2.2 Lieferumfang
  - FEN20-4IOL

## 2.3 Rechtliche Anforderungen

Das Gerät fällt unter folgende EU-Richtlinien:

- 2014/30/EU (Elektromagnetische Verträglichkeit)
- 2011/65/EU (RoHS-Richtlinie)

### 2.4 Hersteller und Service

Hans Turck GmbH & Co. KG Witzlebenstraße 7 45472 Mülheim an der Ruhr Germany

Turck unterstützt Sie bei Ihren Projekten von der ersten Analyse bis zur Inbetriebnahme Ihrer Applikation. In der Turck-Produktdatenbank finden Sie Software-Tools für Programmierung, Konfiguration oder Inbetriebnahme, Datenblätter und CAD-Dateien in vielen Exportformaten. Über folgende Adresse gelangen Sie direkt in die Produktdatenbank: www.turck.de/produkte

Für weitere Fragen ist das Sales-und-Service-Team in Deutschland telefonisch unter folgenden Nummern zu erreichen:

- Vertrieb: +49 208 4952-380
- Technik: +49 208 4952-390

Außerhalb Deutschlands wenden Sie sich bitte an Ihre Turck-Landesvertretung.

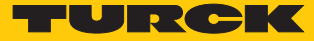

# 3 Zu Ihrer Sicherheit

Das Produkt ist nach dem Stand der Technik konzipiert. Dennoch gibt es Restgefahren. Um Personen- und Sachschäden zu vermeiden, müssen Sie die Sicherheits- und Warnhinweise beachten. Für Schäden durch Nichtbeachtung von Sicherheits- und Warnhinweisen übernimmt Turck keine Haftung.

## 3.1 Bestimmungsgemäße Verwendung

Das Gerät ist ausschließlich zum Einsatz im industriellen Bereich bestimmt.

Das Multiprotokoll-I/O-Modul FEN20-4IOL ist ein IO-Link-Master gemäß IO-Link-Spezifikation V1.1 und kann in den drei Ethernet-Protokollen PROFINET, Ethernet/IP und Modbus TCP eingesetzt werden. Das Gerät erkennt das Busprotokoll automatisch während der Hochlaufphase.

Das IO-Link-Master-Modul FEN20-4IOL verfügt über vier IO-Link-Kanäle. Über zehn Schraubkontakte können bis zu vier IO-Link-Sensoren oder I/O-Hubs mit IO-Link angeschlossen werden. Bei der Verwendung von I/O-Hubs ist der Anschluss von bis zu 64 digitalen Sensoren oder Aktuatoren möglich. Außerdem können die vier IO-Link-Kanäle auch zum Anschluss von bis vier digitalen Sensoren oder Aktuatoren als universelle digitale DXP-Kanäle verwendet werden.

Das Gerät darf nur wie in dieser Anleitung beschrieben verwendet werden. Jede andere Verwendung gilt als nicht bestimmungsgemäß. Für daraus resultierende Schäden übernimmt Turck keine Haftung.

### 3.2 Allgemeine Sicherheitshinweise

- Nur fachlich geschultes Personal darf das Gerät montieren, installieren, betreiben, parametrieren und instand halten.
- Das Gerät nur in Übereinstimmung mit den geltenden nationalen und internationalen Bestimmungen, Normen und Gesetzen einsetzen.
- Das Gerät erfüllt ausschließlich die EMV-Anforderungen für den industriellen Bereich und ist nicht zum Einsatz in Wohngebieten geeignet.
- Default-Passwort des integrierten Webservers nach dem ersten Login ändern. Turck empfiehlt, ein sicheres Passwort zu verwenden.

# 4 Systembeschreibung IO-Link

IO-Link ist eine feldbusunabhängige Kommunikationsschnittstelle für Sensoren und Aktuatoren. Über eine digitale, serielle Punkt-zu-Punkt-Verbindung werden Signale und Energie unterhalb beliebiger Netzwerke, Feldbusse und Rückwandbusse übertragen.

Jedes IO-Link-System besteht aus einem IO-Link-Master und einem IO-Link-Device (z. B. Sensor, I/O-Hub, Ventilinsel). Ein IO-Link-Master verfügt über mindestens einen IO-Link-Port (Kanal). An jedem Port kann ein IO-Link-Device angeschlossen werden. Die Systemkomponenten werden abhängig von der Port-Spezifikation über ungeschirmte 3-Draht- oder 5-Draht-Standardleitungen miteinander verbunden.

Die IO-Link-Technologie wird in der Spezifikation "IO-Link Interface and System Specification" und der IEC 61131-9 beschrieben. IO-Link-fähige Geräte entsprechen entweder der Spezifikation V1.0 oder der Spezifikation V1.1.

Die Eigenschaften, Funktionen und Parameter der IO-Link-Devices werden in einer elektronischen Gerätebeschreibung (IODD) dargestellt. Die IODDs für Turck-Geräte können über den Turck Software Manager heruntergeladen werden und stehen außerdem kostenlos unter www.turck.com zur Verfügung. Die IODDs aller Geräte sind gleich aufgebaut und enthalten die folgenden Informationen für die Systemintegration:

- Kommunikationseigenschaften
- Geräteparameter mit Wertebereich und Default-Wert
- Identifikations-, Prozess- und Diagnosedaten
- Gerätedaten
- Textbeschreibung
- Bild des Device
- Logo des Herstellers

Der Aufbau der IODD ist durch die IO-Link-Spezifikation vorgegeben und für alle IO-Link-Devices gleich. Der IODD-Aufbau orientiert sich an Indizes. Den Kommunikationseigenschaften, Geräteparametern, Identifikations-, Prozess-, Diagnose- und Gerätedaten sind in der IODD feste Indizes zugewiesen, über die sich die Parameter ansteuern lassen. Einige Indizes sind durch Subindizes weiter unterteilt.

#### 4.1 Merkmale

- Punkt-zu-Punkt-Verbindung (max. Leitungslänge: 20 m)
- Ungeschirmte Standard-3-Draht- oder 5-Draht-Leitungen
- Zyklische Prozessdatenübertragung
- Azyklische Übertragung von Daten, z. B. Gerätedaten und Ereignisse
- Kommunikation zwischen IO-Link-Master und IO-Link-Devices in drei Übertragungsraten möglich
- Paralleler Austausch der Gerätedaten ohne Einfluss auf die Prozessdaten
- Kommunikation durch 24-V-Pulsmodulation, Standard-UART-Protokoll

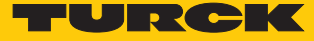

# 4.2 Systemarchitektur

Für die IO-Link-Kommunikation sind mindestens ein IO-Link-Master und ein IO-Link-Device (z. B. Sensor oder Aktuator) erforderlich. IO-Link-Master und IO-Link-Device werden über eine ungeschirmte 3- oder 5-Draht-Standardleitung miteinander verbunden. Das Einstellen ist mit einem Konfigurationstool oder über die Feldbusebene möglich.

Der IO-Link-Master stellt die Verbindung zwischen IO-Link-Device und dem übergeordneten Steuerungssystem her. Ein IO-Link-Master kann mehrere IO-Link-Ports besitzen. An jeden Port kann nur ein IO-Link-Device angeschlossen werden.

Über IO-Link-I/O-Hubs lassen sich auch Geräte ohne IO-Link-Ausgang per IO-Link in Automatisierungssysteme einbinden.

Für Integration, Inbetriebnahme und Konfiguration der IO-Link-Kommunikation stehen standardisierte Tools und Funktionen zur Verfügung.

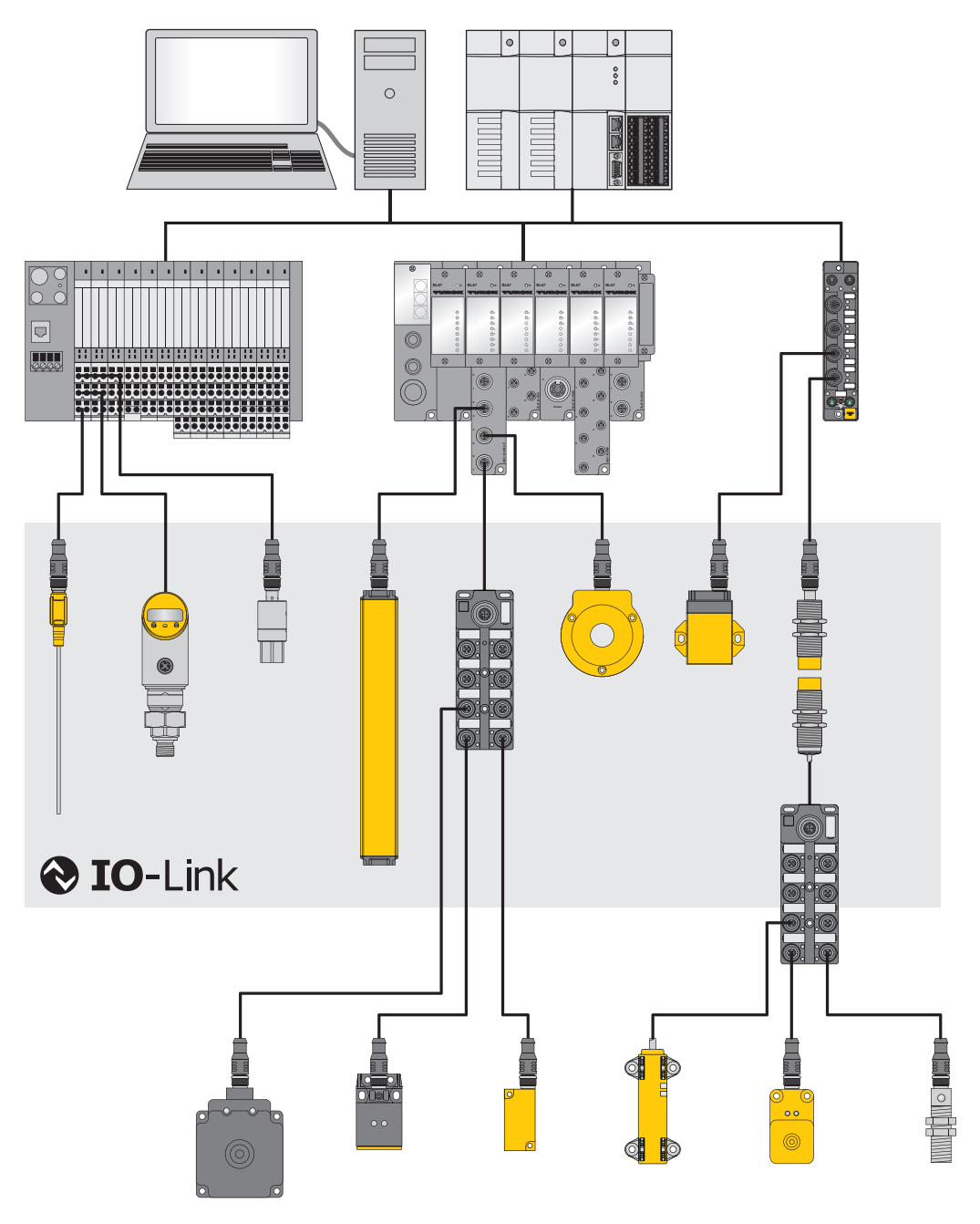

Abb. 1: Systemübersicht IO-Link

#### 4.3 Funktionsprinzip

IO-Link ist eine digitale Punkt-zu-Punkt-Verbindung zwischen einem IO-Link-Master und einem IO-Link-Device. Dabei werden über einen kombinierten Schaltzustands- und Datenkanal (C/Q) durch 24-V-Pulsmodulation Prozessdaten und weitere Informationen wie Parameter und Diagnosemeldungen übertragen.

Die IO-Link-Kommunikation ist unabhängig vom verwendeten Feldbus.

#### 4.4 Betriebsarten

Die Betriebsart kann an jedem Port des IO-Link-Masters separat eingestellt werden.

Für IO-Link-Master stehen zwei Betriebsmodi zur Auswahl:

- IO-Link-Modus: IO-Link-Kommunikation möglich
- Standard-I/O-Modus (SIO): digitale I/O-Kommunikation

Die IO-Link-Kommunikation findet über die Schalt- und Kommunikationsleitung (C/Q) statt.

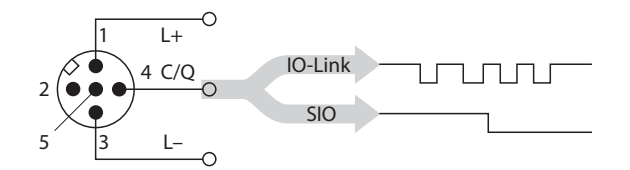

Abb. 2: IO-Link-Kommunikation über C/Q

Bei der Initialisierung verhalten sich die Ports des IO-Link-Masters wie ein normaler digitaler Eingang. Die IO-Link-Devices werden im SIO-Modus betrieben. Durch einen Befehl des übergeordneten IO-Link-Masters wird die IO-Link-Kommunikation im IO-Link-Modus aufgebaut. Dieser Befehl wird "Wake-up-Request" genannt.

#### 4.4.1 IO-Link-Modus

Im IO-Link-Modus findet zwischen IO-Link-Master und IO-Link-Device eine IO-Link-Kommunikation statt. Die Kommunikation geht dabei immer vom IO-Link-Master aus.

Übertragungsgeschwindigkeit zwischen IO-Link-Master und IO-Link-Device

In der IO-Link-Spezifikation sind drei Übertragungsraten definiert:

- 4,8 kBaud
- 38,4 kBaud
- 230,4 kBaud

Jedes Device unterstützt nur eine Übertragungsrate, ein IO-Link-Master unterstützt alle Übertragungsraten. Die Übertragungszeit der zyklischen Prozessdaten wird durch die Telegrammlänge sowie Verzögerungszeiten in Device und Master bestimmt. Bei einer Übertragungsrate von 38,4 kBaud und einer Telegrammlänge von 2 Byte liegt die Übertragungszeit typischerweise bei 2,3 ms.

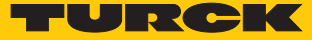

#### Reaktionszeiten

Die Reaktionszeit des IO-Link-Systems gibt Auskunft über die Häufigkeit und die Geschwindigkeit der Datenübertragung zwischen IO-Link-Master und IO-Link-Device. Die Reaktionszeit ist von den folgenden Faktoren abhängig:

- Minimale Zykluszeit: in der IODD festgelegte Zeitabstände, in denen der IO-Link-Master das IO-Link-Device anspricht. Für verschiedene Devices können unterschiedliche minimale Zykluszeiten festgelegt sein.
- Interne Bearbeitungszeit des IO-Link-Masters und des IO-Link-Device

#### Zyklische und azyklische Kommunikation

\_ . . . . . .

Die zwischen IO-Link-Master und IO-Link-Device ausgetauschten Daten lassen sich in zyklische Prozessdaten und azyklische Daten unterteilen. Prozessdaten und Wertstatus werden zyklisch übertragen. Azyklische Daten werden unabhängig von den zyklischen Prozessdaten übertragen. Zu den azyklischen Daten zählen Gerätedaten, Parametrierfunktionen und Ereignisse wie Diagnoseinformationen, die nur nach Anforderung übertragen werden. Die beiden Kommunikationsarten sind unabhängig voneinander und beeinflussen sich nicht gegenseitig.

| Zyklische Kommunikation                                                                                                    |                                                                                          |
|----------------------------------------------------------------------------------------------------|------------------------------------------------------------------------------------------|
| Prozessdaten                                                                                                    | Wertstatus (Port Qualifier)                                                              |
| <ul> <li>Pro Device 032 Byte Prozessdaten mög-<br/>lich (jeweils Input und Output)</li> <li>Prozessdatengröße durch das Device fest-<br/>gelegt</li> </ul> | Der Wertstatus (Port Qualifier) zeigt an, ob<br>die Prozessdaten gültig sind oder nicht. |

| Azyklische Kommunikation                                                                                                    |                                                                                                    |
|----------------------------------------------------------------------------------------------------|----------------------------------------------------------------------------------------------------|
| Gerätedaten                                                                                                    | Wertstatus (Port Qualifier)                                                                                                    |
| <ul> <li>Parameter, Identifikationsdaten oder<br/>Diagnoseinformationen</li> <li>Austausch auf Anfrage des IO-Link-Masters</li> <li>Gerätedaten können in das Device geschrieben oder aus dem Device gelesen werden.</li> </ul> | <ul> <li>Device signalisiert Ereignisse an Master:<br/>Fehlermeldungen und Warnungen</li> <li>Master signalisiert Ereignisse an Device: z. B<br/>Drahtbruch oder Kommunikationsabbruch</li> </ul> |

#### IO-Link-Geräte verschiedener Spezifikationen kombinieren

An IO-Link-Mastern der Spezifikation V1.0 können ausschließlich Devices der Spezifikation V1.0 betrieben werden. An IO-Link-Mastern der Spezifikation V1.1 können Devices der Spezifikation nen V1.0 und V1.1 betrieben werden.

|                     | IO-Link-Device V1.0 | IO-Link-Device V1.1 |
|---------------------|---------------------|---------------------|
| IO-Link-Master V1.0 | х                   | -                   |
| IO-Link-Master V1.1 | х                   | Х                   |

#### Datenhaltungsmodus

**HINWEIS** Der Datenhaltungsmodus ist nur für Geräte verfügbar, die der IO-Link-Spezifikation V1.1 entsprechen.

Der Datenhaltungsmodus bietet die Möglichkeit, IO-Link-Devices ohne Neukonfiguration auszutauschen.

Der IO-Link-Master oder das IO-Link-Device speichern die bei der vorherigen Konfiguration eingestellten Device-Parameter. Im Datenhaltungsmodus werden die Parameterdaten-Speicher von IO-Link-Master und IO-Link-Device synchronisiert. Nach dem Austausch eines Device schreibt der Master die gespeicherten Device-Parameter in das neue Device, wenn im IO-Link-Master der Datenhaltungsmodus aktiviert ist. Die Applikation kann ohne eine erneute Konfiguration wieder gestartet werden.

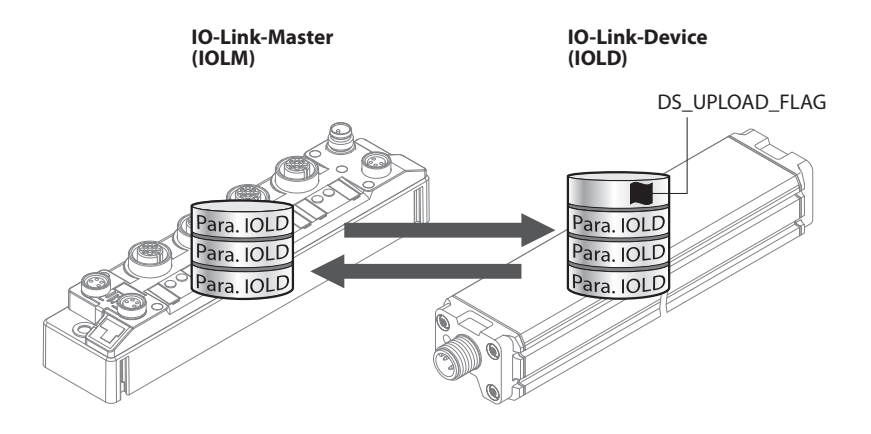

Abb. 3: Datenhaltungsmodus - generelles Prinzip, Para. IOLD = Parameter des IO-Link-Device

#### 4.4.2 Standard-I/O-Modus (SIO-Modus)

Im Standard-I/O-Modus verhalten sich IO-Link-Devices wie digitale Sensoren oder Aktuatoren. Die Geräte senden dabei ausschließlich Eingangsdaten oder Ausgangsdaten an die übergeordnete Instanz. Ein IO-Link-Zugriff auf das Gerät ist nicht möglich.

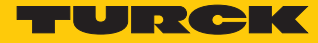

# 5 Produktbeschreibung

Die Geräte sind in Schutzart IP20 ausgeführt.

Zum Anschluss von IO-Link-Devices verfügt das IO-Link-Master-Modul FEN20-4IOL über vier IO-Link-Ports. Die IO-Link-Kanäle können unabhängig voneinander parametriert und wahlweise im IO-Link-Modus, im SIO-Modus (DI) oder als universelle DXP-Kanäle betrieben werden.

Mit Turcks "Simple IO-Link Device Integration (SIDI)" können IO-Link-Devices in PROFINET über die GSDML-Datei des Geräts direkt eingebunden werden.

Wenn die IO-Link-Kanäle als DXP-Kanäle verwendet werden, sind sie frei als Ein- oder Ausgang nutzbar.

Zum Anschluss der IO-Link Devices und der digitalen Sensoren und Aktuatoren ist ein 10-poliger Klemmenanschluss vorhanden. Der Versorgungsspannungs-Anschluss ist als 3-poliger Klemmenanschluss ausgeführt.

# 5.1 Geräteübersicht

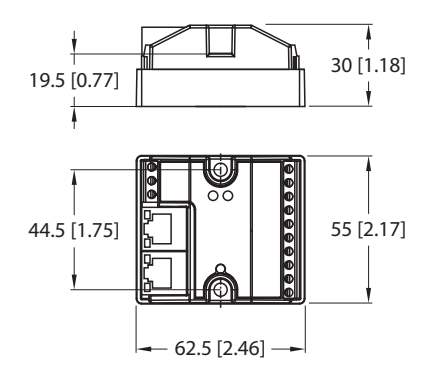

Abb. 4: Abmessungen FEN20-4IOL

## 5.2 Eigenschaften und Merkmale

- Glasfaserverstärktes Gehäuse
- Schock- und schwingungsgeprüft
- Schutzart IP20
- Schraubanschluss
- Multiprotokoll: PROFINET-Device, EtherNet/IP-Device, Modbus TCP-Slave
- PROFINET:
  - Conformance Class B PA
  - Simple IO-Link Device Integration (SIDI)
  - Konformität gemäß PROFINET-Spezifikation V2.35
  - Systemredundanz S2, Netzlastklasse 3
- EtherNet/IP:
  - Unterstützung des IO-Link-Parameter-Objekts für Asynchrone Dienste (IO-Link-CALL)
    - Vordefinierte In- und Output-Assemblies
- Modbus TCP:
  - Modbus-Interface für asynchrone Zugriffe über Datastreams

# 5.3 Funktionsprinzip

Das IO-Link-Master-Modul FEN20-4IOL verbindet IO-Link-Sensoren und -Aktuatoren mit dem übergeordneten Steuerungssystem. Das Gerät verfügt über eine Ethernet-Schnittstelle und feldbusunabhängige I/O-Elektronik mit IO-Link-Master-Funktionalität. Über die Multiprotokoll-Ethernet-Schnittstelle wird der IO-Link-Master an ein (vorhandenes) Ethernet-Netzwerk als EtherNet/IP-Device, Modbus TCP-Slave oder PROFINET-Device angekoppelt. Im laufenden Betrieb werden die Prozessdaten zwischen Ethernet und IO-Link ausgetauscht. Zusätzlich können die IO-Link-Ports als digitale Ein- und Ausgänge verwendet werden.

#### 5.4 Funktionen und Betriebsarten

#### 5.4.1 Multiprotokoll-Technologie

Die Geräte sind in den folgenden drei Ethernet-Protokollen einsetzbar:

- Modbus TCP
- EtherNet/IP
- PROFINET

Das erforderliche Ethernet-Protokoll wird automatisch erkannt oder manuell ausgewählt.

#### Automatische Protokollerkennung

Durch die automatische Protokollerkennung kann das Multiprotokoll-Gerät ohne Eingriff des Anwenders (d. h. ohne Umprogrammierung) an allen drei genannten Ethernet-Systemen betrieben werden.

Während der Hochlaufphase (Snooping-Phase) des Systems erkennt das Modul, welches Ethernet-Protokoll einen Verbindungsaufbau anfordert und stellt sich auf das entsprechende Protokoll ein. Danach kann mit den anderen Protokollen nur lesend auf das Gerät zugegriffen werden.

#### Manuelle Protokollauswahl

Der Anwender kann das Protokoll auch manuell auswählen. In diesem Fall wird die Snooping-Phase übersprungen und das Gerät ist fest auf das gewählte Protokoll eingestellt. Mit den anderen Protokollen kann nur lesend auf das Gerät zugegriffen werden.

#### Protokollabhängige Funktionen

Das Gerät unterstützt die folgenden Ethernet-Protokoll-spezifischen Funktionen:

#### PROFINET

- FSU Fast Start-Up (priorisierter Hochlauf)
- Topologieerkennung
- Adresszuweisung mit LLDP
- MRP (Media Redundancy Protokoll)

#### EtherNet/IP

- QC QuickConnect
- Device Level Ring (DLR)

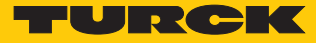

#### 5.4.2 IO-Link-Kanäle

Das IO-Link-Master-Modul stellt vier Class-A-IO-Link-Ports zur Verfügung.

Die vier IO-Link-Kanäle können unabhängig voneinander parametriert und wahlweise im IO-Link-Modus, im SIO-Modus (DI) (Standard-I/O-Modus) oder als universelle DXP-Kanäle betrieben werden.

# 6 Montieren

Das Gerät kann auf Hutschiene gemäß EN 60715 (TS35) montiert oder auf eine ebene Montageplatte aufgeschraubt werden.

- 6.1 Gerät auf Montageplatte befestigen
  - Gerät mit zwei M4-Schrauben auf einer Montageplatte befestigen. Das maximale Anzugsdrehmoment für die M4-Schrauben beträgt 1,3 Nm.
  - Mechanische Spannungen vermeiden.
  - Optional: Gerät erden.

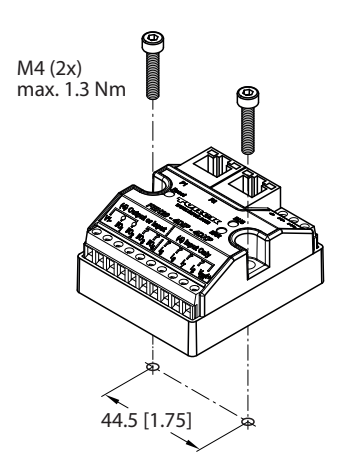

Abb. 5: Gerät auf Montageplatte befestigen

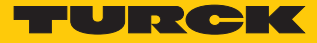

# 6.2 Gerät auf Hutschiene (TS35) montieren

 Gerät gemäß der folgenden Abbildung mit zwei M3-Schrauben auf Montageadapter (FDN20-BKT-DIN) befestigen.

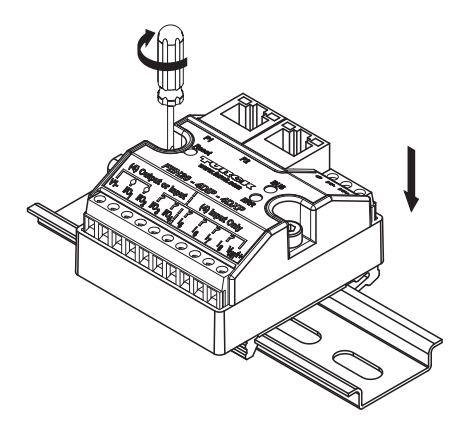

Abb. 6: Gerät mit Montageadapter auf Hutschiene montieren

- Gerät mit Montageadapter so auf der Hutschiene platzieren, dass der Montageadapter die Hutschiene umschließt.
- Mechanische Spannungen vermeiden.
- Optional: Gerät erden.

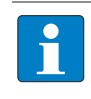

#### HINWEIS

Um die Stabilität auf der Hutschiene zu erhöhen, können rechts und links des Moduls Endwinkel montiert werden.

- 6.3 Gerät erden
- 6.3.1 Schirmung der Feldbus- und I/O-Ebene

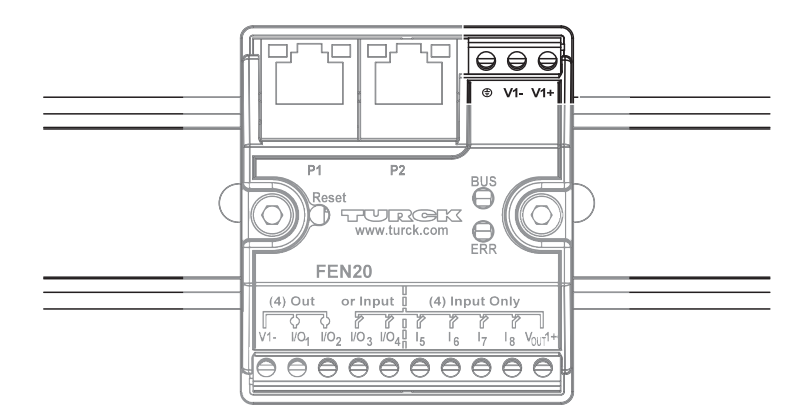

Abb. 7: Schirmung der Feldbus- und I/O-Ebene

Das Modul wird über die Erdungsklemme mit dem Bezugspotenzial der Anlage verbunden.

# 7 Anschließen

# 7.1 Gerät an Ethernet anschließen

Zum Anschluss an Ethernet verfügt das Gerät über einen Autocrossing-Switch mit zwei RJ45-Ethernet-Buchsen.

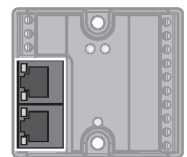

Abb. 8: RJ45-Buchsen zum Anschluss an Ethernet

• Gerät gemäß Pinbelegung an Ethernet anschließen.

|          | 1 = TX  |
|----------|---------|
| 12345678 | 2 = TX  |
|          | 3 = RX  |
| mmmmmm   | 4 = n.c |
|          | 5 = n.c |
|          | 6 = RX  |
|          | 7 = n.c |
|          | 8 = n.c |

Abb. 9: Ethernet-Anschlüsse – Pinbelegung P1 und P2

# 7.2 Versorgungsspannung anschließen

Zum Anschluss an die Versorgungsspannung verfügt das Gerät über einen 3-poligen Klemmenanschluss mit Schraubklemmen. Das max. Anzugsdrehmoment beträgt 0,5 Nm.

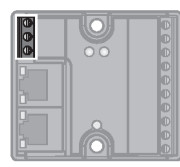

Abb. 10: Schraubanschlüsse zum Anschluss an die Versorgungsspannung

• Gerät gemäß unten stehender Pinbelegung an die Versorgungsspannung anschließen.

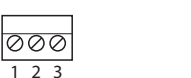

Abb. 11: Pinbelegung Versorgungsspannungs-Anschlüsse

3 = V1 -

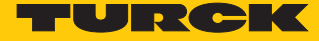

# 7.3 IO-Link-Devices und digitale Sensoren und Aktuatoren anschließen

Zum Anschluss von IO-Link-Devices und digitalen Sensoren und Aktuatoren verfügt das Gerät über einen 10-poligen Klemmenanschluss mit Schraubklemmen. Das max. Anzugsdrehmoment beträgt 0,5 Nm.

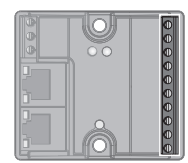

Abb. 12: Klemmenanschluss zum Anschluss von I/O-Link-Devices und digitalen Sensoren und Aktuatoren

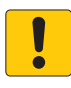

#### ACHTUNG

Falsche Versorgung von IO-Link-Devices Schäden an der Elektronik

- IO-Link-Devices ausschließlich mit der Spannung versorgen, die am 10-poligen Klemmenanschluss zur Verfügung gestellt wird.
- IO-Link-Devices und digitale Sensoren und Aktuatoren gemäß Pinbelegung an das Gerät anschließen.

|                      | 1 = V1 -   | 6 = C/Q 3 |
|----------------------|------------|-----------|
|                      | 2 = C/Q 1  | 7 = V1+ 3 |
| 00000000000          | 3 = V1 + 1 | 8 = C/Q 4 |
| 1 2 3 4 5 6 7 8 9 10 | 4 = C/Q 2  | 9 = V1+ 4 |
|                      | 5 = V1 + 2 | 10 = V1-  |

Abb. 13: Pinbelegung

# 8 In Betrieb nehmen

### 8.1 IP-Adresse einstellen

Im Lieferzustand besitzt das Gerät die IP-Adresse 192.168.1.254. Ein PROFINET-Gerätename ist noch nicht vergeben. Die IP-Adresse kann über das Turck Service Tool, den DTM, den Webserver, einen DHCP-Server oder PROFINET DCP eingestellt werden. Im folgenden Beispiel wird die IP-Adresse über das Turck Service Tool eingestellt. Das Turck Service Tool steht unter www.turck.com kostenlos zum Download zur Verfügung.

- Gerät über die Ethernet-Schnittstelle mit einem PC verbinden.
- ► Turck Service Tool öffnen.
- Suchen klicken oder [F5] drücken.

|       | Your C              | ilobal Au   | tomation       | Partner      |                |                        | TURC                      |              |                 |         |          |                       |  |  |  |
|-------|---------------------|-------------|----------------|--------------|----------------|------------------------|---------------------------|--------------|-----------------|---------|----------|-----------------------|--|--|--|
| Suche | <b>)</b><br>:n (F5) | Ändern (F2) | Wink (F3) A    | ktionen (F4) | Conschenablage | <b>DE</b> .<br>Sprache | <b>C</b><br>Expertenmodus | AN Starte DF | CP (F6) Konfigu | IP      | GEE (F8) | <b>X</b><br>Schließen |  |  |  |
| Nr.   | MAC-Ad              | esse        | Name           | IP-Adresse   | Netzmaske      | Gateway                | Modus                     | Gerätetyp    | Version         | Adapter | ARGEE    | Protokoll             |  |  |  |
|       |                     |             |                |              |                |                        |                           |              |                 |         |          |                       |  |  |  |
|       |                     |             |                |              |                |                        |                           |              |                 |         |          |                       |  |  |  |
|       |                     |             |                |              |                |                        |                           |              |                 |         |          |                       |  |  |  |
|       |                     |             |                |              |                |                        |                           |              |                 |         |          |                       |  |  |  |
| Drück | en Sie "Su          | :hen" um Ge | räte zu finden | h.           |                |                        |                           |              |                 |         |          |                       |  |  |  |

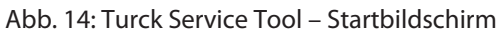

#### Das Turck Service Tool zeigt die angeschlossenenen Geräte an.

| 💳 Turc  | k Service Tool, Vers                    | s. 3.1.0           |               |               |                         |             |                 |              |                     |                                |          | -                                         |   | × |
|---------|-----------------------------------------|--------------------|---------------|---------------|-------------------------|-------------|-----------------|--------------|---------------------|--------------------------------|----------|-------------------------------------------|---|---|
| Yc      | our Global Auto                         | omation Part       | ner           |               |                         |             |                 |              |                     | -                              | ·U       | RC                                        | × | K |
| Suchen  | ) / / / / / / / / / / / / / / / / / / / | 2) Wink (F3) A     | ktionen (F4)  | Zwischenabla  | <b>DE</b><br>ge Sprache | • Expertenr | D<br>modus AN S | tarte DHCP ( | El<br>F6) Konfigura | <b>P</b><br>tion (F7) <i>A</i> | ARGEE (F | <ul> <li>BOOD</li> <li>BEEP (F</li> </ul> |   | ÷ |
| Nr.     | MAC-Adresse                             | Name               | IP-Adresse    | Netzmaske     | Gateway                 | Modus       | Gerätetyp       | Version      | Adapter             | ARGEE                          | BEEP     | Protokoll                                 |   |   |
| - 1     | 00:07:46:FF:A2:8C                       |                    | 192.168.1.105 | 255.255.255.0 | 192.168.1.105           | PGM_DHCP    | TBEN-L5-PLC-1   | 0 1.4.0.87   | 192.168.1.130       |                                | -        | Turck                                     |   |   |
| - 2     | 00:07:46:0D:6A:40                       | turck-tben-s2-4iol | 192.168.1.100 | 255.255.255.0 | 0.0.0.0                 | PGM_DHCP    | TBEN-S2-4IOL    | 3.3.1.0      | 192.168.1.130       | unterstützt                    | ÷        | DCP, Turck                                |   |   |
| - 3     | 00:07:46:FF:42:48                       |                    | 0.0.0.0       | 0.0.0.0       | 0.0.0.0                 | PGM_DHCP    | FEN20-4IOL      | 1.0.12.0     | 192.168.1.130       | unterstützt                    | -        | DCP, Turck                                |   |   |
|         |                                         |                    |               |               |                         |             |                 |              |                     |                                |          |                                           |   |   |
|         |                                         |                    |               |               |                         |             |                 |              |                     |                                |          |                                           |   |   |
|         |                                         |                    |               |               |                         |             |                 |              |                     |                                |          |                                           |   |   |
|         |                                         |                    |               |               |                         |             |                 |              |                     |                                |          |                                           |   |   |
|         |                                         |                    |               |               |                         |             |                 |              |                     |                                |          |                                           |   |   |
|         |                                         |                    |               |               |                         |             |                 |              |                     |                                |          |                                           |   |   |
| Gefunde | n 3 Geräte.                             |                    |               |               |                         |             |                 |              |                     |                                |          |                                           |   |   |

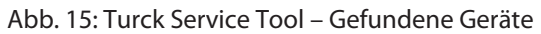

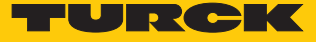

- Gewünschtes Gerät anklicken.
- Andern klicken oder [F2] drücken.

| Turck                          | c Service Tool, Vers | s. 3.1.0           |                      |               |               |           |            |          |           |              |              |           | -            |   | × |
|--------------------------------|----------------------|--------------------|----------------------|---------------|---------------|-----------|------------|----------|-----------|--------------|--------------|-----------|--------------|---|---|
|                                |                      |                    |                      |               |               |           |            |          |           |              | _            |           |              |   |   |
| Your Global Automation Partner |                      |                    |                      |               |               |           |            |          |           |              |              |           |              |   |   |
| $\rho$                         | Ø                    | $\mathcal{T}$      | . ت                  | Ū             | . DE          |           | D          | •        | Ð         | EII          | >            | 34        | - =          | - |   |
| Suchen                         | (F5) Ändern (F2      | 2) Wink (F3) A     | ktionen (F4)         | Zwischenablag | ge Sprache    | Expertenn | nodus AN   | Starte I | DHCP (F6) | Konfigurat   | ion (F7) 🛛 🖌 | ARGEE (F8 | B) BEEP (F9) | ) | ÷ |
| Nr.                            | MAC-Adresse          | Name               | IP-Adresse           | Netzmaske     | Gateway       | Modus     | Gerätetyp  | V        | ersion A  | dapter       | ARGEE        | BEEP      | Protokoll    |   |   |
| - 1                            | 00:07:46:FF:A2:8C    |                    | 192.168.1.105        | 255.255.255.0 | 192.168.1.105 | PGM_DHCP  | TBEN-L5-PL | C-10 1.  | .4.0.87 1 | 92.168.1.130 |              |           | Turck        |   |   |
| - 2                            | 00:07:46:0D:6A:40    | turck-tben-s2-4iol | <u>192.168.1.100</u> | 255.255.255.0 | 0.0.0         | PGM_DHCP  | TBEN-S2-4K | DL 3.    | .3.1.0 1  | 92.168.1.130 | unterstützt  | -         | DCP, Turck   |   |   |
| - 3                            | 00:07:46:FF:42:48    |                    | <u>0.0.0.0</u>       | 0.0.0.0       | 0.0.0.0       | PGM_DHCP  | FEN20-4IOL | 1.       | .0.12.0 1 | 92.168.1.130 | unterstützt  | -         | DCP, Turck   |   |   |
|                                |                      |                    |                      |               |               |           |            |          |           |              |              |           |              |   |   |
|                                |                      |                    |                      |               |               |           |            |          |           |              |              |           |              |   |   |
|                                |                      |                    |                      |               |               |           |            |          |           |              |              |           |              |   |   |
|                                |                      |                    |                      |               |               |           |            |          |           |              |              |           |              |   |   |
|                                |                      |                    |                      |               |               |           |            |          |           |              |              |           |              |   |   |
|                                |                      |                    |                      |               |               |           |            |          |           |              |              |           |              |   |   |
| Gefunder                       | n 3 Geräte.          |                    |                      |               |               |           |            |          |           |              |              |           |              |   |   |

Abb. 16: Turck Service Tool - zu adressierendes Gerät auswählen

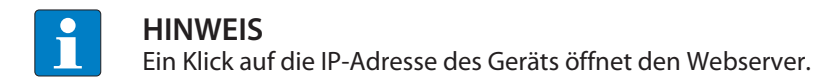

- ▶ IP-Adresse sowie ggf. Netzwerkmaske und Gateway ändern.
- Anderungen mit einem Klick auf Im Gerät setzen übernehmen.

| <ul> <li>Ändere Gerä</li> </ul> | _         |          | × |
|---------------------------------|-----------|----------|---|
| Gerätename:                     |           |          |   |
| fen20-4iol                      |           |          |   |
| ID Karfanatian                  |           |          |   |
| IP-Konfiguration                |           |          |   |
| MAC-Adresse                     | IP-Adre   | esse     |   |
| 00:07:46:FF:42:48               | 192.1     | 68.1.15  |   |
|                                 |           |          |   |
| N                               | ~ .       |          |   |
| Netzmaske                       | Gatew     | ау       |   |
| 255.255.255.0                   | 192.1     | 68.1.1   |   |
| IP-Konfiguration ten            | nporär än | dem      |   |
| Statusmeldungen:                |           |          |   |
| -                               |           |          |   |
|                                 |           |          |   |
|                                 |           |          |   |
|                                 |           |          |   |
|                                 |           |          |   |
|                                 |           |          |   |
|                                 |           |          |   |
|                                 |           |          |   |
| Im Gerat setzen                 | A         | obrechen |   |

Abb. 17: Turck Service Tool – Geräte-Konfiguration ändern

## 8.2 ARGEE/FLC

Die ARGEE FLC Programmiersoftware steht unter www.turck.com zum kostenfreien Download zur Verfügung.

Das Zip-Archiv "SW\_ARGEE\_Environment\_Vx.x.zip" enthält neben der Software auch die Dokumentation zur Programmierumgebung.

# 8.3 IO-Link-Device mit IO-Link V1.0 in Betrieb nehmen

IO-Link-Devices nach IO-Link-Spezifikation V1.0 unterstützen keine Datenhaltung. Wenn ein IO-Link-V1.0-Device verwendet wird, muss die Datenhaltung am IO-Link-Port deaktiviert werden.

- > Datenhaltungsmodus am Port auf deaktiviert, löschen setzen.
- Parametrierung in das Gerät laden.
- ▶ IO-Link-V1.0-Device anschließen.
- ⇒ Die LED IOL am IO-Link-Port leuchtet grün, aktive IO-Link-Kommunikation.

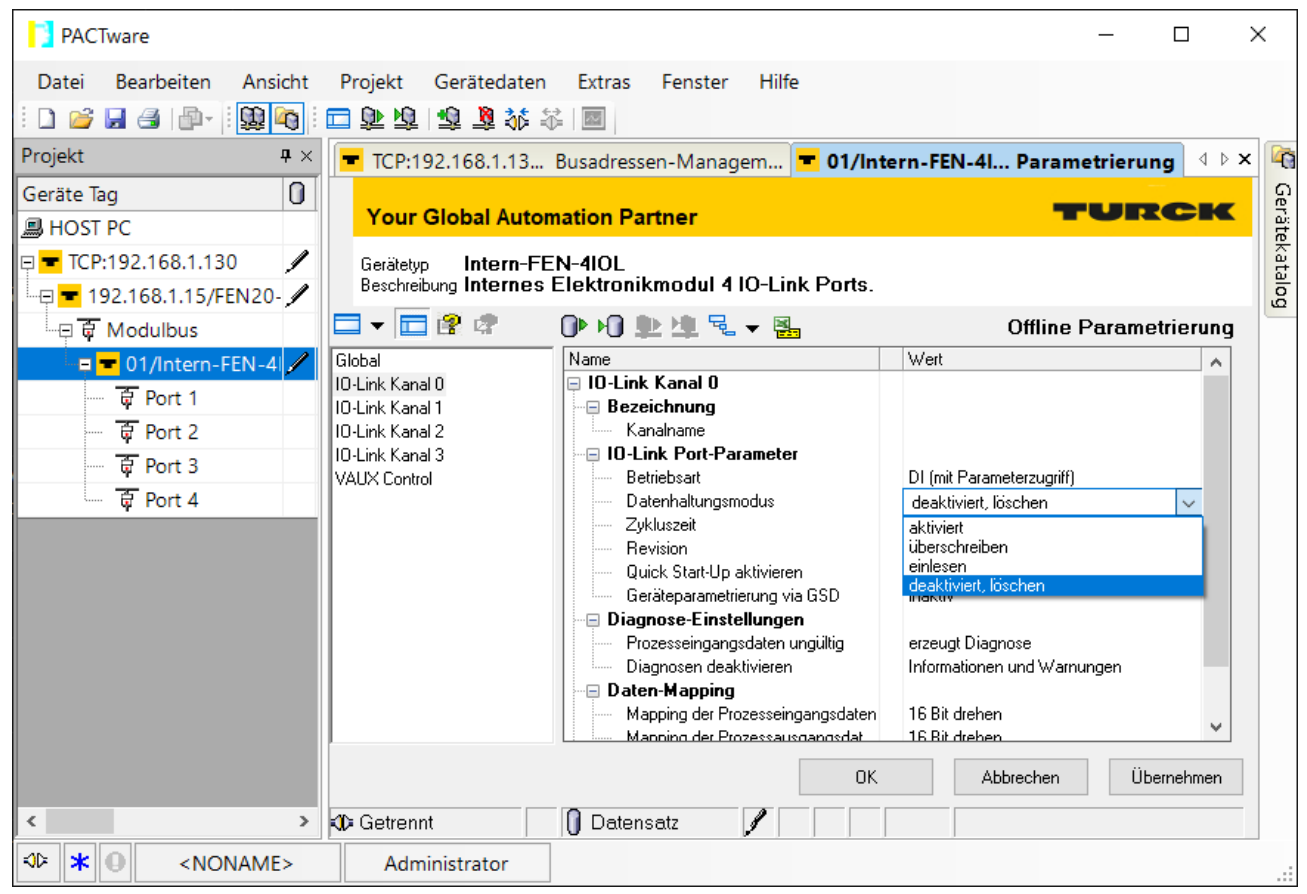

Abb. 18: Datenhaltungsmodus über DTM deaktivieren bzw. löschen (Beispiel)

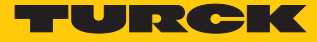

# 8.4 IO-Link-Device mit IO-Link V1.1 in Betrieb nehmen

Wenn ein anderer Device-Typ an einen zuvor bereits genutzten IO-Link-Port angeschlossen wird, sollte der Datenhaltungsspeicher des Masters zunächst gelöscht werden.

Der Datenhaltungsspeicher des Masters kann auf zwei Arten gelöscht werden:

- IO-Link-Master auf Werkseinstellungen zurücksetzen.
- Datenhaltungsspeicher über den Parameter Datenhaltungsmodus löschen.

IO-Link-Master über DTM auf Werkseinstellungen zurücksetzen

- Aus dem Drop-down-Menü Werkseinstellungen die Option auf Werkseinstellungen zurücksetzen auswählen.
- Parameteränderung in das Gerät laden.
- ⇒ Das Gerät wird automatisch vom DTM zurückgesetzt.

| PACTware                                       |                                              |                                     |                      | _              |            | ×       |
|------------------------------------------------|----------------------------------------------|-------------------------------------|----------------------|----------------|------------|---------|
| Datei Bearbeiten Ansicht                       | Projekt Gerätedaten                          | Extras Fenster Hilfe                |                      |                |            |         |
| i D 💕 🚽 省   🗗 -  i 😫 🍋 i                       | 🗖 🔊 🗗 🗃 🕉 🐏 🕾                                |                                     |                      |                |            |         |
| Projekt # ×                                    | TCP:192.16 Busadr                            | esse 💌 01/Intern Par                | ametrier 🔫 01,       | /Intern Online | e Pa 🔍 🕨   | × 🧖     |
| Geräte Tag 0<br>HOST PC                        | Your Global Autom                            | ation Partner                       |                      | TU             | RCK        | Geräte  |
| □                                              | Gerätetyp Intern-Ff<br>Beschreibung Internes | EN-4IOL<br>Elektronikmodul 4 IO-Lii | nk Ports.            |                |            | katalog |
| 🕀 🛱 Modulbus                                   | 🗖 🔻 🗖 😤 📽                                    | 0• 10 連 🖄 🖫 🗸 🗸                     |                      | Online Para    | metrierung |         |
| = 💳 01/Intern-FEN-4 🖊                          | Global<br>JOJ ink Kanal O                    | Name Slobal                         | Wert                 |                |            |         |
| 🕂 🤠 Port 1                                     | 10-Link Kanal 1                              | Allgemein                           |                      |                |            |         |
| 🛱 Port 2                                       | 10-Link Kanal 2<br>10-Link Kanal 3           | Werkseinstellungen                  | Auswahl.<br>Auswahl  |                | ~          |         |
| 🗘 Port 3                                       | VAUX Control                                 |                                     | auf Werkseinstellung | en setzen      |            |         |
| 🔤 🐺 Port 4                                     |                                              |                                     |                      |                |            |         |
|                                                |                                              |                                     | 24                   |                |            |         |
|                                                |                                              |                                     | UK                   | Abbrechen      | Ubernehmen |         |
| < >                                            | Cetrennt                                     | 🖳 Gerät 🛛 🖌                         |                      |                |            |         |
| States And And And And And And And And And And | Administrator                                |                                     |                      |                |            |         |

Abb. 19: Gerät über DTM auf Werkseinstellungen zurücksetzen (Beispiel)

- ► IO-Link-V1.1-Device anschließen.
- ⇒ Die LED IOL am IO-Link-Port leuchtet grün, aktive IO-Link-Kommunikation.

#### Datenhaltungsspeicher über Parameter löschen

- Parameter Datenhaltungsmodus einstellen auf **deaktiviert**, löschen.
- Parameteränderung in das Gerät laden.
- Wenn erforderlich, Datenhaltung erneut aktivieren.
- Parameteränderung in das Gerät laden.
- ▶ IO-Link-V1.1-Device anschließen.
- ⇒ Die LED IOL am IO-Link-Port leuchtet grün, aktive IO-Link-Kommunikation.

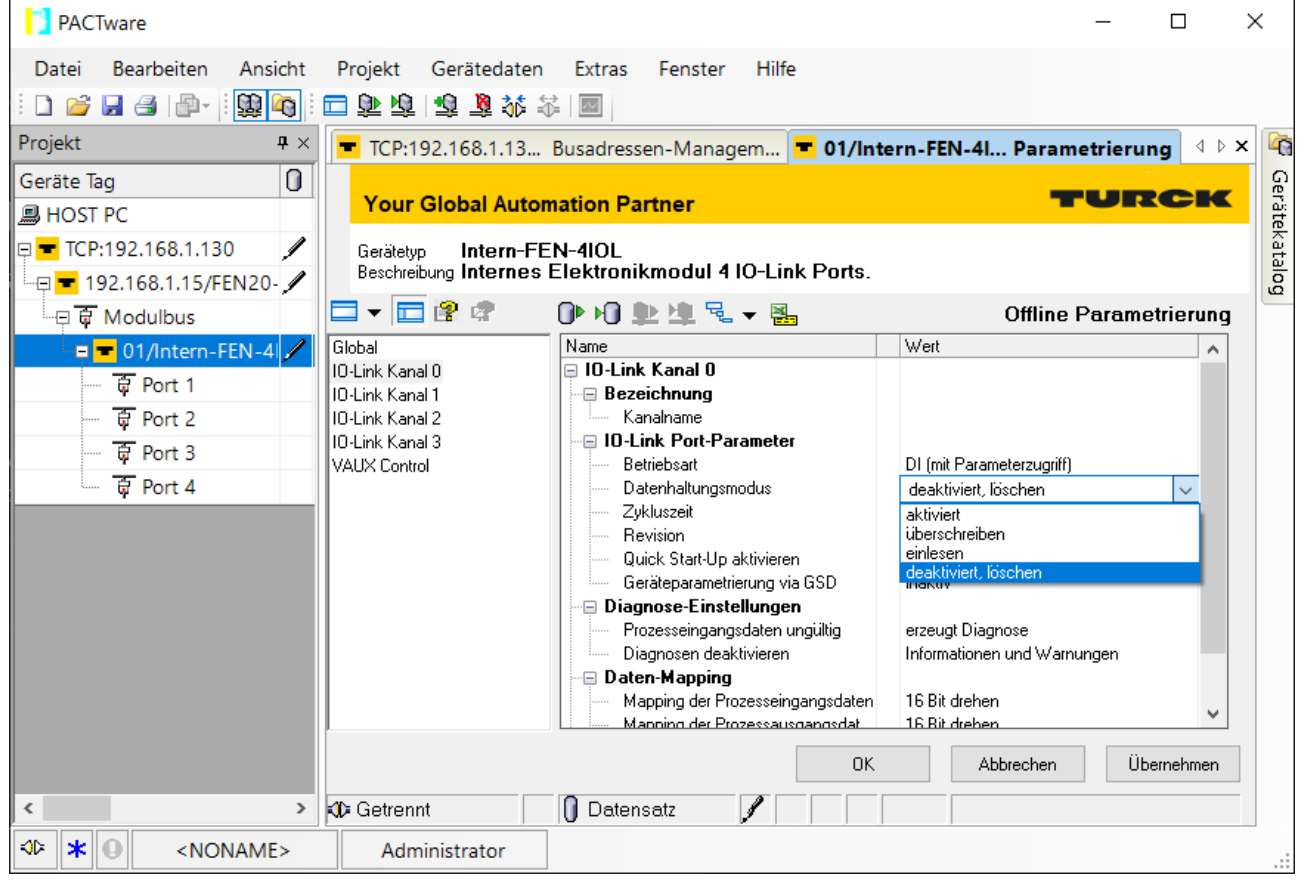

Abb. 20: Datenhaltungsmodus über DTM deaktivieren bzw. löschen (Beispiel)

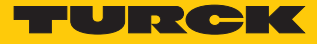

# 8.5 Angeschlossene IO-Link-Devices einlesen: Topology-Scan im DTM

Der Topology-Scan in PACTware ermöglicht das Einlesen einer IO-Link-Konfiguration bis hin zum IO-Link-Device. IO-Link-Devices, die in PACTware bekannt sind, werden erkannt und zu den IO-Link-Ports des IO-Link-Masters hinzugefügt. Voraussetzung dafür ist, dass zuvor die entsprechenden Sensor-DTMs oder die Sensor-IODDs über den IODD DTM-Configurator installiert wurden.

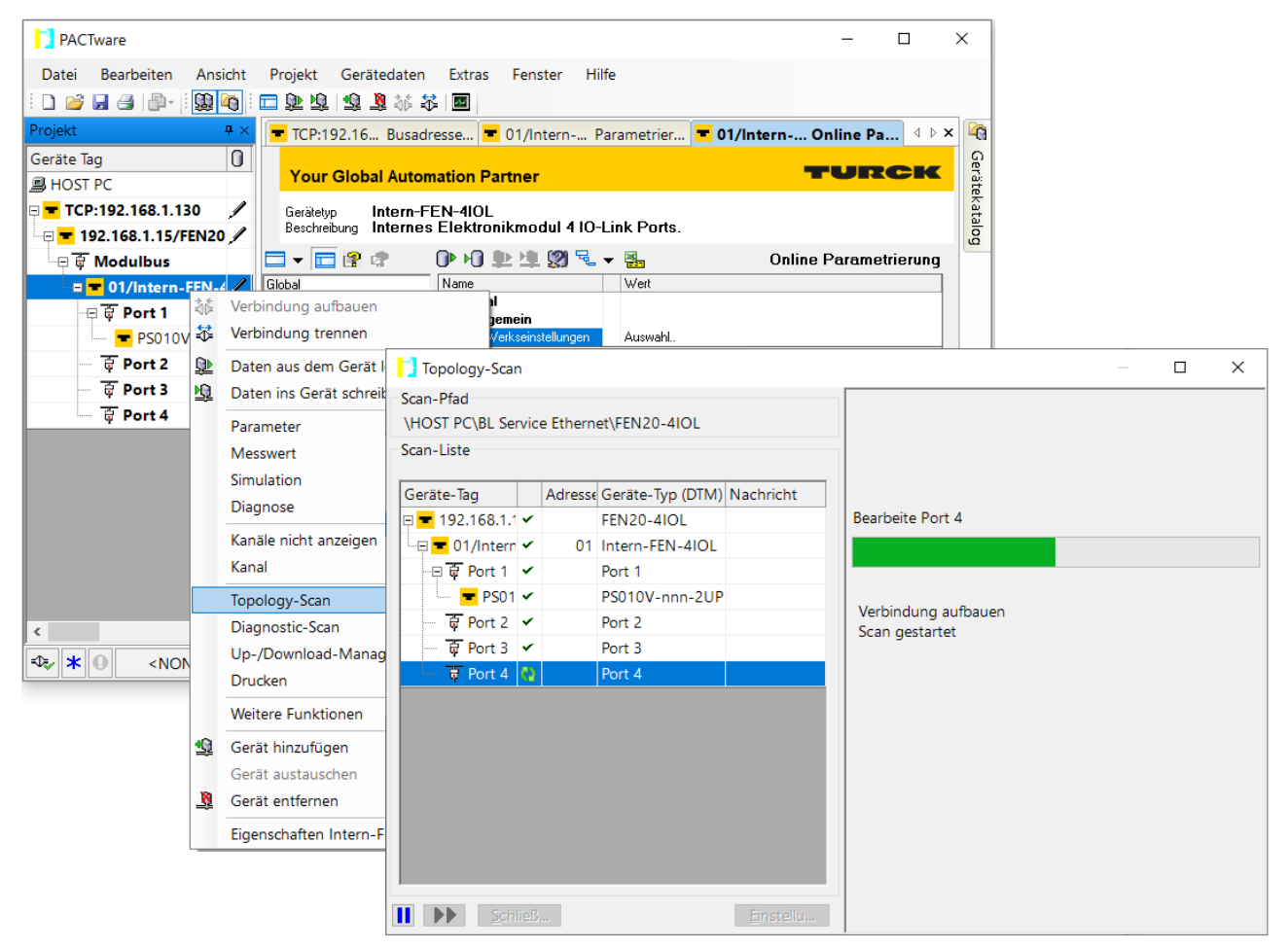

Abb. 21: PACTware - Topology-Scan

# 8.6 Gerät mit PROFINET in Betrieb nehmen

#### 8.6.1 PROFINET IO-Gerätemodell

Die technischen Eigenschaften von PROFINET IO-Feldgeräten (PROFINET IO Device) werden über ihre Gerätebeschreibungsdatei, die GSDML-Datei, definiert. Ein PROFINET IO-Gerät besteht allgemein aus 1...n Slots, die wiederum 1...n Subslots enthalten können. Subslots sind Platzhalter für Submodule und stellen die Schnittstelle zum Prozess her. Submodule können Parameter, Daten und Diagnosen enthalten.

Der Slot 0 ist immer reserviert als "Device Access Point" (DAP). Der DAP enthält die physikalische Schnittstelle zum Ethernet-Netzwerk und repräsentiert das Gerät. Die übrigen Slots und Subslots dienen der Darstellung der weiteren Gerätefunktion. Die Aufteilung obliegt den Herstellern von Feldgeräten. Nicht alle Slots bzw. Subslots müssen einen physikalischen Bezug aufweisen. Die Belegung der Slots und Subslots und damit die Zuweisung von Funktionen (Betriebsart, Diagnose etc.) erfolgt in der Konfigurationssoftware des PROFINET-Controllers. Dieses Gerätemodell bietet Herstellern die Möglichkeit, dezentrale Feldgeräte modular und flexibel auszulegen. Anwender können dezentrale Feldgeräte flexibel konfigurieren.

| <u>P</u> | ojekt <u>B</u> earbeiten <u>A</u> r<br>🛉 🎦 🛃 Projekt speich | nsicht <u>E</u> infügen <u>O</u> nline E <u>x</u> tras<br>nern 🎩 💥 🗐 🗊 🗙 🏹 🛨 ( | Werkzeuge <u>F</u> enster | ∕ <u>H</u> ilfe<br>Ist Ø Online | verbinden  | •        |          | Totally Integrated Autom | ation<br>PORTAI | L   |
|----------|-------------------------------------------------------------|--------------------------------------------------------------------------------|---------------------------|---------------------------------|------------|----------|----------|--------------------------|-----------------|-----|
|          | Projektna 🔳 🖣                                               | Peripherie > PROFINET IO                                                       | -System (100): PN/IE      | _1 → turck-tl                   | ben-s1-8d: | ×р _     | ∎∎×      | Hardware-Katalog         |                 |     |
|          | Geräte                                                      |                                                                                | 📱 Topologiesic            | ht 🔥 Netz                       | sicht      | 🋉 Geräte | sicht    | Optionen                 |                 |     |
|          | 🖻 🕒 🖕 🖻 🖄                                                   | Geräteübersicht                                                                |                           |                                 |            |          |          |                          |                 | Han |
|          |                                                             | Baugruppe                                                                      | Baugrupp                  | e Steckplatz                    | E-Adres    | A-Adres  | Typ      | ✓ Katalog                |                 | dwa |
| et       | ▼ 🛅 TBEN-s                                                  | turck-then-s1-8c                                                               | tvn 0                     | 0                               | L'Haras    | in a com | TBEN-    | <suchen></suchen>        | inin init       | ē   |
| a a      | 💣 Neues                                                     | PN-IO                                                                          | 0                         | 0 X1                            |            |          | turck-   |                          | •               | i 🏹 |
| t<br>ع   | 📩 Geräte                                                    | 8DXP 1                                                                         | 0                         | 1                               | 0          | 0        | 8DXP     | Filter                   |                 | B   |
| ie<br>E  | ▶ 1 PLC_1                                                   | Diagnose-8DYP                                                                  | 1 0                       | 2                               | 3.4        | Ŭ.       | Died     | ▼ 🛄 Kopfmodul            |                 | ē   |
| Ō        | 🕨 🎑 Gemei                                                   | Eingengs-Jetch                                                                 | _1 0<br>K0-7 1 0          | 3                               | 7          | 3        | Einge    | ▼ 📺 TBEN-S               |                 |     |
|          | 🕨 🧾 Dokum                                                   | DIE-Impuls K0, 1                                                               | 0                         | 4                               | ·          | 5        | DIE      | TBEN-S1-8DXP             |                 | 2   |
|          | 🕨 🚺 Sprach                                                  | 동                                                                              | 0                         | -                               |            |          | Dil 1    | The Modul                |                 | 0   |
|          | 🔻 🔚 Online-Zu                                               |                                                                                | 0                         | 4                               |            |          |          | Diagnose-8DXP            |                 |     |
|          | Y Schnitt                                                   | ē —                                                                            | 0                         | 7                               |            |          |          | DIF-Impuls               |                 | -9  |
|          | 🔻 🛄 Intel(R) 💹                                              | 3                                                                              | 0                         | · ·                             | _          |          |          | DIF-Impuls K0            |                 | 0   |
|          | 2 Err                                                       |                                                                                | 0                         | •                               |            |          |          | 🚺 DIF-Impuls K3, K7      |                 | slo |
|          | 🕨 📑 Broadc 📷                                                |                                                                                | 0                         | 9                               |            |          |          | 🚺 Eingangs-Latch K0-7    |                 |     |
|          | 🕨 🛅 PC Ada 📷                                                |                                                                                | U                         | 10                              | _          |          | _        | 🚺 Modulstatus            |                 |     |
|          | 🕨 🚺 PC inte 🐻                                               |                                                                                | U                         | 11                              |            |          |          | 📗 PWM Ausgang DXP        |                 | A   |
|          | PLCSIM 100                                                  | Moduistatus_1                                                                  | U                         | 12                              | 56         |          | Modu     | 🚺 Zaehler                |                 | lfg |
|          | DUSB [S                                                     |                                                                                |                           |                                 |            |          |          |                          |                 | в   |
|          | Card Read                                                   |                                                                                |                           |                                 |            |          |          |                          |                 | en  |
|          |                                                             | 1                                                                              |                           |                                 |            |          |          |                          |                 |     |
|          |                                                             |                                                                                | leen                      |                                 | (m)        |          |          |                          |                 |     |
|          | < III >                                                     |                                                                                | 🔍 Eigenschaften           | 🗓 Info                          | 🞖 Diagno   | se       |          |                          |                 | -   |
|          | > Detailansicht                                             | Allaemein Ouerverweis                                                          | e Übersetzen              |                                 |            |          |          | > Information            |                 | -   |
|          | Portalansicht                                               | 🧮 Übersicht 🛛 🚠 turck                                                          | -tben-s 🖳 Online &        | Dia                             |            |          | 🗸 Verbir | dung mit PLC_1 getrennt. |                 |     |

Abb. 22: TIA-Portal – Belegung der Slots und Subslots am Beispiel eines TBEN-S1-8DXP

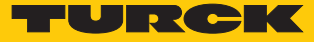

#### 8.6.2 Gerätemodell – FEN20-4IOL

Das FEN20-4IOL verfügt über vier parametrierbare IO-Link-Kanäle, die auch als vier digitale Eingänge- oder Ausgänge konfiguriert werden können. Im PROFINET stehen darüber hinaus über die GSDML-Datei noch drei virtuelle Steckplätze zur Verfügung. Die virtuellen Steckplätze dienen zum Mappen der unterschiedlichen Diagnose- und Statusinformationen (IO-Link- und VAUX-Diagnosen, IO-Link-Events Modulstatus) in das Prozessabbild des IO-Link-Masters.

| <u>P</u> r | ojekt <u>B</u> earbeiten <u>A</u> nsicht<br>🛉 🎦 🔒 Projekt speichern 📑                                          | Einfügen <u>O</u> nl | ine E <u>x</u> tras <u>W</u> erkzeug<br>×らナペナ 晶 [ | e ▶<br>0 16 8 | 🖙 💋 Online v   | verbinden 🕨 | Totally    | Integrated Auton     | nation<br>PORTAI | L              |
|------------|----------------------------------------------------------------------------------------------------|----------------------|---------------------------------------------------|---------------|----------------|-------------|------------|----------------------|------------------|----------------|
|            | Projektnavigation 🛛 🕴 FEN20-4IOL_TIA_V15 > Nicht gruppierte Geräte > turck-fen20-4iol [FEN20-4IOL] 🛛 🗕 🖬 🖬 🗙 🗸 |                      |                                                   |               |                |             |            |                      |                  |                |
|            | Geräte                                                                                                    |                      |                                                   |               | 📲 Topolo       | ogiesicht   | 晶 Netz     | sicht 🛛 🚺 Geräte     | esicht           |                |
|            | 1 I I I I I I I I I I I I I I I I I I I                                                                        | Gerät                | teübersicht                                       |               |                |             |            |                      |                  | Hard           |
| 17 e       |                                                                                                    | - <u> </u>           | . Modul                                           | Baugr         | Steckplatz     | E-Adresse   | A-Adres    | Тур                  | Artikel          | Na Na          |
| Ne.        | ▼ FEN20-4IOL_TIA                                                                                               |                      | ▼ turck-fen20-4iol                                | 0             | 0              |             |            | FEN20-4IOL           | 68141            | <u> </u>       |
| -83        | 📑 Neues Gerät h                                                                                                |                      | PN-IO                                             | 0             | 0 X1           |             |            | turck-fen20-4iol     |                  | 1 ê            |
| äte        | 🚠 Geräte & Netze                                                                                               | A—                   | Basic_1                                           | 0             | Basic          | 01          | 01         | Basic                | ]                | 1 de la        |
| le.        | ▼ U PLC_1 [CPU =                                                                                               |                      | DI_2                                              | 0             | IO-Link Port 1 |             |            | DI                   | 1                |                |
|            | Geratekon                                                                                                    |                      | DI_1                                              | 0             | IO-Link Port 2 |             |            | DI                   |                  |                |
|            | V Online &                                                                                                    | в—                   | DX_2                                              | 0             | IO-Link Port 3 |             |            | DX                   |                  | 8              |
|            | Programm                                                                                                    | E -                  | DX_1                                              | 0             | IO-Link Port 4 |             | DX         | DX                   |                  | 2              |
|            | lechnolog                                                                                                    | esio                 | Diagnostics_1                                     | 0             | Diagnosen      | 817         |            | Diagnosen            |                  | ine            |
|            | Externe Q                                                                                                    | • C                  | IO-Link Events_1                                  | 0             | IO-Link Events | 2083        |            | IO-Link Events       |                  | 1 <del>4</del> |
|            | PLC-Variab                                                                                                    | ë –                  | VAUX control_1                                    | 0             | VAUX control   |             | 45         | VAUX Control         |                  | 0              |
|            | PLC-Daten                                                                                                    |                      | Module status_1                                   | 0             | Modulstatus    | 1819        |            | Modulstatus          |                  | , "            |
|            | Beobacht                                                                                                    |                      |                                                   |               |                |             |            |                      |                  |                |
|            | Dhine-Sic                                                                                                    |                      |                                                   |               |                |             |            |                      |                  |                |
|            |                                                                                                    |                      |                                                   |               |                |             |            |                      |                  | uf             |
|            | Gerate-Pro                                                                                                    |                      |                                                   |               |                |             |            |                      |                  | gab            |
|            |                                                                                                    |                      |                                                   |               |                |             |            |                      |                  | en             |
|            | ER RIC Moldo                                                                                                   |                      |                                                   |               |                |             |            |                      |                  |                |
|            |                                                                                                    |                      |                                                   |               |                |             |            |                      |                  |                |
|            | < III >                                                                                                    |                      |                                                   | _             |                |             |            |                      | >                | -              |
|            | > Detailansicht                                                                                                |                      | _                                                 |               | 🖳 🖳 Eigenscha  | aften 🚹     | Info       | 🛚 Diagnose           |                  | -              |
|            | 🖣 Portalansicht 🛛 🧮                                                                                            | Übersicht            | 📩 turck-fen20                                     |               |                | 🗸 Ladevor   | gang abges | chlossen (Fehler: 0; |                  |                |

Abb. 23: FEN20-4IOL – Slot-Übersicht in TIA-Portal

| А | Basis-Steckplatz z. B. für DXP-Kanäle und Data Valid-Signal                                       |
|---|---------------------------------------------------------------------------------------------------|
| В | IO-Link-Ports für Konfiguration mit spezifischen IO-Link-Devices oder generische<br>Konfiguration |
| С | Je ein Steckplatz für Status und Diagnose-Informationen                                           |

#### 8.6.3 Adressierung bei PROFINET

Die Adressierung der Feldgeräte erfolgt bei der IP-basierten Kommunikation anhand einer IP-Adresse. Für die Adressvergabe nutzt PROFINET das Discovery and Configuration Protocol (DCP).

Im Auslieferungszustand hat jedes Feldgerät u. a. eine MAC-Adresse. Die MAC-Adresse reicht aus, um dem jeweiligen Feldgerät einen eindeutigen Namen zu geben.

Die Adressvergabe erfolgt in zwei Schritten:

- Vergabe eines eindeutigen anlagenspezifischen Namens an das jeweilige Feldgerät
- Vergabe der IP-Adresse vom IO-Controller vor dem Systemhochlauf aufgrund des anlagenspezifischen (eindeutigen) Namens

#### **PROFINET-Namenskonvention**

Die Namensvergabe erfolgt über DCP. Der Gerätename muss den Anforderungen des Domain Name System (DNS) entsprechen (siehe unten). Der Gerätename wird bei der Eingabe auf korrekte Schreibweise überprüft.

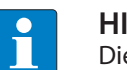

#### HINWEIS

Die maximale Länge des Gerätenamens beträgt 255 Zeichen gemäß Spezifikation. In einer Step7- oder TIA-Portal-Umgebung werden jedoch nur Namen mit einer maximalen Länge von 127 Zeichen akzeptiert.

- Alle Gerätenamen müssen eindeutig sein.
- Maximale Namensgröße: 255 bzw. 127 Zeichen (a...z, 0...9, "-" oder "...")
- Keine Großbuchstaben verwenden.
- Der Name darf nicht mit "-" beginnen oder enden.
- Keine Sonderzeichen verwenden.
- Der Name darf nicht mit 0...9 oder "port-xyz" (xyz = 0...9) beginnen.
- 8.6.4 FSU Fast Start-Up (priorisierter Hochlauf)

FSU - Fast Start-Up wird vom Gerät nicht unterstützt.

#### 8.6.5 MRP (Media Redundancy Protocol)

Das Gerät unterstützt MRP.

MRP ist ein standardisiertes Protokoll nach IEC 62439. MRP beschreibt einen Mechanismus für ringförmige Medienredundanz. Mit MRP wird eine defekte Ringtopologie mit bis zu 50 Teilnehmern erkannt und im Fehlerfall rekonfiguriert. Eine stoßfreie Umschaltung ist mit MRP nicht möglich.

Ein Media-Redundancy-Manager (MRM) prüft durch das Versenden von Testtelegrammen die Ringstruktur eines PROFINET-Netzwerkes auf Funktionstüchtigkeit. Alle anderen Netzwerkteilnehmer sind Media-Redundancy-Clients (MRC). Im fehlerfreien Zustand blockiert der MRM auf einem seiner Ringports den normalen Netzwerkverkehr, mit Ausnahme der Test-Telegramme. Die physikalische Ringstruktur wird so auf der logischen Ebene für den normalen Netzwerkverkehr wieder zur Linienstruktur. Wenn ein Testtelegramm ausbleibt, liegt ein Netzwerkfehler vor. In diesem Fall öffnet der MRM seinen blockierten Port und stellt so eine neue funktionierende Verbindung zwischen allen verbleibenden Geräten in Form einer linienförmigen Netztopologie her.

Die Zeit zwischen Ringunterbrechung und Wiederherstellung eines redundanten Weges wird Rekonfigurationszeit genannt. Bei MRP beträgt diese maximal 200 ms. Daher muss eine Applikation in der Lage sein, die 200 ms Unterbrechung zu kompensieren. Die Rekonfigurationszeit ist dabei immer abhängig vom Media Redundancy Manager (z. B. der PROFINET-SPS) und den hier eingestellten I/O-Zyklus- und Watchdog-Zeiten. Bei PROFINET ist die Ansprechüberwachungszeit entsprechend > 200 ms zu wählen.

Die Verwendung von Fast Start-Up (priorisierter Hochlauf) in einem MRP-Netzwerk ist nicht möglich.

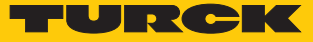

# 8.6.6 Nutzdaten für azyklische Dienste

IM99 (IOL\_M)

| Name                    | Größe  | Datentyp | Default-<br>Einstellung |
|-------------------------|--------|----------|-------------------------|
| IOL_LINK_VERSION        | 1 Byte | UINT8    | 17 (0x11)               |
| IO_LINK_PROFILE_VERSION | 1 Byte | UINT8    | 0 (0x00)                |
| IO_LINK_FEATURE_SUPPORT | 4 Byte | UINT32   | 0 (0x00)                |
| NUMBER_OF_PORTS         | 1 Byte | UINT8    | 4 (0x04)                |
| REF_PORT_CONFIG         | 1 Byte | UINT8    | 0 (0x00)                |
| REF_IO_MAPPING          | 1 Byte | UINT8    | 0 (0x00)                |
| REF_IOL_M               | 1 Byte | UINT8    | 0 (0x00)                |
| NUMBER_OF_CAP           | 1 Byte | UINT8    | 5 (0x05)                |

#### 8.6.7 IO-Link-Funktionsbaustein IOL\_CALL

Der IO-Link Funktionsbaustein IOL\_CALL ist in der IO-Link-Spezifikation "IO-Link Integration Part 1- Technical Specification for PROFIBUS and PROFINET" spezifiziert.

Je nach Steuerungshersteller kann der Funktionsbaustein von der Spezifikation abweichen (z. B. in der Darstellung oder im Gebrauch der Variablen).

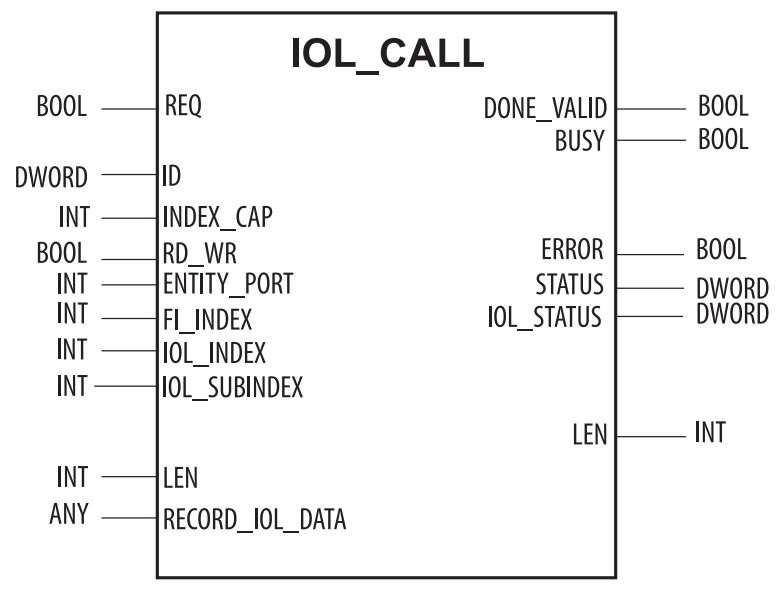

Abb. 24: IOL\_CALL gemäß IO-Link-Spezifikation

#### IOL\_CALL-Eingangsvariablen

| Benennung<br>IO-Link-Spez. | Datentyp | Bedeutung                                                                                                    |
|----------------------------|----------|----------------------------------------------------------------------------------------------------|
| REQ                        | BOOL     | Eine steigende Flanke löst den Sendebefehl aus.                                                                                                    |
| ID                         | DWORD    | Adresse des IO-Link-Master-Moduls<br><b>Step 7 Classic</b><br>Anfangsadresse der Eingangsdaten des IO-Link-Master-Moduls                                                                                                    |
|                            |          | <ul> <li>TIA Portal</li> <li>ältere Siemens-CPUs (z. B. CPU 315):<br/>Anfangsadresse der Eingangsdaten des IO-Link-Master-Moduls</li> <li>neuere Siemens-CPUs (z. B. CPU 1511):<br/>HW-Kennung des "Basic"-Steckplatzes des Geräts</li> </ul> |
| INDEX_CAP                  | INT      | Funktionsbaustein-Instanz: 247 bis 254, 255                                                                                                    |
| RD_WR                      | BOOL     | 0 = Lesezugriff<br>1 = Schreibzugriff                                                                                                    |
| ENTITY_PORT                | INT      | Adresse des IO-Link-Ports, auf den zugegriffen werden soll                                                                                                    |
| FI_INDEX                   | INT      | fester Wert (65098): definiert den Zugriff als IO-Link-CALL                                                                                                    |
| IOL_INDEX                  | INT      | Nummer des IO-Link-Index, der ausgelesen bzw. beschrieben werden soll                                                                                                    |
| IOL_SUBINDEX               | INT      | Angabe eines eventuellen Subindex                                                                                                    |
| LEN                        | INT      | Länge der zu lesenden/schreibenden Daten<br>Diese Angabe ist beim IOL_CALL von Siemens nicht notwendig.                                                                                                    |
| RECORD_<br>IOL_DATA        | ANY      | Quell- oder Zielbereich der zu lesenden/zu schreibenden Daten                                                                                                    |

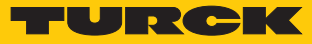

## IOL\_CALL – Ausgangsvariablen

| Benennung<br>IO-Link Spez. | Datentyp | Bedeutung                                                                                                    |
|----------------------------|----------|----------------------------------------------------------------------------------------------------|
| DONE_VALID                 | BOOL     | Der Lese- oder Schreibzugriff wurde ausgeführt.                                                                                                    |
| BUSY                       | BOOL     | Der Lese- oder Schreibzugriff wird gerade ausgeführt.                                                                                                    |
| ERROR                      | BOOL     | Fehler beim Lese- oder Schreibzugriff aufgetreten.                                                                                                    |
| STATUS                     | DWORD    | Kommunikationsfehlerstatus der azyklischen Kommunikation<br>[▶ 33]                                                                                                    |
| IOL_STATUS                 | DWORD    | IO-Link-Fehlermeldungen (lt. "IO-Link Integration Part 1- Techni-<br>cal Specification for PROFIBUS and PROFINET" und "IO-Link Inter-<br>face and System"), die die Kommunikation zwischen IO-Link-Mas-<br>ter und angeschlossenen Devices betreffen [> 34] |
| LEN                        | INT      | Länge der gelesenen Daten                                                                                                    |

# IOL\_CALL – Kommunikationsfehlerstatus

Der Status der azyklischen Kommunikation setzt sich aus 4 Byte wie folgt zusammen:

| Byte 3                                        |                      | Byte 2                                                                 | Byte 1                                                                      | Byte 0                                                      |
|-----------------------------------------------|----------------------|------------------------------------------------------------------------|-----------------------------------------------------------------------------|-------------------------------------------------------------|
| Herstellerspez<br>Kennung (nich<br>anwendbar) | zifische<br>nt immer | 0x80<br>Definiert den Fehler<br>Fehler der azyklische<br>Kommunikation | Fehlercode/<br>als Status Code<br>en                                        | Herstellerspezifische<br>Kennung (nicht immer<br>anwendbar) |
| Status Code                                   | Name                 |                                                                        | Redeutung                                                                   |                                                             |
|                                               | TIMEOU               | Т                                                                      | Interner Fehler in der Kom                                                  | munikation mit dem                                          |
| 0x00EEE00                                     |                      |                                                                        | Modul                                                                       |                                                             |
| 0x00FFFE00                                    | HANDLE               | E_OUT_OF_                                                              | -                                                                           |                                                             |
| 0x00FFFD00                                    | HANDLE<br>UNAVAI     |                                                                        | -                                                                           |                                                             |
| 0x00FFFC00                                    | HANDLE               | _UNKNOWN                                                               | -                                                                           |                                                             |
| 0x00FFFB00                                    | HANDLE<br>INVALID    | _METHOD_                                                               | -                                                                           |                                                             |
| 0xXX80A0XX                                    | MASTER               | _READ_ERROR                                                            | Fehler beim Lesen                                                           |                                                             |
| 0xXX80A1XX                                    | MASTER               | _WRITE_ERROR                                                           | Fehler beim Schreiben                                                       |                                                             |
| 0xXX80A2XX                                    | MASTER<br>FAILURE    | _MODULE_                                                               | Ausfall IO-Link-Master, gg                                                  | f. Busstörung                                               |
| 0xXX80A6XX                                    | MASTER               | _NO_DATA                                                               | Keine Daten empfangen                                                       |                                                             |
| 0xXX80A7XX                                    | MASTER               | _BUSY                                                                  | IO-Link-Master ausgelaste                                                   | et                                                          |
| 0xXX80A9XX                                    | MASTER<br>SUPPOR     | _FEATURE_NOT_<br>TED                                                   | Funktion vom IO-Link-Ma                                                     | ster nicht unterstützt                                      |
| 0xXX80AAXX                                    | MASTER<br>UNAVAI     | _RESOURCE_<br>LABLE                                                    | IO-Link-Master nicht verfü                                                  | igbar                                                       |
| 0xXX80B0XX                                    | ACCESS               | _INVALID_INDEX                                                         | Index ungültig, falscher<br>INDEX_CAP-genutzt                               |                                                             |
| 0xXX80B1XX                                    | ACCESS<br>LENGTH     | _WRITE_<br>_ERROR                                                      | Die Länge der zu schreibe<br>Modul nicht verarbeitet w<br>dul angesprochen. | enden Daten kann vom<br>verden, ggf. falsches Mo-           |

| Status Code | Name                           | Bedeutung                                                                                                    |
|-------------|--------------------------------|----------------------------------------------------------------------------------------------------|
| 0xXX80B2XX  | ACCESS_INVALID_<br>DESTINATION | falscher Slot angesprochen                                                                                     |
| 0xXX80B03XX | ACCESS_TYPE_CONFLICT           | IOL_CALL ungültig                                                                                              |
| 0xXX80B5XX  | ACCESS_STATE_CONFLICT          | Fehler in IOL_CALL-Sequenz                                                                                     |
| 0xXX80B6XX  | ACCESS_DENIED                  | IO-Link-Master-Modul verweigert den Zugriff.                                                                   |
| 0xXX80C2XX  | RESOURCE_BUSY                  | IO-Link-Master-Modul ausgelastet bzw. wartet auf                                                               |
| 0xXX80C3XX  | RESOURCE_UNAVAILABLE           | eine Antwort vom angeschlossenen IO-Link-Device.                                                               |
| 0xXX8901XX  | INPUT_LEN_TOO_SHORT            | Der zu lesende Index enthält mehr Daten, als in der Eingangsvariablen "LEN" zum Auslesen ange-<br>geben wurde. |

# IOL\_CALL - IOL\_STATUS

Der IOL\_STATUS besteht aus 2 Byte Error-Code (IOL\_M Error\_Codes, gemäß "IO-Link Integration Part 1- Technical Specification for PROFIBUS and PROFINET") und 2 Byte Error-Type (gemäß "IO-Link Interface and System").

| Byte 3                   | В                  | yte 2     |                                                  | Byte 1                                                                         | Byte 0                                              |  |  |
|--------------------------|--------------------|-----------|--------------------------------------------------|--------------------------------------------------------------------------------|-----------------------------------------------------|--|--|
| IOL_M-Err                | or-Code            |           |                                                  | IOL-Error-Type                                                                 |                                                     |  |  |
| IOL_M-<br>Error-<br>Code | Benennung ge       | mäß Spez. | Bedeutung                                        | J                                                                              |                                                     |  |  |
| 0x0000                   | No error           |           | Kein Fehler                                      |                                                                                |                                                     |  |  |
| 0x7000                   | IOL_CALL Cor       | nflict    | Unerwarte                                        | eter Write-Request, Read                                                       | -Request erwartet                                   |  |  |
| 0x7001                   | Wrong IOL_C        | ALL       | Decodieru                                        | ngsfehler                                                                      |                                                     |  |  |
| 0x7002                   | Port blocked       |           | Port durch                                       | eine andere Task block                                                         | iert                                                |  |  |
|                          | reserviert         |           |                                                  |                                                                                |                                                     |  |  |
| 0x8000                   | Timeout            |           | Time-out,                                        | IOL-Master- oder IOL-De                                                        | vice-Ports ausgelastet                              |  |  |
| 0x8001                   | Wrong index        |           | Fehler: IOL                                      | Fehler: IOL-Index < 32767 oder > 65535 angegeben                               |                                                     |  |  |
| 0x8002                   | Wrong port address |           | Port-Adresse nicht verfügbar                     |                                                                                |                                                     |  |  |
| 0x8003                   | Wrong port fu      | Inction   | Port-Funktion nicht verfügbar                    |                                                                                |                                                     |  |  |
|                          | reserviert         |           |                                                  |                                                                                |                                                     |  |  |
|                          |                    |           |                                                  |                                                                                |                                                     |  |  |
| IOL-Error-<br>Type       | Benennung ge       | mäß Spez. | Bedeutung                                        | 1                                                                              |                                                     |  |  |
| 0x1000                   | COM_ERR            |           | Kommunil<br>Mögliche<br>ler Eingan<br>IO-Link-Mo | kationsfehler<br>Ursache: Der angesproch<br>g (DI) parametriert und b<br>odus. | nene Port ist als digita-<br>befindet sich nicht im |  |  |
| 0x1100                   | I_SERVICE_TIN      | NEOUT     | Time-out i<br>schnell ge                         | ne-out in Kommunikation, Device antwortet gg<br>hnell genug                    |                                                     |  |  |
| 0x5600                   | M_ISDU_CHE         | CKSUM     | Master me<br>nicht mög                           | eldet Prüfsummenfehler,<br>lich                                                | Zugriff auf Device                                  |  |  |
| 0x5700                   | M_ISDU_ILLE        | GAL       | Device kar                                       | nn Anfrage vom Master i                                                        | nicht verarbeiten                                   |  |  |
| 0x8000                   | APP_DEV            |           | Applikatio                                       | nsfehler im Device                                                             |                                                     |  |  |
| 0x8011                   | IDX_NOTAVA         | IL        | Index nich                                       | icht verfügbar                                                                 |                                                     |  |  |

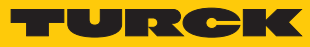

| IOL-Error-<br>Type | Benennung gemäß Spez.     | Bedeutung                                                                                                    |
|--------------------|---------------------------|----------------------------------------------------------------------------------------------------|
| 0x8012             | SUBIDX_NOTAVAIL           | Subindex nicht verfügbar                                                                                                    |
| 0x8020             | SERV_NOTAVAIL             | Dienst vorübergehend nicht verfügbar                                                                                             |
| 0x8021             | SERV_NOTAVAIL_<br>LOCCTRL | Dienst vorübergehend nicht verfügbar, Device ausgelas-<br>tet (z. B. Teachen/Parametrieren des Device durch den<br>Master aktiv) |
| 0x8022             | SERV_NOTAVAIL_<br>DEVCTRL | Dienst vorübergehend nicht verfügbar, Device ausgelas-<br>tet (z. B. Teachen/Parametrieren des Device per DTM/SPS<br>etc. aktiv) |
| 0x8023             | IDX_NOT_WRITEABLE         | Zugriff verweigert, Index nicht schreibbar                                                                                       |
| 0x8030             | PAR_VALOUTOFRNG           | Parameterwert außerhalb des gültigen Bereichs                                                                                    |
| 0x8031             | PAR_VALGTLIM              | Parameterwert oberhalb der Obergrenze                                                                                            |
| 0x8032             | PAR_VALLTLIM              | Parameterwert unterhalb der Untergrenze                                                                                          |
| 0x8033             | VAL_LENOVRRUN             | Länge der zu schreibenden Daten passt nicht zu der Län-                                                                          |
| 0x8034             | VAL_LENUNDRUN             | ge, die für den Parameter definiert wurde                                                                                        |
| 0x8035             | FUNC_NOTAVAIL             | Funktion im Device nicht verfügbar                                                                                               |
| 0x8036             | FUNC_UNAVAILTEMP          | Funktion im Device vorübergehend nicht verfügbar                                                                                 |
| 0x8040             | PARA_SETINVALID           | Parameter ungültig, Parameter sind mit anderen Parame-<br>trierungen des Device nicht kompatibel                                 |
| 0x8041             | PARA_SETINCONSIST         | Parameter inkonsistent                                                                                                    |
| 0x8082             | APP_DEVNOTRDY             | Applikation nicht bereit, Device ausgelastet                                                                                     |
| 0x8100             | UNSPECIFIC                | Herstellerspezifisch gemäß Device-Dokumentation                                                                                  |
| 0x8101<br>0x8FF    | VENDOR_SPECIFIC           |                                                                                                    |

# 8.7 Geräte an eine Siemens-Steuerung in PROFINET anbinden

Das folgende Beispiel beschreibt die Anbindung des Geräts an eine Siemens-Steuerung in PROFINET mit der Programmiersoftware SIMATIC STEP7 Professional V13 (TIA-Portal).

#### Verwendete Hardware

In diesem Beispiel werden die folgenden Hardware-Komponenten verwendet:

- Siemens-Steuerung S7-1500
- IO-Link-Master FEN20-4IOL mit folgender Konfiguration:
  - Port 1: Turck Temperatursensor, TS-530-LI2UPN8X-..., IO-Link V1.0
  - Port 2: Kanal als DI genutzt
  - Port 3: Turck Linearwegsensor, Li100P0-Q25LM0-..., IO-Link V1.0
  - Port 4: Turck IO-Link-Hub: TBIL-M1-16DXP, IO-Link V1.1

#### Verwendete Software

In diesem Beispiel wird die folgende Software verwendet:

- SIMATIC STEP7 Professional V15 (TIA-Portal)
- GSDML-Datei für FEN20-4IOL (kostenfrei als Zip-Archiv "FEN20\_PROFINET.zip" zum Download erhältlich unter www.turck.com)

#### Voraussetzungen

- Die Programmiersoftware ist geöffnet.
- Ein neues Projekt ist angelegt.
- Die Steuerung wurde dem Projekt hinzugefügt.
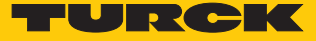

#### 8.7.1 GSDML-Datei installieren

Die GSDML-Datei für das Gerät steht unter www.turck.com zum kostenlosen Download zur Verfügung.

- ► GSDML-Datei einfügen: Optionen → Gerätebeschreibungsdateien (GSD) verwalten klicken.
- **GSDML-Datei installieren: Ablageort der GSDML-Datei angeben und Installieren** klicken.
- ⇒ Das Gerät wird in den Hardware-Katalog der Programmiersoftware aufgenommen.

| Gerätebeschreibungs  | dateien verwalten       |         |             |                        | ×    |
|----------------------|-------------------------|---------|-------------|------------------------|------|
| Installierte GSDs    | GSDs im Projekt         |         |             |                        |      |
| Quellpfad: C:\Us     | ers\_\Desktop\FEN20_PRO | FINET   |             |                        |      |
| Inhalt des importier | ten Pfads               |         |             |                        |      |
| Datei                |                         | Version | Sprache     | Status                 | In   |
| GSDML-V2.2-Turck-F   | EN20-20181030-0105      | V2.2    | Englisch, D | Noch nicht installiert | F    |
| GSDML-V2.2-Turck-F   | EN20_4IOL-20190426      | V2.2    | Englisch, D | Noch nicht installiert | F    |
| GSDML-V2.3-Turck-F   | EN20-20181030-0105      | V2.3    | Englisch, D | Noch nicht installiert | F    |
| GSDML-V2.3-Turck-FI  | EN20_4IOL-20190426      | V2.3    | Englisch, D | Noch nicht installiert | F    |
|                      |                         |         |             |                        |      |
|                      |                         |         |             |                        |      |
|                      |                         |         |             |                        |      |
|                      |                         |         |             |                        |      |
|                      |                         |         |             |                        |      |
|                      |                         |         |             |                        |      |
| <                    |                         |         |             |                        | >    |
|                      |                         |         | Lösch       | en Installieren Abbre  | chen |

Abb. 25: GSDML-Datei installieren

#### 8.7.2 Geräte mit der Steuerung verbinden

► FEN20-4IOL aus dem Hardware-Katalog auswählen und per Drag-and-drop in das Hardware-Fenster ziehen.

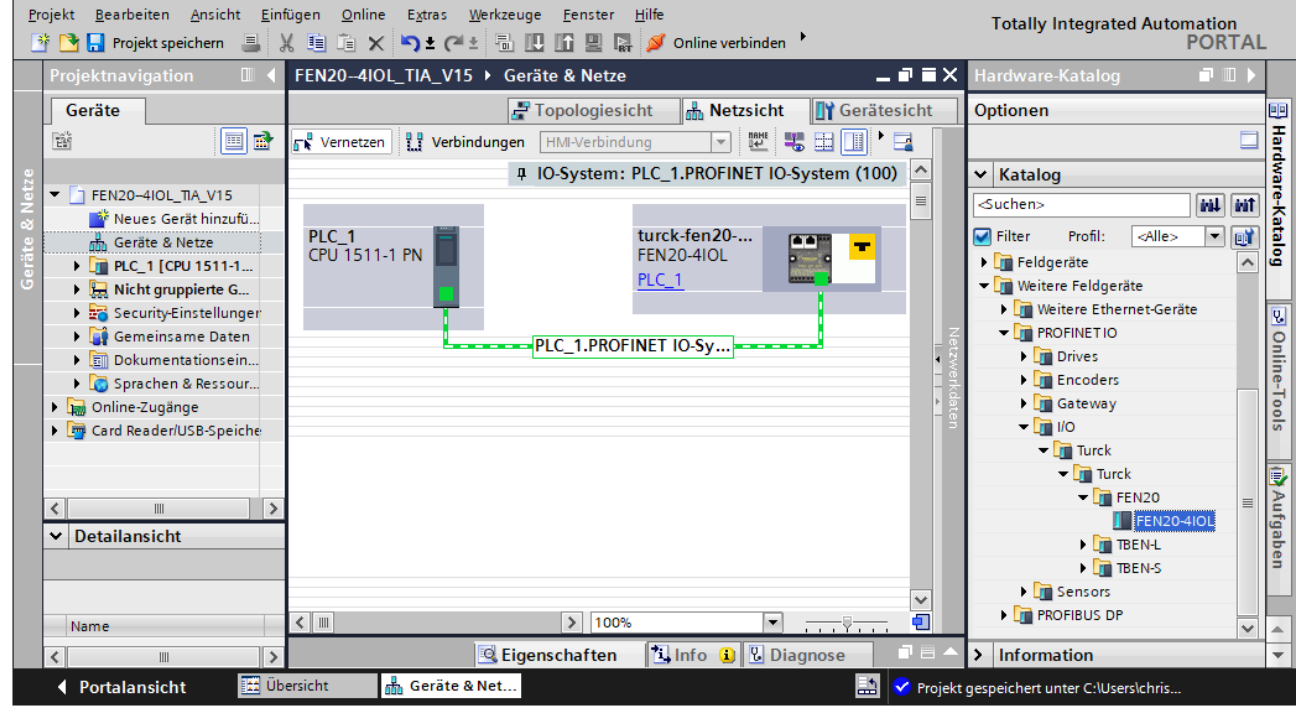

• Gerät in der Netzsicht mit der Steuerung verbinden.

Abb. 26: Gerät mit der Steuerung verbinden

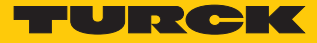

## 8.7.3 PROFINET-Gerätenamen zuweisen

- ► Online-Zugänge → Online & Diagnose wählen.
- Funktionen  $\rightarrow$  PROFINET-Gerätename vergeben.
- Gewünschten PROFINET-Gerätenamen über Name zuweisen vergeben.

| Projekt Bearbeiten Ansicht Einfür<br>Projekt speichern 📑 💥                                                                                                    | gen Online Extras Werkze                                                | euge <u>F</u> enster <u>H</u> ilfe | Online verbinden 🏾 🖉            | Online-Verbi                     | ndung trennen 🛛 🏭 📭                 | Totally Integrated Au        | itomation<br>PORTAL |
|----------------------------------------------------------------------------------------------------|-------------------------------------------------------------------------|------------------------------------|---------------------------------|----------------------------------|-------------------------------------|------------------------------|---------------------|
| Projektnavigation                                                                                                    | • Realtek USB GbE Fa                                                    | mily Controller 🕨 T                | eilnehmer [00-07-               | 46-26-F1-02                      | 2] • Accessible device              | [00-07-46-26-F1-02]          | _ <b>= =</b> × (    |
| Geräte                                                                                                    |                                                                         |                                    |                                 |                                  |                                     |                              | 2                   |
|                                                                                                    | <ul> <li>▼ Diagnose</li> <li>Allgemein</li> <li>▼ Funktionen</li> </ul> | PROFINET-Gerätenam                 | ne vergeben                     |                                  |                                     |                              | Online-T            |
| Weitere Inform                                                                                                    | IP-Adresse zuweisen<br>PROFINET-Gerätena<br>Rücksetzen auf Werk         |                                    | Konfigurier<br>PROFINET-Ge      | tes PROF                         | INET-Gerät                          | ]                            | 200<br>100          |
| ○       > cash Programm         >       Cash Programm         >       Cash Programm |                                                                         |                                    |                                 | Gerätetyp:                       | FEN20-4IOL                          |                              | Aufgaben            |
|                                                                                                    |                                                                         |                                    | <b>Gerätefilter</b><br>Nur Gerä | ite gleichen Ty<br>:h parametrie | yps anzeigen<br>rte Geräte anzeigen |                              | Bibliotheken        |
| Card Reader/USB-Spei                                                                                                    |                                                                         | Erreichbare Te                     | ilnehmer im Netzwer             | ite ohne Nam                     | en anzeigen                         |                              |                     |
|                                                                                                    |                                                                         | IP-Adresse                         | MAC-Adresse                     | Gerät                            | PROFINET-Gerätename                 | Status                       |                     |
|                                                                                                    |                                                                         |                                    |                                 |                                  |                                     |                              | -11                 |
| < III >                                                                                                    |                                                                         |                                    |                                 |                                  |                                     |                              |                     |
| ✓ Detailansicht                                                                                                    |                                                                         | <                                  |                                 | LED                              | lill Liste a                        | ktualisieren Name            | ><br>zuweisen       |
| Name                                                                                                    | < III >                                                                 | <                                  |                                 |                                  |                                     |                              | <b>↓</b>            |
|                                                                                                    |                                                                         |                                    |                                 |                                  | 🔍 Eigenschaften 🚺                   | Info 🛛 Diagnose              |                     |
| 🖣 Portalansicht 🔛 Über                                                                                                    | rsicht turck-fen20                                                      | 🗓 Online & Dia                     |                                 |                                  | 🔝 🚺 Die Such                        | e nach Teilnehmern in der Sc | :h                  |

Abb. 27: PROFINET-Gerätenamen zuweisen

8.7.4 IP-Adresse im TIA-Portal einstellen

- Gerätesicht  $\rightarrow$  Registerkarte Eigenschaften  $\rightarrow$  Ethernet-Adressen wählen.
- Gewünschte IP-Adresse vergeben.

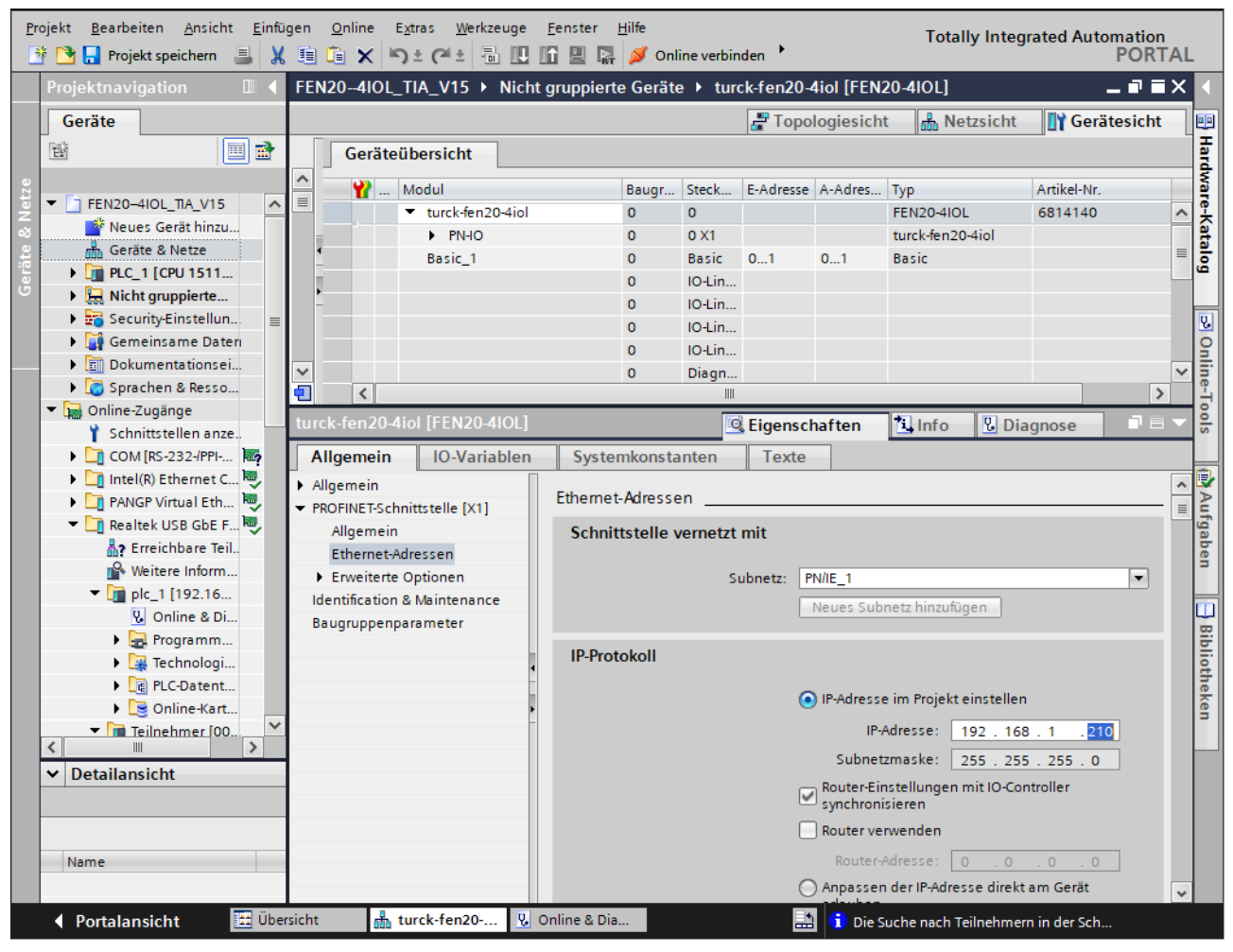

Abb. 28: IP-Adresse vergeben

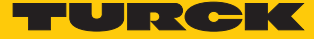

# 8.7.5 Gerätefunktionen konfigurieren

Das FEN20-4IOL erscheint als modularer Slave mit acht leeren Steckplätzen. Die Steckplätze 0 und **Basic** sind bereits konfiguriert.

Die Funktion der acht leeren Steckplätze ist per GSDML-Datei bereits definiert bzw. kann nur für einen bestimmten Zweck genutzt werden.

| Bedeutung                                                                                                    |  |  |  |  |  |
|----------------------------------------------------------------------------------------------------|--|--|--|--|--|
| Hauptmodul turck-fen20-4iol (Default-Name)<br>Parametrierung von Funktionen (Protokolldeaktivierung, etc.), die<br>das gesamte Modul betreffen. |  |  |  |  |  |
| Parametrierung der PROFINET-Funktionen (MRP, etc.)                                                                                              |  |  |  |  |  |
| Parametrierung der Ethernet-Port-Eigenschaften (Topologie, Ver-                                                                                 |  |  |  |  |  |
| bindungsoptionen, etc.)                                                                                                    |  |  |  |  |  |
| Parameter/Diagnosen der IO-Link-Kanäle des Geräts, wenn die<br>Ports als reine Digitalkanäle (DI/DXP) genutzt werden                            |  |  |  |  |  |
| Konfiguration der IO-Link-Ports                                                                                                    |  |  |  |  |  |
| Optionales Mappen der Diagnosen (IO-Link- und DI-/DXP-Diagno-<br>sen) in das Prozessabbild des Masters                                          |  |  |  |  |  |
| Optionales Mappen der IO-Link-Events in das Prozessabbild des<br>Masters                                                                        |  |  |  |  |  |
| Optionales Mappen der VAUX-Diagnosen in das Prozessabbild des Masters                                                                           |  |  |  |  |  |
| Optionales Mappen des Modulstatus in das Prozessabbild des<br>Masters                                                                           |  |  |  |  |  |
|                                                                                                    |  |  |  |  |  |

# IO-Link-Ports konfigurieren (Beispiel)

| IO-Link-Port<br>(Hardware) | Prozessda-<br>tenlänge  | Sensor                                     | Eintrag in GSDML                               |
|----------------------------|-------------------------|--------------------------------------------|------------------------------------------------|
| Port 1                     | 2 Byte IN               | Turck Temperatursensor,<br>TS-530-LI2UPN8X | Portkonfiguration generisch:<br>IN 1 WORD      |
| Port 2                     | 1 Bit IN                | -                                          | DI                                             |
| Port 3                     | 2 Byte IN               | Turck Linearwegsensor,<br>Li100P0-Q25LM0   | Portkonfiguration spezifisch:<br>Li100P0-QU25L |
| Port 4                     | 2 Byte IN<br>2 Byte OUT | Turck I/O-Hub,<br>TBIL-M1-16DXP            | Portkonfiguration spezifisch:<br>TBIL-M1-16DXP |

- ► Gerätesicht → Geräteübersicht wählen.
- Spezifische IO-Link-Devices, generische Devices, Diagnose etc. per Drag-and-drop aus dem Hardware-Katalog auf die Steckplätze im Gerät ziehen.

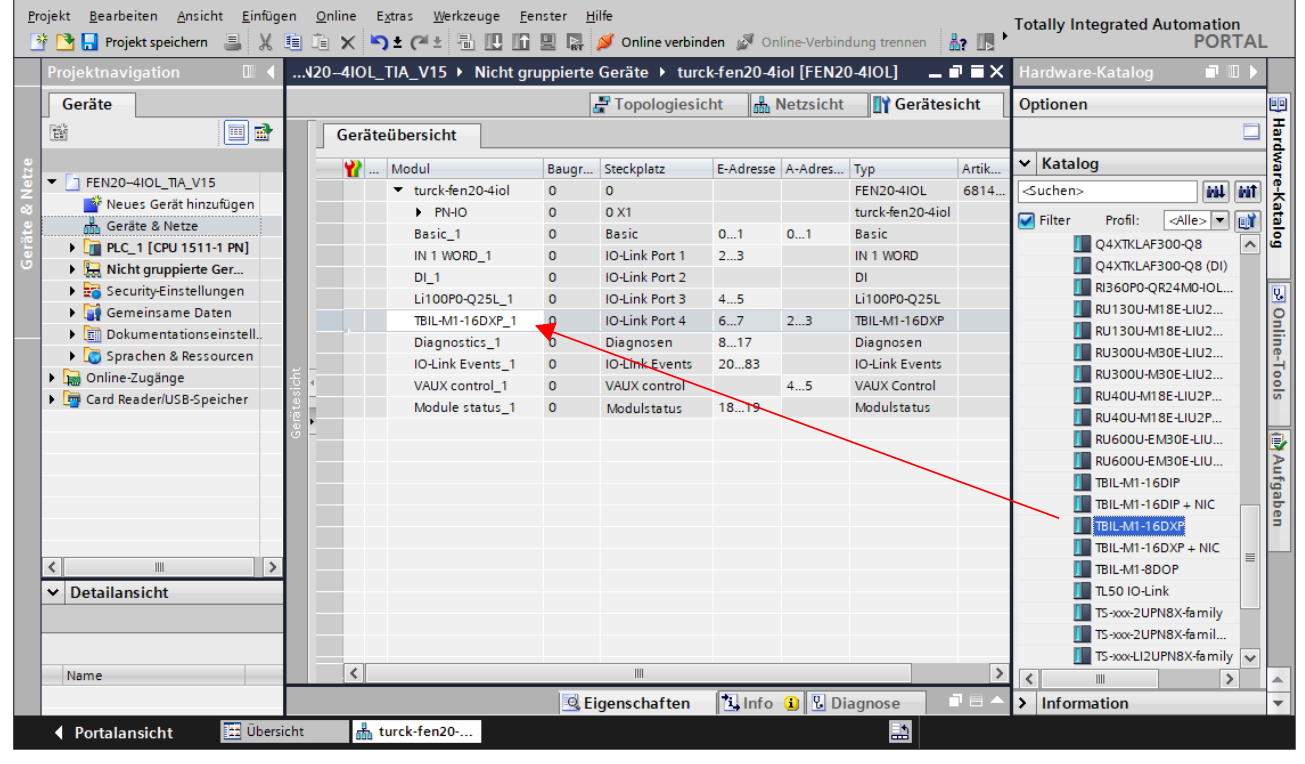

Abb. 29: TIA-Portal – Steckplätze des Geräts konfigurieren

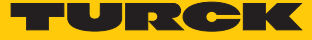

#### IO-Link-Port-Parameter einstellen

Die Ports des IO-Link-Masters können bei der generischen Portkonfiguration sowohl im IO-Link-Modus mit unterschiedlicher Konfiguration als auch im SIO-Modus (DI) betrieben werden.

Bei der spezifischen Portkonfiguration erhalten die IO-Link-Ports die Parametrierung über die GSDML-Datei. Parameter wie z. B. Betriebsart, Datenhaltungsmodus, Hersteller- und Geräte-ID können nicht verändert werden.

- ► Geräteansicht → Geräteübersicht wählen.
- Einzustellende Baugruppe anwählen.
- Eigenschaften  $\rightarrow$  Allgemein  $\rightarrow$  Baugruppenparameter anklicken.
- Stationsparameter einstellen.

| Pro | ojel                               | kt 🖪          | earbei<br>Proje | iten <u>A</u> nsich<br>kt speichern | nt j | Einfüger<br>XI | n <u>O</u> nline | e E <u>x</u> tras <u>W</u> erka<br>( 🏹 ± (य ± 🗄 | zeuge <u>F</u> e | nster 🔸<br>🖳 🖪 🚽 | ダ Online verbind | Totally I     | ntegrated Auto | mation<br>PORTAL |
|-----|------------------------------------|---------------|-----------------|-------------------------------------|------|----------------|------------------|-------------------------------------------------|------------------|------------------|------------------|---------------|----------------|------------------|
| Þ   | FI                                 | E <b>N2</b> 0 | 4101            | _TIA_V15                            | • 1  | Nicht g        | ruppiert         | e Geräte 🕨 ture                                 | ck-fen20-        | 4iol [FEN        | 20-4IOL]         |               |                | _ ∎ ≡ ×          |
|     | 🚰 Topologiesicht 🚽 🏭 Netzsicht 🔤 🛐 |               |                 |                                     |      |                |                  |                                                 |                  |                  |                  |               |                |                  |
|     | Geräteübersicht                    |               |                 |                                     |      |                |                  |                                                 |                  |                  |                  |               |                |                  |
| ze  |                                    |               | <b>*</b>        | Modul                               | _    |                | Baugr            | Steckplatz                                      | E-Adresse        | A-Adres          | Тур              | Artikel-Nr.   | Firmware       | Kom              |
| Net |                                    | 4             |                 | <ul> <li>turck-fe</li> </ul>        | n20- | 4iol           | 0                | 0                                               |                  |                  | FEN20-4IOL       | 6814140       | SWV 1.5.0      | ^                |
| 2   |                                    | È             |                 | ► PN-I                              | 0    |                | 0                | 0 X1                                            |                  |                  | turck-fen20-4iol |               |                | =                |
| äte |                                    | •             |                 | Basic_1                             |      |                | 0                | Basic                                           | 01               | 01               | Basic            |               |                |                  |
| ē   |                                    |               |                 | IN 1 WO                             | RD_1 | I              | 0                | IO-Link Port 1                                  | 23               |                  | IN 1 WORD        |               |                |                  |
|     |                                    |               |                 | DI_1                                |      |                | 0                | IO-Link Port 2                                  |                  |                  | DI               |               |                | ~                |
|     | _                                  |               | <               |                                     | _    | _              |                  |                                                 |                  | 1111             |                  |               |                | >                |
|     | IN                                 | I 1 W         | ORD_            | 1 [IN 1 WO                          | RD]  |                |                  |                                                 |                  |                  | 🔍 Eigenschafte   | en 🗓 Info 🔒 🖞 | Diagnose       |                  |
|     | Г                                  | Allge         | emein           | IO-Va                               | riab | len            | Syste            | mkonstanten                                     | Texte            |                  |                  |               |                |                  |
|     | •                                  | Allge         | mein<br>talogi  | aformation                          |      | Baugru         | ippenpa          | rameter                                         |                  |                  |                  |               |                | ^                |
|     |                                    | Eingä         | nge             | normation                           |      | Stati          | onspara          | meter                                           |                  |                  |                  |               |                |                  |
|     |                                    | Baug          | rupper          | nparameter                          |      |                | onopara          |                                                 |                  |                  |                  |               |                |                  |
|     |                                    | E/A-A         | dresse          | n                                   |      |                |                  | Betriebsart:                                    | IO-Link of       | nne Ueberg       | oruefung         |               |                | •                |
|     |                                    |               |                 |                                     |      |                | Date             | nhaltungsmodus:                                 | deaktivie        | rt, loesche      | n                |               |                | •                |
|     |                                    |               |                 |                                     | •    |                |                  | Zvkluszeit:                                     | automati         | sch              |                  |               |                | •                |
|     |                                    |               |                 |                                     |      |                |                  | Pavision                                        | automati         | sch              |                  |               |                |                  |
|     |                                    |               |                 |                                     | •    |                | 0.110            | Kevision.                                       | ·                | sen              |                  |               |                |                  |
|     |                                    |               |                 |                                     |      |                | Quick St         | tart-Up aktivieren:                             | nein             |                  |                  |               |                |                  |
|     |                                    |               |                 |                                     |      | Pro            | ozesseing        | J.daten ungueltig:                              | erzeugt D        | lagnose          |                  |               |                |                  |
|     |                                    |               |                 |                                     |      |                | Diagno           | sen deaktivieren:                               | Informati        | onen und \       | Narnungen        |               |                | •                |
|     |                                    |               |                 |                                     |      |                |                  | Hersteller ID:                                  | 0                |                  |                  |               |                |                  |
|     |                                    |               |                 |                                     |      |                |                  | Geraete ID:                                     | 0                |                  |                  |               |                | ¥.               |
|     | <                                  |               | III             | >                                   | <    |                |                  |                                                 |                  |                  |                  |               |                | >                |
|     | K                                  | Po            | talan           | sicht                               |      | Ubersic        | ht               | nturck-fen20                                    |                  |                  |                  |               |                |                  |

Abb. 30: TIA-Portal – Parametrieren generischer IO-Link-Devices

- 8.7.6 Geräte online mit der Steuerung verbinden
  - Online-Modus starten (Online verbinden).
  - ⇒ Das Gerät wurde erfolgreich an die Steuerung angebunden.

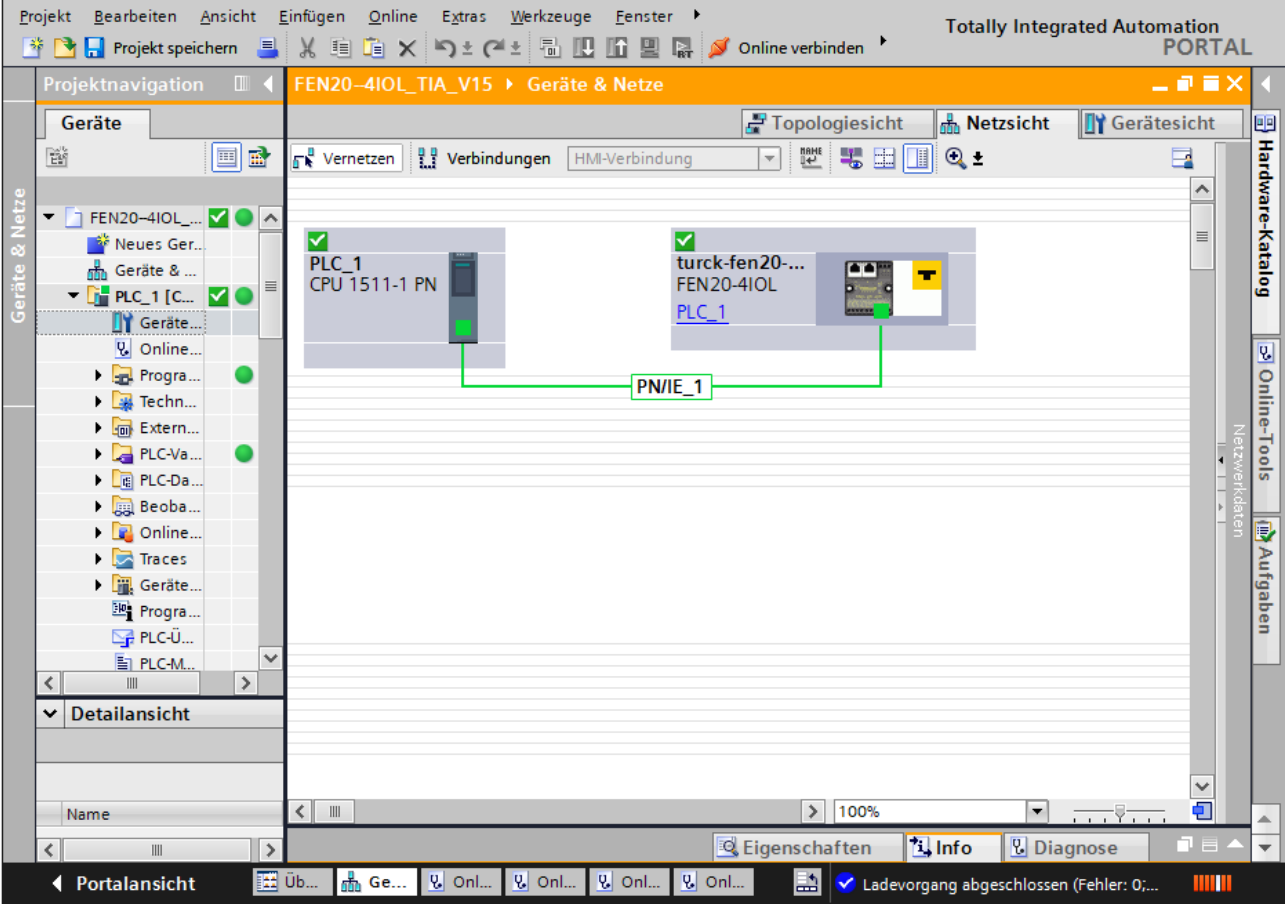

#### Abb. 31: Online-Modus

8.7.7 PROFINET – Mapping

Das PROFINET-Mapping entspricht dem Datenmapping in den Abschnitten "Prozess-Eingangsdaten" Prozess-Eingangsdaten und "Prozess-Ausgangsdaten" Prozess-Ausgangsdaten.

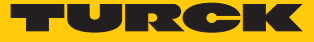

#### 8.7.8 Funktionsbaustein IO\_LINK\_DEVICE in TIA-Portal verwenden

Der IO\_LINK\_DEVICE-Baustein ist angelehnt an den IOL\_CALL-Funktionsbaustein gemäß IO-Link-Spezifikation.

| Projel | kt                                                                                            | Bearbeiten <u>A</u> nsicht <u>Einfügen O</u> nline E <u>x</u> tras <u>W</u> erkzeuge <u>F</u> enster <u>H</u> ilfe |        |                  | , Totally Integrated A | Itomation |  |  |
|--------|-----------------------------------------------------------------------------------------------|----------------------------------------------------------------------------------------------------|--------|------------------|------------------------|-----------|--|--|
|        |                                                                                               |                                                                                                    | renner |                  |                        | PORTAL    |  |  |
|        | IBEN-BIOL_IIA_VIS > PLLI [LPO ISTI-I PN] > Programmbausteine > IO-Link [rB1]                  |                                                                                                    |        |                  |                        |           |  |  |
|        |                                                                                               |                                                                                                    |        |                  |                        |           |  |  |
| i i    | 0 ≣                                                                                           | ) 🕒 ± 🐛 🗄 🔚 월 ± 😥 🥙 😘 웹 웹 🐃 🈻 📭 표 표 🏥 뉴 🖌 🕅 용 🤫 🌚 🔒 👘                                                              |        |                  |                        | Anv Anv   |  |  |
| Ĩ      | 10                                                                                            | Link                                                                                                    |        |                  |                        | vei       |  |  |
|        |                                                                                               | Name Datentyp Defaultwert Remanenz Erreichbar Schre Sichtbar i Eins                                                | tellw  | Überwa Kommentar |                        | ŝ         |  |  |
|        | -                                                                                             | ▼ Input                                                                                                    |        |                  |                        | v lei     |  |  |
| 2 2    |                                                                                               | Hinzufügen>                                                                                                    |        |                  |                        |           |  |  |
| 2 3    | -                                                                                             | ▼ Output                                                                                                    |        |                  |                        | ~         |  |  |
| 3 =    |                                                                                               |                                                                                                    | _      |                  |                        |           |  |  |
| 2      | 0                                                                                             | ASE FOR WHILE (**) REGION                                                                                          |        |                  |                        | les       |  |  |
|        |                                                                                               |                                                                                                    |        |                  |                        | ter       |  |  |
| _      |                                                                                               | 436                                                                                                    |        |                  |                        | ^ -       |  |  |
|        |                                                                                               | 437 // IO-Link Device                                                                                              |        |                  |                        |           |  |  |
|        |                                                                                               | 438                                                                                                    |        |                  |                        |           |  |  |
|        |                                                                                               | 439 E#IO_LINK_DEVICE_Instance_P1(REQ := "IO-Link Daten"."REQ Sensor 1",                                            | •      | "IO-Link Daten"  | %DB5                   | ut        |  |  |
|        |                                                                                               | 440 ID := "IO-Link Daten"."ID Sensor 1",                                                                           | •      | "IO-Link Daten"  | %DB5                   | gat       |  |  |
|        |                                                                                               | 441 CAP := "IO-Link Daten"."CAP Sensor 1",                                                                         | •      | "IO-Link Daten"  | %DB5                   | Den       |  |  |
| 6      | H                                                                                             | 442 RD_WR := "IO-Link Daten"."RD_WR Sensor 1",                                                                     | •      | "IO-Link Daten"  | %DB5                   | -         |  |  |
| - Ž    | 4                                                                                             | 443 "PORT" := "IO-link Daten"."PORT Sensor 1",                                                                     | •      | "IO-Link Daten"  | %DB5                   |           |  |  |
| 5      |                                                                                               | 444 IOL_IMDEX := "IO-LINK Daten"."IOL_INDEX Sensor 1",                                                             |        | "IU-Link Daten"  | *DB5                   |           |  |  |
| Ξ.     | -                                                                                             | 445 IUL_SUBINDEX := "IUL_SUBINDEX SENSOR I",                                                                       |        | "IU-Link Daten"  | ≪DB2                   | 1 B       |  |  |
|        |                                                                                               | 446 LEN := "IU-LINK DATEM". LEN SENSOT I",                                                                         |        | "IU-Link Daten"  | *DB2                   |           |  |  |
|        |                                                                                               | 44/ DUME_VALUE => 'IU-LINK Dater"."DUME Sensor I',                                                                 |        | "IU-Link Daten"  | *DB5                   | _ E e     |  |  |
|        |                                                                                               | 440 BUSI => 10-LINE DOEL SERVEL 1,                                                                                 |        | "IO Link Daten"  | 5005<br>NDP5           | ke        |  |  |
|        |                                                                                               | 449 EXROR => 10-EAR DECENT ERROR SENSE 1,<br>450 STATUS => "IO-Link Decent" "STATUS Senser 1"                      |        | "IQ-Link Daten"  | *DB5                   | 3         |  |  |
|        |                                                                                               | ASI TO THE PACE STATUS SCHOOL IT                                                                                   |        | "IQ-link Daten"  | *DB5                   |           |  |  |
|        |                                                                                               | 452 DD LEW -> "DD Link Daten" "DD LEW Sensor 1"                                                                    |        | "IQ-Link Daten"  | \$DB5                  |           |  |  |
|        | 455 RECORD ILL DATA := "ID-Link Record", "RECORD ILL DATA SENSOR 1"): 10"-Link Record", "40D5 |                                                                                                    |        |                  |                        |           |  |  |
|        | <                                                                                             |                                                                                                    |        | 1 CI:1 EINF 100% |                        |           |  |  |
|        |                                                                                               | A                                                                                                    |        | G Figenschaften  | Info 😨 Diagnose        |           |  |  |
|        |                                                                                               |                                                                                                    | _      |                  | Diagnose               |           |  |  |
|        | Pc                                                                                            | rtalansicht 🔝 Ubersicht 🏪 IU-Link (FBT)                                                                            |        | 📰 🇹 Verbindur    | ng mit PLC1 getrennt.  |           |  |  |

Abb. 32: Beispielaufruf Siemens-Funktionsbaustein "IO\_LINK\_DEVICE"

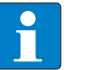

#### HINWEIS

Der Zugriff auf die Port-O-Funktionen des IO-Link-Masters mit einem IOL\_INDEX von 65535 ist mit dem "IO\_LINK\_DEVICE"-Funktionsbaustein von Siemens in der Version V3.0.2 nicht möglich. Für den Zugriff auf die Port-O-Funktionen kann auch im TIA-Portal V15 der ursprüngliche IOL\_CALL-Baustein verwendet werden. Siemens stellt den IOL\_CALL-Baustein für TIA-Portal-Nutzer unter https://support.industry.siemens.com zur Verfügung.

#### Beispielzugriffe mit IO\_LINK\_DEVICE

Zur Darstellung der Abläufe beim Lese- bzw. Schreibzugriff via IO\_LINK\_DEVICE dient in diesem Beispiel eine Beobachtungs- und Forcetabelle **Sensor1**. Die Belegung der SPDU-Indizes der IO-Link-Geräte entnehmen Sie bitte der jeweiligen Device-Dokumentation.

Der Zugriff des Bausteins auf das Gerät und die angeschlossenen Sensoren erfolgt über die Eingangsvariable ID. Je nach verwendeter Steuerung ist als ID ein anderer Wert einzugeben.

#### Beispiel:

HW-Kennung des Basic-Steckplatzes (Steckplatz 1), z. B. mit CPU 1511-PN (hier im Beispiel verwendet)

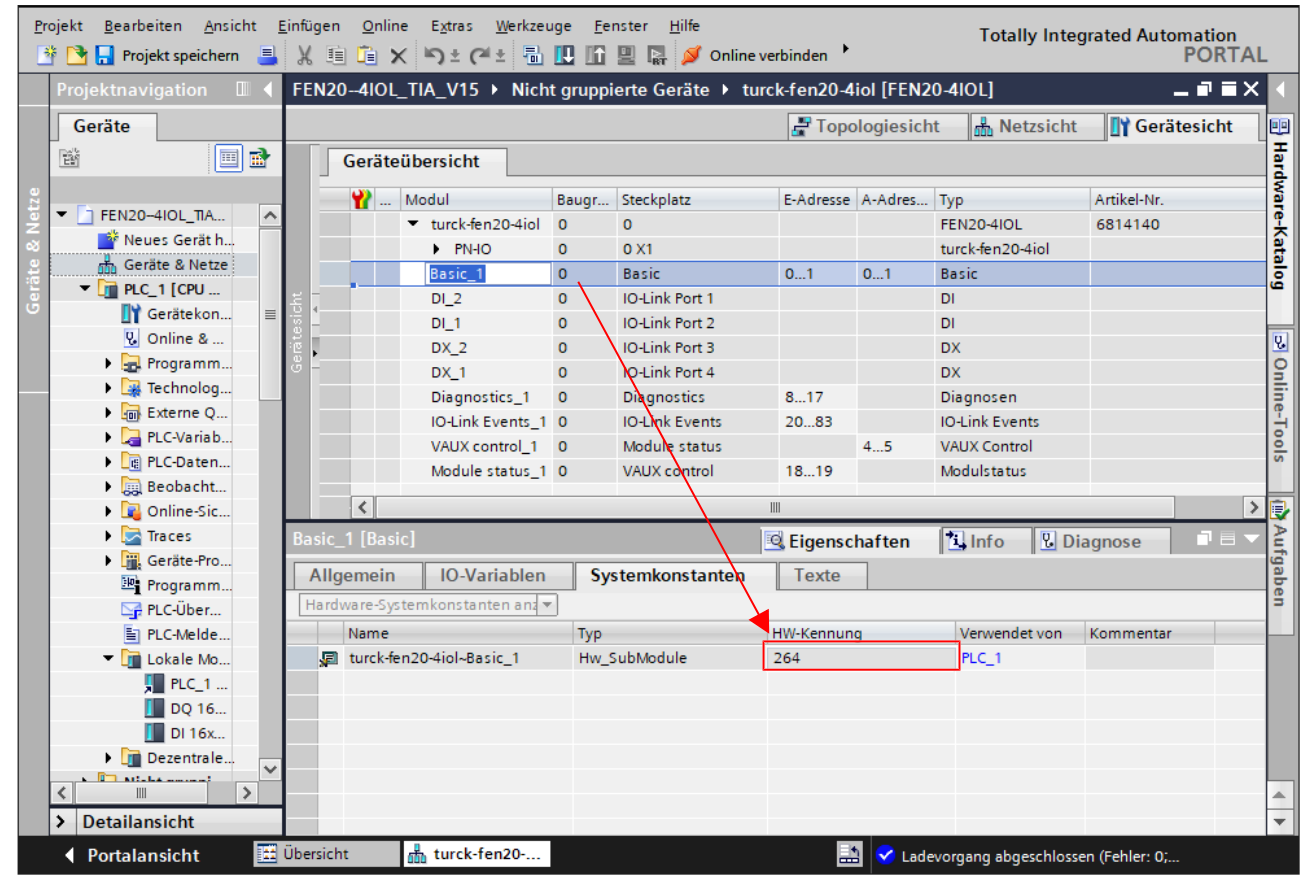

Anfangsadresse der Eingangsdaten des IO-Link-Masters, z. B. mit CPU 315

Abb. 33: HW-Kennung: "Basic"-Steckplatz des FEN20-4IOL

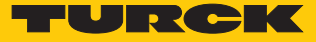

# Beispielzugriff Lesen – Produktnamen auslesen

Der Produktname (Product name, Index 0x12) des Turck-I/O-Hubs TBIL-M1-16DXP an IO-Link-Port 4 wird ausgelesen.

• Eingangsvariablen des Bausteins über Variable steuern wie folgt beschreiben:

| Variable  | Wert | Bedeutung                                                                              |
|-----------|------|----------------------------------------------------------------------------------------|
| REQ       | TRUE | Lese-Request senden                                                                    |
| ID        | 264  | Hardwarekennung des "Basic"-Steckplatzes gemäß der<br>Konfiguration in der Gerätesicht |
| CAP       | 251  | Funktionsbaustein-Instanz                                                              |
| PORT      | 4    | Der I/O-Hub TBIL-M1-16DXP befindet sich an Port 4.                                     |
| IOL_INDEX | 0x12 | Index für Produktnamen                                                                 |

| TBEN-      | TIA_V15 → PLC1 [CPU 1511-1 PN] → Beobac    | htungs- | und Forcetabe | ellen 🔸 Sensor 1 |            |   |           | _ 🗉 🗖 > |
|------------|--------------------------------------------|---------|---------------|------------------|------------|---|-----------|---------|
|            | •                                          |         |               |                  |            |   |           |         |
| <b>*</b> * | 🔰 Lo 🍠 1 % 🕫 🖤                             |         |               |                  |            |   |           |         |
| i          | Name                                       | Adresse | Anzeigeformat | Beobachtungswert | Steuerwert | 4 | Kommentar |         |
| 1          | "IO-Link Daten"."REQ Sensor 1"             |         | BOOL          | FALSE            | FALSE      |   |           |         |
| 2          | "IO-Link Daten"."DONE Sensor 1"            |         | BOOL          | FALSE            |            |   |           |         |
| 3          | "IO-Link Daten"."BUSY Sensor 1"            |         | BOOL          | FALSE            |            |   |           |         |
| 4          | "IO-Link Daten"."ERROR Sensor 1"           |         | BOOL          | FALSE            | FALSE      |   |           |         |
| 5          |                                            |         |               |                  |            |   |           |         |
| 6          | "IO-Link Daten"."ID Sensor 1"              |         | DEZ 💌         | 264              | 264        |   |           |         |
| 7          | "IO-Link Daten"."CAP Sensor 1"             |         | DEZ           | 251              | 251        |   |           |         |
| 8          | "IO-Link Daten"."LEN Sensor 1"             |         | DEZ           | 232              | 232        |   |           |         |
| 9          | "IO-Link Daten"."PORT Sensor 1"            |         | DEZ           | 4                | 4          |   |           |         |
| 10         | "IO-Link Daten"."IOL_INDEX Sensor 1"       |         | Hex           | 16#0012          | 16#0012    |   |           |         |
| 11         | "IO-Link Daten"."IOL_SUBINDEX Sensor 1"    |         | DEZ           | 0                |            |   |           |         |
| 12         | "IO-Link Daten"."RD_WR Sensor 1"           |         | BOOL          | FALSE            |            |   |           |         |
| 13         | "IO-Link Daten"."RD_LEN Sensor 1"          |         | DEZ           | 13               |            |   |           |         |
| 14         |                                            |         |               |                  |            |   |           |         |
| 15         | "IO-Link Daten"."STATUS Sensor 1"          |         | Hex           | 16#0000_0000     |            |   |           |         |
| 16         | "IO-Link Daten"."IOL_STATUS Sensor 1"      |         | Hex           | 16#0000_0000     |            |   |           |         |
| 17         | "IO-Link Daten"."RD_LEN Sensor 1"          |         | DEZ           | 13               |            |   |           |         |
| 18         |                                            |         |               |                  |            |   |           |         |
| 19         | "IO-Link Record"."RECORD_IOL_DATA_SENSOR 1 |         | Zeichen       |                  | '\$00'     |   |           |         |
| 20         | "IO-Link Record"."RECORD_IOL_DATA_SENSOR 1 |         | Zeichen       |                  | '\$00'     |   |           |         |
| 21         | "IO-Link Record"."RECORD_IOL_DATA_SENSOR 1 |         | Zeichen       |                  | '\$00'     |   |           |         |
| 22         | "IO-Link Record"."RECORD_IOL_DATA_SENSOR 1 |         | Zeichen       |                  |            |   |           |         |
| 23         | "IO-Link Record"."RECORD_IOL_DATA_SENSOR 1 |         | Zeichen       |                  |            |   |           |         |
| 24         | "IO-Link Record"."RECORD_IOL_DATA_SENSOR 1 |         | Zeichen       |                  |            |   |           |         |
| 25         | "IO-Link Record"."RECORD_IOL_DATA_SENSOR 1 |         | Zeichen       |                  |            |   |           |         |
| 26         | "IO-Link Record"."RECORD_IOL_DATA_SENSOR 1 |         | Zeichen       |                  |            |   |           |         |
| 27         | "IO-Link Record"."RECORD_IOL_DATA_SENSOR 1 |         | Zeichen       |                  |            |   |           |         |
| 28         | "IO-Link Record"."RECORD_IOL_DATA_SENSOR 1 |         | Zeichen       |                  |            |   |           |         |
| 29         | "IO-Link Record"."RECORD_IOL_DATA_SENSOR 1 |         | Zeichen       |                  |            |   |           |         |
| 20         | PLOT Call Bassing "BECODE TOT EATA CENCORA |         | 11            |                  |            |   |           |         |

Abb. 34: IO\_LINK\_DEVICE – Eingangsvariablen für Lesezugriff

#### Den Lesezugriff über eine steigende Flanke an **REQ** aktivieren.

| TBE      | TBENTIA_V15 → PLC1 [CPU 1511-1 PN] → Beobachtungs- und Forcetabellen → Sensor 1 III |     |                  |                   |                 |     | _ ⊫ ■ ×           |   |
|----------|-------------------------------------------------------------------------------------|-----|------------------|-------------------|-----------------|-----|-------------------|---|
| <b>1</b> | ž 🕼 🥠 🗞 🌮 🖤 ۳                                                                       |     |                  |                   |                 |     |                   |   |
| i        | Name                                                                                | Adr | esse Anzeigeforr | nat Beobachtungsv | vert Steuerwert | 1   | Kommentar         |   |
| 1        | "IO-Link Daten"."REQ Sensor 1"                                                      |     | BOOL             | TRUE              | TRUE            | 🗹 🔺 | 0 -> 1 start CALL | ^ |
| 2        | "IO-Link Daten"."DONE Sensor 1"                                                     |     | BOOL             | TRUE              |                 |     |                   |   |
| з        | "IO-Link Daten"."BUSY Sensor 1"                                                     |     | BOOL             | FALSE             |                 |     |                   |   |
| 4        | "IO-Link Daten"."ERROR Sensor 1"                                                    |     | BOOL             | FALSE             | FALSE           |     |                   |   |
| 5        |                                                                                     |     |                  |                   |                 |     |                   |   |
| 6        | "IO-Link Daten"."ID Sensor 1"                                                       |     | DEZ              | 264               | 264             |     |                   |   |
| 7        | "IO-Link Daten"."CAP Sensor 1"                                                      |     | DEZ              | 251               | 251             |     |                   | = |

Abb. 35: IO\_LINK\_DEVICE – Lesezugriff aktivieren

#### ➡ Der Produktname wird in diesem Beispiel ab Zeile 19 der Beobachtungstabelle im IO-Link Record angezeigt.

| TBEN        | TIA_V15 → PLC1 [CPU 1511-1 PN] → Beobac    | htungs- | und Forcetab  | ellen 🕨 Sensor 1 |            |                                                                                                    |                   | _ ∎∎× |
|-------------|--------------------------------------------|---------|---------------|------------------|------------|----------------------------------------------------------------------------------------------------|-------------------|-------|
|             |                                            |         |               |                  |            |                                                                                                    |                   |       |
| 22          | 1 1. A. Z 🖤 🐂                              |         |               |                  |            |                                                                                                    |                   |       |
| i           | Name                                       | Adresse | Anzeigeformat | Beobachtungswert | Steuerwert | 9                                                                                                    | Kommentar         |       |
| 1           | "IO-Link Daten"."REQ Sensor 1"             |         | BOOL          | TRUE             | TRUE       | A 1                                                                                                    | 0 -> 1 start CALL | ^     |
| 2           | "IO-Link Daten"."DONE Sensor 1"            |         | BOOL          | TRUE             |            |                                                                                                    |                   |       |
| 3           | "IO-Link Daten"."BUSY Sensor 1"            |         | BOOL          | FALSE            |            |                                                                                                    |                   |       |
| 4           | "IO-Link Daten"."ERROR Sensor 1"           |         | BOOL          | FALSE            | FALSE      |                                                                                                    |                   |       |
| 5           |                                            |         |               |                  |            |                                                                                                    |                   |       |
| 6           | "IO-Link Daten"."ID Sensor 1"              |         | DEZ           | 264              | 264        | 🛛 🗹 🤺                                                                                                    |                   |       |
| 7           | "IO-Link Daten"."CAP Sensor 1"             |         | DEZ           | 251              | 251        | Image: A state of the state of the state |                   |       |
| 8           | "IO-Link Daten"."LEN Sensor 1"             |         | DEZ           | 232              | 232        | Image: A state of the state of the state | L                 |       |
| 9           | "IO-Link Daten"."PORT Sensor 1"            |         | DEZ           | 4                | 4          | Image: A state of the state of the state | L                 |       |
| 10          | "IO-Link Daten"."IOL_INDEX Sensor 1"       |         | Hex           | 16#0012          | 16#0012    | Image: A state of the state of the state | L                 |       |
| 11          | "IO-Link Daten"."IOL_SUBINDEX Sensor 1"    |         | DEZ           | 0                |            |                                                                                                    |                   |       |
| 12          | "IO-Link Daten"."RD_WR Sensor 1"           |         | BOOL          | FALSE            |            |                                                                                                    |                   |       |
| 13          | "IO-Link Daten"."RD_LEN Sensor 1"          |         | DEZ           | 13               |            |                                                                                                    |                   |       |
| 14          |                                            |         |               |                  |            |                                                                                                    |                   |       |
| 15          | "IO-Link Daten"."STATUS Sensor 1"          |         | Hex           | 16#0000_0000     |            |                                                                                                    |                   |       |
| 16          | "IO-Link Daten"."IOL_STATUS Sensor 1"      |         | Hex           | 16#0000_0000     |            |                                                                                                    |                   |       |
| 17          | "IO-Link Daten"."RD_LEN Sensor 1"          |         | DEZ           | 13               |            |                                                                                                    |                   |       |
| 18          |                                            |         |               |                  |            |                                                                                                    |                   |       |
| 19          | "IO-Link Record"."RECORD_IOL_DATA_SENSOR 1 |         | Zeichen       | 'T'              | '\$00'     |                                                                                                    |                   |       |
| 20          | "IO-Link Record"."RECORD_IOL_DATA_SENSOR 1 |         | Zeichen       | 'B'              | '\$00'     |                                                                                                    |                   |       |
| 21          | "IO-Link Record"."RECORD_IOL_DATA_SENSOR 1 |         | Zeichen       | Ч <sup>1</sup>   | '\$00'     |                                                                                                    |                   |       |
| 22          | "IO-Link Record"."RECORD_IOL_DATA_SENSOR 1 |         | Zeichen       | 10 <sup>1</sup>  |            |                                                                                                    |                   |       |
| 23          | "IO-Link Record"."RECORD_IOL_DATA_SENSOR 1 |         | Zeichen       | 9<br>9           |            |                                                                                                    |                   |       |
| 24          | "IO-Link Record"."RECORD_IOL_DATA_SENSOR 1 |         | Zeichen       | 'M'              |            |                                                                                                    |                   |       |
| 25          | "IO-Link Record"."RECORD_IOL_DATA_SENSOR 1 |         | Zeichen       | '1'              |            |                                                                                                    |                   |       |
| 26          | "IO-Link Record"."RECORD_IOL_DATA_SENSOR 1 |         | Zeichen       | ¥                |            |                                                                                                    |                   |       |
| 27          | "IO-Link Record"."RECORD_IOL_DATA_SENSOR 1 |         | Zeichen       | '1'              |            |                                                                                                    |                   |       |
| 28          | "IO-Link Record"."RECORD_IOL_DATA_SENSOR 1 |         | Zeichen       | '6'              |            |                                                                                                    |                   |       |
| 29          | "IO-Link Record"."RECORD_IOL_DATA_SENSOR 1 |         | Zeichen       | 9                |            |                                                                                                    |                   |       |
| 20          | "In Link Bassad" "BECODD IN DATA CENCODA   |         | 11            | 1521             |            |                                                                                                    |                   | ~     |
| <pre></pre> |                                            |         |               |                  |            |                                                                                                    |                   | 2     |

Abb. 36: IO\_LINK\_DEVICE – Produktname TBIL-M1-16DXP

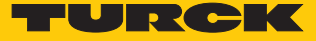

Beispielzugriff Schreiben – Display drehen

Die Ausrichtung des Displays am Turck-Temperatursensor TS-500-LUUPN8X-H1141 an IO-Link Port 1 wird gedreht. Dazu wird der Parameter **Messwertaktualisierungszeit/Drehen/Deakti**vieren des Displays in Index 55 auf den Wert 0x05 = 600 ms **Messwert-Aktualisierungszeit**, **Anzeige um 180°** gedreht gesetzt.

# Temperatursensoren Serie TS IO-Link-Parameter

#### Spezifische Service PDU – Parameterwerte

Index 0x54: Anzeigeeinheit des Displays

| Wert (hexadezimal) | Menüpunkt | Funktion |
|--------------------|-----------|----------|
| 0x00               | °C        | °C       |
| 0x01               | °F        | °F       |
| 0x02               | k         | k        |
| 0x03               | Ohm       | Ohm      |

Index 0x55: Messwert-Aktualisierungszeit/Drehen/Deaktivieren des Displays

| Wert (hexadezimal) | Menüpunkt | Funktion                                                        |
|--------------------|-----------|-----------------------------------------------------------------|
| 0x00               | 50        | 50 ms Messwert-Aktualisierungszeit                              |
| 0x01               | 200       | 200 ms Messwert-Aktualisierungszeit                             |
| 0x02               | 600       | 600 ms Messwert-Aktualisierungszeit                             |
| 0x03               | r50       | 50 ms Messwert-Aktualisierungszeit,<br>Anzeige um 180° gedreht  |
| 0x04               | r200      | 200 ms Messwert-Aktualisierungszeit,<br>Anzeige um 180° gedreht |
| 0x05               | r600      | 600 ms Messwert-Aktualisierungszeit,<br>Anzeige um 180° gedreht |
| 0x06               | OFF       | Display ausgeschaltet                                           |

Abb. 37: Ausschnitt aus der Dokumentation zum TS-500-...

- Eingangsvariablen des Bausteins über Variable steuern wie folgt beschreiben:
- ► Die Schreibfunktion im Baustein über RD\_WR Sensor 1= TRUE aktivieren

| Variable  | Wert   | Bedeutung                                                                                    |
|-----------|--------|----------------------------------------------------------------------------------------------|
| REQ       | TRUE   | Schreib-Request senden                                                                       |
| ID        | 264    | Hardwarekennung des <b>Basic</b> -Steckplatzes gemäß der Konfiguration in der<br>Gerätesicht |
| CAP       | 251    | Funktionsbaustein-Instanz                                                                    |
| LEN       | 1      | Länge der zu schreibenden Daten in Byte                                                      |
| PORT      | 1      | Der Temperatursensor TS-500-LUUPN8X-H1141 befindet sich an Port 1.                           |
| IOL_INDEX | ( 0x12 | Index für Messwert-Aktualisierungszeit/Drehen/Deaktivieren des<br>Displays                   |

| TBEN-    | TIA_V15 → PLC1 [CPU 1511-1 PN] → Beoba     | chtungs- | und Forcetab  | ellen 🕨 Sensor 1 |            |       |           |   |
|----------|--------------------------------------------|----------|---------------|------------------|------------|-------|-----------|---|
|          |                                            |          |               |                  |            |       |           |   |
| <b>#</b> | 1 1 1 1 1 1 1 1 1 1 1 1 1 1 1 1 1 1 1      |          |               |                  |            |       |           |   |
| i        | Name                                       | Adresse  | Anzeigeformat | Beobachtungswert | Steuerwert | 9     | Kommentar |   |
| 1        | "IO-Link Daten"."REQ Sensor 1"             |          | BOOL          |                  | TRUE       |       |           |   |
| 2        | "IO-Link Daten"."DONE Sensor 1"            |          | BOOL          | TRUE             |            |       |           |   |
| 3        | "IO-Link Daten"."BUSY Sensor 1"            |          | BOOL          | FALSE            |            |       |           |   |
| 4        | "IO-Link Daten"."ERROR Sensor 1"           |          | BOOL          | FALSE            | FALSE      |       |           |   |
| 5        |                                            |          |               |                  |            |       |           |   |
| 6        | "IO-Link Daten"."ID Sensor 1"              |          | DEZ           | 264              | 264        | 🗹 🔼   |           |   |
| 7        | "IO-Link Daten"."CAP Sensor 1"             |          | DEZ           | 251              | 251        |       |           | = |
| 8        | "IO-Link Daten"."LEN Sensor 1"             |          | DEZ           | 1                | 1          | 🛛 🗹 📥 |           |   |
| 9        | "IO-Link Daten"."PORT Sensor 1"            |          | DEZ           | 1                | 1          | 🛛 🗹 📥 |           |   |
| 10       | "IO-Link Daten"."IOL_INDEX Sensor 1"       |          | Hex 💌         | 16#0055          | 16#0055    | 🗹 🛃   |           |   |
| 11       | "IO-Link Daten"."IOL_SUBINDEX Sensor 1"    |          | DEZ           | 0                |            |       |           |   |
| 12       | "IO-Link Daten"."RD_WR Sensor 1"           |          | BOOL          | TRUE             | TRUE       | 🛛 🗹 🔺 |           |   |
| 13       | "IO-Link Daten"."RD_LEN Sensor 1"          |          | DEZ           | U                |            |       |           |   |
| 14       |                                            |          |               |                  |            |       |           |   |
| 15       | "IO-Link Daten"."STATUS Sensor 1"          |          | Hex           | 16#0000_0000     |            |       |           |   |
| 16       | "IO-Link Daten"."IOL_STATUS Sensor 1"      |          | Hex           | 16#0000_0000     |            |       |           |   |
| 17       | "IO-Link Daten"."RD_LEN Sensor 1"          |          | DEZ           | 0                |            |       |           |   |
| 18       |                                            |          |               |                  |            |       |           |   |
| 19       | "IO-Link Record"."RECORD_IOL_DATA_SENSOR 1 |          | Hex           | 16#00            |            |       |           |   |
| 20       | "IO-Link Record"."RECORD_IOL_DATA_SENSOR 1 |          | Hex           | 16#00            |            |       |           |   |
| 21       | "IO-Link Record"."RECORD_IOL_DATA_SENSOR 1 |          | Hex           | 16#00            |            |       |           |   |
| 22       | "IO-Link Record"."RECORD_IOL_DATA_SENSOR 1 |          | Hex           | 16#00            |            |       |           |   |
| 23       | "IO-Link Record"."RECORD_IOL_DATA_SENSOR 1 |          | Hex           | 16#00            |            |       |           |   |
| 24       | "IO-Link Record"."RECORD_IOL_DATA_SENSOR 1 |          | Hex           | 16#00            |            |       |           |   |
| 25       | "IO-Link Record"."RECORD_IOL_DATA_SENSOR 1 |          | Hex           | 16#00            |            |       |           |   |
| 26       | "IO-Link Record"."RECORD_IOL_DATA_SENSOR 1 |          | Hex           | 16#00            |            |       |           |   |
| 27       | "IO-Link Record"."RECORD_IOL_DATA_SENSOR 1 |          | Hex           | 16#00            |            |       |           |   |
| 28       | "IO-Link Record"."RECORD_IOL_DATA_SENSOR 1 |          | Hex           | 16#00            |            |       |           |   |
| 29       | "IO-Link Record"."RECORD_IOL_DATA_SENSOR 1 |          | Hex           | 16#00            |            |       |           |   |
|          | "IO Link Record " "RECORD TOL DATA CENCORA |          | 11            | 47448            |            |       |           |   |

Abb. 38: IO\_LINK\_DEVICE – Eingangsvariablen für Lesezugriff

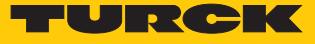

Den zu schreibenden Steuerwert 0x05 im ersten Wort des IO-Link Record angeben und steuern.

| Image       Name       Adresse       Anzeigeformat       Beobachtungswert       Steuerwert       Kommenter         1       "10-Link Daten"."REQ Sensor 1"       BOOL       TRUE       FALSE       0 >1 start CALL       A         2       "10-Link Daten"."BLOS Sensor 1"       BOOL       TRUE       FALSE       0 >1 start CALL       A         3       "10-Link Daten"."BLOS Sensor 1"       BOOL       FALSE       -       -       -       -       -       -       -       -       -       -       -       -       -       -       -       -       -       -       -       -       -       -       -       -       -       -       -       -       -       -       -       -       -       -       -       -       -       -       -       -       -       -       -       -       -       -       -       -       -       -       -       -       -       -       -       -       -       -       -       -       -       -       -       -       -       -       -       -       -       -       -       -       -       -       -       -       -       -       -                                                                                                    | TBEN- | BENTIA_V15 → PLC1 [CPU 1511-1 PN] → Beobachtungs- und Forcetabellen → Sensor 1 🛛 📃 🛤 |         |               |                  |            |       |                   |   |  |  |  |
|----------------------------------------------------------------------------------------------------|-------|--------------------------------------------------------------------------------------|---------|---------------|------------------|------------|-------|-------------------|---|--|--|--|
| Image: Second Second |       |                                                                                      |         |               |                  |            |       |                   |   |  |  |  |
| Image         Adresse         Anzeigeformat         Beobachtungswert         Steuerwert         Kommentar           1         "Io-Link Daten"."REQ Sensor 1"         BOOL         TNUE         FALSE         0 > 1 start CALL         0           2         "Io-Link Daten"."EQ Sensor 1"         BOOL         TNUE         FALSE         0 > 1 start CALL         0           3         "Io-Link Daten"."ERROR Sensor 1"         BOOL         FALSE         0         1         0         1         0         1         0         1         0         1         0         1         0         1         0         1         0         1         0         1         0         1         0         1         0         1         0         1         0         1         0         1         0         1         0         1         0         1         0         1         0         1         1         0         1         1         0         1         0         1         1         0         1         0         1         1         0         1         1         0         1         1         0         1         1         1         1         1         1                                                                                                    | 22    | 19 10 9, 90 27 PP P1                                                                 |         |               |                  |            |       |                   |   |  |  |  |
| 1       "IO-Link Daten". "REQ Sensor 1"       BOOL       ■ TRUE       FALSE       0 > 1 start CALL       A         2       "IO-Link Daten". "DONE Sensor 1"       BOOL       ■ TRUE       ■       ■       ■       ■       ■       ■       ■       ■       ■       ■       ■       ■       ■       ■       ■       ■       ■       ■       ■       ■       ■       ■       ■       ■       ■       ■       ■       ■       ■       ■       ■       ■       ■       ■       ■       ■       ■       ■       ■       ■       ■       ■       ■       ■       ■       ■       ■       ■       ■       ■       ■       ■       ■       ■       ■       ■       ■       ■       ■       ■       ■       ■       ■       ■       ■       ■       ■       ■       ■       ■       ■       ■       ■       ■       ■       ■       ■       ■       ■       ■       ■       ■       ■       ■       ■       ■       ■       ■       ■       ■       ■       ■       ■       ■       ■       ■       ■       ■       ■       ■       ■                                                                                                    | i     | Name                                                                                 | Adresse | Anzeigeformat | Beobachtungswert | Steuerwert | 9     | Kommentar         |   |  |  |  |
| 2       "IO-Link Daten"."DONE Sensor 1"       BOOL       ITRUE       Image: Construction of the construction of the constructis of the construction of the construction of the cons                                     | 1     | "IO-Link Daten"."REQ Sensor 1"                                                       |         | BOOL          | TRUE             | FALSE      |       | 0 -> 1 start CALL | ^ |  |  |  |
| 8       "IO-Link Daten"."BUSY Sensor 1"       BOOL       FALSE       I         4       "IO-Link Daten"."ERROR Sensor 1"       BOOL       FALSE       I         5       IO-Link Daten"."ID Sensor 1"       DEZ       264       264       Image: Comparison 1       Image: Comparison 1       Imag                                                                                                    | 2     | "IO-Link Daten"."DONE Sensor 1"                                                      |         | BOOL          | TRUE             |            |       |                   |   |  |  |  |
| 4       "IO-Link Daten"."ERROR Sensor 1"       BOOL       FALSE       FALSE         5       "IO-Link Daten"."ID Sensor 1"       DEZ       264       264       Image: Control of Control of Contrel of Contrel of Control of Control of Control of Contr                                                                                                    | 3     | "IO-Link Daten"."BUSY Sensor 1"                                                      |         | BOOL          | FALSE            |            |       |                   |   |  |  |  |
| 5                                                                                                    | 4     | "IO-Link Daten"."ERROR Sensor 1"                                                     |         | BOOL          | FALSE            | FALSE      |       |                   |   |  |  |  |
| 6       "IO-Link Daten"."IO Sensor 1"       DEZ       264       264       A         7       "IO-Link Daten"."CAP Sensor 1"       DEZ       251       251         9       "IO-Link Daten"."IEN Sensor 1"       DEZ       1       Image: Comparison Comparison Compariso                                                                                                    | 5     |                                                                                      |         |               |                  |            |       |                   |   |  |  |  |
| 7       "IO-Link Daten"."CAP Sensor 1"       DEZ       251       251         8       "IO-Link Daten"."LEN Sensor 1"       DEZ       1       Image: Amage: Amage:                                                                                                   | 6     | "IO-Link Daten"."ID Sensor 1"                                                        |         | DEZ           | 264              | 264        | 🗹 🔺   |                   |   |  |  |  |
| 8       "IO-Link Daten"."IPCNT Sensor 1"       DEZ       1       Image: Amage: Ama                                     | 7     | "IO-Link Daten"."CAP Sensor 1"                                                       |         | DEZ           | 251              | 251        |       |                   | ≡ |  |  |  |
| 9       "IO-Link Daten"."PORT Sensor 1"       DEZ       1       1       1       1       1       1       1       1       1       1       1       1       1       1       1       1       1       1       1       1       1       1       1       1       1       1       1       1       1       1       1       1       1       1       1       1       1       1       1       1       1       1       1       1       1       1       1       1       1       1       1       1       1       1       1       1       1       1       1       1       1       1       1       1       1       1       1       1       1       1       1       1       1       1       1       1       1       1       1       1       1       1       1       1       1       1       1       1       1       1       1       1       1       1       1       1       1       1       1       1       1       1       1       1       1       1       1       1       1       1       1       1       1       1                                                                                                    | 8     | "IO-Link Daten"."LEN Sensor 1"                                                       |         | DEZ           | 1                | 1          | 🛛 🗹 🔺 |                   |   |  |  |  |
| 10       "IO-Link Daten"."IOL_INDEX Sensor 1"       Hex       16#0055       Image: Amage: Amage:                                     | 9     | "IO-Link Daten"."PORT Sensor 1"                                                      |         | DEZ           | 1                | 1          | 🗹 🚹   |                   |   |  |  |  |
| 11       "IO-Link Daten"."IOL_SUBINDEX Sensor 1"       DEZ       0         12       "IO-Link Daten"."RD_WR Sensor 1"       BOOL       TRUE       Image: Control of the control of the contro of the contro of the control of the contro                                                                                          | 10    | "IO-Link Daten"."IOL_INDEX Sensor 1"                                                 |         | Hex           | 16#0055          | 16#0055    | 🗹 🚹   |                   |   |  |  |  |
| 12       "IO-Link Daten"."RD_WR Sensor 1"       BOOL       TRUE       TRUE       Image: Construction of the construction of the co                                              | 11    | "IO-Link Daten"."IOL_SUBINDEX Sensor 1"                                              |         | DEZ           | 0                |            |       |                   |   |  |  |  |
| 13       "IO-Link Daten"."RD_LEN Sensor 1"       DEZ       0         14       Image: Status Sensor 1"       Hex       16#0000_0000         15       "IO-Link Daten"."STATUS Sensor 1"       Hex       16#0000_0000         16       "IO-Link Daten"."ND_LEN Sensor 1"       Hex       16#0000_0000         17       "IO-Link Daten"."RD_LEN Sensor 1"       DEZ       0         18       Image: Status Sensor 1"       DEZ       0         19       "IO-Link Record"."RECORD_IOL_DATA_SENSOR 1       Zeichen       Is#0000_0000         20       "IO-Link Record"."RECORD_IOL_DATA_SENSOR 1       Zeichen       Is#0000_000         21       "IO-Link Record"."RECORD_IOL_DATA_SENSOR 1       Zeichen       's00'         22       "IO-Link Record"."RECORD_IOL_DATA_SENSOR 1       Zeichen       's00'         23       "IO-Link Record"."RECORD_IOL_DATA_SENSOR 1       Zeichen       'lu         24       "IO-Link Record"."RECORD_IOL_DATA_SENSOR 1       Zeichen       'lu         25       "IO-Link Record"."RECORD_IOL_DATA_SENSOR 1       Zeichen       'lu         26       "IO-Link Record"."RECORD_IOL_DATA_SENSOR 1       Zeichen       'lu       Image: Sensor 1         28       "IO-Link Record"."RECORD_IOL_DATA_SENSOR 1       Zeichen                                                                                                    | 12    | "IO-Link Daten"."RD_WR Sensor 1"                                                     |         | BOOL          | TRUE             | TRUE       | 🗹 🔺   |                   |   |  |  |  |
| 14       Image: Construct of the second of the second of the          | 13    | "IO-Link Daten"."RD_LEN Sensor 1"                                                    |         | DEZ           | 0                |            |       |                   |   |  |  |  |
| 15       "IO-Link Daten"."STATUS Sensor 1"       Hex       16#0000_0000         16       "IO-Link Daten"."IOL_STATUS Sensor 1"       Hex       16#0000_0000         17       "IO-Link Daten"."RD_LEN Sensor 1"       DEZ       0         18                                                                                                    | 14    |                                                                                      |         |               |                  |            |       |                   |   |  |  |  |
| 16       "IO-Link Daten"."IOL_STATUS Sensor 1"       Hex       16#0000_0000         17       "IO-Link Daten"."RD_LEN Sensor 1"       DEZ       0         18       Image: Comparison of the comparison of the com                                                                                                    | 15    | "IO-Link Daten"."STATUS Sensor 1"                                                    |         | Hex           | 16#0000_0000     |            |       |                   |   |  |  |  |
| 17       "IO-Link Daten"."RD_LEN Sensor 1"       DEZ       0         18                                                                                                    | 16    | "IO-Link Daten"."IOL_STATUS Sensor 1"                                                |         | Hex           | 16#0000_0000     |            |       |                   |   |  |  |  |
| 18       Image: Constraint of the second in the second in th          | 17    | "IO-Link Daten"."RD_LEN Sensor 1"                                                    |         | DEZ           | 0                |            |       |                   |   |  |  |  |
| 19       "IO-Link Record"."RECORD_IOL_DATA_SENSO                                                                                                    | 18    |                                                                                      |         |               |                  |            |       |                   |   |  |  |  |
| 20       "IO-Link Record"."RECORD_IOL_DATA_SENSOR 1       Zeichen       'B'       'BUU'         21       "IO-Link Record"."RECORD_IOL_DATA_SENSOR 1       Zeichen       'B'       'BOU'         22       "IO-Link Record"."RECORD_IOL_DATA_SENSOR 1       Zeichen       'I'         23       "IO-Link Record"."RECORD_IOL_DATA_SENSOR 1       Zeichen       'I'         24       "IO-Link Record"."RECORD_IOL_DATA_SENSOR 1       Zeichen       'I'         25       "IO-Link Record"."RECORD_IOL_DATA_SENSOR 1       Zeichen       'I'         26       "IO-Link Record"."RECORD_IOL_DATA_SENSOR 1       Zeichen       'I'         27       "IO-Link Record"."RECORD_IOL_DATA_SENSOR 1       Zeichen       'I'         28       "IO-Link Record"."RECORD_IOL_DATA_SENSOR 1       Zeichen       'I'         29       "IO-Link Record"."RECORD_IOL_DATA_SENSOR 1       Zeichen       'I'         28       "IO-Link Record"."RECORD_IOL_DATA_SENSOR 1       Zeichen       'I'         29       "IO-Link Record"."RECORD_IOL_DATA_SENSOR 1       Zeichen       'I'         29       "IO-Link Record"."RECORD_IOL_DATA_SENSOR 1       Zeichen       'I'         29       "IO-Link Record"."RECORD_IOL_DATA_SENSOR 1       Zeichen       'I'         29                                                                                                    | 19    | "IO-Link Record"."RECORD_IOL_DATA_SENSO 🔳                                            |         | Hex 💌         | 16#05            | 16#05      | N 🗹 🔺 |                   |   |  |  |  |
| 21       "IO-Link Record"."RECORD_IOL_DATA_SENSOR 1       Zeichen       '\$00'         22       "IO-Link Record"."RECORD_IOL_DATA_SENSOR 1       Zeichen       'I'         23       "IO-Link Record"."RECORD_IOL_DATA_SENSOR 1       Zeichen       'I'         24       "IO-Link Record"."RECORD_IOL_DATA_SENSOR 1       Zeichen       'I'         25       "IO-Link Record"."RECORD_IOL_DATA_SENSOR 1       Zeichen       'I'         26       "IO-Link Record"."RECORD_IOL_DATA_SENSOR 1       Zeichen       'I'         27       "IO-Link Record"."RECORD_IOL_DATA_SENSOR 1       Zeichen       'I'         28       "IO-Link Record"."RECORD_IOL_DATA_SENSOR 1       Zeichen       'I'         29       "IO-Link Record"."RECORD_IOL_DATA_SENSOR 1       Zeichen       'I'         29       "IO-Link Record"."RECORD_IOL_DATA_SENSOR 1       Zeichen       'I'         29       "IO-Link Record"."RECORD_IOL_DATA_SENSOR 1       Zeichen       'I'         29       "IO-Link Record"."RECORD_IOL_DATA_SENSOR 1       Zeichen       'I'         29       "IO-Link Record"."RECORD_IOL_DATA_SENSOR 1       Zeichen       'I'         29       "IO-Link Record"."RECORD_IOL_DATA_SENSOR 1       Zeichen       'I'                                                                                                    | 20    | "IO-Link Record"."RECORD_IOL_DATA_SENSOR 1                                           | ,<br>   | Zeichen       | .R.              | .200.      |       |                   |   |  |  |  |
| 22       "IO-Link Record"."RECORD_IOL_DATA_SENSOR 1       Zeichen       'I'         23       "IO-Link Record"."RECORD_IOL_DATA_SENSOR 1       Zeichen       'L'         24       "IO-Link Record"."RECORD_IOL_DATA_SENSOR 1       Zeichen       'L'         25       "IO-Link Record"."RECORD_IOL_DATA_SENSOR 1       Zeichen       'M'         26       "IO-Link Record"."RECORD_IOL_DATA_SENSOR 1       Zeichen       'I'         27       "IO-Link Record"."RECORD_IOL_DATA_SENSOR 1       Zeichen       'I'         28       "IO-Link Record"."RECORD_IOL_DATA_SENSOR 1       Zeichen       'I'         29       "IO-Link Record"."RECORD_IOL_DATA_SENSOR 1       Zeichen       'I'         29       "IO-Link Record"."RECORD_IOL_DATA_SENSOR 1       Zeichen       'I'         29       "IO-Link Record"."RECORD_IOL_DATA_SENSOR 1       Zeichen       'I'         29       "IO-Link Record"."RECORD_IOL_DATA_SENSOR 1       Zeichen       'I'         29       "IO-Link Record"."RECORD_IOL_DATA_SENSOR 1       Zeichen       'I'         29       "IO-Link Record"."RECORD_IOL_DATA_SENSOR 1       Zeichen       'I'                                                                                                    | 21    | "IO-Link Record"."RECORD_IOL_DATA_SENSOR 1                                           |         | Zeichen       | 'B'              | '\$00'     |       |                   |   |  |  |  |
| 23       "IO-Link Record"."RECORD_IOL_DATA_SENSOR 1       Zeichen       'L'         24       "IO-Link Record"."RECORD_IOL_DATA_SENSOR 1       Zeichen       'L'         25       "IO-Link Record"."RECORD_IOL_DATA_SENSOR 1       Zeichen       'M'         26       "IO-Link Record"."RECORD_IOL_DATA_SENSOR 1       Zeichen       'I'         27       "IO-Link Record"."RECORD_IOL_DATA_SENSOR 1       Zeichen       'I'         28       "IO-Link Record"."RECORD_IOL_DATA_SENSOR 1       Zeichen       'I'         29       "IO-Link Record"."RECORD_IOL_DATA_SENSOR 1       Zeichen       'I'         29       "IO-Link Record"."RECORD_IOL_DATA_SENSOR 1       Zeichen       'I'         29       "IO-Link Record"."RECORD_IOL_DATA_SENSOR 1       Zeichen       'I'         29       "IO-Link Record"."RECORD_IOL_DATA_SENSOR 1       Zeichen       'I'                                                                                                    | 22    | "IO-Link Record"."RECORD_IOL_DATA_SENSOR 1                                           |         | Zeichen       | Ψ.               |            |       |                   |   |  |  |  |
| 24       "IO-Link Record"."RECORD_IOL_DATA_SENSOR 1       Zeichen       ''         25       "IO-Link Record"."RECORD_IOL_DATA_SENSOR 1       Zeichen       'M'         26       "IO-Link Record"."RECORD_IOL_DATA_SENSOR 1       Zeichen       'I'         27       "IO-Link Record"."RECORD_IOL_DATA_SENSOR 1       Zeichen       ''         28       "IO-Link Record"."RECORD_IOL_DATA_SENSOR 1       Zeichen       'I'         29       "IO-Link Record"."RECORD_IOL_DATA_SENSOR 1       Zeichen       'I'         29       "IO-Link Record"."RECORD_IOL_DATA_SENSOR 1       Zeichen       'I'         20       "IO-Link Record"."RECORD_IOL_DATA_SENSOR 1       Zeichen       'I'                                                                                                    | 23    | "IO-Link Record"."RECORD_IOL_DATA_SENSOR 1                                           |         | Zeichen       | 'Ľ'              |            |       |                   |   |  |  |  |
| 25       "IO-Link Record"."RECORD_IOL_DATA_SENSOR 1       Zeichen       'M'         26       "IO-Link Record"."RECORD_IOL_DATA_SENSOR 1       Zeichen       '1'         27       "IO-Link Record"."RECORD_IOL_DATA_SENSOR 1       Zeichen       ''         28       "IO-Link Record"."RECORD_IOL_DATA_SENSOR 1       Zeichen       'I'         29       "IO-Link Record"."RECORD_IOL_DATA_SENSOR 1       Zeichen       'I'         29       "IO-Link Record"."RECORD_IOL_DATA_SENSOR 1       Zeichen       'I'         29       "IO-Link Record"."RECORD_IOL_DATA_SENSOR 1       Zeichen       'I'         20       "IO-Link Record"."RECORD_IOL_DATA_SENSOR 1       Zeichen       'I'                                                                                                    | 24    | "IO-Link Record"."RECORD_IOL_DATA_SENSOR 1                                           |         | Zeichen       | 9. (C)           |            |       |                   |   |  |  |  |
| 26       "IO-Link Record"."RECORD_IOL_DATA_SENSOR 1       Zeichen       'I'         27       "IO-Link Record"."RECORD_IOL_DATA_SENSOR 1       Zeichen       ''         28       "IO-Link Record"."RECORD_IOL_DATA_SENSOR 1       Zeichen       'I'         29       "IO-Link Record"."RECORD_IOL_DATA_SENSOR 1       Zeichen       'I'         29       "IO-Link Record"."RECORD_IOL_DATA_SENSOR 1       Zeichen       '6'         20       "IO-Link Record"."RECORD_IOL_DATA_SENSOR 1       Zeichen       '6'                                                                                                    | 25    | "IO-Link Record"."RECORD_IOL_DATA_SENSOR 1                                           |         | Zeichen       | 'M'              |            |       |                   |   |  |  |  |
| 27       "IO-Link Record"."RECORD_IOL_DATA_SENSOR 1       Zeichen       ''         28       "IO-Link Record"."RECORD_IOL_DATA_SENSOR 1       Zeichen       'I'         29       "IO-Link Record"."RECORD_IOL_DATA_SENSOR 1       Zeichen       '6'         20       "IO-Link Record"."RECORD_IOL_DATA_SENSOR 1       Zeichen       '6'         20       "IO-Link Record"."RECORD_IOL_DATA_SENSOR 1       Zeichen       '6'                                                                                                    | 26    | "IO-Link Record"."RECORD_IOL_DATA_SENSOR 1                                           |         | Zeichen       | '1'              |            |       |                   |   |  |  |  |
| 28     "IO-Link Record"."RECORD_IOL_DATA_SENSOR 1     Zeichen     '1'       29     "IO-Link Record"."RECORD_IOL_DATA_SENSOR 1     Zeichen     '6'       20     "IO-Link Record"."RECORD_IOL_DATA_SENSOR 1     Zeichen     '6'                                                                                                    | 27    | "IO-Link Record"."RECORD_IOL_DATA_SENSOR 1                                           |         | Zeichen       | V                |            |       |                   |   |  |  |  |
| 29 "IO-Link Record"."RECORD_IOL_DATA_SENSOR 1 Zeichen 16'                                                                                                    | 28    | "IO-Link Record"."RECORD_IOL_DATA_SENSOR 1                                           |         | Zeichen       | '1'              |            |       |                   |   |  |  |  |
|                                                                                                    | 29    | "IO-Link Record"."RECORD_IOL_DATA_SENSOR 1                                           |         | Zeichen       | '6'              |            |       |                   |   |  |  |  |
|                                                                                                    | 20    | HOLIST DESCORD TO DATA OFNOOD 1                                                      |         |               | а <i>с</i> щаа   |            |       |                   | × |  |  |  |

Abb. 39: IO\_LINK\_DEVICE – Steuerwert 0x05 für Index 0x55

#### Den Schreibzugriff über eine steigende Flanke an **REQ** aktivieren.

| TBEN· TIA_V15 → PLC1 [CPU 1511-1 PN] → Beobachtungs- und Forcetabellen → Sensor 1 III = |                                  |         |               |                  |            |   |                   |   |  |  |  |
|-----------------------------------------------------------------------------------------|----------------------------------|---------|---------------|------------------|------------|---|-------------------|---|--|--|--|
| <i>-</i>                                                                                | 🦉 🛂 🗓 🖋 🗞 🌮 🖤 🖤                  | Adresse | Anzeigeformat | Beobachtungswert | Steuerwert | 4 | Kommentar         |   |  |  |  |
| 1                                                                                       | "IO-Link Daten"."REQ Sensor 1"   |         | BOOL          |                  | TRUE       |   | 0 -> 1 start CALL | ^ |  |  |  |
| 2                                                                                       | "IO-Link Daten"."DONE Sensor 1"  |         | BOOL          |                  |            |   |                   |   |  |  |  |
| з                                                                                       | "IO-Link Daten"."BUSY Sensor 1"  |         | BOOL          | FALSE            |            |   |                   |   |  |  |  |
| 4                                                                                       | "IO-Link Daten"."ERROR Sensor 1" |         | BOOL          | FALSE            | FALSE      |   |                   |   |  |  |  |
| 5                                                                                       |                                  |         |               |                  |            |   |                   |   |  |  |  |
| 6                                                                                       | "IO-Link Daten"."ID Sensor 1"    |         | DEZ           | 264              | 264        |   |                   |   |  |  |  |
| 7                                                                                       | "IO-Link Daten"."CAP Sensor 1"   |         | DEZ           | 251              | 251        |   |                   | = |  |  |  |

Abb. 40: IO\_LINK\_DEVICE – Lesezugriff aktivieren

➡ Das Display des Sensors ist um 180° gedreht, die Aktualisierungszeit ist auf 600 ms eingestellt.

# 8.8 Gerät mit Modbus TCP in Betrieb nehmen

# 8.8.1 Implementierte Modbus-Funktionen

Die Geräte unterstützen die folgenden Funktionen zum Zugriff auf Prozessdaten, Parameter, Diagnosen und sonstige Dienste:

| Read Coils – mehrere Ausgangs-Bits lesen                             |
|----------------------------------------------------------------------|
| Read Discrete Inputs – mehrere Eingangs-Bits lesen                   |
| Read Holding Registers – mehrere Ausgangs-Register lesen             |
| Read Input Registers – mehrere Eingangs-Register lesen               |
| Write Single Coil – einzelnes Ausgangs-Bit schreiben                 |
| Write Single Register – einzelnes Ausgangs-Register schreiben        |
| Write Multiple Coils –mehrere Ausgangs-Bits schreiben                |
| Write Multiple Registers – mehrere Ausgangs-Register schreiben       |
| Read/Write Multiple Registers – mehrere Register lesen und schreiben |
|                                                                      |

#### 8.8.2 Modbus-Register

| Adresse      | Zugriff    | Bedeutung                                                                                                    |
|--------------|------------|----------------------------------------------------------------------------------------------------|
| 0x00000x01FF | read only  | Prozessdaten der Eingänge (Identisch zu Register 0x80000x8FFF)                                                                                                    |
| 0x08000x09FF | read/write | Prozessdaten der Ausgänge (identisch zu Register<br>0x90000x9FFF)                                                                                                    |
| 0x10000x100B | read only  | Modul-Kennung                                                                                                    |
| 0x100C       | read only  | Modul-Status                                                                                                    |
| 0x1017       | read only  | Register-Mapping-Revision (muss immer 2 sein, sonst ist<br>das Register-Mapping nicht kompatibel zur vorliegen-<br>den Beschreibung)                                                                                                    |
| 0x1020       | read only  | Watchdog, aktuelle Zeit [ms]                                                                                                    |
| 0x1120       | read/write | Watchdog, vordefinierte Zeit [ms] (Default: 500 ms)                                                                                                    |
| 0x1130       | read/write | Modbus Connection Mode Register                                                                                                    |
| 0x1131       | read/write | Modbus Connection Timeout in Sek. (Def.: 0 = nie)                                                                                                    |
| 0x113C0x113D | read/write | Modbus Parameter Restore (Rücksetzen der Parameter auf die Defaulteinstellungen)                                                                                                    |
| 0x113E0x113F | read/write | Modbus Parameter Save (nichtflüchtiges Speichern der Parameter)                                                                                                    |
| 0x1140       | read/write | <ul> <li>Protokoll deaktivieren</li> <li>Deaktiviert explizit das ausgewählte Ethernet-Protokoll:</li> <li>Bit 0 = EtherNet/IP deaktivieren</li> <li>Bit 1 = Modbus TCP deaktivieren</li> <li>Bit 2 = PROFINET deaktivieren</li> <li>Bit 15 = Webserver deaktivieren</li> </ul> |
| 0x1141       | read/write | Aktives Protokoll<br>Bit 0 = EtherNet/IP aktiv<br>Bit 1 = Modbus TCP aktiv<br>Bit 2 = PROFINET aktiv<br>Bit 15 = Webserver aktiv                                                                                                    |

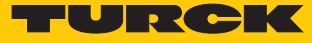

| Adresse       | Zugriff    | Bedeutung                                                                             |
|---------------|------------|---------------------------------------------------------------------------------------|
| 0x1150        | read only  | LED-Verhalten (PWR) bei Unterspannung an V2<br>Bit 0:<br>0 = rot<br>1 = grün blinkend |
| 0x2400        | read only  | V1 [mV]: 0 bei < 18 V                                                                 |
| 0x2401        | read only  | V2 [mV]: 0 bei < 18 V                                                                 |
| 0x80000x8400  | read only  | Prozessdaten der Eingänge (identisch zu Register<br>0x00000x01FF)                     |
| 0x90000x9400  | read/write | Prozessdaten der Ausgänge (identisch zu Register<br>0x08000x09FF)                     |
| 0xA0000xA400F | read only  | Diagnosen                                                                             |
| 0xB0000xB400  | read/write | Parameter                                                                             |

Die folgende Tabelle zeigt das Register-Mapping für die unterschiedlichen Modbus-Adressierungen:

| Beschreibung                                | Hex            | Dezimal      | 5-Digit    | Modicon        |
|---------------------------------------------|----------------|--------------|------------|----------------|
| Eingänge                                    | 0x00000x01FF   | 0511         | 4000140512 | 400001400512   |
| Ausgänge                                    | 0x08000x09FF   | 20482549     | 4204942560 | 402049402560   |
| Modul-Kennung                               | 0x10000x1006   | 40964102     | 4409744103 | 404097404103   |
| Modul-Status                                | 0x100C         | 4108         | 44109      | 404109         |
| Watchdog, aktuelle Zeit                     | 0x1020         | 4128         | 44129      | 404129         |
| Watchdog, vordefinierte Zeit                | 0x1120         | 4384         | 44385      | 404385         |
| Modbus Connection Mode<br>Register          | 0x1130         | 4400         | 44401      | 404401         |
| Modbus Connection Timeout in Sek.           | 0x1131         | 4401         | 44402      | 404402         |
| Modbus Parameter Restore                    | 0x113C0x113D   | 44124413     | 4441344414 | 404413404414   |
| Modbus Parameter Save                       | 0x113E0x113F   | 44144415     | 4441544416 | 404415404416   |
| Protokoll<br>deaktivieren                   | 0x1140         | 4416         | 44417      | 404417         |
| Aktives Protokoll                           | 0x1141         | 4417         | 44418      | 404418         |
| LED-Verhalten (PWR) bei<br>V2-Unterspannung | 0x1150         | 4432         | 44433      | 404433         |
| V1 [mV]                                     | 0x2400         | 9216         | 49217      | 409217         |
| V2 [mV]                                     | 0x2401         | 9217         | 49218      | 409218         |
| Prozessdaten Eingänge                       | 0x8000, 0x8001 | 32768, 32769 | -          | 432769, 432770 |
| Prozessdaten Ausgänge                       | 0x9000, 0x9001 | 36864, 36865 | -          | 436865, 436866 |
| Diagnosen                                   | 0xA000, 0xA001 | 40960, 40961 | -          | 440961, 440962 |
| Parameter                                   | 0xB000, 0xB001 | 45056, 45057 | -          | 445057, 445058 |

#### Register 0x1130: Modbus Connection Mode

| Bit | Bezeichnung                      | Wert | Bedeutung                                                                                                    |
|-----|----------------------------------|------|----------------------------------------------------------------------------------------------------|
| 0   | MB_OnlyOneWritePermissi-<br>on   | 0    | Alle Modbus-Verbindungen haben Schreib-<br>rechte                                                                                                    |
|     |                                  | 1    | Immer nur eine Modbus-Verbindung kann das<br>Schreibrecht zugeteilt bekommen. Ein einmal<br>zugeteiltes Schreibrecht bleibt bis zum Dis-<br>connect erhalten. Nach dem Disconnect der<br>schreibberechtigten Connection erhält die<br>nächste Connection das Schreibrecht, die<br>einen Schreibzugriff versucht.                    |
| 1   | MB_ImmediateWritePer-<br>mission | 0    | Beim ersten Schreibzugriff wird für die ent-<br>sprechende Modbus-Verbindung das Schreib-<br>recht angefordert. Bei einem Misserfolg wird<br>ein Exception Response mit Exception-Code<br>0x01 erzeugt. Im Erfolgsfall wird der Schreibzu-<br>griff ausgeführt und das Schreibrecht bleibt<br>bis zum Ende der Verbindung erhalten. |
|     |                                  | 1    | Schon beim Verbindungsaufbau wird für die<br>entsprechende Modbus-Verbindung das<br>Schreibrecht angefordert. Die erste Modbus-<br>Verbindung erhält folglich das Schreibrecht, al-<br>le folgenden gehen leer aus (sofern Bit 0 = 1).                                                                                              |
| 215 | reserviert                       | -    | -                                                                                                    |

Dieses Register beeinflusst das Verhalten der Modbus-Verbindungen.

#### Register 0x1131: Modbus-Connection-Time-out

Dieses Register bestimmt, nach welcher Zeit der Inaktivität eine Modbus-Verbindung durch ein Disconnect beendet wird.

Wertebereich: 0...65535 s

Default: 0 s = nie (Modbus-Verbindung wird nie beendet)

#### Verhalten der BUS-LED

Wenn Modbus im Falle eines Connection-Time-out das aktive Protokoll ist und keine weiteren Modbus-Verbindung bestehen, verhält sich die BUS-LED wie folgt:

| Connection-Time-uut | BUS-LED     |
|---------------------|-------------|
| Zeit abgelaufen     | blinkt grün |

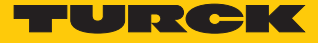

#### Register 0x113C und 0x113D: Restore Modbus-Verbindungs-Parameter

Register 0x113C und 0x113D dienen zum Rücksetzen der Parameter-Register 0x1120 und 0x1130 bis 0x113B auf die Default-Einstellungen. Der Dienst stellt die Parameter wieder her, ohne sie zu speichern.

#### Vorgehen:

- Register 0x113C mit 0x6C6F beschreiben.
- Innerhalb von 30 Sekunden Register 0x113D mit 0x6164 ("load") beschreiben, um das Wiederherstellen der Register auszulösen. Mit den Funktionen FC16 und FC23 können beide Register auch mit einem einzigen Request beschrieben werden.
- ⇒ Die Parameter sind auf die Default-Werte zurückgesetzt.
- Anderungen über einen anschließenden Save-Dienst speichern.

#### Register 0x113E und 0x113F: Save Modbus-Verbindungs-Parameter

Register 0x113E und 0x113F dienen zum nichtflüchtigen Speichern der Parameter in den Registern 0x1120 und 0x1130 bis 0x113B.

#### Vorgehen:

- Register 0x113E mit 0x7361 beschreiben.
- Innerhalb von 30 Sekunden Register 0x113F mit 0x7665 ("save") beschreiben, um das Speichern der Register auszulösen. Mit den Funktionen FC16 und FC23 können beide Register auch mit einem einzigen Request beschrieben werden.
- ⇒ Die Parameter sind gespeichert.

#### 8.8.3 Datenbreite

| Modul        | Prozesseingabe | Prozessausgabe | Alignment |
|--------------|----------------|----------------|-----------|
| TBEN-S2-4IOL | 208 Byte       | 132            | wortweise |

# 8.8.4 Registermapping

| Register-        | Bit-Nr.              |                     |    |     |    |     |       |      |                |                 |                   |         |                   |               |                  |      |
|------------------|----------------------|---------------------|----|-----|----|-----|-------|------|----------------|-----------------|-------------------|---------|-------------------|---------------|------------------|------|
| Nr.              | 15                   | 14                  | 13 | 12  | 11 | 10  | 9     | 8    | 7              | 6               | 5                 | 4       | 3                 | 2             | 1                | 0    |
|                  |                      | -                   |    | MSE | 3  |     |       |      |                |                 |                   | LSB     |                   | 1             | 1                |      |
|                  |                      |                     |    |     |    |     |       |      | Eing           | gangsdaten      |                   |         |                   |               |                  |      |
| 0x0000           | Prozesseingangsdaten |                     |    |     |    |     |       |      |                |                 |                   |         |                   |               |                  |      |
| 0x00xx           |                      | [▶ 113]             |    |     |    |     |       |      |                |                 |                   |         |                   |               |                  |      |
|                  |                      | Modul-Status        |    |     |    |     |       |      |                |                 |                   |         |                   |               |                  |      |
| 0x00xx           |                      |                     |    |     |    |     |       | sie  | he Status      | - und Contro    | l-Wort            |         |                   |               |                  |      |
| + 1 Regis-       |                      |                     |    |     |    |     |       |      |                |                 |                   |         |                   |               |                  |      |
| ter              |                      |                     |    |     |    |     |       |      | A              |                 |                   |         |                   |               |                  |      |
| 0,0000           |                      |                     |    |     |    |     |       |      | Ause           | gangsdaten      |                   |         |                   |               |                  |      |
| 0x0800           |                      |                     |    |     |    |     |       |      | Prozessa       | ausgangsdate    | en                |         |                   |               |                  |      |
|                  |                      |                     |    |     |    |     |       |      |                | )iagnose        |                   |         |                   |               |                  |      |
|                  |                      |                     |    |     |    |     |       |      | 2              | [ <b>▶</b> 118] |                   |         |                   |               |                  |      |
| 0xA000           |                      |                     |    |     |    |     |       |      | DXP-Ka         | analdiagnose    | n                 |         |                   |               |                  |      |
| 0xA001           |                      |                     |    |     |    |     |       |      | IO-Link-I      | Kanaldiagnos    | en                |         |                   |               |                  |      |
|                  |                      |                     |    |     |    |     |       |      |                | -               |                   |         |                   |               |                  |      |
| 0xA004           |                      |                     |    |     |    |     |       |      |                |                 |                   |         |                   |               |                  |      |
|                  |                      |                     |    |     |    |     |       |      | Pa             | arameter        |                   |         |                   |               |                  |      |
|                  |                      |                     |    |     |    |     |       |      |                | [▶ 101]         |                   |         |                   |               |                  |      |
|                  |                      |                     |    |     |    |     |       |      | IO-            | Link-Basic      |                   |         |                   |               |                  |      |
| 0xB000           | -                    | -                   | -  | -   | -  | -   | -     | -    | DXP7_          | -               | DXP5_             | -       | DXP3_             | -             | DXP1_            | -    |
|                  |                      |                     |    |     |    |     |       |      | SRO            |                 | SRO               |         | SRO               |               | SRO              |      |
| 0xB001           | -                    | -                   | -  | -   | -  | -   | -     | -    | DXP7_          | -               | DXP5_             | -       | DXP3_             | -             | DXP1_            | -    |
|                  |                      |                     |    |     |    |     |       |      | ENDO           | Lind (Down 1    | ENDO              |         | EN DO             |               | EN DO            |      |
| 0,2002           | 7.44                 | uc <del>z</del> oit |    |     |    |     |       |      |                | LINK-POIL I     | Dataph            |         | Potrioh           | cort          |                  |      |
| UXDUUZ           | Ζукп                 | JSZEIL              |    |     |    |     |       |      | GSD            | Up akt.         | p akt. tungsmodus |         |                   | Sart          | 1                | 1    |
| 0xB003           | -                    | -                   | -  | -   | -  | -   | -     | -    | Mappir<br>PZDA | ng              | Mappir<br>PZDE    | ıg      | Diagno<br>deaktiv | sen<br>rieren | PZDE<br>ungültig | Rev. |
| 0xB004           | -                    | -                   | -  | -   | -  | -   | -     | -    | -              | -               | -                 | -       | -                 | -             | -                | -    |
| 0xB005           |                      |                     |    |     |    |     |       |      |                |                 |                   |         |                   |               |                  |      |
| 0xB006           |                      |                     |    |     |    |     |       |      | He             | ersteller-ID    |                   |         |                   |               |                  |      |
| 0xB007           |                      |                     |    |     |    |     |       |      | G              | Geräte-ID       |                   |         |                   |               |                  |      |
| 0xB008           |                      | 1                   |    |     |    | 1   |       |      |                |                 | 1                 | 1       | 1                 | 1             | 1                | 1    |
| 0xB009           | -                    | -                   | -  | -   | -  | -   | -     | -    | -              | -               | -                 | -       | -                 | -             | -                | -    |
|                  |                      |                     |    |     |    |     |       |      | 10-            | Link-Port 2     |                   |         |                   |               |                  |      |
| 0xB00A<br>0xB011 |                      |                     |    |     | 8  | Reg | ister | Para | meterda        | ten, Belegung   | g analog          | j zu Po | ort 1             |               |                  |      |
|                  |                      |                     |    |     |    |     |       |      | 10-            | Link-Port 3     |                   |         |                   |               |                  |      |
| 0xB0012          |                      |                     |    |     | 8  | Reg | ister | Para | meterda        | ten, Belegun    | g analog          | j zu Po | ort 1             |               |                  |      |
| 0xB019           |                      |                     |    |     |    |     |       |      |                |                 |                   |         |                   |               |                  |      |
|                  |                      |                     |    |     |    |     |       |      | 10-            | Link-Port 4     |                   |         |                   |               |                  |      |
| 0xB01A<br>0xB021 |                      |                     |    |     | 8  | Reg | ister | Para | ameterda       | ten, Belegun    | g analog          | j zu Po | ort 1             |               |                  |      |

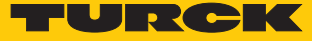

### 8.8.5 Verhalten im Fehlerfall (Watchdog)

#### Verhalten der Ausgänge

Wenn die Modbus-Kommunikation ausfällt, verhalten sich die Ausgänge des Geräts in Abhängigkeit von der definierten Zeit für den Watchdog (Register 0x1120) wie folgt:

| Watchdog                  | Verhalten der Ausgänge                                                                                     |
|---------------------------|----------------------------------------------------------------------------------------------------|
| 0 ms                      | Ausgänge behalten im Fehlerfall den Momentanwert bei                                                       |
| > 0 ms (Default = 500 ms) | Ausgänge gehen im Fehlerfall nach der abgelaufenen Watchdogzeit<br>(Einstellung in Register 0x1120) auf 0. |

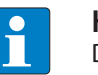

#### HINWEIS

Das Setzen der Ausgänge auf definierte Ersatzwerte ist bei Modbus TCP nicht möglich. Eventuell parametrierte Ersatzwerte werden nicht berücksichtigt.

#### Verhalten der BUS-LED

Wenn der Watchdog auslöst, verhält sich die BUS-LED wie folgt:

| Watchdog  | BUS-LED |
|-----------|---------|
| ausgelöst | rot     |

Verhalten des Geräts beim Verlust der Modbus-Kommunikation

Wenn Modbus das aktive Protokoll ist und alle Modbus-Verbindungen geschlossen werden, schaltet der Watchdog alle Ausgänge auf "0", nachdem die Watchdog-Zeit abgelaufen ist, es sei denn in der Zwischenzeit wurde ein anderes Protokoll (PROFINET, EtherNet/IP) aktiviert.

# 8.9 Geräte mit EtherNet/IP in Betrieb nehmen

#### 8.9.1 Allgemeine Eigenschaften EtherNet/IP

| Eigenschaft                     | Beschreibung                     |
|---------------------------------|----------------------------------|
| QuickConnect                    | nein                             |
| Device Level Ring (DLR)         | ja                               |
| Anzahl TCP Verbindungen         | 3                                |
| Anzahl CIP Verbindungen         | 10                               |
| Input Assembly Instance         | 103, 120, 121, 122, 123,124, 125 |
| Output Assembly Instance        | 104, 150, 151, 152               |
| Configuration Assembly Instance | 106                              |

#### 8.9.2 EDS- und Catalog-Dateien

Die EDS- und Catalog-Dateien stehen unter www.turck.com zum kostenfreien Download zur Verfügung.

FEN20\_ETHERNETIP.zip

#### 8.9.3 Device Level Ring (DLR)

Die Geräte unterstützen DLR. Das Device-Level-Ring (DLR)-Redundanzprotokoll wird verwendet um die Stabilität von EtherNet/IP-Netzwerken zu erhöhen. DLR-fähige Geräteverfügen über einen integrierten Switch und können so in eine Ringtopologie integriert werden. Das DLR-Protokoll wird eingesetzt, um eine Unterbrechung im Ring zu erkennen. Wenn die Datenleitung unterbrochen ist, werden Daten über einen alternativen Netzwerkabschnitt gesendet, sodass das Netzwerk schnellstmöglich wiederhergestellt wird. DLR-fähige Netzwerkknoten sind mit erweiterten Diagnosefunktionen ausgestattet, die eine Fehlerstelle lokalisieren und damit die Fehlersuche und die Wartungsarbeit beschleunigen.

#### 8.9.4 Diagnose über Prozessdaten

Die Diagnosemeldungen der IO-Link-Kanäle werden direkt in die Prozessdaten gemappt [> 113]

| Byte 1 (MSB) |     |     |     |     | Byte 0 (LSB) |       |       |       |       |       |       |       |       |       |       |
|--------------|-----|-----|-----|-----|--------------|-------|-------|-------|-------|-------|-------|-------|-------|-------|-------|
| Bit          | Bit | Bit | Bit | Bit | Bit          | Bit 9 | Bit 8 | Bit 7 | Bit 6 | Bit 5 | bit 4 | Bit 3 | Bit 2 | Bit 1 | Bit 0 |
| 15           | 14  | 13  | 12  | 11  | 10           |       |       |       |       |       |       |       |       |       |       |
| -            | FCE | -   | -   | -   | -            | V1    | -     | -     | -     | -     | -     | -     | -     | AR-   | DIAG  |
|              |     |     |     |     |              |       |       |       |       |       |       |       |       | GEE   |       |

Darüber hinaus zeigt das Status-Wort des Geräts die Moduldiagnosen:

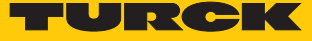

## 8.9.5 EtherNet/IP-Standardklassen

Die Module unterstützen die folgenden EtherNet/IP-Standardklassen gemäß CIP-Spezifikation.

| Class Code |      | Objekt-Name                     |
|------------|------|---------------------------------|
| Dez.       | Hex. |                                 |
| 01         | 0x01 | Identity Object [> 59]          |
| 04         | 0x04 | Assembly Object [> 61]          |
| 06         | 0x06 | Connection Manager Object [ 76] |
| 245        | 0xF5 | TCP/IP Interface Object [ 77]   |
| 246        | 0xF6 | Ethernet Link Object [> 80]     |

# Identity Object (0x01)

Die folgende Beschreibung ist der CIP-Spezifikation, Vol1 Rev. 2.1 der ODVA & ControlNet International Ltd. entnommen und wurde an die Turck-Produkte angepasst.

| AttrNr. |      | Attributname     | Get/Set | Тур                                | Wert                                                                                              |
|---------|------|------------------|---------|------------------------------------|---------------------------------------------------------------------------------------------------|
| Dez.    | Hex. |                  |         |                                    |                                                                                                   |
| 1       | 0x01 | Vendor           | G       | UINT                               | Enthält die Hersteller-ID.<br>Turck = 0x46                                                        |
| 2       | 0x02 | Product<br>type  | G       | UINT                               | Zeigt den allgemeinen Produkttyp<br>an. Communications Adapter 12 <sub>dez</sub> =<br>0x0C        |
| 3       | 0x03 | Product<br>code  | G       | UINT                               | ldentifiziert ein bestimmtes Produkt<br>eines Gerätetyps.<br>Default: 27247 <sub>dez</sub> = 6A6F |
| 4       | 0x04 | Revision         | G       | STRUCT OF:                         | Angabe der Revision des Geräts, dass<br>durch das Identity Objekt dargestellt<br>wird.            |
|         |      | Major            |         | USINT                              | ■ 0x01                                                                                            |
|         |      | Minor            |         | USINT                              | 0x06                                                                                              |
| 5       | 0x05 | Device<br>status | G       | WORD                               | WORD                                                                                              |
| 6       | 0x06 | Serial<br>number | G       | UDINT                              | Enthält die Ident-No. des Produktes<br>(die letzten 3 Bytes der MAC-ID).                          |
| 7       | 0x07 | Product<br>name  | G       | STRUCT OF:<br>USINT<br>STRING [13] | z. B.: TBEN-S2-4IOL                                                                               |

#### Instanz-Attribute

| Bit  | Name                    | Definition                                                                                                    |
|------|-------------------------|----------------------------------------------------------------------------------------------------|
| 01   | reserviert              | Default = 0                                                                                                    |
| 2    | Configured              | TRUE = 1:<br>Die Applikation im Gerät wurde konfiguriert<br>(Default-Einstellung).                                                                                                    |
| 3    | reserviert              | Default = 0                                                                                                    |
| 47   | Extended Device Status  | 0011 = keine I/O-Verbindung hergestellt<br>0110 = mindestens eine I/O-Verbindung ist im<br>RUN-Modus<br>0111 = mindestens eine I/O-Verbindung her-<br>gestellt, alle im IDLE-Modus<br>Alle anderen Einstellungen = reserviert |
| 8    | Minor recoverable fault | Behebbarer Fehler, z.B.:<br>Unterspannung<br>Force-Mode vom DTM aktiv<br>Diagnose am I/O-Kanal aktiv                                                                                                    |
| 910  | reserviert              |                                                                                                    |
| 11   | Diag                    | Sammeldiagnosebit                                                                                                    |
| 1215 | reserviert              | Default = 0                                                                                                    |

#### **Device Status**

#### Allgemeine Dienste (Common Services)

| Service-Code |      | Klasse | Instanz | Service-Name                                                                  |
|--------------|------|--------|---------|-------------------------------------------------------------------------------|
| Dez.         | Hex. |        |         |                                                                               |
| 1            | 0x01 | Ja     | Ja      | Get_Attribute_All<br>liefert eine vordefinierte Liste der Objektattribute     |
| 5            | 0x05 | Nein   | Ja      | Reset<br>startet den Reset-Dienst für das Gerät                               |
| 14           | 0x0E | Ja     | Ja      | Get_Attribute_Single<br>liefert den Inhalt eines angegebenen Attributs zurück |
| 16           | 0x10 | Nein   | Nein    | Set_Attribute_Single<br>verändert ein einzelnes Attribut                      |

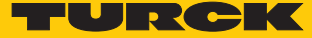

## Assembly Object (0x04)

Das Assembly Object verbindet Attribute mehrerer Objekte. Dadurch ist es möglich, gezielt Daten von einem Objekt zum anderen zu senden, oder gezielt zu empfangen.

Die folgende Beschreibung ist der CIP-Spezifikation, Vol1 Rev. 2.1 der ODVA & ControlNet International Ltd. entnommen und wurde an die Turck-Produkte angepasst.

#### **Klassen-Attribute**

| AttrNr. |      | Attributname         | Get/Set | Тур  | Wert |
|---------|------|----------------------|---------|------|------|
| Dez.    | Hex. |                      |         |      |      |
| 1       | 0x01 | Revision             | G       | UINT | 2    |
| 2       | 0x02 | Max. object instance | G       | UINT | 104  |

#### Instanz-Attribute

| AttrNr. |      | Attributname | Get/Set | Тур              | Wert                                                                                 |  |
|---------|------|--------------|---------|------------------|--------------------------------------------------------------------------------------|--|
| Dez.    | Hex. |              |         |                  |                                                                                      |  |
| 3       | 0x03 | Data         | S       | ARRAY OF<br>BYTE | identifiziert ein bestimmtes<br>Produkt eines Gerätetyps<br>Default: 27247dez = 6A6F |  |
| 4       | 0x04 | Size         | G       | UINT             | Anzahl der Bytes in Attribut<br>3:<br>256 oder variabel                              |  |

#### Allgemeine Dienste (Common Services)

| Service-Code |      | Klasse Instanz |    | Service-Name                                                                  |  |  |  |  |
|--------------|------|----------------|----|-------------------------------------------------------------------------------|--|--|--|--|
| Dez.         | Hex. |                |    |                                                                               |  |  |  |  |
| 1            | 0x01 | Ja             | Ja | Get_Attribute_All<br>liefert eine vordefinierte Liste der Objektattribute     |  |  |  |  |
| 14           | 0x0E | Ja             | Ja | Get_Attribute_Single<br>liefert den Inhalt eines angegebenen Attributs zurück |  |  |  |  |

# Assembly-Instanzen

| EtherNet/IP-<br>Connection  | Input-<br>Assembly |                  | Output-<br>Assembly |                  | Configuration-<br>Assembly |                  | Connection<br>unterstützt von |       |
|-----------------------------|--------------------|------------------|---------------------|------------------|----------------------------|------------------|-------------------------------|-------|
|                             | Instanz            | Größe<br>[8 Bit] | Instanz             | Größe<br>[8 Bit] | Instanz                    | Größe<br>[8 Bit] | Rockwell                      | Omron |
| Exclusive Owner             | 103                | 206              | 104                 | 134              | 106                        | 172              | х                             | -     |
| Exclusive Owner<br>(Omron)  | 103                | 206              | 104                 | 134              | 1                          | 0                | -                             | х     |
| IOL 4 IN/4 OUT,<br>Diagnose | 120                | 30               | 150                 | 22               | 106                        | 172              | х                             | х     |
| IOL 6 IN/6 OUT,<br>Diagnose | 122                | 38               | 151                 | 30               | 106                        | 172              | х                             | х     |
| IOL 8 IN/8 OUT,<br>Diagnose | 124                | 46               | 152                 | 38               | 106                        | 172              | х                             | х     |
| IOL 4 IN/4 OUT              | 121                | 20               | 150                 | 22               | 106                        | 172              | х                             | x     |
| IOL 6 IN/6 OUT              | 123                | 28               | 151                 | 30               | 106                        | 172              | х                             | х     |
| IOL 8 IN/8 OUTs             | 125                | 36               | 152                 | 38               | 106                        | 172              | х                             | х     |

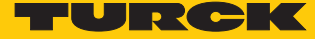

## Configuration Assembly (Instanz 106)

Die Module unterstützen die Configuration Assembly.

Die Configuration Assembly umfasst:

10 Byte Geräte-Konfigurationsdaten (EtherNet/IP-spezifisch)

+ 72 Byte (Parameterdaten, geräteabhängig)

Die Beschreibung der Parameter finden Sie im Kapitel "Parametrieren und Konfigurieren".

| Byte-Nr. |               | Bit-N | lr.     |       |   |             |                    |                    |                                     |  |  |  |
|----------|---------------|-------|---------|-------|---|-------------|--------------------|--------------------|-------------------------------------|--|--|--|
| Dez.     | Hex.          | 7     | 6       | 5     | 4 | 3           | 2                  | 1                  | 0                                   |  |  |  |
| Geräte-k | Configuration | sdate | n       |       |   |             |                    |                    |                                     |  |  |  |
| 08       | 0x000x08      | -     | -       | -     | - | -           | -                  | -                  | -                                   |  |  |  |
| 9        | 0x09          | -     | -       | -     | - | -           | Eth2<br>Port-Setup | Eth1<br>Port-Setup | QuickConnect<br>(nicht unterstützt) |  |  |  |
| DXP-Kar  | näle          |       |         |       |   |             |                    |                    |                                     |  |  |  |
| 10       | 0x0A          | -     | -       | -     | - | -           | -                  | -                  | DX0_SRO                             |  |  |  |
| 11       | 0x0B          | -     | -       | -     | - | -           | -                  | -                  | DX1_SRO                             |  |  |  |
| 12       | 0x0C          | -     | -       | -     | - | -           | -                  | -                  | DX2_SRO                             |  |  |  |
| 13       | 0x0D          | -     | -       | -     | - | -           | -                  | -                  | DX3_SRO                             |  |  |  |
| 14       | 0x0E          | -     | -       | -     | - | -           | -                  | -                  | DX0_EN DO                           |  |  |  |
| 15       | 0x0F          | -     | -       | -     | - | -           | -                  | -                  | DX1_EN DO                           |  |  |  |
| 16       | 0x10          | -     | -       | -     | - | -           | -                  | -                  | DX2_EN DO                           |  |  |  |
| 17       | 0x11          | -     | -       | -     | - | -           | -                  | -                  | DX3_EN DO                           |  |  |  |
| IO-Link- | Port-Paramet  | er    |         |       |   |             |                    |                    |                                     |  |  |  |
|          |               | IO-Li | ink-Po  | ort 1 |   |             |                    |                    |                                     |  |  |  |
| 18       | 0x12          | -     | -       | -     | - | Betriebsart |                    |                    |                                     |  |  |  |
| 19       | 0x13          | -     | -       | -     | - | -           | -                  | Datenhaltung       | Jsmodus                             |  |  |  |
| 20       | 0x14          | Zyklı | uszeit  |       |   |             |                    |                    |                                     |  |  |  |
| 21       | 0x15          | -     | -       | -     | - | -           | -                  | -                  | Revision                            |  |  |  |
| 22       | 0x16          | -     | -       | -     | - | -           | -                  | -                  | Quick Start-Up                      |  |  |  |
| 23       | 0x17          | -     | -       | -     | - | -           | -                  | -                  | GSD                                 |  |  |  |
| 24       | 0x18          | -     | -       | -     | - | -           | -                  | -                  | PZDE ungültig                       |  |  |  |
| 25       | 0x19          | -     | -       | -     | - | -           | -                  | -                  | Diagnosen<br>deaktivieren           |  |  |  |
| 26       | 0x1A          | -     | -       | -     | - | -           | -                  | Mapping PZD        | Ē                                   |  |  |  |
| 27       | 0x1B          | -     | -       | -     | - | -           | -                  | Mapping PZD        | A                                   |  |  |  |
| 2829     | 0x1C0x1D      | Hers  | teller- | ID    |   |             | •                  |                    |                                     |  |  |  |
| 3033     | 0x1E0x21      | Gerä  | te-ID   |       |   |             |                    |                    |                                     |  |  |  |
| 3449     | 0x220x31      | IO-Li | ink-Po  | ort 2 |   |             |                    |                    |                                     |  |  |  |
| 5065     | 0x320x41      | IO-Li | ink-Po  | ort 3 |   |             |                    |                    |                                     |  |  |  |
| 6681     | 0x420x51      | IO-Li | ink-Po  | ort 4 |   |             |                    |                    |                                     |  |  |  |
| 82       | 0x52          | -     | -       | -     | - | -           | -                  | VAUX1 Pin3         |                                     |  |  |  |
| 83       | 0x53          | -     | -       | -     | - | -           | -                  | VAUX1 Pin5         |                                     |  |  |  |
| 84       | 0x54          | -     | -       | -     | - | -           | -                  | VAUX1 Pin7         |                                     |  |  |  |
| 85       | 0x55          | -     | -       | -     | - | -           | -                  | VAUX1 Pin9         |                                     |  |  |  |

# Geräte-Konfigurationsdaten

| Parametername                               | Wert |                           | Bedeutung                                                                                                  |
|---------------------------------------------|------|---------------------------|----------------------------------------------------------------------------------------------------|
| LED-Verhalten (PWR) bei<br>V2-Unterspannung | 0    | rot                       | PWR-LED ist konstant rot bei einer<br>Unterspannung von V2.                                                |
| (LED-behavior (PWR) at<br>V2 undervoltage)  | 1    | grün                      | PWR-LED blinkt bei einer Unterspan-<br>nung von V2 grün.                                                   |
| ETH x Port Setup                            | 0    | Autone-<br>gotiati-<br>on | Der Port wird per Autonegotiation eingestellt.                                                             |
|                                             | 1    | 100BT/<br>FD              | Feste Einstellung der Kommunikati-<br>onsparameter für den Ethernet-Port<br>auf:<br>100BaseT<br>Vollduplex |

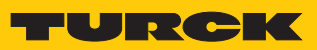

# Input-Assembly-Instanzen

| EtherNet/IP-<br>Connection  | Input Ass | embly            | Device-<br>Status | Basic-I/O<br>[Byte] | IO-Link-<br>Eingänge | Diagnose<br>[Byte] | Event-<br>Daten |
|-----------------------------|-----------|------------------|-------------------|---------------------|----------------------|--------------------|-----------------|
|                             | Instanz   | Größe<br>[8 Bit] | [Byte]            |                     | [Byte]               |                    | (Byte]          |
| Exclusive Owner             | 103       | 208              | 2                 | 4                   | 128                  | 10                 | 64              |
| Exclusive Owner<br>(Omron)  | 103       | 208              | 2                 | 4                   | 128                  | 10                 | 64              |
| IOL 4 IN/4 OUT,<br>Diagnose | 120       | 32               | 2                 | 4                   | 16                   | 10                 | 0               |
| IOL 6 IN/6 OUT,<br>Diagnose | 122       | 40               | 2                 | 4                   | 24                   | 10                 | 0               |
| IOL 8 IN/8 OUT,<br>Diagnose | 124       | 48               | 2                 | 4                   | 32                   | 10                 | 0               |
| IOL 4 IN/4 OUT              | 121       | 22               | 2                 | 4                   | 16                   | 0                  | 0               |
| IOL 6 IN/6 OUT              | 123       | 30               | 2                 | 4                   | 24                   | 0                  | 0               |
| IOL 8 IN/8 OUT              | 125       | 38               | 2                 | 4                   | 32                   | 0                  | 0               |

#### Instanz 103 – Exclusive Owner

| Wort-        | Bit-N      | r.     |           |          |            |             |            |            |                      |          |           |           |                     |                     |                     |                     |
|--------------|------------|--------|-----------|----------|------------|-------------|------------|------------|----------------------|----------|-----------|-----------|---------------------|---------------------|---------------------|---------------------|
| Nr.          | 15         | 14     | 13        | 12       | 11         | 10          | 9          | 8          | 7                    | 6        | 5         | 4         | 3                   | 2                   | 1                   | 0                   |
| Status-V     | Wort [     | 117    | 7]        |          |            |             |            |            |                      |          |           |           |                     |                     |                     |                     |
| 0x00         | -          | FCE    | -         | -        | -          | -           | V1         | -          | -                    | -        | -         | -         | -                   | -                   | ARGEE               | DIAG                |
| Prozess      | einga      | ngda   | ten gü    | iltig    |            |             |            | Eingäi     | nge                  |          |           |           |                     |                     |                     |                     |
| 0x01         | -          | -      | -         | -        | DVS3       | DVS2        | DVS1       | DVS0       | -                    | -        | -         | -         | DI3<br>(SIO)        | DI2<br>(SIO)        | DI1<br>(SIO)        | DI0<br>(SIO)        |
| IO-Link-     | -Proze     | ss-Ei  | ngang     | sdater   | า          |             |            |            |                      |          |           |           |                     |                     |                     |                     |
| 0x02<br>0x11 | 16 W       | orte p | oro Por   | t        |            |             |            |            |                      |          |           |           |                     |                     |                     |                     |
| 0x12<br>0x21 |            |        |           |          |            |             |            |            |                      |          |           |           |                     |                     |                     |                     |
| 0x22<br>0x31 |            |        |           |          |            |             |            |            |                      |          |           |           |                     |                     |                     |                     |
| 0x32<br>0x41 |            |        |           |          |            |             |            |            |                      |          |           |           |                     |                     |                     |                     |
| Diagnos      | sen        |        |           |          |            |             |            |            |                      |          |           |           |                     |                     |                     |                     |
|              | DXP-       | Kanäl  | e         |          |            |             |            |            | -                    | 1        |           | 1         | 1                   |                     | 1                   |                     |
| 0x42         | -          | -      | -         | -        | ERR<br>DX3 | ERR<br>DX 2 | ERR<br>DX1 | ERR<br>DX0 | -                    | -        | -         | -         | ERR<br>VAUX<br>1 K3 | ERR<br>VAUX<br>1 K2 | ERR<br>VAUX<br>1 K1 | ERR<br>VAUX<br>1 K0 |
|              | IO-Lir     | nk-Po  | rt-Diag   | gnoser   | 1          | 1           |            | 1          |                      | 1        | 1         | 1         | 1                   | 1                   | 1                   | 1                   |
|              |            |        |           |          |            |             |            | F          | Port 1               |          |           |           |                     |                     |                     |                     |
| 0x43         | GEN<br>ERR | OVL    | V<br>HIGH | V<br>LOW | ULVE       | LLVU        | O<br>TMP   | PRM<br>ERR | EVT1                 | EVT2     | PD<br>INV | HW<br>ERR | DS<br>ERR           | CFG<br>ERR          | PPR                 | -                   |
|              |            |        |           |          |            |             |            |            |                      |          |           |           |                     |                     |                     |                     |
|              |            |        |           |          |            |             |            | F          | Port 4               |          |           |           |                     |                     |                     |                     |
| 0x46         | GEN<br>ERR | OVL    | V<br>HIGH | V<br>LOW | ULVE       | LLVU        | O<br>TMP   | PRM<br>ERR | EVT1                 | EVT2     | PD<br>INV | HW<br>ERR | DS<br>ERR           | CFG<br>ERR          | PPR                 | -                   |
|              | IO-Lir     | nk-Ev  | ents      |          |            |             |            |            |                      |          |           |           |                     |                     |                     |                     |
| 0x47         | Port (     | 1. Eve | ent)      |          |            |             |            |            | Qualifier (1. Event) |          |           |           |                     |                     |                     |                     |
| 0x48         | Event      | t Cod  | e Low-    | Byte (1  | l. Event   | .)          |            |            | Event                | Code     | High-     | Byte (    | 1. Event            | )                   |                     |                     |
|              |            |        |           |          |            |             |            |            |                      |          |           |           |                     |                     |                     |                     |
| 0x65         | Port (     | 16. E  | vent)     |          |            |             |            |            | Quali                | fier (16 | . Ever    | nt)       |                     |                     |                     |                     |
| 0x66         | Event      | t Cod  | e Low-    | Byte (1  | 6. Ever    | nt)         |            |            | Event                | Code     | High-     | Byte (    | 16. Even            | nt)                 |                     |                     |

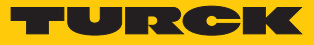

# Instanz 120 – 4 Byte IN/4 Byte OUT, Diagnosen

| Wort- Bit-Nr. |            |        |           |          |            |             |            |            |       |      |           |           |                     |                     |                     |                     |
|---------------|------------|--------|-----------|----------|------------|-------------|------------|------------|-------|------|-----------|-----------|---------------------|---------------------|---------------------|---------------------|
| Nr.           | 15         | 14     | 13        | 12       | 11         | 10          | 9          | 8          | 7     | 6    | 5         | 4         | 3                   | 2                   | 1                   | 0                   |
| Status-\      | Wort       | 117    | 7]        |          |            |             |            |            |       |      |           |           |                     |                     |                     |                     |
| 0x00          | -          | FCE    | -         | -        | -          | -           | V1         | -          | -     | -    | -         | -         | -                   | -                   | ARGEE               | DIAG                |
| Prozess       | einga      | ngda   | ten gü    | iltig    |            |             |            |            | Eingä | nge  | -         |           |                     |                     |                     |                     |
| 0x01          | -          | -      | -         | -        | DVS3       | DVS2        | DVS1       | DVS0       | -     | -    | -         | -         | DI3<br>(SIO)        | DI2<br>(SIO)        | DI1<br>(SIO)        | DI0<br>(SIO)        |
| IO-Link-      | -Proze     | ss-Ei  | ngang     | sdater   | ו          |             |            |            |       |      |           |           |                     |                     |                     |                     |
| 0x02<br>0x03  | 2 Wo       | rte pr | o Port    |          |            |             |            |            |       |      |           |           |                     |                     |                     |                     |
| 0x04<br>0x05  |            |        |           |          |            |             |            |            |       |      |           |           |                     |                     |                     |                     |
| 0x06<br>0x07  |            |        |           |          |            |             |            |            |       |      |           |           |                     |                     |                     |                     |
| 0x08<br>0x09  |            |        |           |          |            |             |            |            |       |      |           |           |                     |                     |                     |                     |
| Diagno        | sen        |        |           |          |            |             |            |            |       |      |           |           |                     |                     |                     |                     |
|               | DXP-       | Kanäl  | e         |          |            |             |            |            |       |      |           |           |                     |                     |                     |                     |
| 0x0A          | -          | -      | -         | -        | ERR<br>DX3 | ERR<br>DX 2 | ERR<br>DX1 | ERR<br>DX0 | -     | -    | -         | -         | ERR<br>VAUX<br>1 K3 | ERR<br>VAUX<br>1 K2 | ERR<br>VAUX<br>1 K1 | ERR<br>VAUX<br>1 K0 |
|               | IO-Lir     | nk-Po  | rt-Diag   | gnosen   | 1          |             |            |            |       |      |           |           |                     |                     |                     |                     |
|               |            |        |           |          |            |             |            | Р          | ort 1 |      |           |           |                     |                     |                     |                     |
| 0x0B          | GEN<br>ERR | OVL    | V<br>HIGH | V<br>LOW | ULVE       | LLVU        | O<br>TMP   | PRM<br>ERR | EVT1  | EVT2 | PD<br>INV | HW<br>ERR | DS<br>ERR           | CFG<br>ERR          | PPR                 | -                   |
|               |            |        |           |          |            |             |            |            |       |      |           |           |                     |                     |                     |                     |
|               |            |        |           |          |            |             |            | Р          | ort 4 |      | -         |           |                     |                     |                     |                     |
| 0x0E          | GEN<br>ERR | OVL    | V<br>HIGH | V<br>LOW | ULVE       | LLVU        | O<br>TMP   | PRM<br>ERR | EVT1  | EVT2 | PD<br>INV | HW<br>ERR | DS<br>ERR           | CFG<br>ERR          | PPR                 | -                   |

#### Instanz 121 – 4 Byte IN/4 Byte OUT

| Wort-Nr.     | Bit-l                        | Nr.    |       |       |          |          |      |      |         |    |   |   |              |              |              |              |
|--------------|------------------------------|--------|-------|-------|----------|----------|------|------|---------|----|---|---|--------------|--------------|--------------|--------------|
|              | 15                           | 14     | 13    | 12    | 11       | 10       | 9    | 8    | 7       | 6  | 5 | 4 | 3            | 2            | 1            | 0            |
| Status-Woi   | rt [)                        | 117]   |       |       |          |          |      |      |         |    |   |   |              |              |              |              |
| 0x00         | -                            | FCE    | -     | -     | -        | -        | V1   | -    | -       | -  | - | - | -            | -            | ARGEE        | DIAG         |
| Prozessein   | gang                         | gdate  | en gü | iltig |          |          |      |      | Eingäng | ge |   |   |              |              |              |              |
| 0x01         | -                            | -      | -     | -     | DV<br>S3 | DV<br>S2 | DVS1 | DVS0 | -       | -  | - | - | DI3<br>(SIO) | DI2<br>(SIO) | DI1<br>(SIO) | DI0<br>(SIO) |
| IO-Link-Pro  | O-Link-Prozess-Eingangsdaten |        |       |       |          |          |      |      |         |    |   |   |              |              |              |              |
| 0x02<br>0x03 | 2 W                          | orte j | oro P | ort   |          |          |      |      |         |    |   |   |              |              |              |              |
| 0x04<br>0x05 |                              |        |       |       |          |          |      |      |         |    |   |   |              |              |              |              |
| 0x06<br>0x07 | 0x06<br>0x07                 |        |       |       |          |          |      |      |         |    |   |   |              |              |              |              |
| 0x08<br>0x09 |                              |        |       |       |          |          |      |      |         |    |   |   |              |              |              |              |

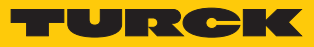

#### Instanz 122 – 6 Byte IN/6 Byte OUT, Diagnosen

| Wort- Bit-Nr. |            |        |           |          |            |             |            |            |       |      |           |           |                     |                     |                     |                     |
|---------------|------------|--------|-----------|----------|------------|-------------|------------|------------|-------|------|-----------|-----------|---------------------|---------------------|---------------------|---------------------|
| Nr.           | 15         | 14     | 13        | 12       | 11         | 10          | 9          | 8          | 7     | 6    | 5         | 4         | 3                   | 2                   | 1                   | 0                   |
| Status-\      | Wort       | 112    | 7]        |          |            |             |            |            |       |      |           |           |                     |                     |                     |                     |
| 0x00          | -          | FCE    | -         | -        | -          | -           | V1         | -          | -     | -    | -         | -         | -                   | -                   | ARGEE               | DIAG                |
| Prozess       | einga      | ngda   | ten gü    | iltig    |            |             |            |            | Eingä | nge  |           |           |                     |                     |                     |                     |
| 0x01          | -          | -      | -         | -        | DVS3       | DVS2        | DVS1       | DVS0       | -     | -    | -         | -         | DI3<br>(SIO)        | DI2<br>(SIO)        | DI1<br>(SIO)        | DI0<br>(SIO)        |
| IO-Link       | -Proze     | ss-Ei  | ngang     | sdater   | ו          |             |            |            |       |      |           |           |                     |                     |                     |                     |
| 0x02<br>0x04  | 3 Wo       | rte pi | o Port    |          |            |             |            |            |       |      |           |           |                     |                     |                     |                     |
| 0x05<br>0x07  |            |        |           |          |            |             |            |            |       |      |           |           |                     |                     |                     |                     |
| 0x08<br>0x0A  |            |        |           |          |            |             |            |            |       |      |           |           |                     |                     |                     |                     |
| 0x0B<br>0x0D  |            |        |           |          |            |             |            |            |       |      |           |           |                     |                     |                     |                     |
| Diagno        | sen        |        |           |          |            |             |            |            |       |      |           |           |                     |                     |                     |                     |
|               | DXP-       | Kanä   | le        |          |            |             |            |            | -     |      |           |           |                     |                     |                     |                     |
| 0x0E          | -          | -      | -         | -        | ERR<br>DX3 | ERR<br>DX 2 | ERR<br>DX1 | ERR<br>DX0 | -     | -    | -         | -         | ERR<br>VAUX<br>1 K3 | ERR<br>VAUX<br>1 K2 | ERR<br>VAUX<br>1 K1 | ERR<br>VAUX<br>1 K0 |
|               | IO-Lir     | nk-Po  | rt-Diag   | gnosen   | 1          |             |            |            |       |      |           |           |                     |                     |                     |                     |
|               |            |        |           |          |            |             |            | Р          | ort 1 |      |           |           |                     |                     |                     |                     |
| 0x0F          | GEN<br>ERR | OVL    | V<br>HIGH | V<br>LOW | ULVE       | LLVU        | O<br>TMP   | PRM<br>ERR | EVT1  | EVT2 | PD<br>INV | HW<br>ERR | DS<br>ERR           | CFG<br>ERR          | PPR                 | -                   |
|               |            |        |           |          |            |             |            |            |       |      |           |           |                     |                     |                     |                     |
|               |            |        |           |          |            |             |            | P          | ort 4 |      |           |           |                     |                     |                     |                     |
| 0x13          | GEN<br>ERR | OVL    | V<br>HIGH | V<br>LOW | ULVE       | LLVU        | O<br>TMP   | PRM<br>ERR | EVT1  | EVT2 | PD<br>INV | HW<br>ERR | DS<br>ERR           | CFG<br>ERR          | PPR                 | -                   |

#### Instanz 123 – 6 Byte IN/6 Byte OUT

| Wort-                         | Bit-N  | r.     |         |       |      |      |       |       |       |      |   |   |              |              |              |              |
|-------------------------------|--------|--------|---------|-------|------|------|-------|-------|-------|------|---|---|--------------|--------------|--------------|--------------|
| Nr.                           | 15     | 14     | 13      | 12    | 11   | 10   | 9     | 8     | 7     | 6    | 5 | 4 | 3            | 2            | 1            | 0            |
| Status-                       | Wort [ | 112    | 7]      |       |      |      |       |       |       |      |   |   |              |              |              |              |
| 0x00                          | -      | FCE    | -       | -     | -    | -    | V1    | -     | -     | -    | - | - | -            | -            | ARGEE        | DIAG         |
| Prozess                       | einga  | ngda   | iten gü | iltig |      |      |       |       | Eingä | inge |   |   |              |              |              |              |
| 0x01                          | -      | -      | -       | -     | DVS3 | DVS2 | DVS1- | DVS0- | -     | -    | - | - | DI3<br>(SIO) | DI2<br>(SIO) | DI1<br>(SIO) | DI0<br>(SIO) |
| IO-Link-Prozess-Eingangsdaten |        |        |         |       |      |      |       |       |       |      |   |   |              |              |              |              |
| 0x02                          | 3 Wo   | rte pi | ro Port |       |      |      |       |       |       |      |   |   |              |              |              |              |
| 0x04                          |        |        |         |       |      |      |       |       |       |      |   |   |              |              |              |              |
| 0x05                          |        |        |         |       |      |      |       |       |       |      |   |   |              |              |              |              |
| 0x07                          |        |        |         |       |      |      |       |       |       |      |   |   |              |              |              |              |
| 0x08                          |        |        |         |       |      |      |       |       |       |      |   |   |              |              |              |              |
| 0x0A                          |        |        |         |       |      |      |       |       |       |      |   |   |              |              |              |              |
| 0x0B                          |        |        |         |       |      |      |       |       |       |      |   |   |              |              |              |              |
| 0x0D                          |        |        |         |       |      |      |       |       |       |      |   |   |              |              |              |              |

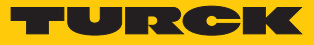

# Instanz 124 – 8 Byte IN/8 Byte OUT, Diagnosen

| Wort-        | Wort- Bit-Nr. |        |           |          |            |             |            |            |       |      |           |           |                     |                     |                     |                     |
|--------------|---------------|--------|-----------|----------|------------|-------------|------------|------------|-------|------|-----------|-----------|---------------------|---------------------|---------------------|---------------------|
| Nr.          | 15            | 14     | 13        | 12       | 11         | 10          | 9          | 8          | 7     | 6    | 5         | 4         | 3                   | 2                   | 1                   | 0                   |
| Status-\     | Wort          | 11     | 7]        |          |            |             |            |            |       |      |           |           |                     |                     |                     |                     |
| 0x00         | -             | FCE    | -         | -        | -          | -           | V1         | -          | -     | -    | -         | -         | -                   | -                   | ARGEE               | DIAG                |
| Prozess      | einga         | ngda   | ten gü    | iltig    |            |             |            |            | Eingä | nge  |           |           |                     |                     |                     |                     |
| 0x01         | -             | -      | -         | -        | DVS3       | DVS2        | DVS1-      | DVS0-      | -     | -    | -         | -         | DI3<br>(SIO)        | DI2<br>(SIO)        | DI1<br>(SIO)        | DI0<br>(SIO)        |
| IO-Link      | Proze         | ss-Ei  | ngang     | sdater   | า          |             |            |            |       |      |           |           |                     |                     |                     |                     |
| 0x02<br>0x05 | 4 Wo          | rte pi | o Port    |          |            |             |            |            |       |      |           |           |                     |                     |                     |                     |
| 0x06<br>0x09 |               |        |           |          |            |             |            |            |       |      |           |           |                     |                     |                     |                     |
| 0x0A<br>0x0D |               |        |           |          |            |             |            |            |       |      |           |           |                     |                     |                     |                     |
| 0x0E<br>0x11 |               |        |           |          |            |             |            |            |       |      |           |           |                     |                     |                     |                     |
| Diagno       | sen           |        |           |          |            |             |            |            |       |      |           |           |                     |                     |                     |                     |
|              | DXP-          | Kanä   | le        |          |            |             |            |            |       |      |           |           |                     |                     |                     |                     |
| 0x12         | -             | -      | -         | -        | ERR<br>DX3 | ERR<br>DX 2 | ERR<br>DX1 | ERR<br>DX0 | -     | -    | -         | -         | ERR<br>VAUX<br>1 K3 | ERR<br>VAUX<br>1 K2 | ERR<br>VAUX<br>1 K1 | ERR<br>VAUX<br>1 K0 |
|              | IO-Lir        | nk-Po  | rt-Diag   | gnosen   | )          |             | •          |            |       |      |           |           |                     |                     |                     |                     |
|              |               |        |           |          |            |             |            | Р          | ort 1 |      |           |           |                     |                     |                     |                     |
| 0x13         | GEN<br>ERR    | OVL    | V<br>HIGH | V<br>LOW | ULVE       | LLVU        | O<br>TMP   | PRM<br>ERR | EVT1  | EVT2 | PD<br>INV | HW<br>ERR | DS<br>ERR           | CFG<br>ERR          | PPR                 | -                   |
|              |               |        |           |          |            |             |            |            |       |      |           |           |                     |                     |                     |                     |
|              |               |        |           |          |            |             |            | P          | ort 4 |      |           |           |                     |                     |                     |                     |
| 0x16         | GEN<br>ERR    | OVL    | V<br>HIGH | V<br>LOW | ULVE       | LLVU        | O<br>TMP   | PRM<br>ERR | EVT1  | EVT2 | PD<br>INV | HW<br>ERR | DS<br>ERR           | CFG<br>ERR          | PPR                 | -                   |

#### Instanz 125 – 8 Byte IN/8 Byte OUT

| Wort-                         | Bit-N | r.     |         |       |      |      |       |       |       |      |   |   |              |              |              |              |
|-------------------------------|-------|--------|---------|-------|------|------|-------|-------|-------|------|---|---|--------------|--------------|--------------|--------------|
| Nr.                           | 15    | 14     | 13      | 12    | 11   | 10   | 9     | 8     | 7     | 6    | 5 | 4 | 3            | 2            | 1            | 0            |
| Status-                       | Wort  | 112    | 7]      |       |      |      |       |       |       |      |   |   |              |              |              |              |
| 0x00                          | -     | FCE    | -       | -     | -    | -    | V1    | -     | -     | -    | - | - | -            | -            | ARGEE        | DIAG         |
| Prozess                       | einga | ngda   | iten gü | iltig |      |      |       |       | Eingä | inge | - |   |              |              |              |              |
| 0x01                          | -     | -      | -       | -     | DVS3 | DVS2 | DVS1- | DVS0- | -     | -    | - | - | DI3<br>(SIO) | DI2<br>(SIO) | DI1<br>(SIO) | DI0<br>(SIO) |
| IO-Link-Prozess-Eingangsdaten |       |        |         |       |      |      |       |       |       |      |   |   |              |              |              |              |
| 0x02                          | 4 Wo  | rte pi | ro Port |       |      |      |       |       |       |      |   |   |              |              |              |              |
| 0x05                          |       |        |         |       |      |      |       |       |       |      |   |   |              |              |              |              |
| 0x06                          |       |        |         |       |      |      |       |       |       |      |   |   |              |              |              |              |
| 0x09                          |       |        |         |       |      |      |       |       |       |      |   |   |              |              |              |              |
| 0x0A                          |       |        |         |       |      |      |       |       |       |      |   |   |              |              |              |              |
| 0x0D                          |       |        |         |       |      |      |       |       |       |      |   |   |              |              |              |              |
| 0x0E                          |       |        |         |       |      |      |       |       |       |      |   |   |              |              |              |              |
| 0x11                          |       |        |         |       |      |      |       |       |       |      |   |   |              |              |              |              |
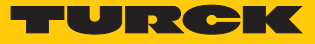

# Output-Assemly-Instanzen

| EtherNet/IP-<br>Connection | Output  | Assembly         | Control-<br>Wort [Byte] | DXP-<br>Ausgänge | IO-Link-<br>Ausgänge | VAUX [Byte] |
|----------------------------|---------|------------------|-------------------------|------------------|----------------------|-------------|
|                            | Instanz | Größe<br>[8 Bit] |                         | [Byte]           | [Byte]               |             |
| Exclusive Owner            | 104     | 134              | 2                       | 2                | 128                  | 2           |
| IOL 4 IN/4 OUT             | 150     | 22               | 2                       | 2                | 16                   | 2           |
| IOL 6 IN/6 OUT             | 151     | 30               | 2                       | 2                | 24                   | 2           |
| IOL 8 IN/8 OUT             | 152     | 38               | 2                       | 2                | 32                   |             |

## Instanz 104 – Exclusive Owner

Die Bedeutung der Eingangsdaten finden Sie in Kapitel "Parametrieren und Konfigurieren" [▶ 115]

| Wort-Nr.     | Bit-N                        | Nr.        |       |     |    |    |   |   |   |   |   |   |              |              |              |              |
|--------------|------------------------------|------------|-------|-----|----|----|---|---|---|---|---|---|--------------|--------------|--------------|--------------|
|              | 15                           | 14         | 13    | 12  | 11 | 10 | 9 | 8 | 7 | 6 | 5 | 4 | 3            | 2            | 1            | 0            |
| Control-Woi  | Control-Wort                 |            |       |     |    |    |   |   |   |   |   |   |              |              |              |              |
| 0x00         | -                            | reserviert |       |     |    |    |   |   |   |   |   |   |              |              |              |              |
| DXP-Ausgär   | ige                          |            |       |     |    |    |   |   |   |   |   |   |              |              |              |              |
| 0x01         | -                            | -          | -     | -   | -  | -  | - | - | - | - | - | - | DX3          | DX2          | DX1          | DX0          |
| IO-Link-Proz | )-Link-Prozess-Ausgangsdaten |            |       |     |    |    |   |   |   |   |   |   |              |              |              |              |
| 0x020x11     | 16 W                         | Vorte      | pro P | ort |    |    |   |   |   |   |   |   |              |              |              |              |
| 0x120x21     |                              |            |       |     |    |    |   |   |   |   |   |   |              |              |              |              |
| 0x220x31     | ]                            |            |       |     |    |    |   |   |   |   |   |   |              |              |              |              |
| 0x320x41     | ]                            |            |       |     |    |    |   |   |   |   |   |   |              |              |              |              |
| VAUX-Contr   | VAUX-Control                 |            |       |     |    |    |   |   |   |   |   |   |              |              |              |              |
| 0x42         | rese                         | rviert     |       |     |    |    |   |   | - | - | - | - | VAUX<br>Pin9 | VAUX<br>Pin7 | VAUX<br>Pin5 | VAUX<br>Pin3 |

#### Instanz 150 – 4 Byte IN/4 Byte OUT

Die Bedeutung der Eingangsdaten finden Sie in Kapitel "Parametrieren und Konfigurieren" [▶ 115]

| Wort-Nr.     | Bit-N                        | lr.        |       |    |    |    |   |   |          |   |          |   |              |              |              |              |
|--------------|------------------------------|------------|-------|----|----|----|---|---|----------|---|----------|---|--------------|--------------|--------------|--------------|
|              | 15                           | 14         | 13    | 12 | 11 | 10 | 9 | 8 | 7        | 6 | 5        | 4 | 3            | 2            | 1            | 0            |
| Control-Wor  | Control-Wort                 |            |       |    |    |    |   |   |          |   |          |   |              |              |              |              |
| 0x00         | -                            | reserviert |       |    |    |    |   |   |          |   |          |   |              |              |              |              |
| DXP-Ausgän   | ige                          |            |       |    |    |    |   |   |          |   |          |   |              |              |              |              |
| 0x01         | -                            | -          | -     | -  | -  | -  | - | - | DXP<br>7 | - | DXP<br>5 | - | DXP3         | -            | DXP1         | -            |
| IO-Link-Proz | O-Link-Prozess-Ausgangsdaten |            |       |    |    |    |   |   |          |   |          |   |              |              |              |              |
| 0x020x03     | 2 W                          | orte p     | ro Po | rt |    |    |   |   |          |   |          |   |              |              |              |              |
| 0x040x05     |                              |            |       |    |    |    |   |   |          |   |          |   |              |              |              |              |
| 0x060x07     |                              |            |       |    |    |    |   |   |          |   |          |   |              |              |              |              |
| 0x080x09     |                              |            |       |    |    |    |   |   |          |   |          |   |              |              |              |              |
| VAUX-Contr   | VAUX-Control                 |            |       |    |    |    |   |   |          |   |          |   |              |              |              |              |
| 0x0A         | rese                         | rviert     |       |    |    |    |   |   | -        | - | -        | - | VAUX<br>Pin9 | VAUX<br>Pin7 | VAUX<br>Pin5 | VAUX<br>Pin3 |

## Instanz 151 – 6 Byte IN/6 Byte OUT

Die Bedeutung der Eingangsdaten finden Sie in Kapitel "Parametrieren und Konfigurieren" [> 115]

| Wort-Nr.     | Bit-N                         | t-Nr.  |            |    |    |    |   |   |     |   |     |   |      |      |      |      |
|--------------|-------------------------------|--------|------------|----|----|----|---|---|-----|---|-----|---|------|------|------|------|
|              | 15                            | 14     | 13         | 12 | 11 | 10 | 9 | 8 | 7   | 6 | 5   | 4 | 3    | 2    | 1    | 0    |
| Control-Wor  | Control-Wort                  |        |            |    |    |    |   |   |     |   |     |   |      |      |      |      |
| 0x00         | -                             | rese   | reserviert |    |    |    |   |   |     |   |     |   |      |      |      |      |
| DXP-Ausgän   | ge                            |        |            |    |    |    |   |   |     |   |     |   |      |      |      |      |
| 0x01         | -                             | -      | -          | -  | -  | -  | - | - | DXP | - | DXP | - | DXP3 | -    | DXP1 | -    |
|              |                               |        |            |    |    |    |   |   | 7   |   | 5   |   |      |      |      |      |
| IO-Link-Proz | IO-Link-Prozess-Ausgangsdaten |        |            |    |    |    |   |   |     |   |     |   |      |      |      |      |
| 0x020x04     | 3 Wo                          | orte p | ro Po      | rt |    |    |   |   |     |   |     |   |      |      |      |      |
| 0x050x07     |                               |        |            |    |    |    |   |   |     |   |     |   |      |      |      |      |
| 0x080x0A     | ]                             |        |            |    |    |    |   |   |     |   |     |   |      |      |      |      |
| 0x0B0x0D     |                               |        |            |    |    |    |   |   |     |   |     |   |      |      |      |      |
| VAUX-Contr   | ol                            |        |            |    |    |    |   |   |     |   |     |   |      |      |      |      |
| 0x0E         | rese                          | rviert |            |    |    |    |   |   | -   | - | -   | - | VAUX | VAUX | VAUX | VAUX |
|              |                               |        |            |    |    |    |   |   |     |   |     |   | Pin9 | Pin7 | Pin5 | Pin3 |

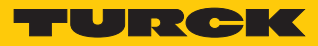

# Instanz 152 – 8 Byte IN/8 Byte OUT

Die Bedeutung der Eingangsdaten finden Sie in Kapitel "Parametrieren und Konfigurieren" [▶ 115]

| Wort-Nr.     | Bit-N                        | lr.    |          |    |    |    |   |   |          |   |          |   |              |              |              |              |
|--------------|------------------------------|--------|----------|----|----|----|---|---|----------|---|----------|---|--------------|--------------|--------------|--------------|
|              | 15                           | 14     | 13       | 12 | 11 | 10 | 9 | 8 | 7        | 6 | 5        | 4 | 3            | 2            | 1            | 0            |
| Control-Wor  | Control-Wort                 |        |          |    |    |    |   |   |          |   |          |   |              |              |              |              |
| 0x00         | -                            | resei  | serviert |    |    |    |   |   |          |   |          |   |              |              |              |              |
| DXP-Ausgän   | ge                           |        |          |    |    |    |   |   |          |   |          |   |              |              |              |              |
| 0x01         | -                            | -      | -        | -  | -  | -  | - | - | DXP<br>7 | - | DXP<br>5 | - | DXP3         | -            | DXP1         | -            |
| IO-Link-Proz | O-Link-Prozess-Ausgangsdaten |        |          |    |    |    |   |   |          |   |          |   |              |              |              |              |
| 0x020x05     | 4 Wo                         | orte p | ro Po    | rt |    |    |   |   |          |   |          |   |              |              |              |              |
| 0x060x09     |                              |        |          |    |    |    |   |   |          |   |          |   |              |              |              |              |
| 0x0A0x0D     |                              |        |          |    |    |    |   |   |          |   |          |   |              |              |              |              |
| 0x0E0x11     |                              |        |          |    |    |    |   |   |          |   |          |   |              |              |              |              |
| VAUX-Contr   | VAUX-Control                 |        |          |    |    |    |   |   |          |   |          |   |              |              |              |              |
| 0x12         | resei                        | rviert |          |    |    |    |   |   | -        | - | -        | - | VAUX<br>Pin9 | VAUX<br>Pin7 | VAUX<br>Pin5 | VAUX<br>Pin3 |

## Connection Manager Object (0x05)

Dieses Objekt dient zum Handling verbindungsorientierter und verbindungsloser Kommunikation und darüber hinaus zum Verbindungsaufbau zwischen Subnetzen.

Die folgende Beschreibung ist der CIP-Spezifikation, Vol1 Rev. 2.1 der ODVA & ControlNet International Ltd. entnommen und wurde an die Turck-Produkte angepasst.

#### Allgemeine Dienste (Common Services)

| Service-C | ode  | Klasse | Instanz | Bedeutung                                   |
|-----------|------|--------|---------|---------------------------------------------|
| Dez.      | Hex. |        |         |                                             |
| 84        | 0x54 | Nein   | Ja      | FWD_OPEN_CMD<br>(Öffnet eine Verbindung)    |
| 78        | 0x4E | Nein   | Ja      | FWD_CLOSE_CMD<br>(Schließt eine Verbindung) |
| 82        | 0x52 | Nein   | Ja      | UNCONNECTED_SEND_CMD                        |

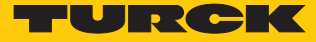

# TCP/IP Interface Object (0xF5)

Die folgende Beschreibung ist der CIP-Spezifikation, Vol1 Rev. 1.1 der ODVA & ControlNet International Ltd. entnommen und wurde an die Turck-Produkte angepasst.

## **Klassen-Attribute**

| AttrNr. |      | Bezeichnung             | Get/Set | Тур  | Wert |
|---------|------|-------------------------|---------|------|------|
| Dez.    | Hex. |                         |         |      |      |
| 1       | 0x01 | Revision                | G       | UINT | 1    |
| 2       | 0x02 | Max. object instance    | G       | UINT | 1    |
| 3       | 0x03 | Number of instances     | G       | UINT | 1    |
| 6       | 0x06 | Max. class identifier   | G       | UINT | 7    |
| 7       | 0x07 | Max. instance attribute | G       | UINT | 6    |

#### Instanz-Attribute

| AttrNr. |      | Bezeichnung                | Get/Set | Тур             | Wert                                                 |
|---------|------|----------------------------|---------|-----------------|------------------------------------------------------|
| Dez.    | Hex. |                            |         |                 |                                                      |
| 1       | 0x01 | Status                     | G       | DWORD           | Status der Schnittstelle                             |
| 2       | 0x02 | Configuration capability   | G       | DWORD           | Interface Capability Flag                            |
| 3       | 0x03 | Configuration control      | G/S     | DWORD           | Interface Control Flag                               |
| 4       | 0x04 | Physical<br>link object    | G       | STRUCT          |                                                      |
|         |      | Path size                  |         | UINT            | Anzahl der 16-Bit-Wörter:<br>0x02                    |
| _       |      | Path                       |         | Padded<br>EPATH | 0x20, 0xF6, 0x24, 0x01                               |
| 5       | 0x05 | Interface<br>configuration | G       | Structure of:   | TCP/IP Network Interface<br>Configuration            |
|         |      | IP address                 | G       | UDINT           | aktuelle IP-Adresse                                  |
|         |      | Network mask               | G       | UDINT           | aktuelle Netzwerkmaske                               |
|         |      | Gateway addr.              | G       | UDINT           | aktuelles Default-Gateway                            |
|         |      | Name server                | G       | UDINT           | 0 = keine Serveradresse<br>konfiguriert              |
|         |      | Name server 2              | G       | UDINT           | 0 = keine Serveradresse für<br>Server 2 konfiguriert |
|         |      | Domainname                 | G       | UDINT           | 0 = kein Domain-Name<br>konfiguriert                 |
| 6       | 0x06 | Host name                  | G       | STRING          | 0 = kein Host-Name konfi-<br>guriert                 |
| 12      | 0x0C | QuickConnect               | G/S     | BOOL            | 0 = deaktivieren<br>1 = aktivieren                   |

#### Allgemeine Dienste (Common Services)

| Service-C | ode  | Klasse | Instanz | Bedeutung            |
|-----------|------|--------|---------|----------------------|
| Dez.      | Hex. |        |         |                      |
| 1         | 0x01 | Ja     | Ja      | Get_Attribute_All    |
| 2         | 0x02 | Nein   | Nein    | Set_Attribute_All    |
| 14        | 0x0E | Ja     | Ja      | Get_Attribute_Single |
| 16        | 0x10 | Nein   | Ja      | Set_Attribute_Single |

#### Interface-Status

Dieses Status-Attribut zeigt den Status der TCP/IP-Netzwerkschnittstelle an. Näheres zu den Zuständen dieses Status-Attributs finden Sie im TCP/IP-Objektstatus-Diagramm.

| Bit | Bezeichnung                       | Bedeutung                                                                                                    |
|-----|-----------------------------------|----------------------------------------------------------------------------------------------------|
| 03  | Interface<br>Configuration Status | Zeigt den Status des Interface-Configuration-Attributs:<br>0 = Das Interface-Configuration-Attribut wurde noch<br>nicht konfiguriert.<br>1 = Das Interface-Configuration-Attribut enthält eine<br>gültige Konfiguration.<br>215 = reserviert |
|     |                                   |                                                                                                    |

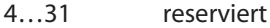

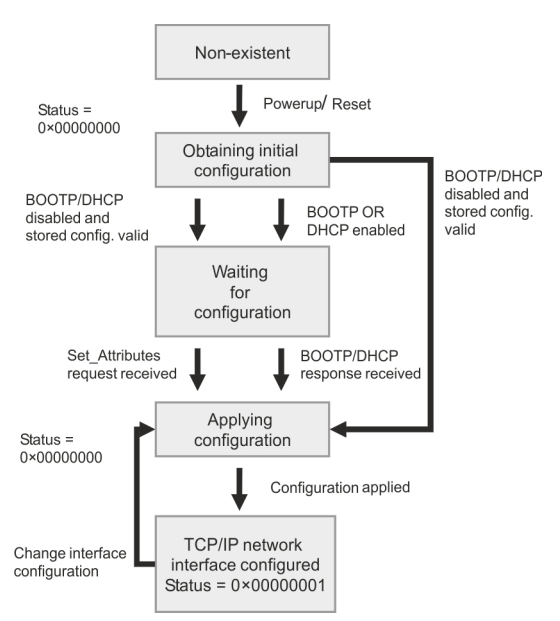

Abb. 41: TCP/IP Objektstatus-Diagramm (gemäß CIP Spez., Vol.2, Rev. 1.1)

#### **Configuration Capability**

Das Configuration-Capability-Attribut gibt an, inwiefern das Gerät optionale Netzwerk-Konfigurations-Mechanismen unterstützt.

| Bit | Bezeichnung         | Bedeutung                                                                                | Wert |
|-----|---------------------|------------------------------------------------------------------------------------------|------|
| 0   | <b>BOOTP</b> Client | Diese Gerät unterstützt die Netzwerkkonfiguration über BOOTP.                            | 1    |
| 1   | DNS Client          | Dieses Gerät unterstützt die Aufschlüsselung von Host-Namen mittels DNS-Server-Anfragen. | 0    |
| 2   | DHCP Client         | Diese Gerät unterstützt die Netzwerkkonfiguration über DHCP.                             | 1    |

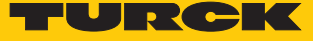

#### **Configuration Control**

Das Configuration-Control-Attribut wird zur Steuerung der Netzwerk-Konfiguration verwendet.

| Bit | Bezeichnung           | Bedeutung                                                                                                    |
|-----|-----------------------|----------------------------------------------------------------------------------------------------|
| 03  | Startup-Konfiguration | Bestimmt, auf welche Art und Weise das Gerät beim An-<br>laufen seine Anfangskonfiguration erhält.<br>0 = Das Gerät soll die zuvor gespeicherte Schnittstellen-<br>konfiguration nutzen (zum Beispiel aus dem nicht-flüch-<br>tigen Speicher, per Hardware-Schalter eingestellt, etc.).<br>13 = reserviert |
| 4   | DNS Enable            | immer 0                                                                                                    |
| 531 | reserviert            | auf 0 setzen                                                                                                    |

#### **Interface Configuration**

Dieses Attribut enthält die erforderlichen Konfigurationsparameter für den Betrieb eines TCP/ IP-Geräts.

Um dieses Attribut zu verändern, wie folgt vorgehen:

- Attribut auslesen.
- Parameter ändern.
- Attribut setzen.
- Das TCP/IP-Interface-Objekt setzt die neue Konfiguration nach Beendigung des Schreib-Vorgangs. Ist der Wert der Bits der Startup Configuration 0 (Configuration-Control-Attribut), wird die neue Konfiguration im nicht-flüchtigen Speicher abgelegt.

Das Gerät antwortet nicht auf das Set-Kommando, bevor die Werte sicher im nicht-flüchtigen Speicher abgelegt sind.

Der Versuch, eine der Komponenten des Interface-Configuration-Attributs mit ungültigen Werten zu beschreiben, führt zu einem Fehler (Status-Code 0x09), der dann vom Set-Dienst zurückgemeldet wird. Wird die Anfangs-Konfiguration über BOOTP oder DHCP vorgegeben, sind die Komponenten des Attributs alle 0, bis eine Antwort über BOOTP oder DHCP kommt. Nach der Antwort des BOOTP- oder DHCP-Servers zeigt das Attribut die übermittelten Werte.

#### **Host Name**

Das Attribut enthält den Namen des Geräte-Hosts. Es wird verwendet, wenn das Gerät die DH-CP-DNS Update-Funktionalität unterstützt und so konfiguriert wurde, dass es die Start-Konfiguration vom DHCP-Server erhält. Dieser Mechanismus erlaubt dem DHCP-Client, seinen Host-Namen an die DHCP-Server weiterzuleiten. Der DHCP-Server aktualisiert dann die DNS-Daten für den Client.

# Ethernet Link Object (0xF6)

Die folgende Beschreibung ist der CIP-Spezifikation, Vol1 Rev. 1.1 der ODVA & ControlNet International Ltd. entnommen und wurde an die Turck-Produkte angepasst.

## **Klassen-Attribute**

| AttrNr. | . Bezeichnung |                         | Get/Set | Тур  | Wert |
|---------|---------------|-------------------------|---------|------|------|
| Dez.    | Hex.          |                         |         |      |      |
| 1       | 0x01          | Revision                | G       | UINT | 1    |
| 2       | 0x02          | Max. object instance    | G       | UINT | 1    |
| 3       | 0x03          | Number of instances     | G       | UINT | 1    |
| 6       | 0x06          | Max. class identifier   | G       | UINT | 7    |
| 7       | 0x07          | Max. instance attribute | G       | UINT | 6    |

#### Instanz-Attribute

| AttrNr. |      | Bezeichnung       | Get/Set | Тур               | Wert                                                                      |
|---------|------|-------------------|---------|-------------------|---------------------------------------------------------------------------|
| Dez.    | Hex. |                   |         |                   |                                                                           |
| 1       | 0x01 | Interface speed   | G       | UDINT             | Geschwindigkeit in Mega-<br>bit pro Sekunde (z. B. 10,<br>100, 1000 etc.) |
| 2       | 0x02 | Interface flags   | G       | DWORD             | Interface Capability Flag                                                 |
| 3       | 0x03 | Physical address  | G       | ARRAY OF<br>USINT | Enthält die MAC-ID der<br>Schnittstelle (Turck:<br>00:07:46:xx:xx:xx)     |
| 6       | 0x06 | Interface control | G       | 2 WORD            | Erlaubt Port-weise Ände-<br>rung der Ethernet-Einstel-<br>lungen          |
| 7       | 0x07 | Interface type    | G       |                   |                                                                           |
| 10      | 0x0A | Interface label   | G       |                   |                                                                           |

#### **Interface Flags**

| Bit | Bezeich-<br>nung    | Bedeutung                                                                                                    | Default-Wert                    |
|-----|---------------------|----------------------------------------------------------------------------------------------------|---------------------------------|
| 0   | Link Status         | Zeigt an, ob die Ethernet-Kommunikationsschnittstelle<br>mit einem aktiven Netzwerk verbunden ist oder nicht.<br>0 = inaktiver Link<br>1 = aktiver Link | abhängig von<br>der Applikation |
| 1   | Half/Full<br>Duplex | 0 = Halbduplex<br>1 = Vollduplex<br>Ist das Link-Status-Bit 0, kann das Duplex-Bit nicht er-<br>kannt werden.                                           | abhängig von<br>der Applikation |

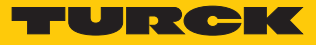

| Bit | Bezeich-<br>nung                       | Bedeutung                                                                                                    | Default-Wert                    |
|-----|----------------------------------------|----------------------------------------------------------------------------------------------------|---------------------------------|
| 24  | Negotiation<br>Status                  | Zeigt den Status der automatischen Duplex-Erkennung<br>(Autonegotiation)<br>0 = Autonegotiation läuft<br>1 = Autonegotiation und Geschwindigkeitserkennung<br>fehlgeschlagen, Verwendung von Default-Werten für<br>Geschwindigkeit und Duplex (10Mbit/s/Halbduplex).<br>2 = Autonegotiation fehlgeschlagen, aber Geschwin-<br>digkeit ermittelt (Default: Halbduplex).<br>3 = Ermittlung von Geschwindigkeit und Duplex-Mo-<br>dus erfolgreich<br>4 = Autonegotiation nicht gestartet. Geschwindigkeit<br>und Duplex-Modus werden vorgegeben. | abhängig von<br>der Applikation |
| 5   | Manual<br>Setting<br>Requires<br>Reset | 0 = Schnittstelle kann Änderungen der Link-Parameter<br>automatisch aktivieren (Autonegotiation, Duplex-Mo-<br>dus, Schnittstellen-Geschwindigkeit)<br>1 = Reset des Identity Objekts notwendig, um die Än-<br>derungen zu übernehmen.                                                                                                    | 0                               |
| 6   | Local<br>Hardware<br>Fault             | 0 = Schnittstelle erkennt keinen lokalen Hardware-<br>Fehler<br>1 = lokaler Hardware-Fehler erkannt                                                                                                    | 0                               |

# Allgemeine Dienste (Common Services)

| Service-Code |      | Klasse | Instanz | Bedeutung              |
|--------------|------|--------|---------|------------------------|
| Dez.         | Hex. |        |         |                        |
| 1            | 0x01 | Ja     | Ja      | Get_Attribute_All      |
| 14           | 0x0E | Ja     | Ja      | Get_Attribute_Single   |
| 76           | 0x4C | Nein   | Ja      | Enetlink_Get_and_Clear |

# 8.9.6 Vendor Specific Classes (VSC)

Zusätzlich zu den oben genannten CIP-Standardklassen unterstützt das Gerät die im Folgenden beschriebenen herstellerspezifischen Klassen (VSC).

| Class Code |      | Name                            | Beschreibung                                                                                                 |
|------------|------|---------------------------------|----------------------------------------------------------------------------------------------------|
| Dez.       | Hex. |                                 |                                                                                                    |
| 100        | 0x64 | Gateway Class [▶ 82]            | Daten und Parameter für den<br>feldbusspezifischen Teil des Geräts                                           |
| 103        | 0x67 | IO-Link Parameter Object [▶ 83] | ISDU-Objekt für azyklische Übertra-<br>gung von Parameterdaten zwischen<br>IO-Link Master und IO-Link-Device |
| 138        | 0x8A | IO-Link Events Class [> 88]     | IO-Link-Events                                                                                               |
| 179        | 0xB3 | IO-Link Port Class [▶ 89]       | Parameter und Diagnosen der IO-Link-<br>Kanäle                                                               |
| 180        | 0xB4 | Basic Class [ 91]               | Parameter und Diagnosen der digita-<br>len Kanäle                                                            |
| 181        | 0xB5 | VAUX Control [> 92]             | Parameter und Diagnosen für VAUX                                                                             |

## Gateway Class (VSC 100)

Diese Klasse enthält alle Informationen, die das gesamte Gerät betreffen.

## **Object Instance 2, Gateway Instance**

| AttrNr.<br>Dez. | Hex. | Bezeichnung                        | Get/Set | Тур           | Bedeutung                                                                                              |
|-----------------|------|------------------------------------|---------|---------------|----------------------------------------------------------------------------------------------------|
| 109             | 0x6D | Status-Wort<br>(Status-Register 2) | G       | STRUCT        | Das Status-Wort enthält allge-<br>meine Informationen zum Mo-<br>dulstatus.                            |
| 115             | 0x73 | On IO connection<br>timeout        | G/S     | ENUM<br>USINT | Reaktion bei der Überschreitung<br>des Zeitlimits für eine I/O-Ver-<br>bindung:                        |
|                 |      |                                    |         |               | 0: SWITCH IO FAULTED (0): Die<br>Kanäle werden auf den Ersatz-<br>wert geschaltet.                     |
|                 |      |                                    |         |               | 1: SWITCH IO OFF (1): Die Aus-<br>gänge werden auf 0 gesetzt.                                          |
|                 |      |                                    |         |               | 2: SWITCH IO HOLD (2): Keine<br>weiteren Änderungen an I/O-<br>Daten. Die Ausgänge werden<br>gehalten. |
| 138             | 0x8A | GW Status-Wort                     | G/S     | DWORD         | Aktiviert oder deaktiviert das<br>Einblenden des Status-Worts in<br>die Eingangsdaten des Geräts.      |
| 139             | 0x8B | GW Control-Wort                    | G/S     | DWORD         | Aktiviert oder deaktiviert das<br>Einblenden des Control-Worts in<br>die Ausgangsdaten des Geräts.     |

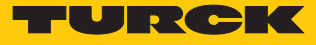

| AttrNr. |      | Bezeichnung       | Get/Set | Тур  | Bedeutung                                                                                                   |
|---------|------|-------------------|---------|------|----------------------------------------------------------------------------------------------------|
| Dez.    | Hex. |                   |         |      |                                                                                                    |
| 140     | 0x8C | Disable Protocols | G/S     | UINT | Deaktivierung des verwendeten<br>Ethernet-Protokolls                                                        |
|         |      |                   |         |      | Bit 0: Deaktiviert EtherNet/IP<br>(kann über die EtherNet/IP-<br>Schnittstelle nicht deaktiviert<br>werden) |
|         |      |                   |         |      | Bit 1: Deaktiviert Modbus TCP                                                                               |
|         |      |                   |         |      | Bit 2: Deaktiviert PROFINET                                                                                 |
|         |      |                   |         |      | Bit 15: Deaktiviert den Webser-<br>ver                                                                      |

# IO-Link Parameter Object (VSC 103)

Das IO-Link Parameter Object ermöglicht die azyklische Übertragung von Parameterdaten zwischen dem IO-Link-Master und dem IO-Link-Device.

Die Instanz 1 des Objekts adressiert den IO-Link-Master.

Die Instanzattribut-Nummern adressieren den IO-Link-Port am IO-Link-Master oder die Port-0-Funktionen des IO-Link-Masters.

**1...n**: IO-Link-Port am IO-Link-Master, n = Anzahl der IO-Link-Ports am IO-Link-Master

**128**: Port-0-Funktionen des IO-Link-Masters

#### Instanz-Attribute

#### Allgemeine Dienste (Common Services)

| Service-Code K |      | Klasse | Instanz | Service-Name                                                                         |  |  |
|----------------|------|--------|---------|--------------------------------------------------------------------------------------|--|--|
| Dez.           | Hex. |        |         |                                                                                      |  |  |
| 14             | 0x0E | ja     | nein    | Get_Attribute_Single<br>Liefert den Inhalt eines angegebenen Attributs zurück.       |  |  |
| 75             | 0x4B | nein   | ja      | Read_ISDU<br>Der Dienst liest Parameter vom angeschlossenen<br>IO-Link-Device.       |  |  |
| 76             | 0x4C | nein   | ja      | Write_ISDU<br>Der Dienst schreibt Parameter in das angeschlossene<br>IO-Link-Device. |  |  |

#### Read\_ISDU - Request

| Daten           | Wert/Inhalt      | Beschreibung                                        |                                                      |  |
|-----------------|------------------|-----------------------------------------------------|------------------------------------------------------|--|
| Klasse          | 0x67             | IO-Link-Param                                       | neter-Objekt                                         |  |
| Instanz         | 0x01             | Adressierung                                        | des IO-Link-Masters                                  |  |
| Instanzattribut | 0x01n, 128       | IO-Link-Port-Nummer, oder 128 für Port-0-Funktionen |                                                      |  |
| Service-Code    | 0x4B             | Read_ISDU                                           |                                                      |  |
| Daten           | Request-Paramete | er für den ISDU-Read-Dienst                         |                                                      |  |
|                 | Name             | Datentyp                                            | Beschreibung                                         |  |
| Datenbyte 0     | Index (LSB)      | UINT                                                | LSB vom Index des IO-Link ISDU-Objekts<br>gemäß IODD |  |
| Datenbyte 1     | Index (MSB)      | UINT                                                | MSB vom Index des IO-Link ISDU-Objekts<br>gemäß IODD |  |
| Datenbyte 2     | Subindex         | USINT                                               | Subindex des IO-Link ISDU-Objekts<br>gemäß IODD      |  |

## Read\_ISDU – Response

■ CIP Service Response, General-Status = 0 → Fehlerfreier Lesezugriff Format der Antwort:

| Name      | Datentyp      | Beschreibung                  |
|-----------|---------------|-------------------------------|
| ISDU Data | Array of Byte | gelesene Daten, max. 232 Byte |

## ■ CIP Service Response, General-Status ≠ 0 → Fehler beim Lesezugriff Format der Antwort:

| Name             | Datentyp | Beschreibung                                                                                 |
|------------------|----------|----------------------------------------------------------------------------------------------|
| IOL_Master Error | UINT     | IO-Link-Master-spezifisch, sie-<br>he IO-Link-Master-Error-Codes                             |
| IOL_Device Error | UINT     | IO-Link-Device-spezifisch, sie-<br>he IO-Link-Device-Error-Codes<br>und Device-Dokumentation |

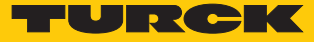

## **Beispiel:** Lesezugriff – Name von Device an Port 4 wird ausgelesen

| Daten           | Wert/Inhalt      | Beschreibung                |                                                                                             |  |  |  |
|-----------------|------------------|-----------------------------|---------------------------------------------------------------------------------------------|--|--|--|
| Klasse          | 0x67             | IO-Link-Paran               | neter-Objekt                                                                                |  |  |  |
| Instanz         | 0x01             | Adressierung                | des IO-Link-Masters                                                                         |  |  |  |
| Instanzattribut | 0x04             | IO-Link-Port-I              | Nummer                                                                                      |  |  |  |
| Service-Code    | 0x4B             | Read_ISDU: Lesezugriff      |                                                                                             |  |  |  |
| Daten           | Request-Paramete | er für den ISDU-Read-Dienst |                                                                                             |  |  |  |
|                 | Name             | Datentyp Beschreibung       |                                                                                             |  |  |  |
| Datenbyte 0     | 0x12             | UINT                        | Index für den Produktnamen im Device<br>(z. B. Turck I/O-Hub TBIL-M1-16DXP) ge-<br>mäß IODD |  |  |  |
| Datenbyte 1     | 0x00             | UINT                        | -                                                                                           |  |  |  |
| Datenbyte 2     | 0x00             | USINT                       | Der Index hat keinen Subindex.                                                              |  |  |  |

CIP Service Response:

| Name      | Datentyp      | Beschreibung                                                                                                    |
|-----------|---------------|----------------------------------------------------------------------------------------------------|
| ISDU Data | Array of Byte | Fehlerfreier Zugriff:<br>Inhalt der Daten:<br>54 42 49 4C 2D 4D 31 2D 31 36 44 58 50 (TBIL-<br>M1-16DXP)<br>Fehler beim Zugriff:<br>Inhalt der Daten:<br>Error Code |

# Write\_ISDU – Request

| Daten                      | Wert/Inhalt      | Beschreibung                 |                                                      |  |  |
|----------------------------|------------------|------------------------------|------------------------------------------------------|--|--|
| Klasse                     | 0x67             | IO-Link-Paran                | neter-Objekt                                         |  |  |
| Instanz                    | 0x01             | Adressierung                 | des IO-Link-Masters                                  |  |  |
| Instanzattribut            | 0x01n, 128       | IO-Link-Port-N               | Nummer, oder 128 für Port-0-Funktionen               |  |  |
| Service-Code               | 0x4C             | Write_ISDU                   |                                                      |  |  |
| Daten                      | Request-Paramete | er für den ISDU-Write-Dienst |                                                      |  |  |
|                            | Name             | Datentyp                     | Beschreibung                                         |  |  |
| Datenbyte 0                | Index (LSB)      | UINT                         | LSB vom Index des IO-Link ISDU-Objekts<br>gemäß IODD |  |  |
| Datenbyte 1                | Index (MSB)      | UINT                         | MSB vom Index des IO-Link ISDU-Objekts<br>gemäß IODD |  |  |
| Datenbyte 2                | Subindex         | USINT                        | Subindex des IO-Link ISDU-Objekts ge-<br>mäß IODD    |  |  |
| Datenbyte 3<br>Datenbyte n | Daten            | Array of Byte                | Parameter-Daten (n= Länge des ISDU-<br>Objekts + 3)  |  |  |

#### Write\_ISDU – Response

- CIP Service Response, General-Status = 0 → Fehlerfreier Schreibzugriff Service-Response ohne weitere Daten
- CIP Service Response, General-Status  $\neq$  0 → Fehler beim Schreibzugriff Format der Antwort:

| Name             | Datentyp | Beschreibung                                                                              |
|------------------|----------|-------------------------------------------------------------------------------------------|
| IOL_Master Error | UINT     | IO-Link-Master-spezifisch, siehe IO-Link-Master-Error-Co-<br>des                          |
| IOL_Device Error | UINT     | IO-Link-Device-spezifisch, siehe IO-Link-Device-Error-Co-<br>des und Device-Dokumentation |

#### **Beispiel:**

Schreibzugriff – Application Specific Tag wird in das Device an Port 4 geschrieben.

| Daten           | Wert/Inhalt                                                                                                    | Beschreibung                 |                                                                                                    |  |  |
|-----------------|----------------------------------------------------------------------------------------------------|------------------------------|----------------------------------------------------------------------------------------------------|--|--|
| Klasse          | 0x67                                                                                                    | IO-Link-Paran                | neter-Objekt                                                                                                    |  |  |
| Instanz         | 0x01                                                                                                    | Adressierung                 | des IO-Link-Masters                                                                                                    |  |  |
| Instanzattribut | 0x04                                                                                                    | IO-Link-Port-I               | Nummer                                                                                                    |  |  |
| Service-Code    | 0x4C                                                                                                    | Write_ISDU: S                | Schreibzugriff                                                                                                    |  |  |
| Daten           | Request-Paramete                                                                                                    | er für den ISDU-Write-Dienst |                                                                                                    |  |  |
|                 | Name                                                                                                    | Datentyp                     | Beschreibung                                                                                                    |  |  |
|                 | 0x18                                                                                                    | UINT                         | Index für den Application Specific Tag im<br>Device (z. B. beim Turck I/O-Hub TBIL-<br>M1-16DXP)                                                                                                    |  |  |
|                 | 0x00                                                                                                    | USINT                        | Der Index hat keinen Subindex.                                                                                                    |  |  |
|                 | Byte 0: 0x54<br>Byte 1: 0x65<br>Byte 2: 0x6D<br>Byte 3: 0x70<br>Byte 4: 0x65<br><br>Byte 17: 0x31<br>Byte 1831: je 00 |                              | Der Application Specific Tag des Geräts<br>kann 32 Byte umfassen,<br>Beispiel:<br>ASCII: Temperatur_Sensor1<br>Hex: 54 65 6D 70 65 72 61 74 75 72 5F 53<br>65 6E 73 6F 72 31 00 00<br>Der nicht benötigte Rest der 32 Byte wird<br>mit 00 aufgefüllt. |  |  |

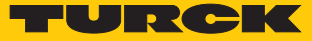

# IO-Link-Master-Error-Codes

| Error-Code | Benennung gemäß<br>Spezifikation | Bedeutung                                               |  |
|------------|----------------------------------|---------------------------------------------------------|--|
| 0x0000     | No error                         | kein Fehler                                             |  |
| 0x7000     | IOL_CALL Conflict                | unerwarteter Write-Request, Read-Request erwartet       |  |
| 0x7001     | Wrong IOL_CALL                   | Decodierungsfehler                                      |  |
| 0x7002     | Port blocked                     | Port durch eine andere Task blockiert                   |  |
|            | reserviert                       |                                                         |  |
| 0x8000     | Timeout                          | Time-out, IOL-Master- oder IOL-Device-Ports ausgelastet |  |
| 0x8001     | Wrong index                      | Fehler: IOL-Index < 32767 oder > 65535 angegeben        |  |
| 0x8002     | Wrong port address               | Port-Adresse nicht verfügbar                            |  |
| 0x8002     | Wrong port function              | Port-Funktion nicht verfügbar                           |  |
| •••        | reserviert                       |                                                         |  |

# IO-Link-Device-Error-Codes

| Error-Code | Benennung gemäß<br>Spezifikation | Bedeutung                                                                                                    |
|------------|----------------------------------|----------------------------------------------------------------------------------------------------|
| 0x1000     | COM_ERR                          | Kommunikationsfehler<br>Mögliche Ursache: Der angesprochene Port ist als digita-<br>ler Eingang (DI) parametriert und befindet sich nicht im<br>IO-Link-Modus. |
| 0x1100     | I_SERVICE_TIMEOUT                | Time-out in Kommunikation, Device antwortet ggf. nicht schnell genug                                                                                           |
| 0x5600     | M_ISDU_CHECKSUM                  | Master meldet Prüfsummenfehler, Zugriff auf Device nicht möglich                                                                                               |
| 0x5700     | M_ISDU_ILLEGAL                   | Device kann Anfrage vom Master nicht verarbeiten                                                                                                    |
| 0x8000     | APP_DEV                          | Applikationsfehler im Device                                                                                                    |
| 0x8011     | IDX_NOTAVAIL                     | Index nicht verfügbar                                                                                                    |
| 0x8012     | SUBIDX_NOTAVAIL                  | Subindex nicht verfügbar                                                                                                    |
| 0x8020     | SERV_NOTAVAIL                    | Dienst vorübergehend nicht verfügbar                                                                                                    |
| 0x8021     | SERV_NOTAVAIL_<br>LOCCTRL        | Dienst vorübergehend nicht verfügbar, Device ausgelas-<br>tet (z. B. Teachen/Parametrieren vom Gerät am Gerät ak-<br>tiv)                                      |
| 0x8022     | SERV_NOTAVAIL_<br>DEVCTRL        | Dienst vorübergehend nicht verfügbar, Device ausgelas-<br>tet (z. B. Teachen/Parametrieren vom Gerät per DTM/SPS<br>etc. aktiv)                                |
| 0x8023     | IDX_NOT_WRITEABLE                | Zugriff verweigert, Index nicht schreibbar                                                                                                    |
| 0x8030     | PAR_VALOUTOFRNG                  | Parameterwert außerhalb des gültigen Bereichs                                                                                                    |
| 0x8031     | PAR_VALGTLIM                     | Parameterwert oberhalb der Obergrenze                                                                                                    |
| 0x8032     | PAR_VALLTLIM                     | Parameterwert unterhalb der Untergrenze                                                                                                    |
| 0x8033     | VAL_LENOVRRUN                    | _Länge der zu schreibenden Daten passt nicht zu der                                                                                                    |
| 0x8034     | VAL_LENUNDRUN                    | Länge, die für den Parameter definiert wurde                                                                                                    |
| 0x8035     | FUNC_NOTAVAIL                    | Funktion im Device nicht verfügbar                                                                                                    |
| 0x8036     | FUNC_UNAVAILTEMP                 | Funktion im Device vorübergehend nicht verfügbar                                                                                                    |
| 0x8040     | PARA_SETINVALID                  | Parameter ungültig, Parameter sind mit anderen Para-<br>metrierungen des Device nicht kompatibel                                                               |

| Error-Code      | Benennung gemäß<br>Spezifikation | Bedeutung                                       |
|-----------------|----------------------------------|-------------------------------------------------|
| 0x8041          | PARA_SETINCONSIST                | Parameter inkonsistent                          |
| 0x8082          | APP_DEVNOTRDY                    | Applikation nicht bereit, Device ausgelastet    |
| 0x8100          | UNSPECIFIC                       | herstellerspezifisch gemäß Device-Dokumentation |
| 0x8101<br>0x8FF | VENDOR_SPECIFIC                  | -                                               |

# IO-Link Events Class (VSC 138)

| AttrNr. |      | Bezeichnung                  | Get/Set | Тур   | Bedeutung                                                |
|---------|------|------------------------------|---------|-------|----------------------------------------------------------|
| Dez.    | Hex. |                              |         |       |                                                          |
| 1       | 0x01 | IOL-Event 1 – Port           | G       | USINT | Port-Nr. des Ports, der das 1. IO-Link<br>Event sendet.  |
|         |      |                              |         |       |                                                          |
| 16      | 0x10 | IOL-Event 16 –<br>Port       | G       | USINT | Port-Nr. des Ports, der das 16. IO-Link<br>Event sendet. |
| 17      | 0x11 | IOL-Event 1 –<br>Qualifier   | G       | USINT | Qualifier des 1. IO-Link Events                          |
|         |      |                              |         |       |                                                          |
| 32      | 0x20 | IOL-Event 16 –<br>Qualifier  | G       | USINT | Qualifier des 16. IO-Link Events                         |
| 33      | 0x21 | IOL-Event 1–<br>Event Code   | G       | USINT | Event Code des 1. IO-Link Events                         |
|         |      |                              |         |       |                                                          |
| 48      | 0x30 | IOL-Event 16 –<br>Event Code | G       | USINT | Event Code des 16. IO-Link Events                        |

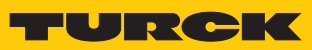

# IO-Link Port Class (VSC 179)

Diese Klasse hat eine Instanz pro IO-Link-Port am IO-Link-Master-Modul.

| AttrNr. |           | Bezeichnung                              | Get/<br>Set | Тур   | Bedeutung                                                                                                    |  |  |  |
|---------|-----------|------------------------------------------|-------------|-------|----------------------------------------------------------------------------------------------------|--|--|--|
| Dez.    | Hex.      |                                          |             |       |                                                                                                    |  |  |  |
| Parar   | Parameter |                                          |             |       |                                                                                                    |  |  |  |
| 1       | 0x01      | Betriebsart                              | G/S         | USINT | 0 = IO-Link ohne Überprüfung<br>1 = IO-Link mit Familien-kompatiblem Gerät<br>2 = IO-Link mit kompatiblem Gerät<br>3 = IO-Link mit identischem Gerät<br>4 = DI (mit Parameterzugriff)<br>57 = reserviert<br>8 = DI<br>9 = DX |  |  |  |
| 2       | 0x02      | Datenhaltungsmo-<br>dus                  | G/S         | USINT | 0 = aktiviert<br>1 = überschreiben<br>2 = einlesen<br>3 = deaktiviert, löschen                                                                                                    |  |  |  |
| 3       | 0x03      | Zykluszeit                               | G/S         | USINT | Siehe [▶ 105]                                                                                                    |  |  |  |
| 4       | 0x04      | Revision                                 | G/S         | USINT | 0 = automatisch<br>1 = V 1.0                                                                                                    |  |  |  |
| 5       | 0x05      | Quick Start-Up<br>aktivieren             | G/S         | USINT | 0 = nein<br>1 = ja                                                                                                    |  |  |  |
| 6       | 0x06      | GSD-Parametrie-<br>rung aktivieren       | G/S         | USINT | 0 = nein<br>1 = ja                                                                                                    |  |  |  |
| 7       | 0x07      | Prozesseingangs-<br>daten ungültig       | G/S         | USINT | 0 = erzeugt Diagnose<br>1 = erzeugt keine Diagnose                                                                                                    |  |  |  |
| 8       | 0x08      | Diagnosen<br>deaktivieren                | G/S         | USINT | 0 = nein<br>1 = Informationen<br>2 = Informationen und Warnungen<br>3 = ja                                                                                                    |  |  |  |
| 9       | 0x09      | Mapping der<br>Prozesseingangs-<br>daten | G/S         | USINT | 0 = direkt<br>1 = 16 Bit drehen<br>2 = 32 Bit drehen<br>3 = alle drehen                                                                                                    |  |  |  |
| 10      | 0x0A      | Mapping der<br>Prozessausgangs-<br>daten | G/S         | USINT | 0 = direkt<br>1 = 16 Bit drehen<br>2 = 32 Bit drehen<br>3 = alle drehen                                                                                                    |  |  |  |
| 11      | 0x0B      | Hersteller-ID                            | G/S         | INT   |                                                                                                    |  |  |  |
| 12      | 0x0C      | Geräte-ID                                | G/S         | DINT  |                                                                                                    |  |  |  |
| Diagr   | nosen     |                                          |             |       |                                                                                                    |  |  |  |
| 13      | 0x0D      | Falsches oder<br>fehlendes Gerät         | G           | USINT | 0 = inaktiv<br>1 = aktiv                                                                                                    |  |  |  |
| 14      | 0x0E      | Fehler in<br>Datenhaltung                | G           | USINT | 0 = inaktiv<br>1 = aktiv                                                                                                    |  |  |  |
| 15      | 0x0F      | Prozesseingangs-<br>daten ungültig       | G           | USINT | 0 = inaktiv<br>1 = aktiv                                                                                                    |  |  |  |

| AttrNr. |         | Bezeichnung                         | Get/<br>Set | Тур   | Bedeutung                |
|---------|---------|-------------------------------------|-------------|-------|--------------------------|
| Dez.    | Hex.    |                                     |             |       |                          |
| 16      | 0x10    | Hardware-<br>Fehler                 | G           | USINT | 0 = inaktiv<br>1 = aktiv |
| 17      | 0x11    | Wartungs<br>ereignisse              | G           | USINT | 0 = inaktiv<br>1 = aktiv |
| 18      | 0x12    | Grenzwert-<br>ereignisse            | G           | USINT | 0 = inaktiv<br>1 = aktiv |
| 19      | 0x13    | Parametrierungs-<br>fehler          | G           | USINT | 0 = inaktiv<br>1 = aktiv |
| 20      | 0x14    | Übertemperatur                      | G           | USINT | 0 = inaktiv<br>1 = aktiv |
| 21      | 0x15    | Unterer Grenzwert<br>unterschritten | G           | USINT | 0 = inaktiv<br>1 = aktiv |
| 22      | 0x16    | Oberer Grenzwert<br>überschritten   | G           | USINT | 0 = inaktiv<br>1 = aktiv |
| 23      | 0x17    | Unterspannung                       | G           | USINT | 0 = inaktiv<br>1 = aktiv |
| 24      | 0x18    | Überspannung                        | G           | USINT | 0 = inaktiv<br>1 = aktiv |
| 25      | 0x19    | Überlast                            | G           | USINT | 0 = inaktiv<br>1 = aktiv |
| 26      | 0x1A    | Sammelfehler                        | G           | USINT | 0 = inaktiv<br>1 = aktiv |
| 27      | 0x1B    | Port-Parametrie-<br>rungsfehler     | G           | USINT | 0 = inaktiv<br>1 = aktiv |
| Proze   | ssdaten | I                                   |             |       |                          |
| 28      | 0x1C    | Eingangsdaten-<br>Wort 0            | G           | USINT |                          |
| •••     |         | •••                                 | G           | USINT |                          |
| 43      | 0x2B    | Eingangsdaten-<br>Wort 15           | G           | USINT |                          |
| 44      | 0x2C    | Ausgangsdaten-<br>Wort 0            | G           | USINT |                          |
|         |         |                                     | G           | USINT |                          |
| 59      | 0x3B    | Ausgangsdaten-<br>Wort 15           | G           | USINT |                          |

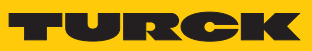

# Basic Class (VSC 180)

| AttrNr. |      | Bezeichnung                                            |     | Тур   | Bedeutung                                     |
|---------|------|--------------------------------------------------------|-----|-------|-----------------------------------------------|
| Dez.    | Hex. |                                                        |     |       |                                               |
| 1       | 0x01 | IOL 0 – Manueller Reset des Ausgangs<br>nach Überstrom | G/S | USINT | 0 = nein<br>1 = ja                            |
| 2       | 0x02 | IOL 1 – Manueller Reset des Ausgangs<br>nach Überstrom | G/S | USINT | 0 = nein<br>1 = ja                            |
| 3       | 0x03 | IOL 2 – Manueller Reset des Ausgangs<br>nach Überstrom | G/S | USINT | 0 = nein<br>1 = ja                            |
| 4       | 0x04 | IOL 3– Manueller Reset des Ausgangs<br>nach Überstrom  | G/S | USINT | 0 = nein<br>1 = ja                            |
| 5       | 0x05 | Überstrom Versorgung VAUX1 K0                          | G/S | USINT | 0 = nein<br>1 = ja                            |
| б       | 0x06 | Überstrom Versorgung VAUX1 K1                          | G/S | USINT | 0 = nein<br>1 = ja                            |
| 7       | 0x07 | Überstrom Versorgung VAUX1 K2                          | G/S | USINT | 0 = nein<br>1 = ja                            |
| 8       | 0x08 | Überstrom Versorgung VAUX1 K3                          | G/S | USINT | 0 = nein<br>1 = ja                            |
| 9       | 0x09 | IOL 0 – Überstrom Ausgang                              | G   | USINT | 0 = inaktiv<br>1 = aktiv                      |
| 10      | 0x0A | IOL 1– Überstrom Ausgang                               | G   | USINT | 0 = inaktiv<br>1 = aktiv                      |
| 11      | 0x0B | IOL 2 – Überstrom Ausgang                              | G   | USINT | 0 = inaktiv<br>1 = aktiv                      |
| 12      | 0x0C | IOL 3 – Überstrom Ausgang                              | G   | USINT | 0 = inaktiv<br>1 = aktiv                      |
| 13      | 0x0D | IOL 0 –DI Eingang                                      | G   | USINT | 0 1                                           |
| 14      | 0x0E | IOL 1 – DI Eingang                                     | G   | USINT | 0 1                                           |
| 15      | 0x0F | IOL 2 – DI Eingang                                     | G   | USINT | 0 1                                           |
| 16      | 0x10 | IOL 3 – DI Eingang                                     | G   | USINT | 0<br>1                                        |
| 17      | 0x11 | IOL 0 – Eingangswert gültig<br>(Data Valid Signal)     | G   | USINT | 0 = nein<br>1 = ja                            |
| 18      | 0x12 | IOL 2 – Eingangswert gültig<br>(Data Valid Signal)     | G   | USINT | 0 = nein<br>1 = ja                            |
| 19      | 0x13 | IOL 4 – Eingangswert gültig<br>(Data Valid Signal)     | G   | USINT | 0 = nein<br>1 = ja                            |
| 20      | 0x14 | IOL 6 – Eingangswert gültig<br>(Data Valid Signal)     | G   | USINT | 0 = nein<br>1 = ja                            |
| 21      | 0x15 | Ausgangswert                                           | G   | Byte  | 0 = IOL 0 $1 = IOL 1$ $2 = IOL 2$ $3 = IOL 3$ |

# Class 181 – VAUX Control

Diese Klasse enthält Parameter für die 24-VDC-Sensor-/Aktuatorversorgung. Gilt für:

| AttrN | Nr.   | Bezeichnung   | Get/Set | Тур   | Bedeutung    |
|-------|-------|---------------|---------|-------|--------------|
| Dez.  | Hex.  |               |         |       |              |
| Paran | neter |               |         |       |              |
| 1     | 0x01  | VAUX1 Pin3 C0 | G/S     | USINT | 0: 24 VDC    |
|       |       |               |         |       | 1: schaltbar |
|       |       |               |         |       | 2: aus       |
| 2     | 0x02  | VAUX1 Pin5 C1 | G/S     | USINT | 0: 24 VDC    |
|       |       |               |         |       | 1: schaltbar |
|       |       |               |         |       | 2: aus       |
| 3     | 0x03  | VAUX1 Pin7 C2 | G/S     | USINT | 0: 24 VDC    |
|       |       |               |         |       | 1: schaltbar |
|       |       |               |         |       | 2: aus       |
| 4     | 0x04  | VAUX1 Pin9 C3 | G/S     | USINT | 0: 24 VDC    |
|       |       |               |         |       | 1: schaltbar |
|       |       |               |         |       | 2: aus       |
| 5     | 0x05  | VAUX1 Pin3 C0 | G       | USINT | 0: ein       |
|       |       |               |         |       | 1: aus       |
| 6     | 0x06  | VAUX1 Pin5 C1 | G       | USINT | 0: ein       |
|       |       |               |         |       | 1: aus       |
| 7     | 0x07  | VAUX1 Pin7 C2 | G       | USINT | 0: ein       |
|       |       |               |         |       | 1: aus       |
| 8     | 0x08  | VAUX1 Pin7 C2 | G       | USINT | 0: ein       |
|       |       |               |         |       | 1: aus       |

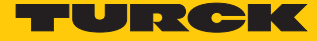

# 8.10 Geräte an eine Rockwell-Steuerung mit EtherNet/IP anbinden

Verwendete Hardware

In diesem Beispiel werden die folgenden Hardware-Komponenten verwendet:

- Rockwell-Steuerung ControlLogix 1756-L72, Logix 5572
- Rockwell Scanner 1756-EN2TR
- Blockmodul FEN20-4IOL

## Verwendete Software

In diesem Beispiel wird die folgende Software verwendet:

- Rockwell RS Logix
- Catalog-Datei für Turck-Kompaktstationen "TURCK\_BLOCK\_STATIONS\_Vxx.L5K" als Teil der Datei "FEN20\_ETHERNETIP.zip" (kostenfrei als Download erhältlich unter www.turck.com)

## Catalog-Dateien

Turck bietet Catalog-Dateien "TURCK\_BLOCK\_STATIONS\_Vxx.L5K" für die Verwendung in RSLogix/Studio5000 von Rockwell Automation. Die Catalog-Dateien erhalten vordefinierte, applikationsabhängig verwendbare Gerätekonfigurationen mit unterschiedlichen Ein- und Ausgangsdatenbreiten und Beschreibungen der Konfigurations-, Ein- und Ausgabe-Tag-Daten. Die vordefinierten Gerätekonfigurationen entsprechen den Input- und Output-Assembly-Instanzen, die im Abschnitt "Assembly Object" im Kapitel "Geräte mit EtherNet/IP in Betrieb nehmen"  $\rightarrow$  "EtherNet/IP-Standardklassen" beschrieben sind.

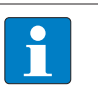

## HINWEIS

Die Catalog-Datei liegt im L5K-Dateiformat vor und muss in das Dateiformat "ACD" umgewandelt werden, bevor sie verwendet werden kann. Dazu wird die Datei in RS-Logix/Studio5000 geöffnet und als Projekt (\*.ACD) abgespeichert.

## Voraussetzungen

- Eine Instanz der Programmiersoftware mit der Catalog-Datei ist geöffnet.
- Ein neues Projekt ist in einer zweiten Instanz der RS Logix angelegt.
- Die Steuerung und der Scanner wurden dem Projekt in der zweitenInstanz der RS Logix hinzugefügt.

## 8.10.1 Gerät aus Katalogdateien zum neuen Projekt hinzufügen

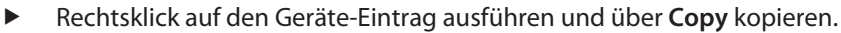

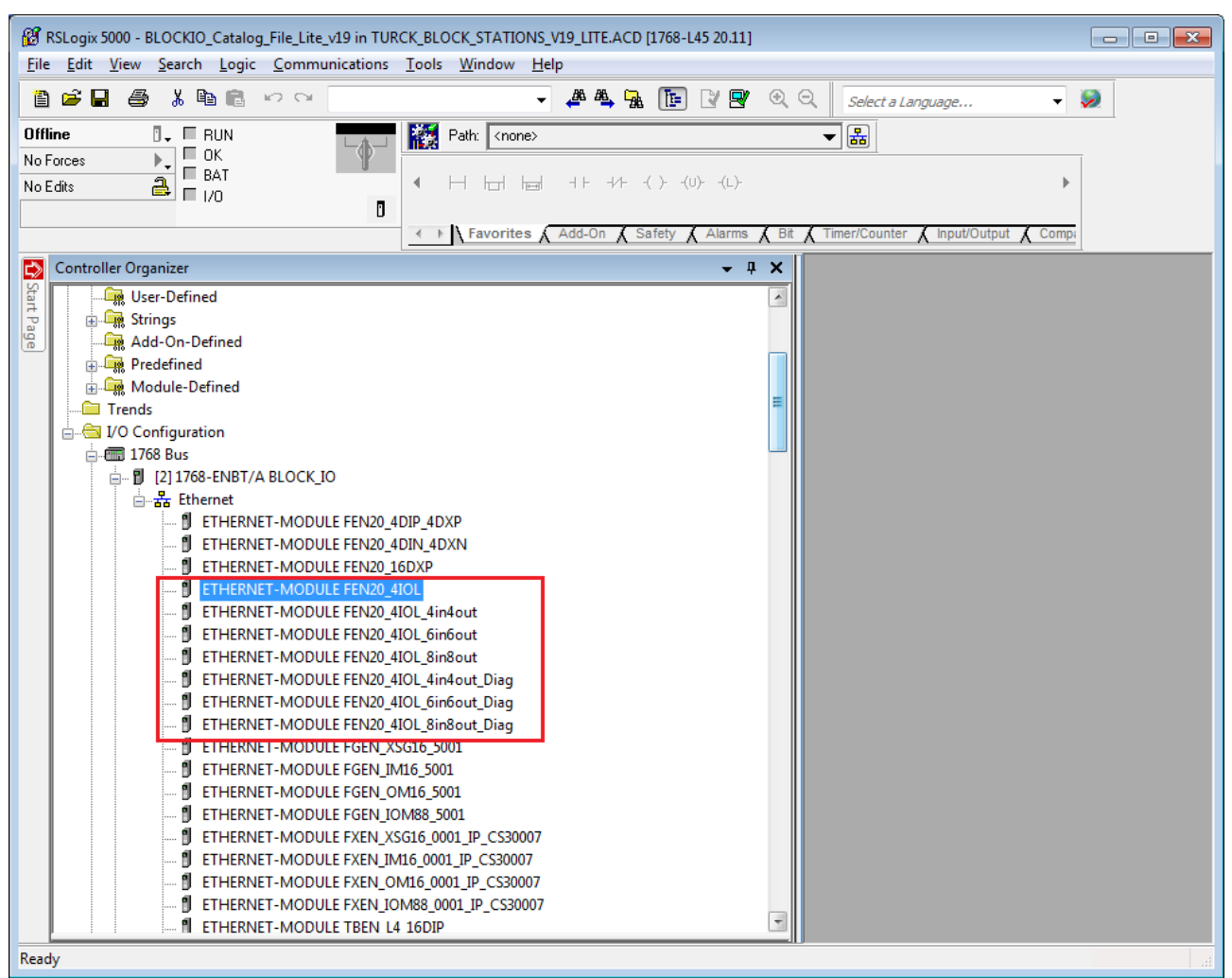

Abb. 42: RSLogix - Geräteeintrag aus Catalog-Datei kopieren

Rechtsklick auf den EtherNet/IP-Scanner in der zweiten Instanz der RS Logix ausführen und das Gerät über Paste zum Projekt hinzufügen. Hier im Beispiel wird die Konfiguration mit je 4 Byte Ein- und Ausgangsdaten plus Diagnose FEN20\_4IOL\_4in4out\_diag verwendet.

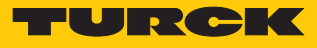

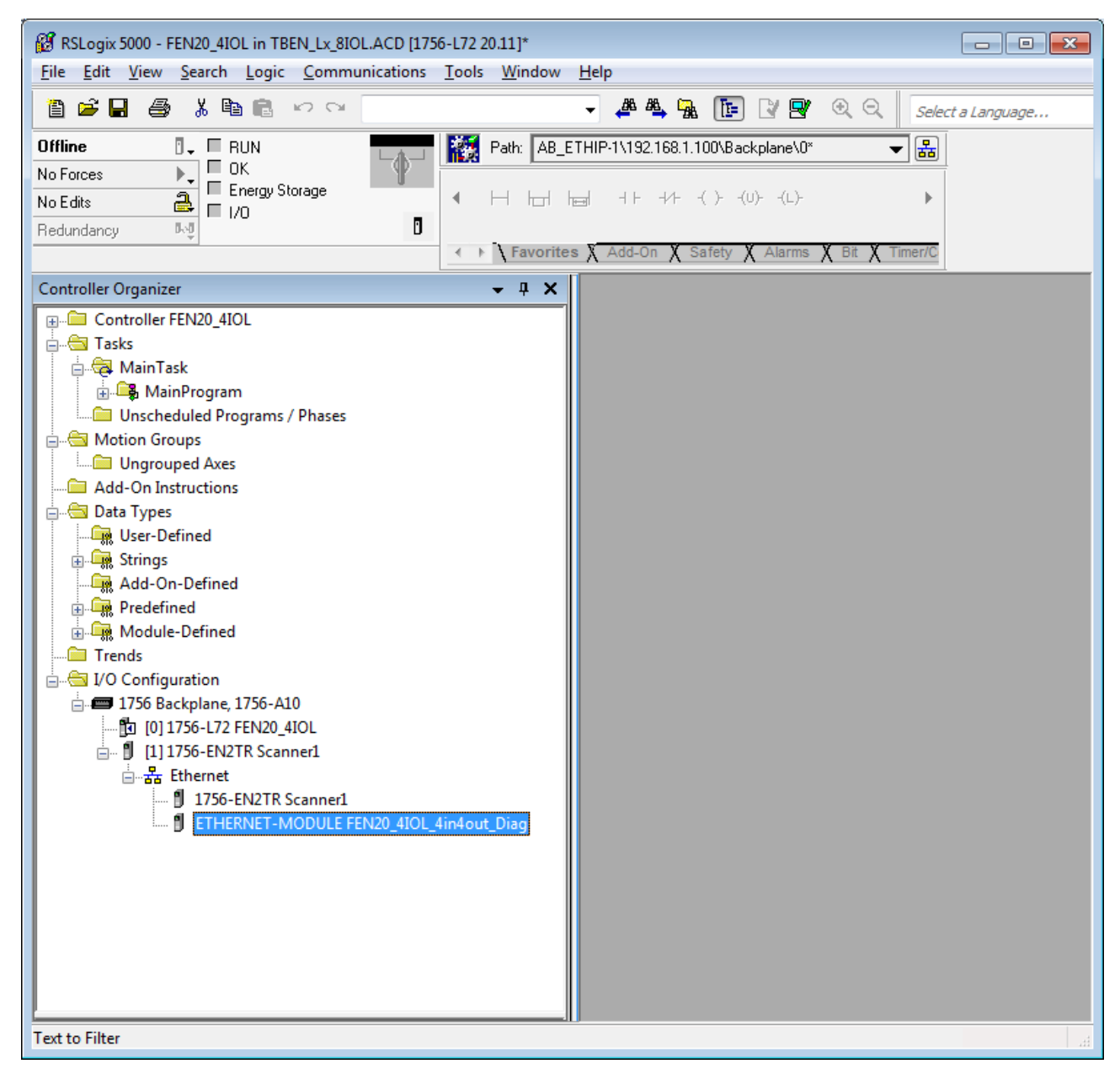

Abb. 43: RSLogix - vordefinierte Konfiguration von FEN20-4IOL im neuen Projekt

# 8.10.2 Gerät In RS Logix konfigurieren

- ► Geräte-Eintrag per Doppelklick öffnen.
- Modulnamen vergeben.
- ▶ IP-Adresse des Geräts angeben.

| Module Properties Report: BLOCK_IO (ETHERNET-MODULE 1.1) |                                                                        |                       |       |    |            |  |  |  |  |  |
|----------------------------------------------------------|------------------------------------------------------------------------|-----------------------|-------|----|------------|--|--|--|--|--|
| General Conr                                             | nection Module Info                                                    |                       |       |    |            |  |  |  |  |  |
| Type:<br>Vendor:<br>Parent:                              | ETHERNET-MODULE Generic Ether<br>Allen-Bradley<br>BLOCK IO             | net Module            |       |    |            |  |  |  |  |  |
| Na <u>m</u> e:                                           | EDGN_ID<br>EN20_4IOL_4in4out_Diag<br>Connection Parameters<br>Assembly |                       |       |    |            |  |  |  |  |  |
| Description:                                             | *                                                                      | <u>I</u> nput:        | 120   | 15 | 膏 (16-bit) |  |  |  |  |  |
|                                                          | <b>v</b>                                                               | O <u>u</u> tput:      | 150   | 11 | 膏 (16-bit) |  |  |  |  |  |
| Comm <u>F</u> ormat:<br>Address / H                      | Data - INT 🚽                                                           | Configuration:        | 106   | 84 | 🚔 (8-bit)  |  |  |  |  |  |
| ○ IP <u>A</u> ddre                                       | SS: · · ·                                                              | <u>S</u> tatus Input: |       |    | -          |  |  |  |  |  |
| ) <u>H</u> ost Nar                                       | me: a110                                                               | Status Output:        |       |    |            |  |  |  |  |  |
| Status: Offline                                          | ОК                                                                     | Cancel                | Apply |    | Help       |  |  |  |  |  |

Abb. 44: Modulnamen und IP-Adresse einstellen

• Optional: Verbindung einstellen.

| Module Properties Report: Scanner1 (ETHERNET-MODULE 1.1)                                                                                                    |
|----------------------------------------------------------------------------------------------------|
| General Connection Module Info                                                                                                    |
| Requested Packet Interval (RPI): 10. ms (1.0 - 3200.0 ms)<br>Inhibit Module<br>Major Fault On Controller If Connection Fails While in Run Mode<br>Vuse Unicast <u>C</u> onnection over EtherNet/IP |
| Module Fault                                                                                                    |
|                                                                                                    |
| Status: Offline OK Cancel Apply Help                                                                                                    |

Abb. 45: Verbindung einstellen

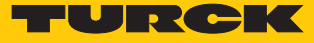

# 8.10.3 Gerät parametrieren

- Controller Tags des Geräts öffnen.
- ► Gerät über die Controller Tags FEN20\_4IOL\_4in\_4out\_diag:C parametrieren.

| 🚜 RSLogix 5000 - FEN20_4IOL in TBEN_Lx_8IOLACD [1756-L72 20.12] - [Controller Tags - FEN20_4IOL(controller)]                                                                                                    |  |  |  |  |  |  |  |  |  |  |
|----------------------------------------------------------------------------------------------------|--|--|--|--|--|--|--|--|--|--|
| Kale Fair Alexa Zearch Fodic Foundational Tools Million Heib                                                                                                    |  |  |  |  |  |  |  |  |  |  |
| 🖹 🖆 🗒 🐇 🐂 🛍 🕫 🗠 🖙 👘 🚼 🖉 🖉 🖉 🖉 🖳 🚺 🚼 😰 👻 🔍 🎆 Path:IP-1\192.168.145.241\Backplane\0* 🤜 🕌 Select a Language                                                                                                    |  |  |  |  |  |  |  |  |  |  |
| Offline J. FRUN                                                                                                    |  |  |  |  |  |  |  |  |  |  |
| No Forces                                                                                                    |  |  |  |  |  |  |  |  |  |  |
| No Edits Energy Storage                                                                                                    |  |  |  |  |  |  |  |  |  |  |
| Redundancy                                                                                                    |  |  |  |  |  |  |  |  |  |  |
| Controller Organizer • • • × Scope: DFEN20_4IOL • Shgw: All Tags • • • Enter Name Filter •                                                                                                    |  |  |  |  |  |  |  |  |  |  |
| Bin Controller FENZUAUC                                                                                                    |  |  |  |  |  |  |  |  |  |  |
| Gontroller Fault Handler                                                                                                    |  |  |  |  |  |  |  |  |  |  |
| Power-Ib Handler     Power-Ib Handler     FEN20_4I0L_4in4out_Diag:C.Data[6]     Hex SINT Reserved                                                                                                    |  |  |  |  |  |  |  |  |  |  |
| FEN20_4I0L_4in4out_Diag:C.Data[7] Hex SINT Reserved                                                                                                    |  |  |  |  |  |  |  |  |  |  |
| A MainTask                                                                                                    |  |  |  |  |  |  |  |  |  |  |
| Hex SINT Quick Connect. Eth Custom Setup                                                                                                    |  |  |  |  |  |  |  |  |  |  |
| Unscheduled Programs / Phases FEN20_4IOL_4in4out_Diag:C.Data[9].0 Deci BOOL Quick Connect 0=disable, 1=enable                                                                                                    |  |  |  |  |  |  |  |  |  |  |
| 🖨 🗃 Motion Groups 🗧 📃 👘 FEN20_4l0L_din4out_Diag:C.Data[9].1 Deci BOOL Eth 1 Custom Setup: 0=Auto-negotiate, 1 🗵                                                                                                    |  |  |  |  |  |  |  |  |  |  |
| La Control Control Con |  |  |  |  |  |  |  |  |  |  |
| - Add-On Instructions FEN20_4IOL_4in4out_Diag:C.Data[9].3 Deci BOOL Reserved                                                                                                    |  |  |  |  |  |  |  |  |  |  |
| a 🖨 Data Types FEN20_4I0L_4in4out_Diag:C.Data[9].4 Deci BOOL Reserved                                                                                                    |  |  |  |  |  |  |  |  |  |  |
| User-Defined FEN20_4IOL_4in4out_Diag:C.Data[9].5 Deci BOOL Reserved                                                                                                    |  |  |  |  |  |  |  |  |  |  |
| Strings FEN20_4I0L_4in4out_Diag:C.Data[9].6 Deci BOOL Reserved                                                                                                    |  |  |  |  |  |  |  |  |  |  |
| Add-On-Defined FEN20_4IOL_4in4out_Diag:C.Data[9].7 Deci BOOL Reserved                                                                                                    |  |  |  |  |  |  |  |  |  |  |
| Predefined E FEN20_4I0L_4in4out_Diag:C.Data[10] Hex SINT IOL 0 - Manual reset after overcurr.                                                                                                    |  |  |  |  |  |  |  |  |  |  |
| Here Module-Defined FEN20_4I0L_4in4out_Diag:C.Data[11] Hex SINT IOL 1 - Manual reset after overcurr.                                                                                                    |  |  |  |  |  |  |  |  |  |  |
| Trends FEN20_4I0L_4in4out_Diag:C.Date[12] Hex SINT IOL 2 - Manual reset after overcurr.                                                                                                    |  |  |  |  |  |  |  |  |  |  |
| E SINT IOL 3 - Manual reset after overcurr.                                                                                                    |  |  |  |  |  |  |  |  |  |  |
| E PE / Job Backpiane, 1/Job-AIO FEN20_4IOL_4in4out_Diag:C.Data[14] Hex SINT IO-Link Port1 - Operation mode                                                                                                    |  |  |  |  |  |  |  |  |  |  |
| FENDA (IOL LIGAC Data 15]     Hay GINT IDL ink Port 1 - Data storang mode                                                                                                    |  |  |  |  |  |  |  |  |  |  |
|                                                                                                    |  |  |  |  |  |  |  |  |  |  |
| Enter a tag description                                                                                                    |  |  |  |  |  |  |  |  |  |  |

Abb. 46: Gerät parametrieren

## 8.10.4 Gerät online mit der Steuerung verbinden

- Netzwerk über die Who Active-Schaltfläche durchsuchen.
- Steuerung auswählen.
- Kommunikationspfad über Set Project Path setzen.
- ⇒ Der Kommunikationspfad ist gesetzt.

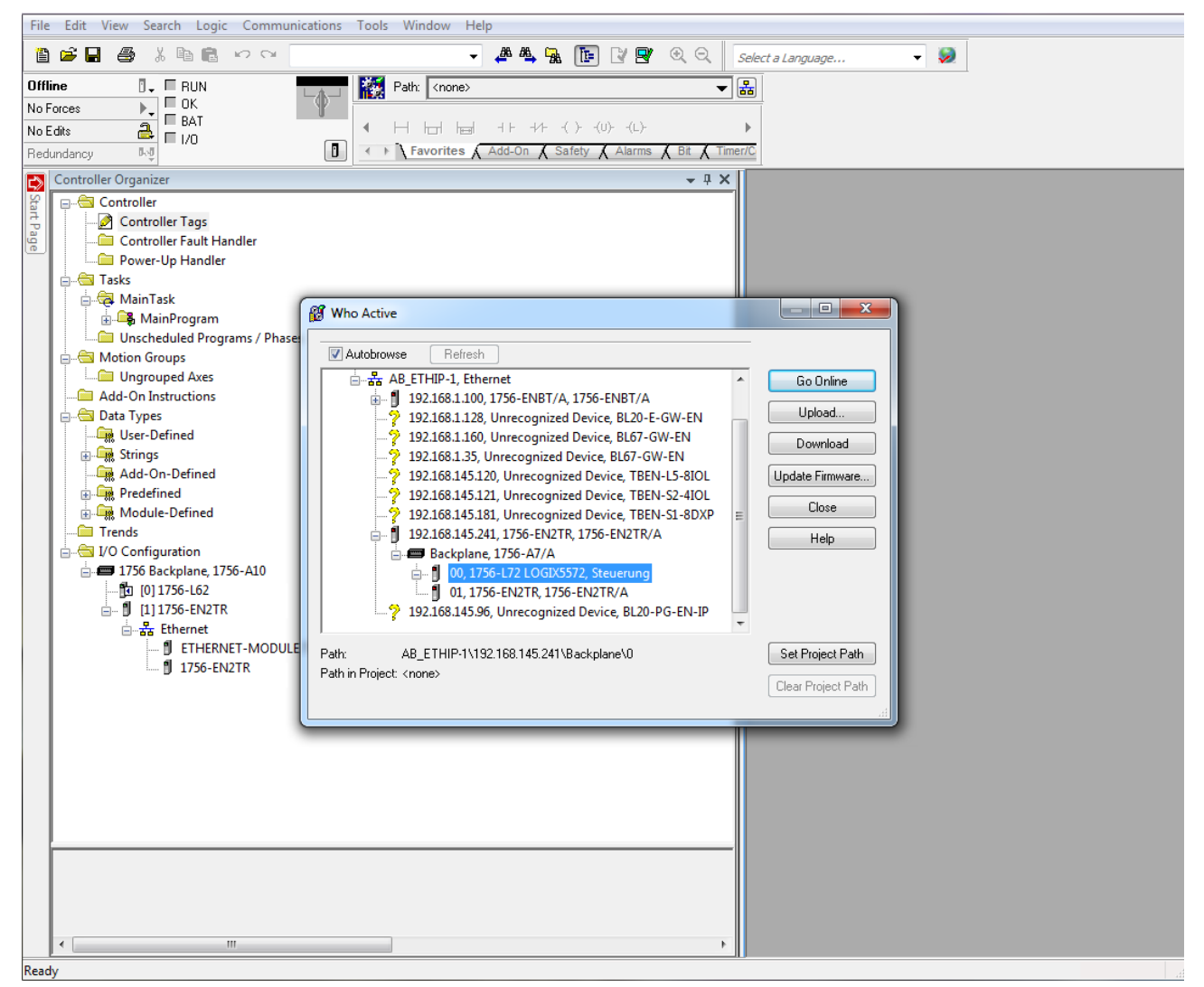

Abb. 47: Kommunikationspfad setzen

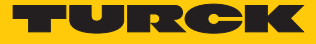

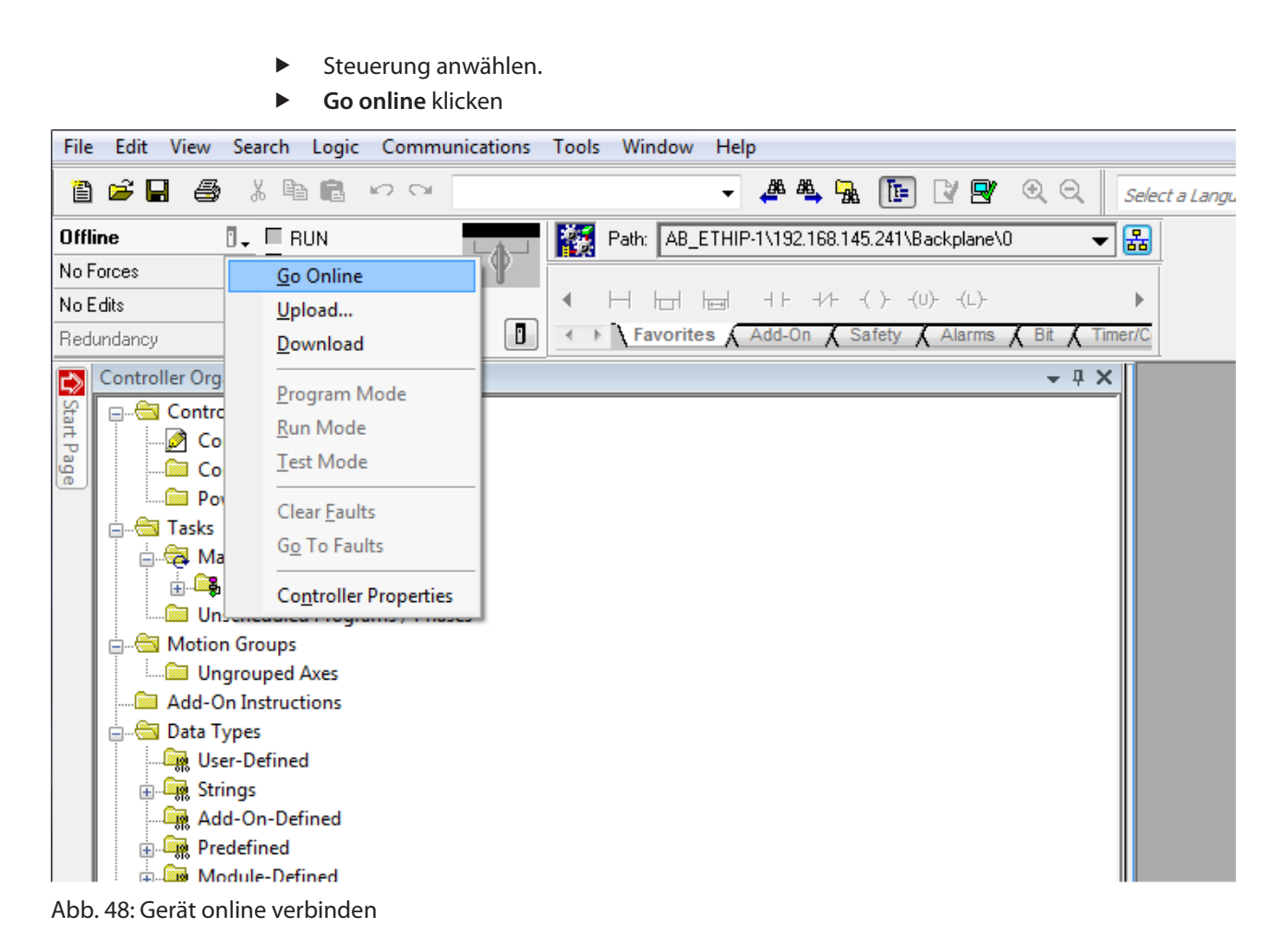

- ▶ Im folgenden Fenster (Connect To Go Online) **Download** anklicken.
- Alle folgenden Meldungen bestätigen.
- ⇒ Das Projekt wird auf die Steuerung geladen. Die Online-Verbindung ist aufgebaut.

## 8.10.5 Prozessdaten auslesen

- Controller Tags im Projektbaum durch Doppelklick öffnen.
- ➡ Der Zugriff auf Parameterdaten (FEN20\_4IOL\_...:C), Eingangsdaten (FEN20\_4IOL\_...:I) und Ausgangsdaten (FEN20\_4IOL\_...:O) ist möglich.

| 😰 RSLogix 5000 - FEN20_4IOL in TBEN_Lx_8IOL.ACD [1756-L72 20.11]* - [Controller Tags - FEN20_4IOL(controller)] |                                             |           |     |       |         |                                                       |      |  |  |  |
|----------------------------------------------------------------------------------------------------|---------------------------------------------|-----------|-----|-------|---------|-------------------------------------------------------|------|--|--|--|
| 🖉 Eile Edit View Search Logic Communications Iools Window Help                                                 |                                             |           |     |       |         |                                                       |      |  |  |  |
|                                                                                                    |                                             |           |     |       |         |                                                       |      |  |  |  |
|                                                                                                    |                                             |           |     | 1     | nguugei |                                                       |      |  |  |  |
|                                                                                                    | Path: AB_ETHIP-1\192.168.1.100\Backplane\0* |           | ▼ * | j     |         |                                                       |      |  |  |  |
| No Forces                                                                                                    |                                             |           |     |       |         |                                                       |      |  |  |  |
| No Edits                                                                                                    |                                             |           |     |       |         |                                                       |      |  |  |  |
| Redundancy 👧                                                                                                   |                                             | ¥         |     |       |         |                                                       |      |  |  |  |
| < > Travorites & Ado-Un & Safety & Alarms & bit & Immercu                                                      |                                             |           |     |       |         |                                                       |      |  |  |  |
| Controller Organizer 🗸 🖵 🗙                                                                                     | Scope: 🛐 FEN20_410L 👻 Show: All Tags        |           |     |       |         | ▼ Enter Name Filter                                   | •    |  |  |  |
|                                                                                                    | Name == △                                   | Value 🗲 🕴 | For | Style | Data T  | Description                                           |      |  |  |  |
| 🚊 🖾 Tasks                                                                                                    | - FEN20_4IOL_4in4out_Diag:I                 | {}        | {   |       | AB:E    |                                                       |      |  |  |  |
| i Gana MainTask                                                                                                | - FEN20_4IOL_4in4out_Diag:I.Data            | {}        | {   | Deci  | INT[15] |                                                       | Ē    |  |  |  |
| Handrogram                                                                                                    | +-FEN20_4I0L_4in4out_Diag:I.Data[0]         | 0         | 1   | Deci  | INT     | Station Status Word                                   | erti |  |  |  |
| Unscheduled Programs / Phases                                                                                  | FEN20_4IOL_4in4out_Diag:I.Data[1]           | 0         | 1   | Deci  | INT     | DI input, Input values valid                          | es   |  |  |  |
|                                                                                                    | E FEN20_4IOL_4in4out_Diag:I.Data[2]     E   | 133       | 1   | Deci  | INT     | IO-Link Port 1 - Input data word 0 🔹 🗸                |      |  |  |  |
| Add-On Instructions                                                                                            | FEN20_4IOL_4in4out_Diag:I.Data[3]           | 0         | 1   | Deci  | INT     | IO-Link Port 1 - Input data word 1                    |      |  |  |  |
| 🖃 🖂 Data Types                                                                                                 | FEN20_4IOL_4in4out_Diag:I.Data[4]           | 0         | 1   | Deci  | INT     | 10-Link Port 2 - Input data word 0                    |      |  |  |  |
| User-Defined                                                                                                   | FEN20_4IOL_4in4out_Diag:I.Data[5]           | 0         | 1   | Deci  | INT     | 10-Link Port 2 - Input data word 1                    |      |  |  |  |
| 🕣 🛺 Strings                                                                                                    | FEN20_4IOL_4in4out_Diag:I.Data[6]           | 0         | 1   | Deci  | INT     | 10-Link Port 3 - Input data word 0                    |      |  |  |  |
|                                                                                                    | FEN20_4IOL_4in4out_Diag:I.Data[7]           | 0         | 1   | Deci  | INT     | 10-Link Port 3 - Input data word 1                    |      |  |  |  |
| 🗄 🛶 Predefined                                                                                                 | FEN20_4IOL_4in4out_Diag:I.Data[8]           | 0         | 1   | Deci  | INT     | 10-Link Port 4 - Input data word 0                    |      |  |  |  |
| 🛓 🗔 Module-Defined                                                                                             | +-FEN20_4IOL_4in4out_Diag:I.Data[9]         | 0         | 1   | Deci  | INT     | IO-Link Port 4 - Input data word 1                    |      |  |  |  |
| Trends                                                                                                    | FEN20_4IOL_4in4out_Diag:I.Data[10]          | 0         | 1   | Deci  | INT     | Overcurrent supply VAUX1 Ch0, Overcurrent supply V    | =    |  |  |  |
| 🖆 🔄 I/O Configuration                                                                                          | FEN20_4IOL_4in4out_Diag:I.Data[11]          | 0         |     | Deci  | INT     | Port parameterization error, Wrong or missing device, |      |  |  |  |
|                                                                                                    | E-FEN20_4IOL_4in4out_Diag:I.Data[12]        | 0         | 1   | Deci  | INT     | Port parameterization error, Wrong or missing device, |      |  |  |  |
| [0] 1756-L72 FEN20_4IOL                                                                                        | FEN20_4IOL_4in4out_Diag:I.Data[13]          | 0         | 1   | Deci  | INT     | Port parameterization error, Wrong or missing device, |      |  |  |  |
| □···· □ [1] 1/56-EN2TR Scanner1                                                                                | E-FEN20_4IOL_4in4out_Diag:I.Data[14]        | 0         | 1   | Deci  | INT     | Port parameterization error, Wrong or missing device, |      |  |  |  |
| I 1756-ENIZTP Scapper1                                                                                         |                                             | {}        | {   |       | AB:E    |                                                       |      |  |  |  |
| ETHERNET_MODULE FENI20 41                                                                                      |                                             | {}        | {   |       | AB:E    |                                                       |      |  |  |  |
|                                                                                                    |                                             |           |     |       |         |                                                       |      |  |  |  |
|                                                                                                    |                                             |           |     |       |         |                                                       |      |  |  |  |
|                                                                                                    |                                             |           |     |       |         |                                                       |      |  |  |  |
|                                                                                                    |                                             |           |     |       |         |                                                       |      |  |  |  |
|                                                                                                    |                                             |           |     |       |         |                                                       |      |  |  |  |
|                                                                                                    |                                             |           |     |       |         |                                                       |      |  |  |  |
| ۲                                                                                                    |                                             |           | _   |       |         |                                                       | -    |  |  |  |
|                                                                                                    |                                             |           |     | •     | _       | 4                                                     | - 44 |  |  |  |
| Enter a tag description                                                                                        |                                             |           |     |       |         |                                                       |      |  |  |  |

Abb. 49: Controller Tags im Projektbaum

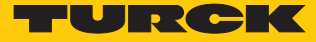

# 9 Parametrieren und Konfigurieren

# 9.1 Parameter

Das Gerät hat 2 Byte Modulparameter, je 16 Byte IO-Link-Port-Parameter und 8 Byte Parameter für die VAUX1-Überwachung.

| Wort-Nr. Bit-Nr. |                                                   |        |       |       |       |      |                 |                            |                                     |       |                   |     |                       |           |                  |           |
|------------------|---------------------------------------------------|--------|-------|-------|-------|------|-----------------|----------------------------|-------------------------------------|-------|-------------------|-----|-----------------------|-----------|------------------|-----------|
|                  | 15                                                | 14     | 13    | 12    | 11    | 10   | 9               | 8                          | 7                                   | 6     | 5                 | 4   | 3                     | 2         | 1                | 0         |
| Basic            |                                                   |        |       |       |       |      |                 |                            |                                     |       |                   |     |                       |           |                  |           |
| 0x00             | -                                                 | -      | -     | -     | -     | -    | -               | -                          | -                                   | -     | -                 | -   | SRO<br>K3             | SRO<br>K2 | SRO<br>K1        | SRO<br>K0 |
| IO-Link-Po       | rt 1                                              | 1      | 1     |       | 1     |      |                 |                            |                                     | 1     | 1                 |     | 1                     |           | I                |           |
| 0x01             | Zykluszeit                                        |        |       |       |       |      | GSD             | Quick<br>Start-<br>Up akt. | Datenhal- Betriebsart<br>tungsmodus |       |                   |     |                       |           |                  |           |
| 0x02             | -                                                 |        |       |       |       |      | Mappin<br>PZDA  | g                          | Mappin<br>PZDE                      | g     | Diagnos<br>deakt. | sen | PZDE<br>ungül-<br>tig | Rev.      |                  |           |
| 0x03<br>0x04     | -                                                 |        |       |       |       |      |                 |                            | -                                   | -     | -                 | -   | -                     | -         | -                | -         |
| 0x05             | Hersteller-ID MSB                                 |        |       |       |       |      |                 |                            | Hersteller-ID LSB                   |       |                   |     |                       |           |                  |           |
| 0x06             | Gera                                              | ite-ID | )     |       |       |      |                 |                            | Geräte-                             | D LSB |                   |     |                       |           |                  |           |
| 0x07             | Gerä                                              | ite-ID | D MS  | B     |       |      |                 |                            | Geräte-ID                           |       |                   |     |                       |           |                  |           |
| 0x08             | -                                                 | -      | -     | -     | -     | -    | -               | -                          | -                                   | -     | -                 | -   | -                     | -         | -                | -         |
| IO-Link-Po       | rt 2                                              |        |       |       |       |      |                 |                            |                                     |       |                   |     |                       |           |                  |           |
| 0x09<br>0x10     | Bele                                              | gung   | g ana | log z | u IO- | Link | -Port 1         | (Word (                    | )x020>                              | (09)  |                   |     |                       |           |                  |           |
| IO-Link-Po       | rt 3                                              |        |       |       |       |      |                 |                            |                                     |       |                   |     |                       |           |                  |           |
| 0x11<br>0x18     | Bele                                              | gung   | g ana | log z | u IO- | Link | -Port 1         | (Word (                    | )x020>                              | (09)  |                   |     |                       |           |                  |           |
| IO-Link-Po       | rt 4                                              |        |       |       |       |      |                 |                            |                                     |       |                   |     |                       |           |                  |           |
| 0x19<br>0x20     | Belegung analog zu IO-Link-Port 1 (Word 0x020x09) |        |       |       |       |      |                 |                            |                                     |       |                   |     |                       |           |                  |           |
| VAUX-Übe         | rwac                                              | hung   | )     |       |       |      |                 |                            |                                     |       |                   |     |                       |           |                  |           |
| 0x21             | -                                                 | -      | -     | -     | -     | -    | VAUX1<br>Pin4 K | l<br>1                     | -                                   | -     | -                 | -   | -                     | -         | VAUX1<br>Pin2 K0 |           |
| 0x22             | -                                                 | -      | -     | -     | -     | -    | VAUX1<br>Pin8 K | 3                          | -                                   | -     | -                 | -   | -                     | -         | VAUX1<br>Pin6 K2 |           |

| Parametername                        | Wert |      | Redeutung                                  | Reschreihung                                                                                                    |
|--------------------------------------|------|------|--------------------------------------------|----------------------------------------------------------------------------------------------------|
| randinetername                       | Dez. | Hex. | bedeutung                                  | beschleibung                                                                                                    |
| Manueller Reset<br>des Ausgangs nach | 0    | 0x00 | ja                                         | Der Ausgang schaltet sich nach Überstrom automa-<br>tisch wieder ein.                                                                                                    |
| Uberstrom (SROx)                     | 1    | 0x01 | nein                                       | Der Ausgang schaltet sich nach Überstrom erst nach<br>Zurücknehmen und erneutem Setzen des Schaltsi-<br>gnals wieder ein.                                                                                                    |
| Ausgang aktivieren                   | 0    | 0x00 | ja                                         | Der Ausgang an Pin 2 ist deaktiviert.                                                                                                    |
| Kx (DXPx_ENDO)                       | 1    | 0x01 | nein                                       | Der Ausgang an Pin 2 ist aktiviert.                                                                                                    |
| Betriebsart                          | 0    | 0x00 | IO-Link ohne<br>Überprüfung                | Pin 4 wird im IO-Link-Modus betrieben.<br>Der Master prüft nicht, ob das angeschlossene IO-<br>Link-Device dem konfigurierten Device entspricht.                                                                                                    |
|                                      | 1    | 0x01 | IO-Link mit Familienkom-<br>patiblem Gerät | Pin 4 wird im IO-Link-Modus betrieben.<br>Der Master prüft, ob die Vendor-ID und das MSB der<br>Device-ID (hierdurch wird die Produktfamilie defi-<br>niert) des angeschlossenen Device mit denen des<br>konfigurierten übereinstimmen. Scheitert die Prü-<br>fung, wird zwar eine IO-Link-Kommunikation aufge-<br>baut, aber es findet kein Prozessdatenaustausch statt.<br>Das Device bleibt im sicheren Zustand (Pre-Operate).<br>Parameter und Diagnosedaten können gelesen bzw.<br>geschrieben werden.                                                                                                    |
|                                      | 2    | 0x02 | IO-Link mit kompatiblem<br>Gerät           | Pin 4 wird im IO-Link-Modus betrieben.<br>Der Master prüft, ob die Vendor-ID und die Device-ID<br>des angeschlossenen Device mit den IDs des konfigu-<br>rierten übereinstimmen. Stimmt die Vendor-ID über-<br>ein, die Device-ID jedoch nicht, versucht der Master,<br>die Device-ID in das angeschlossene Device zu schrei-<br>ben. Gelingt das Schreiben der Device-ID, ist das an-<br>geschlossene Device kompatibel und ein Prozessda-<br>tenaustausch kann stattfinden. Gelingt das Schreiben<br>der Device-ID nicht, findet kein Prozessdatenaus-<br>tausch statt. Das Device bleibt im sicheren Zustand<br>(Pre- Operate).<br>Parameter und Diagnosedaten können gelesen bzw.<br>geschrieben werden. |
|                                      | 3    | 0x03 | IO-Link mit identischem<br>Gerät           | Pin 4 wird im IO-Link-Modus betrieben.<br>Der Master prüft, ob der Device-Typ (Vendor-ID und<br>Device-ID) und die Seriennummer des angeschlosse-<br>nen Device mit den Angaben des konfigurierten De-<br>vice übereinstimmen. Scheitert die Prüfung, wird<br>zwar eine IO-Link-Kommunikation aufgebaut, aber es<br>findet kein Prozessdatenaustausch statt. Das Device<br>bleibt im sicheren Zustand (Pre-Operate).<br>Parameter und Diagnosedaten können gelesen bzw.<br>geschrieben werden.                                                                                                    |

Die Default-Werte sind **fett** dargestellt.

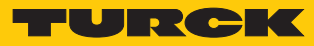

| Parametername                           | Wert                                                | Hov                                                                  | Bedeutung                                                                                                    | Beschreibung                                                                                                    |
|-----------------------------------------|-----------------------------------------------------|----------------------------------------------------------------------|----------------------------------------------------------------------------------------------------|----------------------------------------------------------------------------------------------------|
| Betriebsart                             | 4                                                   | 0x04                                                                 | DI (mit Parameterzugriff)                                                                                                    | Pin 4 wird grundsätzlich als einfacher digitaler Ein-<br>gang betrieben.<br>Der azyklische Parameterzugriff von der SPS oder<br>vom DTM ist möglich. Der IO-Link-Master startet den<br>Port im IO-Link-Modus, parametriert das Device und<br>setzt den Port dann zurück in den SIO-Modus (DI). Der<br>Port bleibt so lange im SIO-Modus (DI), bis eine er-<br>neute IO-Link-Anfrage von der übergeordneten<br>Steuerung erfolgt.<br>Datenhaltung wird nicht unterstützt. Angeschlossene<br>Devices müssen den SIO-Modus (DI) unterstützen.<br>Bei einem Parameterzugriff wird die IO-Link-Kommu-<br>nikation am Port gestartet. Schaltsignale werden da-<br>bei unterbrochen. |
|                                         | 8                                                   | 0x08                                                                 | DI                                                                                                    | Pin 4 wird als einfacher digitaler Eingang betrieben.<br>Datenhaltung wird nicht unterstützt.                                                                                                    |
|                                         | 9                                                   | 0x09                                                                 | DX                                                                                                    | Der Kanal wird als universeller digitaler DXP-Kanal be-<br>trieben.                                                                                                    |
| dus                                     | schlos<br>Ist die<br>(DS_E<br>)<br>IO-Lin<br>IO-Lin | senen<br>Synchi<br>RR). In<br>Option<br>schen.<br>k-Devid<br>k-Devid | Device im Master).<br>ronisation nicht möglich, wi<br>diesem Fall muss der Daten<br>1, 11 = deaktiviert, löschen"<br>ces mit IO-Link V1.0 untersti<br>ces mit IO-Link V1.0: | ird dies durch eine Diagnosemeldung angezeigt<br>speicher des Masters gelöscht werden:<br>wählen, um den Datenspeicher des Masters zu lö-<br>ützen keine Datenhaltung. Bei der Verwendung von                                                                                                    |
|                                         | 0                                                   | 0x00                                                                 | aktiviert                                                                                                    | Synchronisation der Parameterdaten aktiviert. Als Re-<br>ferenz dienen immer die aktuellen Parameterdaten<br>(Master oder Device)                                                                                                    |
|                                         | 1                                                   | 0x01                                                                 | überschreiben                                                                                                    | Synchronisation der Parameterdaten aktiviert, als Re-<br>ferenz dienen die Daten im Master.                                                                                                    |
|                                         | 2                                                   | 0x02                                                                 | einlesen                                                                                                    | Synchronisation der Parameterdaten aktiviert, als Re-<br>ferenz dienen die Daten im angeschlossenen IO-Link-<br>Device.                                                                                                    |
|                                         | 3                                                   | 0x03                                                                 | deaktiviert, löschen                                                                                                    | Synchronisation der Parameterdaten deaktiviert. Der im Master abgespeicherte Datensatz wird gelöscht.                                                                                                    |
| Quick Start-Up akti-<br>vieren          | Für sc<br>verkür<br>vice D                          | hnelle<br>zt were<br>etectio                                         | Anwendungen (z. B. Werkze<br>den. Dabei wird die per IO-L<br>n Time) reduziert.                                                                                             | eugwechsel) kann die Anlaufzeit für IO-Link-Devices<br>.ink-Spezifikation definierte Erkennungszeit (TSD = De-                                                                                                    |
|                                         | 0                                                   | 0x00                                                                 | nein                                                                                                    | Die Anlaufzeit liegt im definierten Bereich (0,5 s). Alle<br>IO-Link-Devices gemäß Spezifikation können betrie-<br>ben werden.                                                                                                    |
|                                         | 1                                                   | 0x01                                                                 | ja                                                                                                    | Die Anlaufzeit wird auf ca. 100 ms reduziert. Diese<br>wird nicht von allen IO-Link-Devices unterstützt. Ggf.<br>ist zu prüfen, ob das verwendete IO-Link-Device in<br>diesem Modus anläuft.                                                                                                    |
| Geräteparametrie-<br>rung via GSD (GSD) | 0                                                   | 0x00                                                                 | inaktiv                                                                                                    | Port ist generisch oder wird gar nicht parametriert.                                                                                                    |

| Parametername                                               | Wert<br>Dez. Hex.                                   |                                                   | Bedeutung                                                                                                    | Beschreibung                                                                                                    |  |  |
|-------------------------------------------------------------|-----------------------------------------------------|---------------------------------------------------|----------------------------------------------------------------------------------------------------|----------------------------------------------------------------------------------------------------|--|--|
|                                                             | 1                                                   | 0x01                                              | aktiv                                                                                                    | Der Port wird im PROFINET mit einem spezifischen<br>Gerätetyp aus der GSDML-Datei parametriert.                                                                                  |  |  |
| Zykluszeit                                                  | 0                                                   | 0x00                                              | automatisch                                                                                                    | Die kleinstmögliche vom Device unterstützte Zyklus-<br>zeit wird gewählt.                                                                                                    |  |  |
|                                                             | 16<br>191                                           | 0x10<br>                                          | 1,6132,8 ms                                                                                                    | Einstellbar in Schritten von 0,8 bzw. 1,6 ms                                                                                                    |  |  |
|                                                             | 255                                                 | 0xBr<br>0xFF                                      | automatisch, kompatibel                                                                                                | Kompatibilitätsmodus<br>Der Modus behebt mögliche Kommunikationsproble-<br>me mit Sensoren der SGB-Familie der Firma IFM.                                                        |  |  |
| Revision                                                    | 0                                                   | 0x00                                              | automatisch                                                                                                    | Der Master bestimmt die IO-Link-Revision automa-<br>tisch.                                                                                                    |  |  |
|                                                             | 1                                                   | 0x01                                              | V 1.0                                                                                                    | IO-Link-Revision V 1.0 wird eingestellt.                                                                                                    |  |  |
| Prozess-Eingangs-<br>daten ungültig (PZ-                    | 0                                                   | 0x00                                              | erzeugt Diagnose                                                                                                    | Sind die Prozessdaten ungültig, wird eine entspre-<br>chende Diagnose erzeugt.                                                                                                   |  |  |
| DE ungültig)                                                | 1                                                   | 0x01                                              | erzeugt keine Diagnose                                                                                                 | Ungültige Prozessdaten erzeugen keine Diagnose.                                                                                                    |  |  |
| Diagnosen deakti-<br>vieren                                 | Beein<br>trieru<br>oder r                           | flusst d<br>ng wer<br>nicht.                      | as Weiterleiten von IO-Link<br>den Events aufgrund ihrer F                                                             | -Events vom Master an den Feldbus. Je nach Parame-<br>Priorität vom Master an den Feldbus weitergeleitet                                                                         |  |  |
|                                                             | 0                                                   | 0x00                                              | nein                                                                                                    | Der Master leitet alle IO-Link-Events an den Feldbus weiter.                                                                                                    |  |  |
|                                                             | 1                                                   | 0x01                                              | Informationen                                                                                                    | Der Master leitet alle IO-Link-Events außer IO-Link-<br>Informationen (Notifications) an den Feldbus weiter.                                                                     |  |  |
|                                                             | 2                                                   | 0x02                                              | Informationen und<br>Warnungen                                                                                         | Der Master leitet alle IO-Link-Events außer IO-Link-<br>Informationen und Warnungen (Notifications und<br>Warnings) an den Feldbus weiter.                                       |  |  |
|                                                             | 3                                                   | 0x03                                              | ja                                                                                                    | Der Master leitet keine IO-Link-Events an den Feldbus weiter.                                                                                                    |  |  |
| Mapping der<br>Prozess-Eingangs-<br>daten<br>(Mapping PZDE) | Optim<br>könne<br>ten-M<br>PROFI<br>Bei PF<br>werde | nierung<br>en in Al<br>lapping<br>INET:<br>ROFINE | des Prozessdaten-Mapping<br>bhängigkeit vom verwende<br>gauf der Feldbusseite zu err<br>T ist der Parameter fest auf ( | gs für den verwendeten Feldbus: Die IO-Link-Daten<br>ten Feldbus gedreht werden, um ein optimiertes Da-<br>reichen.<br><b>0x00 = direkt</b> eingestellt und kann nicht verändert |  |  |
|                                                             | 0                                                   | 0x00                                              | direkt                                                                                                    | Die Prozessdaten werden nicht gedreht.<br>z. B.: 0x0123 4567 89AB CDEF                                                                                                    |  |  |
|                                                             | 1                                                   | 0x01                                              | 16 Bit drehen                                                                                                    | Die Bytes pro Wort werden gedreht.<br>z. B.: 0x2301 6745 AB89 EFCD                                                                                                    |  |  |
|                                                             | 2                                                   | 0x02                                              | 32 Bit drehen                                                                                                    | Die Bytes pro Doppelwort werden gedreht.<br>z. B.: 0x6745 2301 EFCD AB89                                                                                                    |  |  |
|                                                             | 3                                                   | 0x03                                              | alle drehen                                                                                                    | Alle Bytes werden gedreht.<br>z. B.: 0xEFCD AB89 6745 2301                                                                                                    |  |  |
| Mapping der<br>Prozess-Ausgangs-<br>daten<br>(Mapping PZDA) | siehe                                               | Mappi                                             | ng der Prozesseingangdat                                                                                               | en                                                                                                    |  |  |

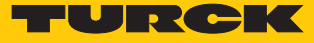

| Parametername  | Wert<br>Dez. Hex                | Bedeutung   | Beschreibung                                                                                         |  |  |
|----------------|---------------------------------|-------------|----------------------------------------------------------------------------------------------------|--|--|
| Hersteller-ID  | 065535<br>0x0000<br>0xFFFF      |             | Angabe der Hersteller-ID für die Port-Konfigurations-<br>prüfung                                     |  |  |
| Geräte-ID      | 0<br>16777215<br>0<br>0x00FFFFF | F           | Angabe der Geräte-ID für die Port-Konfigurationsprü-<br>fung,<br>24-Bit-Wert                         |  |  |
| VAUX1 Pin x Kx | 0 0x0                           | 0 24 VDC    | Die 24-VDC-Sensor/Aktuatorversorgung am entspre-<br>chenden Pin ist eingeschaltet.                   |  |  |
|                | 1 0x0                           | 1 schaltbar | Die 24-VDC-Sensor/Aktuatorversorgung am entspre-<br>chenden Pin ist über die Prozessdaten schaltbar. |  |  |
|                | 2 0x0                           | 2 aus       | Die 24-VDC-Sensor/Aktuatorversorgung am entspr<br>chenden Pin ist abgeschaltet.                      |  |  |

# Werte für den Parameter "Zykluszeit" [ms]

| Zeit | Wert | Zeit | Wert | Zeit | Wert | Zeit | Wert | Zeit  | Wert | Zeit            | Wert |
|------|------|------|------|------|------|------|------|-------|------|-----------------|------|
| auto | 0x00 | 16   | 0x58 | 31,2 | 0x7E | 60,8 | 0x92 | 91,2  | 0xA5 | 121,6           | 0xB8 |
| 1,6  | 0x10 | 16,8 | 0x5A | 32   | 0x80 | 62,4 | 0x93 | 92,8  | 0xA6 | 123,2           | 0xB9 |
| 2,4  | 0x18 | 17,6 | 0x5C | 33,6 | 0x81 | 64   | 0x94 | 94,4  | 0xA7 | 124,8           | 0xBA |
| 3,2  | 0x20 | 18,4 | 0x5E | 35,2 | 0x82 | 65,6 | 0x95 | 96    | 0xA8 | 126,4           | 0xBB |
| 4    | 0x28 | 19,2 | 0x60 | 36,8 | 0x83 | 67,1 | 0x96 | 97,6  | 0xA9 | 128             | 0xBC |
| 4,8  | 0x30 | 20   | 0x62 | 38,4 | 0x84 | 68,8 | 0x97 | 99,2  | 0xAA | 129,6           | 0xBD |
| 5,6  | 0x38 | 20,8 | 0x67 | 40   | 0x85 | 70,4 | 0x98 | 100,8 | 0xAB | 131,2           | 0xBE |
| 6,4  | 0x40 | 21,6 | 0x66 | 41,6 | 0x86 | 72   | 0x99 | 102,4 | 0xAC | 132,8           | 0xBF |
| 7,2  | 0x42 | 22,4 | 0x68 | 43,2 | 0x87 | 73,6 | 0x9A | 104   | 0xAD | reservi         | ert  |
| 8    | 0x44 | 23,2 | 0x6A | 44,8 | 0x88 | 75,2 | 0x9B | 105,6 | 0xAE |                 |      |
| 8,8  | 0x46 | 24,0 | 0x6C | 46,4 | 0x89 | 76,8 | 0x9C | 107,2 | 0xAF |                 |      |
| 9,6  | 0x48 | 24,8 | 0x6E | 48   | 0x8A | 78,4 | 0x9D | 108,8 | 0xB0 |                 |      |
| 10,4 | 0x4A | 25,6 | 0x70 | 49,6 | 0x8B | 80   | 0x9E | 110,4 | 0xB1 |                 |      |
| 11,2 | 0x4C | 26,4 | 0x72 | 51,2 | 0x8C | 81,6 | 0x9F | 112   | 0xB2 |                 |      |
| 12,0 | 0x4E | 27,2 | 0x74 | 52,8 | 0x8D | 83,2 | 0xA0 | 113,6 | 0xB3 |                 |      |
| 12,8 | 0x50 | 28   | 0x76 | 54,4 | 0x8E | 84,8 | 0xA1 | 115,2 | 0xB4 |                 |      |
| 13,6 | 0x52 | 28,8 | 0x78 | 56   | 0x8F | 86,4 | 0xA2 | 116,8 | 0xB5 |                 |      |
| 14,4 | 0x54 | 29,6 | 0x7A | 57,6 | 0x90 | 88   | 0xA3 | 118,4 | 0xB6 |                 |      |
| 15,2 | 1x56 | 30,4 | 0x7C | 59,2 | 0x91 | 89,6 | 0xA4 | 120   | 0xB7 | auto.,<br>komp. | 0xFF |

## 9.1.1 Prozessdatenmapping anpassen

Das Mapping der Prozessdaten kann über die Parametrierung des IO-Link-Master-Moduls applikationsspezifisch angepasst werden.

Je nach verwendetem Feldbus kann es notwendig sein, Prozessdaten wortweise, doppelwortweise oder im Ganzen zu drehen, um sie der Datenstruktur innerhalb der Steuerung anzupassen. Das Mapping der Prozessdaten wird Kanal für Kanal über die Parameter **Mapping Prozess-Eingangsdaten** und **Mapping Prozess-Ausgangsdaten** bestimmt.

| Mapping   | durch den IO-Link M       | aster → Feldbus ¬                   | → SPS     |                                       |                                 |                             |  |  |
|-----------|---------------------------|-------------------------------------|-----------|---------------------------------------|---------------------------------|-----------------------------|--|--|
| Byte      | Device an<br>IO-Link-Port | Device-Prozessdat<br>IO-Link-Master | en im     | Parameter:<br>Mapping<br>Prozessdaten | Device-Prozessdaten zum Feldbus |                             |  |  |
| Byte 0    |                           | Status                              |           |                                       | Status                          |                             |  |  |
| Byte 1    |                           | Control                             |           |                                       | Control                         |                             |  |  |
| IO-Link-l | Port 1                    |                                     |           |                                       |                                 |                             |  |  |
| Byte 2    | Temperatursensor          | Temperatur                          | Low-Byte  | 16 Bit drehen                         | Temperatur                      | High-Byte                   |  |  |
| Byte 3    | TS                        |                                     | High-Byte |                                       |                                 | Low-Byte                    |  |  |
| IO-Link-I | Port 2                    |                                     |           |                                       |                                 |                             |  |  |
| Byte 4    | Linearwegsensor           | Position                            | Low-Byte  | 16 Bit drehen                         | Position                        | High-Byte                   |  |  |
| Byte 5    | Li                        |                                     | High-Byte | _                                     |                                 | Low-Byte                    |  |  |
| IO-Link-I | Port 3                    |                                     |           |                                       |                                 |                             |  |  |
| Byte 6    | I/O-Hub TBIL              | Digital-<br>signale                 | 07        | direkt                                | Digitalsignale                  | 07                          |  |  |
| Byte 7    |                           | Digital-<br>signale                 | 815       | _                                     | Digitalsignale                  | 815                         |  |  |
| IO-Link-l | Port 4                    |                                     |           |                                       |                                 |                             |  |  |
| Byte 8    |                           | Diagnose                            |           | alle drehen                           | Zähl-/<br>Positionswert         | Most<br>Significant<br>Byte |  |  |
| Byte 9    | Drehgeber RI              | Zähl-/                              | Low-Byte  | _                                     |                                 | High-Byte                   |  |  |
| Byte 10   |                           | Positionswert                       | High-Byte | _                                     |                                 | Low-Byte                    |  |  |
| Byte 11   |                           |                                     |           | -                                     | Diagnose                        |                             |  |  |

#### Beispiel-Mapping für Feldbusse mit Little Endian-Format

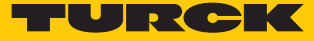

## 9.1.2 PROFINET-Parameter

Bei den Parametern muss für PROFINET zwischen den PROFINET-Geräteparametern und den Parametern der I/O-Kanäle Parameter unterschieden werden.

# PROFINET-Geräteparameter

Default-Werte sind **fett** dargestellt.

| Parametername                                 | Wert | Bedeutung           | Beschreibung                                                                             |  |
|-----------------------------------------------|------|---------------------|------------------------------------------------------------------------------------------|--|
| Ausgangsverhalten bei<br>Kommunikationsfehler | 0    | 0 ausgeben          | Das Gerät schaltet die Ausgänge auf<br>"0". Es wird keine Fehlerinformation<br>gesendet. |  |
|                                               | 1    | Momentanwert halten | Das Gerät behält die aktuellen Daten<br>an den Ausgängen bei.                            |  |
| Alle Diagnosen<br>deaktivieren                | 0    | nein                | Diagnose- und Alarmmeldungen werden erzeugt.                                             |  |
|                                               | 1    | ja                  | Diagnose- und Alarmmeldungen werden unterdrückt.                                         |  |
| Lastspannungs-<br>Diagnosen<br>deaktivieren   | 0    | nein                | Die Überwachung der Spannung V2<br>ist aktiviert.                                        |  |
|                                               | 1    | ja                  | Das Unterschreiten von V2 wird nicht angezeigt.                                          |  |
| I/O-ASS. Force Mode<br>deaktivieren           | 0    | nein                | Explizites Deaktvieren der Ethernet-<br>Protokolle bzw. des Webservers                   |  |
|                                               | 1    | ja                  |                                                                                          |  |
| Deaktiviere<br>EtherNet/IP                    | 0    | nein                |                                                                                          |  |
|                                               | 1    | ja                  |                                                                                          |  |
| Deaktiviere<br>Modbus TCP                     | 0    | nein                |                                                                                          |  |
|                                               | 1    | ja                  | _                                                                                        |  |
| Deaktiviere<br>WEB Server                     | 0    | nein                |                                                                                          |  |
|                                               | 1    | ja                  |                                                                                          |  |

# 9.2 IO-Link-Funktionen für die azyklische Kommunikation

Der azyklische Zugriff auf Daten von IO-Link-Geräten erfolgt über IO-Link CALLs. Dabei muss zwischen Datensätzen des IO-Link-Masters (IOLM) und Datensätzen angeschlossener IO-Link-Devices (IOLD) unterschieden werden.

Welches Gerät über die IO-Link-CALLs angesprochen wird, entscheidet die Adressierung des CALLs.

Die Adressierung erfolgt über den Entitiy\_Port:

- Entity\_Port 0 = IO-Link-Mastermodul (IOLM)
- Entity\_Port 1 = IO-Link-Device an IO-Link-Port 1
- **...** 
  - Entity\_Port 4= IO-Link-Device an IO-Link-Port 4

## 9.2.1 Port-Funktionen für Port 0 (IO-Link-Master)

IO-Link-Index (Port function invocation)

Der Zugriff auf die IO-Link-Master-Funktionen (Port 0) erfolgt über Index 65535.

## Subindex 64: Master Port Validation Configuration

Das Objekt schreibt eine bestimmte Konfiguration der Devices, die am IO-Link-Port angeschlossen werden sollen, in den Master. Der Master speichert die Daten für das IO-Link-Device, das am Port erwartet wird, und akzeptiert an dem Port danach nur ein Gerät mit exakt übereinstimmenden Daten (Vendor-ID, Device-ID und Serial Number).

Die Verwendung der Master Port Validation Configuration ist nur in Verbindung mit der Wahl einer Betriebsart mit Überprüfung (**IO-Link mit Familien-kompatiblem Gerät**, **IO-Link mit kompatiblem Gerät**, **IO-Link mit identischem Gerät**) sinnvoll.

| Entity_Port | IO-Link-Subindex | Read/Write | Länge        |
|-------------|------------------|------------|--------------|
| 0           | 64               | Write      | Max. 96 Byte |

#### Struktur des Befehls IOL\_Port\_Config:

|      | Inhalt        | Größe   | Format      | Bemerkung |
|------|---------------|---------|-------------|-----------|
| IOL1 | VENDOR_ID     | 2 Byte  | Unsigned 16 |           |
|      | DEVICE_ID     | 4 Byte  | Unsigned 32 |           |
|      | FUNCTION_ID   | 2 Byte  | Unsigned 16 | Wert: 0   |
|      | SERIAL_NUMBER | 16 Byte | String      |           |
| IOL2 | VENDOR_ID     | 2 Byte  | Unsigned 16 |           |
|      | DEVICE_ID     | 4 Byte  | Unsigned 32 |           |
|      | FUNCTION_ID   | 2 Byte  | Unsigned 16 | Wert: 0   |
|      | SERIAL_NUMBER | 16 Byte | String      |           |
| IOL3 | VENDOR_ID     | 2 Byte  | Unsigned 16 |           |
|      | DEVICE_ID     | 4 Byte  | Unsigned 32 |           |
|      | FUNCTION_ID   | 2 Byte  | Unsigned 16 | Wert: 0   |
|      | SERIAL_NUMBER | 16 Byte | String      |           |
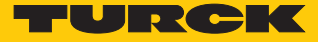

|      | Inhalt        | Größe   | Format      | Bemerkung |
|------|---------------|---------|-------------|-----------|
| IOL4 | VENDOR_ID     | 2 Byte  | Unsigned 16 |           |
|      | DEVICE_ID     | 4 Byte  | Unsigned 32 |           |
|      | FUNCTION_ID   | 2 Byte  | Unsigned 16 | Wert: 0   |
|      | SERIAL_NUMBER | 16 Byte | String      |           |

## Subindex 65: IO-Link Events

Das Objekt liest die IO-Link-Event-Diagnosen.

| Entity_Port | IO-Link-Subindex | Read/Write | Länge    |
|-------------|------------------|------------|----------|
| 0           | 65               | Read       | 255 Byte |

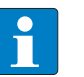

## HINWEIS

Nur Appears (kommende Diagnosen) und Single Shot Events (Einzelereignisse) werden so lange angezeigt, wie sie anliegen.

## Struktur der auszulesenden Daten:

- Byte 0 enthält 2 Bit pro IO-Link-Port, die anzeigen, ob die Prozessdaten des angeschlossenen Device gültig sind.
- 4 Byte pro Diagnose-Event, die die Diagnose genauer zuordnen und spezifizieren. Maximal 14 Events pro IO-Link-Port werden angezeigt.

| Byte-Nr. | Bit-Nr.             |       |       |                                                                                                    |      |   |   |   | Beschreibung                             |
|----------|---------------------|-------|-------|----------------------------------------------------------------------------------------------------|------|---|---|---|------------------------------------------|
|          | 7                   | 6     | 5     | 4                                                                                                    | 3    | 2 | 1 | 0 |                                          |
| 0        |                     |       |       |                                                                                                    |      |   |   | х | PD_Valid Input Port 1                    |
|          |                     |       |       |                                                                                                    |      |   | х |   | PD_Valid Output Port 1                   |
|          |                     |       |       |                                                                                                    |      | х |   |   | PD_Valid Input Port 2                    |
|          |                     |       |       |                                                                                                    | x    |   |   |   | PD_Valid Output Port 2                   |
|          |                     |       |       | х                                                                                                    |      |   |   |   | PD_Valid Input Port 3                    |
|          |                     |       | x     |                                                                                                    |      |   |   |   | PD_Valid Output Port 3                   |
|          |                     | x     |       |                                                                                                    |      |   |   |   | PD_Valid Input Port 4                    |
|          | x                   |       |       |                                                                                                    |      |   |   |   | PD_Valid Output Port 4                   |
| 1        | reserviert          |       |       |                                                                                                    |      |   |   |   |                                          |
| 2        | Qualifier           |       |       | Art des Events (Warning, Notification, Single<br>Shot Event etc.) gemäß IO-Link-Spezifikation<br>"IO-Link Interface and System" |      |   |   |   |                                          |
| 3        | Port                |       |       |                                                                                                    |      |   |   |   | IO-Link-Port, der ein Event sendet       |
| 4        | Ever                | nt Co | de H  | igh-E                                                                                                    | Byte |   |   |   | High- bzw- Low-Byte des gesendeten Event |
| 5        | Ever                | nt Co | de Lo | ow-B                                                                                                    | yte  |   |   |   | Codes                                    |
|          |                     |       |       |                                                                                                    |      |   |   |   |                                          |
| 223      | Qualifier           |       |       | siehe Byte 25                                                                                                    |      |   |   |   |                                          |
| 224      | Port                |       |       |                                                                                                    |      |   |   |   |                                          |
| 225      | Ever                | nt Co | de H  | igh-E                                                                                                    | Byte |   |   |   |                                          |
| 226      | Event Code Low-Byte |       |       | ]                                                                                                    |      |   |   |   |                                          |

### Subindex 66: Set Default Parameterization

Das Beschreiben dieses Objekts setzt den IO-Link-Master in den Auslieferungszustand zurück. Jegliche Parametereinstellung und Konfiguration wird überschrieben. Auch der Datenhaltungspuffer wird gelöscht.

| Entity_Port | IO-Link-Subindex | Read/Write | Länge  |
|-------------|------------------|------------|--------|
| 0           | 66               | Write      | 4 Byte |

### Struktur des Reset-Befehls:

| Byte 3 | Byte 2 | Byte 1 | Byte 0 |
|--------|--------|--------|--------|
| 0xEF   | 0xBE   | 0xAD   | 0xDE   |

# Subindex 67: Teach Mode

Der Master liest alle Daten (Device-ID, Vendor- ID, Seriennummer etc.) aus dem angeschlossenen Device aus und speichert sie ab. Alle zuvor gespeicherten Device-Daten werden überschrieben.

| Entity_Port | IO-Link-Subindex | Read/Write | Länge  |
|-------------|------------------|------------|--------|
| 0           | 67               | Write      | 1 Byte |

### Struktur des Teach-Befehls:

| Byte 0   |                    |
|----------|--------------------|
| 0x00     | alle Ports teachen |
| 0x01     | Port 1 teachen     |
| 0x02     | Port 2 teachen     |
| 0x03     | Port 3 teachen     |
| 0x04     | Port 4 teachen     |
| 0x050xFF | reserviert         |

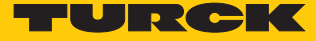

# Subindex 68: Master Port Scan Configuration

Das Objekt liest die Konfiguration der IO-Link-Devices aus, die an den IO-Link-Master angeschlossen sind.

Pro IO-Link-Port werden 28 Byte zurückgeliefert.

| Entity_Port | IO-Link-Subindex | Read/Write | Länge         |
|-------------|------------------|------------|---------------|
| 0           | 68               | Read       | Max. 120 Byte |

### Struktur des Antworttelegramms:

| IO-Link-port     | Inhalt              | Länge      | Format | Beschreibung                                                   |
|------------------|---------------------|------------|--------|----------------------------------------------------------------|
| Port 1           | Vendor ID           | 2 Byte     | UINT16 | Vendor-ID des angeschlossenen<br>Device                        |
|                  | Device ID           | 4 Byte     | UINT32 | Device-ID des angeschlossenen<br>Device                        |
|                  | Function ID         | 2 Byte     | UINT16 | reserviert                                                     |
|                  | Serial Number       | 16 Byte    | UINT8  | Seriennummer des angeschlos-<br>senen Device                   |
|                  | COM_Revision        | 1 Byte     | UINT8  | IO-Link Version                                                |
|                  | Proc_In_Length      | 1 Byte     | UINT8  | Länge der Eingangsprozessda-<br>ten des angeschlossenen Device |
|                  | Proc_Out_Length     | 1 Byte     | UINT8  | Länge der Ausgangsprozessda-<br>ten des angeschlossenen Device |
|                  | Cycle time          | 1 Byte     | UINT8  | Zykluszeit des angeschlossenen<br>Device                       |
| Port 2<br>Port 4 | Struktur jeweils ge | mäß Port 1 |        |                                                                |

# Subindex 69: Extended Port Diagnostics

Das Objekt liest die erweiterte Port-Diagnose.

| Entity_Port | IO-Link-Subindex | Read/Write | Länge         |
|-------------|------------------|------------|---------------|
| 0           | 68               | Read       | Max. 120 Byte |

### Struktur der erweiterten Port-Diagnose:

| Byte-Nr.  | Bit-Nr.                                                                                                    |                                           |    |       |      |       |       |   |  |
|-----------|----------------------------------------------------------------------------------------------------|-------------------------------------------|----|-------|------|-------|-------|---|--|
|           | 7                                                                                                    | 6                                         | 5  | 4     | 3    | 2     | 1     | 0 |  |
| 0         | NO_SIO                                                                                                    | TCYC                                      | -  | -     | DS_F | NO_DS | -     | - |  |
| 1         | -                                                                                                    | WD                                        | MD | PDI_H | -    | -     | NO_PD |   |  |
| 2         | -                                                                                                    | -                                         | -  | -     | -    | -     | -     | - |  |
| 3         | Device-St                                                                                                    | Device-Status gemäß IO-Link-Spezifikation |    |       |      |       |       |   |  |
| Diagnose- | e-Bit Bedeutung                                                                                                  |                                           |    |       |      |       |       |   |  |
| NO_DS     | Der parametrierte Modus des Ports unterstützt keine Datenhaltung.<br>Abhilfe:<br>Parametrierung des Ports ändern |                                           |    |       |      |       |       |   |  |

| Diagnose-Bit | Bedeutung                                                                                                    |
|--------------|----------------------------------------------------------------------------------------------------|
| DS_F         | <ul> <li>Fehler in der Datenhaltung, Synchronisation nicht möglich.</li> <li>Mögliche Ursachen:</li> <li>angeschlossenes Device unterstützt keine Datenhaltung</li> <li>Überlauf des Datenhaltungsspeichers</li> </ul>                                                                                          |
|              | Abhilfe:                                                                                                    |
|              | Device anschließen, das Datenhaltung unterstützt.                                                                                                    |
|              | <ul> <li>Datenhaltungsspeicher löschen.</li> </ul>                                                                                                    |
|              | <ul> <li>Datenhaltung deaktivieren.</li> </ul>                                                                                                    |
| ТСҮС         | Das Device unterstützt die im Master parametrierte Zykluszeit nicht.<br>Abhilfe:                                                                                                    |
|              | Im Master eingestellte Zykluszeit erhöhen.                                                                                                    |
| NO_SIO       | Das Device unterstützt den Standard DI (SIO)-Modus nicht.<br>Abhilfe:                                                                                                    |
|              | <ul> <li>IO-Link-Modus f ür diesen Port w ählen.</li> </ul>                                                                                                    |
| NO_PD        | Es sind keine Prozessdaten verfügbar. Das angeschlossene Device ist nicht<br>betriebsbereit.<br>Abhilfe:                                                                                                    |
|              | <ul> <li>Konfiguration überprüfen.</li> </ul>                                                                                                    |
| PDI_E        | Das angeschlossene Device meldet ungültige Prozessdaten gemäß IO-Link-<br>Spezifikation V1.0.                                                                                                    |
| PDI_H        | Das angeschlossene Device meldet ungültige Prozessdaten gemäß IO-Link-<br>Spezifikation V1.1.                                                                                                    |
| MD           | Fehlendes Device, kein IO-Link-Device erkannt.<br>Abhilfe:<br>IO-Link-Kabel überprüfen<br>Device austauschen                                                                                                    |
| WD           | <ul> <li>Falsches Device erkannt: einer oder mehrere der Parameter des angeschlossenen Device (Device-ID, Vendor-ID, Seriennummer) passt/passen nicht zu denen, die im Master für das Device gespeichert sind.</li> <li>Abhilfe:</li> <li>Device austauschen</li> <li>Master-Parametrierung anpassen</li> </ul> |

## Device Status

| Wert | Bedeutung                  |
|------|----------------------------|
| 0    | Device arbeitet korrekt    |
| 1    | Wartungsereignis           |
| 2    | Out-of-Specification Event |
| 3    | Funktions-Check            |
| 4    | Fehler                     |
| 5255 | reserviert                 |

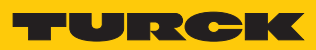

# 10 Betreiben

# 10.1 Prozess-Eingangsdaten auswerten

| Wort-    | Bit-Nr.                                                                |          |           |           |            |            |            |            |         |           |           |           |                     |                     |                     |                     |
|----------|------------------------------------------------------------------------|----------|-----------|-----------|------------|------------|------------|------------|---------|-----------|-----------|-----------|---------------------|---------------------|---------------------|---------------------|
| Nr.      | 15                                                                     | 14       | 13        | 12        | 11         | 10         | 9          | 8          | 7       | 6         | 5         | 4         | 3                   | 2                   | 1                   | 0                   |
| Basic    |                                                                        |          |           |           |            |            |            |            |         |           |           |           |                     |                     |                     |                     |
| 0x00     | -                                                                      | -        | -         | -         | DVS3       | DVS2       | DVS1       | DVS0       | -       | -         | -         | -         | IOL3                | IOL2                | IOL1                | IOL0                |
| IO-Link  | -Proze                                                                 | ss-Eing  | gangso    | daten     |            |            |            |            |         |           |           |           |                     |                     |                     |                     |
| 0x01     | IO-Link-Port 1,                                                        |          |           |           |            |            |            |            |         |           |           |           |                     |                     |                     |                     |
| <br>0x10 | Aufbau abhängig von der Parametrierung des Kanals (032 Byte pro Kanal) |          |           |           |            |            |            |            |         |           |           |           |                     |                     |                     |                     |
| 0x11     | IO-Link-Port 2,                                                        |          |           |           |            |            |            |            |         |           |           |           |                     |                     |                     |                     |
| <br>0x20 | Aufba                                                                  | u abhä   | ingig v   | on der    | Param      | etrieru    | ng des     | Kanals     | 5 (032  | 2 Byte    | oro Kan   | nal)      |                     |                     |                     |                     |
| 0x21     | IO-Lin                                                                 | k-Port   | 3,        |           |            |            |            |            |         |           |           |           |                     |                     |                     |                     |
| <br>0x30 | Aufba                                                                  | u abhä   | ingig v   | on der    | Param      | etrieru    | ng des     | Kanal      | 5 (032  | 2 Byte    | oro Kan   | nal)      |                     |                     |                     |                     |
| 0x31     | IO-Lin                                                                 | k-Port   | 4,        |           |            |            |            |            |         |           |           |           |                     |                     |                     |                     |
| <br>0x40 | Aufba                                                                  | u abhä   | ingig v   | on der    | Param      | etrieru    | ng des     | Kanals     | 5 (032  | 2 Byte    | oro Kan   | nal)      |                     |                     |                     |                     |
| Diagno   | sen                                                                    |          |           |           |            |            |            |            |         |           |           |           |                     |                     |                     |                     |
|          | DX-Ka                                                                  | näle/ \  | /AUX      |           |            |            |            |            |         |           |           |           |                     |                     |                     |                     |
| 0x41     | -                                                                      | -        | -         | -         | ERR<br>DX3 | ERR<br>DX2 | ERR<br>DX1 | ERR<br>DX0 | -       | -         | -         | -         | ERR<br>VAUX<br>1 K3 | ERR<br>VAUX<br>1 K2 | ERR<br>VAUX<br>1 K1 | ERR<br>VAUX<br>1 K0 |
|          | IO-Lin                                                                 | k-Port   | 1         |           | 1          |            | 1          | 1          |         | 1         |           | 1         |                     | 1                   |                     |                     |
| 0x42     | GEN-<br>ERR                                                            | OVL      | VHIG<br>H | VLO<br>W  | ULVE       | LLVU       | OTM<br>P   | PRME<br>RR | EVT1    | EVT2      | PDIN<br>V | HWE<br>RR | DSER<br>R           | CF-<br>GERR         | PPE                 | -                   |
| 0x43     | IO-Lin                                                                 | k-Port   | 2, Bele   | gung a    | nalog      | zu Port    | 1          | 1          | 1       | 1         |           | 1         |                     | 1                   |                     |                     |
| 0x44     | IO-Lin                                                                 | k-Port   | 3, Bele   | gung a    | nalog      | zu Port    | 1          |            |         |           |           |           |                     |                     |                     |                     |
| 0x45     | IO-Lin                                                                 | k-Port   | 4, Bele   | gung a    | nalog      | zu Port    | 1          |            |         |           |           |           |                     |                     |                     |                     |
| IO-Link  | -Event                                                                 | S        |           |           |            |            |            |            |         |           |           |           |                     |                     |                     |                     |
| 0x46     | Port (1                                                                | l. Even  | t)        |           |            |            |            |            | Qualifi | ier (1. E | vent)     |           |                     |                     |                     |                     |
| 0x47     | Event                                                                  | Code l   | _ow-By    | rte (1. E | vent)      |            |            |            | Event   | Code H    | ligh-By   | te (1. E  | vent)               |                     |                     |                     |
|          |                                                                        |          |           |           |            |            |            |            |         |           |           |           |                     |                     |                     |                     |
| 0x64     | Port (1                                                                | l 6. Eve | nt)       |           |            |            |            |            | Qualifi | ier (16.  | Event)    |           |                     |                     |                     |                     |
| 0x65     | Event                                                                  | Code L   | _ow-By    | rte (16.  | Event)     |            |            |            | Event   | Code H    | ligh-By   | te (16.   | Event)              |                     |                     |                     |
| Modul-   | Status                                                                 | (Statu   | sword     | )         |            |            |            | ,          |         |           |           |           |                     |                     | ,                   |                     |
| 0x66     | -                                                                      | FCE      | -         | -         | -          | COM        | V1         | -          | -       | -         | -         | -         | -                   | -                   | -                   | DIAG                |

# Bedeutung der Prozessdaten-Bits

| Name                              | Wert                                          | Bedeutung                                                                                                    |  |  |  |  |
|-----------------------------------|-----------------------------------------------|----------------------------------------------------------------------------------------------------|--|--|--|--|
| I/O-Daten                         |                                               |                                                                                                    |  |  |  |  |
| IOLx                              | Kanal als                                     | Digitaleingang                                                                                                    |  |  |  |  |
|                                   | 0 kein Eingangsignal an DI an C/Q-Kanal (SIO) |                                                                                                    |  |  |  |  |
|                                   | 1                                             | Eingangsignal an DI an C/Q-Kanal (SIO)                                                                                                    |  |  |  |  |
|                                   | Kanal als<br>Digital-<br>ausgang              |                                                                                                    |  |  |  |  |
|                                   | 0                                             | kein Ausgangssignal an C/Q-Kanal                                                                                                    |  |  |  |  |
|                                   | 1                                             | Ausgangssignal an C/Q-Kanal                                                                                                    |  |  |  |  |
| DVSx                              | Eingangs                                      | swert gültig (Data Valid Signal)                                                                                                    |  |  |  |  |
|                                   | 0                                             | <ul> <li>Die IO-Link-Daten sind ungültig.</li> <li>Mögliche Ursachen:</li> <li>Sensorversorgung unterhalb des zulässigen Bereichs</li> <li>IO-Link-Port als einfacher digitaler Eingang parametriert</li> <li>kein Device am Master angeschlossen</li> <li>keine Eingangsdaten vom angeschlossenen Device empfangen (gilt nur für Devices mit einer Eingangsdatenlänge &gt; 0)</li> <li>Das angeschlossene Device reagiert nicht auf das Senden von Ausgangsdaten (gilt nur für Devices mit einer Ausgangsdatenlänge &gt; 0).</li> <li>Das angeschlossene Device sendet einen Fehler "Prozesseingangsdaten ungültig".</li> </ul> |  |  |  |  |
|                                   | 1                                             | Die IO-Link-Daten sind gültig.                                                                                                    |  |  |  |  |
| IO-Link-Prozess-<br>Eingangsdaten | Prozess-<br>Die Reihe<br>Paramete             | Eingangsdaten des angeschlossenen Device<br>enfolge der IO-Link-Prozess-Eingangsdaten kann durch den<br>er "Mapping Prozesseingangsdaten" geändert werden.                                                                                                    |  |  |  |  |
| Diagnosen                         | [▶ 116]                                       |                                                                                                    |  |  |  |  |
| IO-Link-Events                    | [▶ 109]                                       |                                                                                                    |  |  |  |  |
| Modul-Status                      | [▶ 117]                                       |                                                                                                    |  |  |  |  |

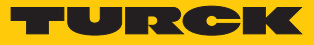

# 10.2 Prozess-Ausgangsdaten schreiben

| Wort- Bit-Nr.    |                                                                                            |                |                 |         |        |                |                 |                 |        |          |          |            |                |                |                |                |
|------------------|--------------------------------------------------------------------------------------------|----------------|-----------------|---------|--------|----------------|-----------------|-----------------|--------|----------|----------|------------|----------------|----------------|----------------|----------------|
| Nr.              | 15                                                                                         | 14             | 13              | 12      | 11     | 10             | 9               | 8               | 7      | 6        | 5        | 4          | 3              | 2              | 1              | 0              |
| Basic            | -1                                                                                         | 1              | -               | 1       |        |                |                 | I               |        |          | I        |            |                |                |                |                |
| 0x00             | -                                                                                          | -              | -               | -       | -      | -              | -               | -               | -      | -        | -        | -          | DXP3           | DXP2           | DXP1           | DXP0           |
| IO-Lin           | k-Proz                                                                                     | ess-A          | usgan           | gsdat   | en     |                |                 |                 |        |          |          |            |                |                |                |                |
| 0x01<br><br>0x10 | IO-Liı<br>Aufba                                                                            | nk-Po<br>au ab | rt 1,<br>hängig | ) von d | der Pa | arame          | trieru          | ng de           | s Kana | ls (032  | 2 Byte p | ro Kanal   | )              |                |                |                |
| 0x11<br><br>0x20 | IO-Link-Port 2,<br>Aufbau abhängig von der Parametrierung des Kanals (0…32 Byte pro Kanal) |                |                 |         |        |                |                 |                 |        |          |          |            |                |                |                |                |
| 0x21<br><br>0x30 | IO-Link-Port 3,<br>Aufbau abhängig von der Parametrierung des Kanals (0…32 Byte pro Kanal) |                |                 |         |        |                |                 |                 |        |          |          |            |                |                |                |                |
| 0x31<br><br>0x40 | IO-Lii<br>Aufba                                                                            | nk-Po<br>au ab | rt 4,<br>hängig | ) von d | der Pa | arame          | trieru          | ng de           | s Kana | ls (032  | 2 Byte p | ro Kanal   | )              |                |                |                |
| VAUX             | l-Über                                                                                     | wach           | ung             |         |        |                |                 |                 |        |          |          |            |                |                |                |                |
| 0x41             | reser                                                                                      | viert          |                 |         |        |                |                 |                 |        |          |          |            | V1+<br>(Pin 9) | V1+<br>(Pin 7) | V1+<br>(Pin 5) | V1+<br>(Pin 3) |
|                  |                                                                                            |                | Nam             | e       | W      | /ert           | Bee             | deutur          | g      |          |          |            |                |                |                |                |
|                  |                                                                                            |                | I/O-I           | Daten   |        |                |                 |                 |        |          |          |            |                |                |                |                |
|                  |                                                                                            |                | DXP             | х       | D<br>n | XP-Au<br>nenan | usgan<br>schlu: | g (Aus<br>sses) | gangs  | -Level a | n C/Q-P  | ins (2, 4, | 6 oder 8       | des 10-        | poligen        | Klem-          |
|                  |                                                                                            |                |                 |         | 0      |                | Au              | sgang           | inakti | v        |          |            |                |                |                |                |
|                  |                                                                                            |                |                 |         | 1      |                | Au              | saana           | aktiv, | max. Au  | Isgangs  | strom 2    | A              |                |                |                |

|             | 1                 | Ausgalig aktiv, max. Ausgaligsstion 2 A                                                                                     |
|-------------|-------------------|----------------------------------------------------------------------------------------------------|
| V1+ (Pin x) | V1+-Au<br>V1+-Pir | sgang (Schalten der 24 VDC-Sensor-/Aktuatorversorgung VAUX1 an den<br>ns (3, 5, 7 oder 9 des 10-poligen Klemmenanschlusses) |
|             | 0                 | Die 24 VDC-Sensor-/Aktuatorversorgung an Pin x ist ausgeschaltet.                                                           |
|             | 1                 | Die 24 VDC-Sensor-/Aktuatorversorgung an Pin x ist eingeschaltet.                                                           |

# 10.3 LED-Anzeigen

Das Gerät verfügt über folgende LED-Anzeigen:

Sammel- und Busfehler

| LED BUS                | Bedeutung                                                                                |
|------------------------|------------------------------------------------------------------------------------------|
| aus                    | keine Spannung vorhanden                                                                 |
| grün                   | Verbindung zu einem Master aktiv                                                         |
| blinkt 3 × grün in 2 s | ARGEE/FLC aktiv                                                                          |
| blinkt grün (1 Hz)     | Gerät betriebsbereit                                                                     |
| rot                    | IP-Adresskonflikt, Restore-Modus aktiv, F_Reset aktiv oder Modbus-<br>Verbindungstimeout |
| blinkt rot             | Wink-Kommando aktiv                                                                      |
| rot/grün (1 Hz)        | Autonegotiation und/oder Warten auf IP-Adresszuweisung in DHCP-<br>oder BootP-Modus      |
|                        |                                                                                          |

| LEDs ETH1 und ETH2 | Bedeutung                                   |
|--------------------|---------------------------------------------|
| aus                | keine Ethernet-Verbindung                   |
| grün               | Ethernet-Verbindung hergestellt, 100 Mbit/s |
| blinkt grün        | Datentransfer, 100 Mbit/s                   |
| gelb               | Ethernet-Verbindung hergestellt, 10 Mbit/s  |
| blinkt gelb        | Datentransfer, 10 Mbit/s                    |

# 10.4 Software-Diagnosemeldungen

Das Gerät liefert die folgenden Software-Diagnosemeldungen:

- V1-Überstromdiagnosen
- Überstromdiagnosen für die Sensor-/Aktuatorversorgung VAUX1
- IOL-Diagnosen

Diagnosemeldungen der IO-Link Kanäle, wenn sie als Digitaleingang oder Digitalausgang parametriert sind.

IO-Link-Master-Diagnosen

Der IO-Link-Master meldet Probleme in der IO-Link-Kommunikation.

IO-Link-Device-Diagnosen

Die Device-Diagnosen bilden die von den IO-Link-Devices gesendeten IO-Link Event-Codes (gemäß IO-Link-Spezifikation) im Diagnosetelegramm des Masters ab.

Event-Codes können unter Verwendung entsprechender Device-Tools (z. B. IODD-Interpreter) aus den angeschlossenen Devices herausgelesen werden.

Nähere Informationen zu den IO-Link-Event-Codes und deren Bedeutung entnehmen Sie bitte der IO-Link-Spezifikation oder der Dokumentation zum angeschlossenen IO-Link-Device.

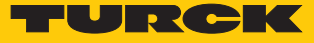

## 10.4.1 Status- und Control-Wort

## Status-Wort

| EtherNet/IP/<br>Modbus                                                                                                    | Modbus<br>PROFINET | Bit 7 | Bit 6 | Bit 5       | Bit 4              | Bit 3            | Bit 2    | Bit 1                   | Bit 0      |
|----------------------------------------------------------------------------------------------------|--------------------|-------|-------|-------------|--------------------|------------------|----------|-------------------------|------------|
| Byte 0                                                                                                    | Byte 1             | -     | -     | -           | -                  | -                | -        | ARGEE                   | DIAG       |
| Byte 1                                                                                                    | Byte 0             | -     | FCE   | -           | -                  | -                | СОМ      | V1                      | -          |
| Bit                                                                                                    |                    |       |       | Bes         | chreibu            | ng               |          |                         |            |
| СОМ                                                                                                    |                    |       |       | inte<br>Die | erner Fe<br>Geräte | hler<br>-interne | Kommur   | nikation is             | t gestört. |
| DIAG                                                                                                    |                    |       |       | Dia         | gnosen             | neldung          | am Gerät | t                       |            |
| FCE Der DTM-Force-Mode ist aktiviert, die Aus-<br>gangszustände entsprechen ggf. nicht mehr<br>den vom Feldbus gesendeten Vorgaben. |                    |       |       |             |                    |                  |          | Aus-<br>it mehr<br>ien. |            |
| V1 V1 zu niedrig (< 18 V DC).                                                                                                    |                    |       |       |             |                    |                  |          |                         |            |

Das Status-Word wird in die Prozessdaten der Module gemappt.

In EtherNet/IP kann das Mapping über die Gateway Class (VSC 100) deaktiviert werden.

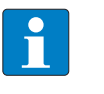

### **HINWEIS**

Das Aktivieren bzw. Deaktivieren des Status- und Control-Worts verändert das Mapping der Prozessdaten.

Control-Wort

Das Control-Wort hat keine Funktion.

# 10.4.2 Diagnosetelegramm

| Kanal          | Byte-Nr. | Bit 7       | Bit 6                   | Bit 5         | Bit 4  | Bit 3     | Bit 2    | Bit 1  | Bit 0       |  |  |  |
|----------------|----------|-------------|-------------------------|---------------|--------|-----------|----------|--------|-------------|--|--|--|
| V1             |          |             | V1 - Überstromdiagnosen |               |        |           |          |        |             |  |  |  |
|                | 0        | -           | -                       | -             | -      | ERR K3    | ERR K2   | ERR K1 | ERR KO      |  |  |  |
|                | 1        | -           | -                       | -             | -      | -         | -        | -      | -           |  |  |  |
| IO-Link        |          | Device-Di   | agnosen                 |               |        | Master-Di | iagnosen |        |             |  |  |  |
| IO-Link-Port 1 | 0        | EVT1        | EVT2                    | PD_INV        | HW_ERR | DS_ERR    | CFG_ERR  | PPE    | -           |  |  |  |
|                | 1        | GEN_<br>ERR | OLV                     | V_HIGH        | V_LOW  | ULVE      | LLVU     | OTEMP  | PRM_<br>ERR |  |  |  |
| IO-Link-Port 2 | 23       | Belegung    | analog zu l             | O-Link-Port 1 |        |           |          |        |             |  |  |  |
| IO-Link-Port 3 | 45       |             |                         |               |        |           |          |        |             |  |  |  |
| IO-Link-Port 4 | 67       |             |                         |               |        |           |          |        |             |  |  |  |

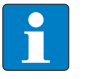

#### HINWEIS

Eine Prozessdaten ungültig-Diagnose (PD\_INV) kann sowohl vom IO-Link-Master als auch vom IO-Link-Device gesendet werden.

Bedeutung der Diagnose-Bits

| Bit     | Bedeutung                                                                                                    |
|---------|----------------------------------------------------------------------------------------------------|
| IOL als | Digitaleingang bzw. Digitalausgang                                                                                                    |
| ERR Kx  | Fehler an Kanal                                                                                                    |
| IO-Link | -Master-Diagnosen                                                                                                    |
| CFGER   | Falsches oder fehlendes Device<br>Das angeschlossene Device passt nicht zur Kanal-Konfiguration oder es ist kein Devi-<br>ce am Kanal angeschlossen. Diese Diagnose ist abhängig von der Parametrierung des<br>Kanals.                                                                                                    |
| DSER    | <ul> <li>Fehler in Datenhaltung</li> <li>Mögliche Ursachen:</li> <li>Datenhaltungsabgleich fehlerhaft:</li> <li>IO-Link Device gemäß IO-Link V1.0 angeschlossen.</li> <li>Der Datenhaltungspuffer enthält Daten eines anderen Device.</li> <li>Überlauf des Datenhaltungsspeichers</li> <li>Parameterzugriff für Datenhaltung nicht möglich</li> <li>Das angeschlossene Device ist eventuell für Parameteränderungen oder für die Datenhaltung gesperrt.</li> </ul>                                                                                                    |
| PPE     | <ul> <li>Port-Parametrierung</li> <li>Die Port-Parameter sind inkonsistent. Die Geräteparametrierung via GSD ist aktiv, funktioniert aber nicht.</li> <li>Mögliche Ursachen:</li> <li>Der IO-Link-Master hat keine GSDML-Parameter für ein angeschlossenes IO-Link-Device erhalten. Das angeschlossene Device wurde nicht per GSDML-Datei durch eine PROFINET-Steuerung parametriert.</li> <li>Der Port ist im Betriebsmodus "IO-Link ohne Überprüfung" oder "DI". Diese beiden Modi erlauben keine Parametrierung über die GSDML-Datei .</li> <li>Der Datenhaltungsmodus ist aktiv. Der Parameter steht nicht auf "deaktiviert, löschen". Eine Parametrierung der Devices über GSDML-Datei ist bei aktivierter Datenhaltung nicht möglich.</li> <li>Die Vendor- oder Device-ID sind "0". Das angeschlossene Gerät kann nicht identifiziert und daher nicht parametriert werden.</li> </ul> |

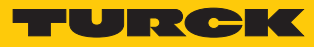

| Bit      | Bedeutung                                                                                                    |
|----------|----------------------------------------------------------------------------------------------------|
| IO-Link- | Master-/Device-Diagnose                                                                                                    |
| PDINV    | <ul> <li>Prozess-Eingangsdaten ungültig</li> <li>Der IO-Link-Master oder das IO-Link-Device melden ungültige Prozess-Eingangsdaten. Das angeschlossene Device ist nicht im Zustand "Operate", d. h. ist nicht betriebsbereit.</li> <li>Mögliche Ursache:</li> <li>Das angeschlossenen Gerät entspricht nicht dem konfigurierten, zusätzliche Diagnose Falsches oder fehlendes Device.</li> <li>Prozess-Eingangsdaten ungültig-Diagnose, weil der Prozesswert nicht zu erfassen ist (abhängig vom IO-Link-Device).</li> </ul> |
| IO-Link- | Device-Diagnosen                                                                                                    |
|          | Die IO-Link-Device-Diagnosen sind abhängig vom eingesetzten IO-Link-Device. Ge-<br>nauere Angaben zu den Diagnosen entnehmen Sie bitte der Dokumentation zum IO-<br>Link-Device.                                                                                                    |
| EVT1     | Wartungsereignisse<br>Ein Wartungsereignis gemäß IO-Link-Spezifikation ist eingetreten, Wartung erforder-<br>lich.                                                                                                    |
| EVT2     | Grenzwertereignisse<br>Ein Grenzwertereignis gemäß IO-Link-Spezifikation ist eingetreten.                                                                                                    |
| GENERR   | Sammelfehler<br>Das Device sendet einen Fehler (Device-Status 4 gemäß IO-Link-Spezifikation), der<br>nicht genauer spezifiziert ist. Lesen Sie die Event-Codes des Device aus, um den Feh-<br>ler genauer spezifizieren zu können.                                                                                                    |
| HWER     | Hardware-Fehler<br>allgemeiner Hardware-Fehler oder Fehlfunktion des angeschlossenen Device                                                                                                    |
| LLVU     | Unterer Grenzwert unterschritten<br>Der Prozesswert hat den parametrierten Messbereich unterschritten oder der untere<br>Messbereich ist zu hoch gewählt.                                                                                                    |
| OLV      | Überlast<br>Das angeschlossene Device hat eine Überlast erkannt.                                                                                                    |
| OTMP     | Übertemperatur<br>Am angeschlossenen Device liegt eine Temperaturdiagnose vor.                                                                                                    |
| PRMERR   | Parametrierungsfehler<br>Das angeschlossene Device meldet einen Parametrierungsfehler (Verlust der Parame-<br>tereinstellungen, Parameter nicht initialisiert etc.).                                                                                                    |
| ULVE     | Oberer Grenzwert überschritten<br>Der Prozesswert hat den parametrierten Messbereich überschritten, oder der obere<br>Messbereich ist zu niedrig gewählt.                                                                                                    |
| VLOW     | Unterspannung<br>Eine der Spannungen am angeschlossenen Device liegt unterhalb des definierten Be-<br>reichs.                                                                                                    |
| VHIGH    | Überspannung<br>Eine der Spannungen am angeschlossenen Device liegt oberhalb des definierten Be-<br>reichs.                                                                                                    |

# 10.4.3 PROFINET-Diagnose

| (eteenprate of gennand trend genand to be only             |                   |       |
|------------------------------------------------------------|-------------------|-------|
|                                                            | Error-Code        | Kanal |
| Unterspannung V1                                           | 0x0002            | 0     |
| Unterspannung V2                                           | 0x0002            | 1     |
|                                                            |                   |       |
| VAUX1/VAUX2-Diagnose                                       | PROFINET-Diagnose |       |
| (Steckplatz 1, gemäß Konfigurationstool)                   |                   |       |
|                                                            | Error-Code        | Kanal |
| Uberstrom VAUX1 (Pin 3)                                    | 0x0100            | _0    |
| Überstrom VAUX1 (Pin 5)                                    | 0x0101            | _     |
| Überstrom VAUX1 (Pin 7)                                    | 0x0102            | _     |
| Überstrom VAUX1 (Pin 9)                                    | 0x0103            |       |
|                                                            |                   |       |
| IO-Link-Diagnose                                           | PROFINET-Diagnose | Kanal |
| IO-Link-Port 1<br>(Steckplatz 2. gemäß Konfigurationstool) | Error-Code        | Kanal |
| Unterspannung (VLOW)                                       | 0x0002            | 0     |
| Überspannung (VHIGH)                                       | 0x0003            | -     |
| Überlast (OVL)                                             | 0x0004            | -     |
| Übertemperatur (OTMP)                                      | 0x0005            | -     |
| Falsches oder fehlendes Gerät (CFGER)                      | 0x0006            | -     |
| Oberer Grenzwert überschritten (ULVE)                      | 0x0007            | -     |
| Unterer Grenzwert unterschritten (LLVU)                    | 0x0008            | _     |
| Fehler in Datenhaltung (DSER)                              | 0x0009            |       |
| Prozesseingangsdaten ungültig (PDINV)                      | -                 |       |
| Wartungsereignisse (EVT1)                                  | _                 |       |
| Grenzwertereignisse (EVT2)                                 | _                 |       |
| Port-Parametrierungsfehler (PPE)                           |                   |       |
| Parametrierungsfehler (PRMER)                              | 0x0010            |       |
| Hardware-Fehler (HWER)                                     | 0x0015            |       |
| IO-Link-Port 2<br>(Steckplatz 3, gemäß Konfigurationstool) |                   |       |
| analog zu Port 1                                           |                   | 2     |
| IO-Link-Port 3                                             |                   |       |
| (Steckplatz 4, gemäß Konfigurationstool)                   |                   |       |
| analog zu Port 1                                           |                   | 4     |
| IO-Link-Port 4                                             |                   |       |
| analog zu Port 1                                           |                   | 6     |

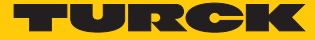

# 10.5 Datenhaltungsmodus nutzen

## Datenhaltungsmodus

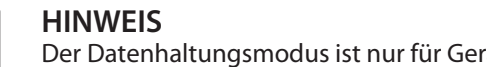

Der Datenhaltungsmodus ist nur für Geräte verfügbar, die der IO-Link-Spezifikation V1.1 entsprechen.

Der Datenhaltungsmodus wird im IO-Link-Master über den Parameter "Datenhaltungsmodus" gesetzt.

- 00 = aktiviert
- 01 = überschreiben
- 10 = einlesen
- 11 = deaktiviert, löschen

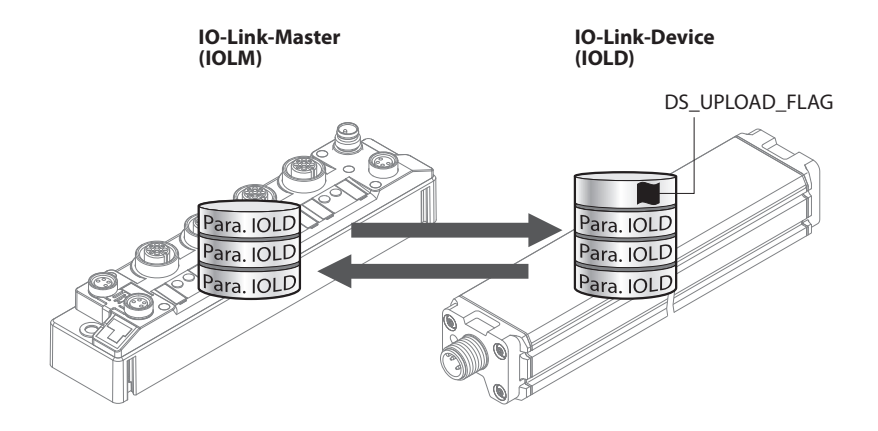

Abb. 50: Datenhaltungsmodus – generelles Prinzip, Para. IOLD = Parameter des IO-Link-Device

Eine Parameteränderung im Device wird über den Zustand des Bits DS\_UPLOAD\_FLAG angezeigt:

- 0 = keine Änderungen am Device-Parameterdatensatz vorgenommen
- 1 = Änderungen am Device-Parameterdatensatz vorgenommen (z. B. über DTM, am Device selbst, etc.)

## 10.5.1 Parameter Datenhaltungsmodus = aktiviert

Die Synchronisation der Parameterdatensätze erfolgt in beide Richtungen. Grundsätzlich ist immer der aktuelle Datensatz (im Master oder im Gerät) gültig. Dabei gilt:

- Der Datensatz im Device ist aktuell, wenn DS\_UPLOAD\_FLAG = 1.
- Der Datensatz im Master ist aktuell, wenn DS\_UPLOAD\_FLAG = 0.

Anwendungsfall 1: Gerät z. B. über einen DTM parametrieren

✓ Das IO-Link-Device ist bereits in der Anlage verbaut und mit dem Master verbunden.

- Gerät über DTM parametrieren.
- ⇒ DS\_UPLOAD\_FLAG = 1, Änderungen am Device-Parameterdatensatz erfolgt.
- Die Paramterdaten werden vom neuen IO-Link-Device in den IO-Link-Master übernommen.

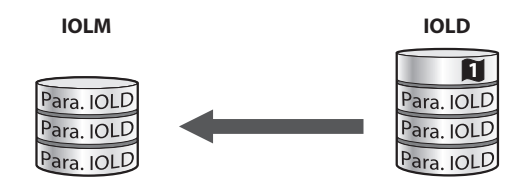

Abb. 51: Datenhaltungsmodus aktiviert – Parameterdatensatz im Device verändert

Anwendungsfall 2: defektes Device durch ein Device im Auslieferungszustand ersetzen

✓ Das neue IO-Link-Device war vorher nicht mit dem Master verbunden.

- ▶ Die Parameter des neuen IO-Link-Device bleiben unverändert, DS\_UPLOAD\_FLAG = 0.
- ⇒ Die Parameterdaten des defekten Geräts werden vom IO-Link-Master in das neue IO-Link-Device übernommen.

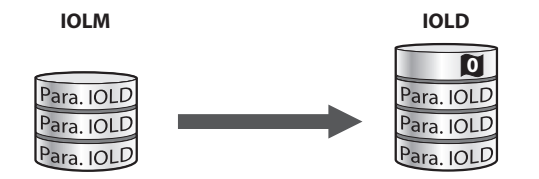

Abb. 52: Datenhaltungsmodus aktiviert – Parameterdatensatz im Device unverändert

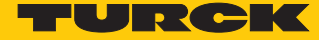

Anwendungsfall 3: defektes Device durch ein Device mit unbekannten (veränderten) Parametern ersetzen

- ✓ Das **neue** IO-Link-Device war vorher **nicht** mit dem Master verbunden.
- Die Parameter des neuen IO-Link-Device wurden in der Vergangenheit verändert, DS\_UPLOAD\_FLAG = 1.
- Die Parameterdaten werden vom neuen IO-Link-Device in den IO-Link-Master übernommen.

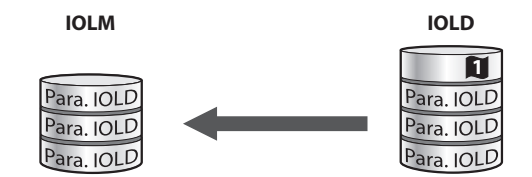

Abb. 53: Datenhaltungsmodus aktiviert – Parameterdatensatz im Device verändert

### HINWEIS

Wenn ein Geräteaustausch bei aktivierter Datenhaltung notwendig ist, sollte ein IO-Link-Austauschdevice mit unbekannten Parameterdaten vor dem Anschluss an den IO-Link-Master auf seine Werkseinstellungen zurückgesetzt werden. Turck-IO-Link-Devices können per System-Kommando über ein generisches IO-Link-DTM und die Geräte-spezifische IODD auf die Werkseinstellungen zurückgesetzt werden. Zum Rücksetzen von Fremdgeräten lesen Sie bitte die jeweilige Herstellerdokumentation.

## 10.5.2 Parameter Datenhaltungsmodus = einlesen

- Als Referenz gilt **immer** der Datensatz im Device.
- Die Synchronisation der Parameterdatensätze erfolgt nur in Richtung Master.
- Der Zustand des DS\_UPLOAD\_FLAG wird ignoriert.

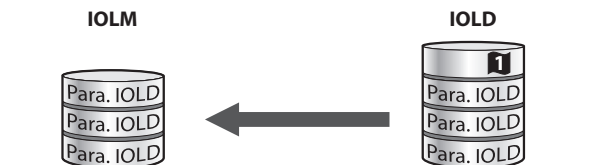

Abb. 54: Datenhaltungsmodus = einlesen – Parameterdatensatz im Device verändert

- 10.5.3 Parameter Datenhaltungsmodus = überschreiben
  - Als Referenz gilt **immer** der Datensatz im Master.
  - Die Synchronisation der Parameterdatensätze erfolgt nur in Richtung Device.

Der Zustand des DS\_UPLOAD\_FLAG wird ignoriert.

IOLM

| Para. IOLD<br>Para. IOLD<br>Para. IOLD | $\longrightarrow$ | Para. IOLD<br>Para. IOLD<br>Para. IOLD |
|----------------------------------------|-------------------|----------------------------------------|
|                                        |                   |                                        |

Abb. 55: Datenhaltungsmodus = überschreiben – Parameterdatensatz im Master verändert

# 10.5.4 Parameter Datenhaltungsmodus = deaktiviert, löschen

- Der Datensatz im Master wird gelöscht.
- Die Synchronisation der Parameterdatensätze ist deaktiviert.

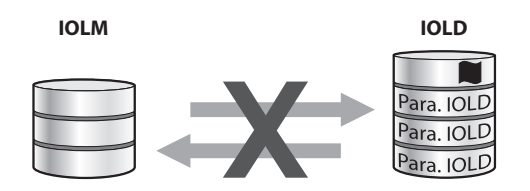

Abb. 56: Datenhaltungsmodus deaktiviert – keine Synchronisation

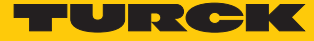

# 11 Störungen beseitigen

Wenn das Gerät nicht wie erwartet funktioniert, gehen Sie wie folgt vor:

- Umgebungsstörungen ausschließen.
- Anschlüsse des Geräts auf Fehler untersuchen.
- Gerät auf Parametrierfehler überprüfen.

Wenn die Fehlfunktion weiterhin besteht, liegt eine Gerätestörung vor. In diesem Fall nehmen Sie das Gerät außer Betrieb und ersetzen Sie es durch ein neues Gerät des gleichen Typs.

# 11.1 Parametrierfehler beheben

## DXP-Kanäle

| Fehler                          | Mögliche Ursachen                                       | Maßr | ahme                                                            |
|---------------------------------|---------------------------------------------------------|------|-----------------------------------------------------------------|
| Digitalusgang schaltet<br>nicht | Der IO-Link-Port wurde nicht als DX-Kanal parametriert. |      | Kanal über den Parameter <b>Betriebs-</b><br>art auf DX setzen. |

## IO-Link-Kanäle

| Diagnose                          | Mögliche Ursachen                                                                                                    | Maßr   | ahme                                                                                                    |
|-----------------------------------|----------------------------------------------------------------------------------------------------|--------|----------------------------------------------------------------------------------------------------|
| Fehler in Datenhaltung            | Ein IO-Link Device gemäß IO-Link V1.0 ist<br>angeschlossen. Geräte nach IO-Link V1.0<br>unterstützen keine Datenhaltung.                      | ►<br>₽ | Parameter <b>Datenhaltungsmodus</b> auf<br><b>deaktiviert, löschen</b> setzen.<br>Die Datenhaltung bleibt dauerhaft<br>deaktiviert.                                                                                                    |
|                                   | Der Datenhaltungspuffer des IO-Link-Mas-<br>ters enthält Daten eines anderen Device.                                                          | •      | Parameter Datenhaltungsmodus auf deaktiviert, löschen setzen.                                                                                                    |
|                                   |                                                                                                    | •      | Wenn die Datenhaltung genutzt wer-<br>den soll, Datenhaltung wieder akti-<br>vieren.                                                                                                    |
| Falsches oder fehlendes<br>Gerät  | Das angeschlossene Device entspricht<br>nicht dem konfigurierten (falsche Vendor-<br>ID, Device-ID, etc.).                                    | •      | Parametrierung des IO-Link-Ports<br>(Vendor-ID, Device-ID, etc) am Master<br>anpassen.<br>Die Parametrierung erfolgt entweder<br>manuell über den DTM, den Webser-<br>ver o.Ä. oder durch das Teachen des<br>Masters über einen IO-Link-Call (Port-<br>Funktion 0, Subindex 67: Teach Mo-<br>de). |
| Prozess-Eingangsdaten<br>ungültig | Bestimmte IO-Link-Devices senden eine<br><b>Prozess-Eingangsdaten ungültig</b> -Diagno-<br>se, wenn der Prozesswert nicht zu erfassen<br>ist. | •      | Senden der Diagnose für den IO-<br>Link-Port über den Parameter <b>Pro-</b><br>zess-Eingangsdaten ungültig → er-<br>zeugt keine Diagnose deaktivieren.                                                                                                    |

# 12 Instand halten

Der ordnungsgemäße Zustand der Verbindungen und Kabel muss regelmäßig überprüft werden.

Die Geräte sind wartungsfrei, bei Bedarf trocken reinigen.

# 12.1 Firmware-Update über FDT/DTM durchführen

Die Firmware des Geräts lässt sich über FDT/DTM aktualisieren. Die FDT-Rahmenapplikation PACTware, der DTM für das Gerät und die aktuelle Firmware stehen unter www.turck.com zum kostenlosen Download zur Verfügung.

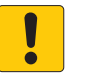

## ACHTUNG

Unterbrechung der Spannungsversorgung während des Firmware-Updates Geräteschäden durch fehlerhaftes Firmware-Update

- Spannungsversorgung des Geräts während des Firmware-Updates nicht unterbrechen.
- ▶ Während des Firmware-Updates keinen Spannungsreset durchführen.

Beispiel: Firmware mit der FDT-Rahmenapplikation PACTware aktualisieren

- PACTware starten.
- ▶ Rechtsklick auf **HOST PC** ausführen → **Gerät hinzufügen**.

| ] ΡΑΟΤν   | vare       |          |     |             |             |   |
|-----------|------------|----------|-----|-------------|-------------|---|
| Datei     | Bearbeiten | Ansic    | ht  | Projekt     | Gerätedaten | E |
| : 🗖 🕸     | 12 12 2    | 36 X     | i   | 14          |             |   |
| i 🗕 🤷     |            |          |     |             |             |   |
| i 🗋 💕     | 🔒 🎒 🎼      | -        |     |             |             |   |
| Projekt   |            |          |     | д×          | :           |   |
| Geräte Ta | 9          |          |     | Adr         | e           |   |
| 🗐 HOST    | PC         |          |     |             |             | - |
|           |            | ŝ.       | Vei | rbindung    | aufbauen    |   |
|           |            | ⇔        | Vei | rbindung    | trennen     |   |
|           |            |          | То  | pology-Sc   | an          |   |
|           |            |          | Dia | ignostic-S  | ican        |   |
|           |            | <u>*</u> | Ge  | rät hinzufi | ügen        |   |
|           |            |          |     |             |             | _ |

Abb. 57: Gerät in PACTware hinzufügen

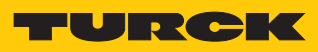

| PACTware -                                                                |   | ×     |
|---------------------------------------------------------------------------|---|-------|
| Datei Bearbeiten Ansicht Projekt Gerätedaten Extras Fenster Hilfe         |   |       |
| 🗋 🗃 🛃 🕼 - 🖳 🧐 வ 💷 🤹 🤹 🕷 🗐                                                 |   |       |
| Projekt 🔹                                                                 |   | - 4   |
| Gerate Tag 🛛                                                              |   | Ge    |
| B HOST PC                                                                 |   | rate  |
| Gerät für X                                                               | 1 | atalo |
| Alle Gerate (2/2 DTMs)                                                    |   | bc    |
|                                                                           |   |       |
| Bitte Suchtext hier eingeben                                              |   |       |
| Gerät    Protokoll Hersteller Group Geräteversion FDT-Version DTM-Version |   |       |
| BL Service Ethernet BL Servic Turck DTM spe 1.0.0 / 2007 1.2.0.0 1.00.260 |   |       |
| BL Service RS232 BL Service Turck DTM spe 1.0.0 / 2007 1.2.0.0 1.00.260   |   |       |
| BL Service Ethernet Com DTM OK Abbruch                                    | - |       |
|                                                                           |   |       |
| Image: Administrator Image: Administrator                                 |   |       |

**BL Service Ethernet** auswählen und mit **OK** bestätigen.

Abb. 58: Ethernet-Schnittstelle auswählen

- Doppelklick auf das angeschlossene Gerät ausführen.
- ⇒ PACTware öffnet das Busadressen-Management.

| PACTware                                         | - 0                                                                                       | ×       |
|--------------------------------------------------|-------------------------------------------------------------------------------------------|---------|
| <u>D</u> atei <u>B</u> earbeiten <u>A</u> nsicht | <u>P</u> rojekt <u>G</u> erätedaten <u>E</u> xtras <u>F</u> enster <u>H</u> ilfe          |         |
|                                                  |                                                                                           | _       |
| Projekt 🛛 🕈 🗙                                    | TCP:192.168.1.130 Busadressen-Management                                                  | < 🤷     |
| Geräte Tag 0<br>B HOST PC                        | Your Global Automation Partner TURCK                                                      | Geräte  |
| <b>TCP:192.168.1.130</b>                         | Geräletyp BL Service Ethernet<br>Beschreibung BL Service über Ethernet-Kommunikations-DTM | katalog |
|                                                  | 🗖 🗸 😰 🕸 🗣 🔆   124 127   📲 🖳 🚆 📕 Busadressen-Management                                    |         |
|                                                  | Online verfügbare Geräte   Geräte manuell hinzufügen                                      |         |
|                                                  | Industrial Ethemet_192.168.1.130 (192.168.1.130/255.255.255.0)                            |         |
|                                                  | Gerätetyp Online ID IP Adresse Netzmaske Gateway Ethernet Adresse Version Mode            |         |
|                                                  |                                                                                           |         |
|                                                  |                                                                                           |         |
|                                                  |                                                                                           |         |
|                                                  |                                                                                           |         |
|                                                  |                                                                                           |         |
|                                                  | Projektierte Geräte                                                                       |         |
|                                                  | Gerätetyp Online ID Busadresse Bezeichnung (Tag') Gerätekurzbezeichnung                   |         |
|                                                  |                                                                                           |         |
|                                                  |                                                                                           |         |
| < >                                              |                                                                                           |         |
|                                                  |                                                                                           | _       |

Abb. 59: Busadressen-Management öffnen

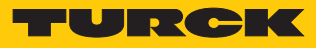

- Angeschlossene Ethernet-Geräte suchen: Suchen-Icon klicken.
- Gewünschtes Gerät markieren.

| PACTware                                                                                                    | -                                                                                                    |                      |
|----------------------------------------------------------------------------------------------------|----------------------------------------------------------------------------------------------------|----------------------|
| Datei Bearbeiten Ansicht                                                                                                    | Projekt Gerätedaten Extras Fenster Hilfe                                                                                                    |                      |
| i 🗅 💕 🛃 🎒 🎰 i 🔛 🦓                                                                                                    | 🗖 診 谚 👘 🧋 👷 🕲                                                                                                    |                      |
| Projekt 🛛 🕈 🛪                                                                                                    | TCP:192.168.1.130 Busadressen-Management                                                                                                    | d þ 🗙 🎼              |
| Geräte Tag ()<br>HOST PC<br>TCP:192.168.1.130                                                                                                    | Gerätetyp BL Service Ethernet<br>Beschreibung BL Service über Ethernet-Kommunikations-DTM                                                                                                    | <b>Gerätekatalog</b> |
|                                                                                                    | Online available devices Add devices manuallu                                                                                                    | ement                |
|                                                                                                    | Industrial Ethernet_192.168.1.130 (192.168.1.130/255.255.255.0)                                                                                                    | ~                    |
|                                                                                                    | Device type Online ID IP address Netmask Gateway Ethernet address                                                                                                    | Versio               |
|                                                                                                    | TBEN-S2-4IOL 1500029/C5[ <u>192.168.1.100</u> 255.255.255.0 0.0.0.0 00:07:46:0D:6A:40                                                                                                    | V3.3.1               |
|                                                                                                    | FEN20400L         TS001277050         132/168.1.15         255.255.255.0         132/168.1.105         00:07:46:FF:42:48           TBEN-L5-PLC-10         1504037/CD         192.168.1.105         255.255.255.0         192.168.1.105         00:07:46:FF:A2:8C | V1.4.C               |
|                                                                                                    | < <                                                                                                    | >                    |
|                                                                                                    | Planned devices                                                                                                    |                      |
|                                                                                                    | Device type         Online ID         Busaddress         Designation ('Tag')         Device short nam           FEN20-4IOL         1500127/D6I         192.168.1.15         FEN20-4IOL         Device short name                                                 | ne                   |
| < >>                                                                                                    |                                                                                                    |                      |
| State State St | Administrator                                                                                                    | :                    |

Abb. 60: Gerät auswählen

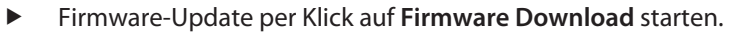

| PACTware                                      | _                                                                                                    |                          |
|-----------------------------------------------|----------------------------------------------------------------------------------------------------|--------------------------|
| Datei Bearbeiten Ansicht                      | Projekt Gerätedaten Extras Fenster Hilfe                                                                               |                          |
| Projekt # ×                                   | TCP:192.168.1.130 Busadressen-Management                                                                               | 4 b 🗙 🔓                  |
| Geräte Tag ()<br>HOST PC<br>TCP:192.168.1.130 | Gerätetyp<br>Beschreibung<br>□ ▼ 2 2 2 2 2 2 2 2 2 2 2 2 2 2 2 2 2 2                                                   | Gerätekatalog<br>agement |
|                                               | Online available devices Add devices manually                                                                          | ~                        |
|                                               | Device time Differ ID IR address National Category Ethernal address                                                    | Versio                   |
|                                               | TBEN-S2-4IDL         1500029/C5E         192.168.1.100         255.255.255.0         0.0.0.0         00:07:46:0D:6A:40 | ) V3.3.1                 |
|                                               | FEN20-4IOL 15001277/D6I 192.168.1.15 255.255.255.0 192.168.1.1 00:07:46:FF:42:48                                       | V1.0.1                   |
|                                               | TBEN-L5-PLC-10 1504037/CD <u>192.168.1.105</u> 255.255.255.0 192.168.1.105 00:07:46:FF:A2:80                           | V1.4.C                   |
|                                               | <                                                                                                    | >                        |
|                                               | Planned devices                                                                                                    | 1                        |
|                                               | FEN20-4IOL         1500127/D6I         192.168.1.15         FEN20-4IOL         Device short                            | Iditie                   |
| <                                             |                                                                                                    |                          |
| =⊅≅y <b>≭</b>                                 | Administrator                                                                                                    | .:                       |

Abb. 61: Firmware-Update starten

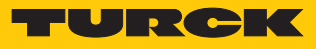

- Ablageort der Firmware auswählen und mit **OK** bestätigen.
- ➡ PACTware zeigt den Verlauf des Firmware-Updates mit einem grünen Balken am unteren Bildrand an.

| PACTware                    |                                                                                                    | - 🗆 ×                            |
|-----------------------------|----------------------------------------------------------------------------------------------------|----------------------------------|
| Datei Bearbeiten Ansicht    | Projekt Gerätedaten Extras Fenster Hilfe                                                                                                    |                                  |
| i 🗅 💕 🖬 🎒 🎰 i 😫 🍋 i         | 🗖 🕸 🗐 🔹 🐉 🎋 🗐                                                                                                    |                                  |
| Projekt $\mathbf{q} \times$ | TCP:192.168.1.130 Busadressen-Management                                                                                                    | 4 Þ 🗙 🕅                          |
| Geräte Tag<br>☐ HOST PC     | Gerätetyp BL Service Ethernet<br>Beschreibung BL Service über Ethernet-Kommunikations-DTM                                                                                                    | TURCK                            |
|                             | □ ▼ (?? (?? )       ● ● ● ● ● ● ● ● ● ● ● ● ● ● ● ● ● ● ●                                                                                                    | Busadressen-Management           |
|                             | Industrial Ethernet_192.168.1.130 (192.168.1.130/255.255.255.0)                                                                                                    | ~                                |
|                             | Device type Online ID IP address Netmask Gateway                                                                                                    | Ethernet address Version Mi      |
|                             | TBEN-S2-4I0L 1500029/C5E 192.168.1.100 255.255.255.0 0.0.0.0                                                                                                    | 00:07:46:0D:6A:40 V3.3.1.0 PC    |
|                             | FEN20400L         15001277061         192.168.1.15         205.255.255.0         192.168.1.105           TBEN-L5-PLC-10         15040377CD         192.168.1.105         255.255.255.0         192.168.1.105 | 5 00:07:46:FF:A2:8C V1.4.0.87 PC |
|                             |                                                                                                    |                                  |
|                             |                                                                                                    |                                  |
|                             | Planned devices                                                                                                    |                                  |
|                             | Device type Online ID Busaddress Designation ('Tag')                                                                                                    | Device short name                |
| <>                          | FEN20-4IOL 1500127/D6I 192.168.1.15 FEN20-4IOL                                                                                                    |                                  |
| <noname></noname>           | Administrator                                                                                                    |                                  |

Abb. 62: Laufendes Firmware-Update

# 13 Reparieren

Das Gerät ist nicht zur Reparatur durch den Benutzer vorgesehen. Sollte das Gerät defekt sein, nehmen Sie es außer Betrieb. Bei Rücksendung an Turck beachten Sie unsere Rücknahmebedingungen.

# 13.1 Geräte zurücksenden

Rücksendungen an Turck können nur entgegengenommen werden, wenn dem Gerät eine Dekontaminationserklärung beiliegt. Die Erklärung steht unter

http://www.turck.de/de/produkt-retoure-6079.php

zur Verfügung und muss vollständig ausgefüllt, wetter- und transportsicher an der Außenseite der Verpackung angebracht sein.

# 14 Entsorgen

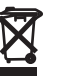

Die Geräte müssen fachgerecht entsorgt werden und gehören nicht in den normalen Hausmüll.

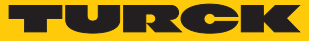

# 15 Technische Daten

| Technische Daten                  |                                                                                      |
|-----------------------------------|--------------------------------------------------------------------------------------|
| Versorgung                        |                                                                                      |
| Versorgungsspannung               | 24 VDC, aus V1, Klasse 2 Spannungsversor-<br>gung erforderlich                       |
| Zulässiger Bereich                | 1830 VDC                                                                             |
| IO-Link                           | 20,4 28,8 VDC                                                                        |
| Gesamtstrom                       | max. A pro Spannungsgruppe<br>V1 + V2 max 5,5 A bei 70 °C pro Modul                  |
| Betriebsstrom                     | 100 mA<br>V2: min.10 mA, max. 115 mA                                                 |
| Sensor/Aktuatorversorgung         | Versorgung aus Klemme V1+ $_1$ V1+ $_4$ , max. 1 A pro Schraubklemme, total max. 4 A |
| Potenzialtrennung                 | 500 V galvanisch Zone-Zone und Zone-Ether-<br>net, Spannungsfest bis 500 VDC         |
| Anschlüsse                        |                                                                                      |
| Ethernet                          |                                                                                      |
| Versorgung                        | Schraubanschluss, 3-polig                                                            |
| IO-Link, digitale Ein-/Ausgänge   | Schraubanschluss, 10-poliger Klemmenan-<br>schluss, Anzugsdrehmoment max. 0,5 Nm     |
| Systemdaten                       |                                                                                      |
| Übertragungsrate                  | 10 MBit/s, 100 MBit/s, Voll-/Halbduplex, Auto-<br>negociation, Autocrossing          |
| Anschlusstechnik Feldbus          | $2 \times RJ45$                                                                      |
| Protokollerkennung                | automatisch                                                                          |
| Webserver                         | 192.168.1.254 (Default)                                                              |
| Serviceschnittstelle              | Ethernet                                                                             |
| Field Logic Controller (FLC)      |                                                                                      |
| Unterstützt ab Firmware Version   | 1.0.11.0                                                                             |
| Freigegeben ab ARGEE Version      | 1.0.10.0                                                                             |
| Modbus TCP                        |                                                                                      |
| Adressierung                      | Static IP, DHCP                                                                      |
| Unterstützte Function Codes       | FC1, FC2, FC3, FC4, FC5, FC6, FC15, FC16, FC23                                       |
| Anzahl TCP-Verbindungen           | 6                                                                                    |
| Eingangsdaten                     | max. 1 Register                                                                      |
| Eingangsregister, Startadresse    | 0 (0x0000)                                                                           |
| Ausgangsdaten                     | max. 1 Register                                                                      |
| Ausgangsregister, Startadresse    | 2048 (0x0800)                                                                        |
| Lokaler Port                      | Port 502, fest eingestellt                                                           |
| EtherNet/IP                       |                                                                                      |
| Adressierung                      | gemäß EtherNet/IP-Spezifikation                                                      |
| Device Level Ring (DLR)           | unterstützt                                                                          |
| Quick Connect (QC)                | < 0 ms                                                                               |
| Anzahl Class 1 (CIP)-Verbindungen | 6                                                                                    |

| Technische Daten                |                                            |
|---------------------------------|--------------------------------------------|
| Input Assembly Instances        | 103, 120, 121, 122, 123,124, 125           |
| Anzahl Eingangsbytes            | 8                                          |
| Output Assembly Instances       | 104, 150, 151, 152                         |
| Anzahl Ausgangsbytes            | 4                                          |
| Configuration Assembly Instance | 106                                        |
| Anzahl Konfugurationsbytes      | 0                                          |
| PROFINET                        |                                            |
| PROFINET-Spezifikation          | V 2.35                                     |
| Conformance Class               | B (RT)                                     |
| Adressierung                    | DCP                                        |
| MinCycle Time                   | 1 ms                                       |
| Fast Start-Up (FSU)             | < 150 ms                                   |
| Diagnose                        | gemäß PROFINET-Alarm-Handling              |
| Topologie Erkennung             | unterstützt                                |
| Automatische Adressierung       | unterstützt                                |
| Media Redundancy Protocol (MRP) | unterstützt                                |
| Digitale Eingänge               |                                            |
| Kanalanzahl                     | 4 an C/Q                                   |
| Eingangstyp                     | PNP                                        |
| Schaltschwelle                  | EN 61131-2 Typ 3, PNP                      |
| Signalspannung Low-Pegel        | < 5 V                                      |
| Signalspannung High-Pegel       | > 11 V                                     |
| Signalsstrom Low-Pegel          | < 1,5 mA                                   |
| Signalsstrom High-Pegel         | > 2 mA                                     |
| Eingangsverzögerung             | 2,5 ms                                     |
| Digitale Ausgänge               |                                            |
| Kanalanzahl                     | 4 an C/Q                                   |
| Ausgangstyp                     | PNP                                        |
| Ausgangsspannung                | 24 VDC                                     |
| Ausgangsstrom pro Kanal         | max. 400 mA                                |
| IO-Link                         |                                            |
| Kanalanzahl                     | 4                                          |
| IO-Link-Spezifikation           | Version 1.1                                |
| IO-Link-Porttyp                 | Class A an C0C3                            |
| Frametyp                        | Unterstützt alle spezifizierten Frametypen |
| Übertragungsrate                | 4,8 kBit/s (COM 1)                         |
|                                 | 38,4 kBit/s (COM 2)                        |
|                                 | 230,4 kBit/s (COM 3)                       |
| Montage                         | "L                                         |
| Montageart                      | uder 2 Betestigungslocher                  |
| Norm-/Richtlinienkonformität    |                                            |
| Schwingungsprüfung              | gemäls EN 60068-2-6                        |
| Beschleunigung                  | bis 20 g                                   |

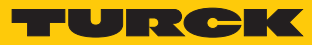

| Technische Daten                      |                                                                             |
|---------------------------------------|-----------------------------------------------------------------------------|
| Schockprüfung                         | gemäß EN 60068-2-27                                                         |
| Kippfallen und Umstürzen              | gemäß IEC 60068-2-31/IEC 60068-2-32                                         |
| Elektromagnetische Verträglichkeit    | gemäß EN 61131-2                                                            |
| Zulassungen und Zertifikate           | cULus, Verschmutzungsgrad 2, Klasse 2-Span-<br>nungsversorgung erforderlich |
| Allgemeine Information                |                                                                             |
| Abmessungen (B $\times$ L $\times$ H) | 55 × 62,5 × 30 mm                                                           |
| Betriebstemperatur                    | -40+70 °C                                                                   |
| Lagertemperatur                       | -40+85 °C                                                                   |
| Schutzart                             | IP20                                                                        |
| MTTF                                  | 160 Jahre nach SN 29500 (Ed. 99) 20 °C                                      |
| Gehäusematerial                       | PA6-GF30                                                                    |
| Gehäusefarbe                          | schwarz                                                                     |

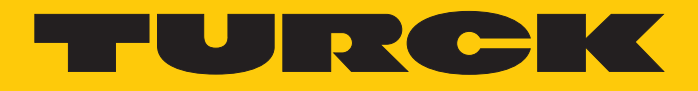

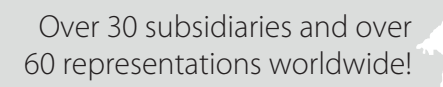

105

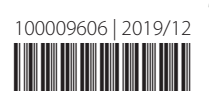

www.turck.com